# Robomower<sup>®</sup> Service Guide

- Read carefully and thoroughly all relevant sections before servicing Robomower.
- It is very important to read and follow all warning and safety instructions in this manual and in the Robomower Operating Manual.
- All maintenance procedures and troubleshooting must be carried out exactly as given in this manual.

All rights reserved. No part of this book may be reproduced or used in any form or by any means – graphic, electronic or mechanical, including photocopying, recording, taping or by any electronic information storage and retrieval systems without a prior written consent of F. Robotics Acquisitions Ltd.

This book was carefully prepared. However, F. Robotics Acquisitions Ltd. will not bear any responsibility for any errors, mistakes or misunderstandings. F. Robotics Acquisitions Ltd. shall not bear responsibility for any damage resulting from faulty instructions in this manual.

F. Robotics Acquisitions Ltd. reserves the right to introduce changes in the product and/or to this manual without any prior notice.

© 2006. All rights reserved to F. Robotics Acquisitions Ltd.

# • FriendlyRobotics —

# Table of contents

## **Introduction**

- Chapter 1- Robomower Layout & IPL's (Illustrated Parts List)
- Chapter 2 Menu Items
- Chapter 3 Troubleshooting
- Chapter 4 Repair and Maintenance Procedures
- Chapter 5 Diagnostics
- Chapter 6 General Procedures
- Chapter 7 Service Bulletins

#### • FriendlyRobotics •

## Introduction

The purpose of this Service Guide is to allow trained and certified technicians to efficiently inspect, diagnose and repair the Robomower. If you have not completed training, please contact your manager or supervisor to arrange training completion.

The Service Guide is divided into various sections to allow access to information in an easy to use format. The sections in the beginning show the layout, wiring, parts and construction of the Robomower. Mid sections show diagnostic techniques and the last sections show repair and warranty procedures.

IMPORTANT: it is the policy of F. Robotics Acquisitions Ltd. that all agents, either directly appointed or appointed by a distributor, should always show a duty of care to customers. In most countries this is a legal requirement and. F. Robotics Acquisitions Ltd. policy is to always meet these standards and to surpass them wherever possible.

All units inspected by a technician MUST, as a minimum standard, pass the General Test prior to return to the customer.

Units which were actually repaired or had a certain part replaced, must go through specific testing, of that system, in line with the procedures set out in this Service Guide. The last part of each procedure has the appropriate test for that system.

In addition to testing a specific system or part, a General Test should always be undertaken to ensure no hidden problems are missed and, most importantly, to ensure that all safety systems are functioning.

If any doubt exists about diagnosis, repair, testing or any other technical aspect of the Robomower, always be sure to seek further advice from a qualified source.

Finally, if you have any suggestions for improvement of this guide, either in content, layout or additional material, please contact F. Robotics Acquisitions Ltd. through the correct channels and this will be considered for future updates.

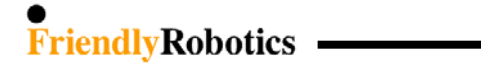

# 1. Robomow Layout & Spare Parts

This first section is dedicated to the layout of the Robomow, how it is constructed, part numbers and identification of parts.

Important: Be sure to review section 1.1 (Orientation). It explains what is referred to as "right", "left" etc. Failure to understand this can result in a mistake or problem in the analysis or repair of the product.

## Table of Contents

| 1.1 | Robomow layout and main components | .2  |
|-----|------------------------------------|-----|
| 1.2 | IPL's (Illustrated Parts List)     | .6  |
| 1.3 | Fuse location                      | 19  |
| 1.4 | Board identification               | .20 |
| 1.5 | Wiring Layout                      | .22 |
| 1.6 | Parts List                         | .24 |
| 1.7 | Parts Compatibility Table          | .30 |
|     |                                    |     |

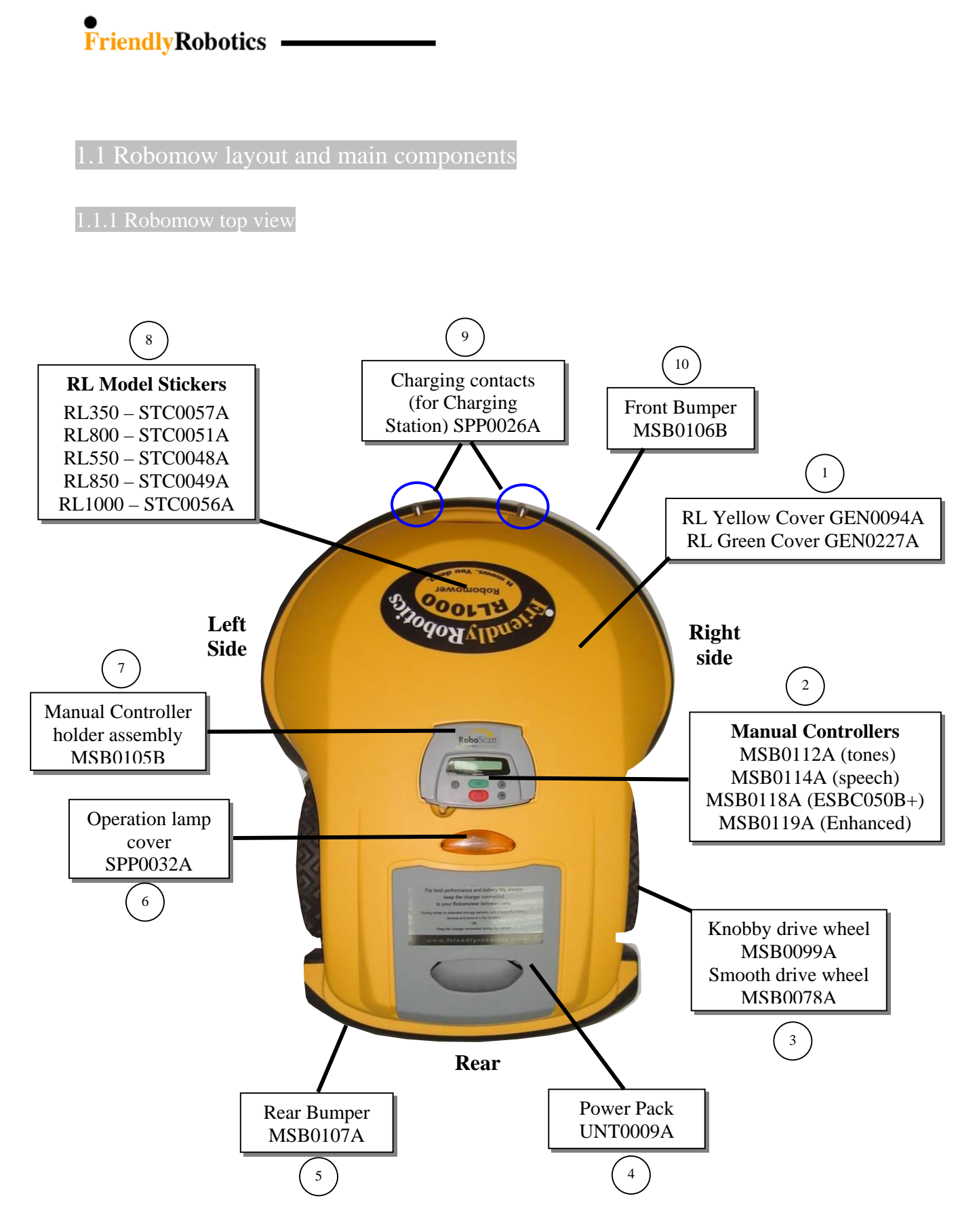

Figure 1.1.1 Top view

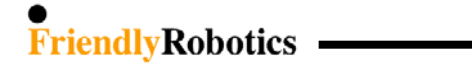

1.1.2 Robomow bottom view

Note: Mower sides are determined by its top view

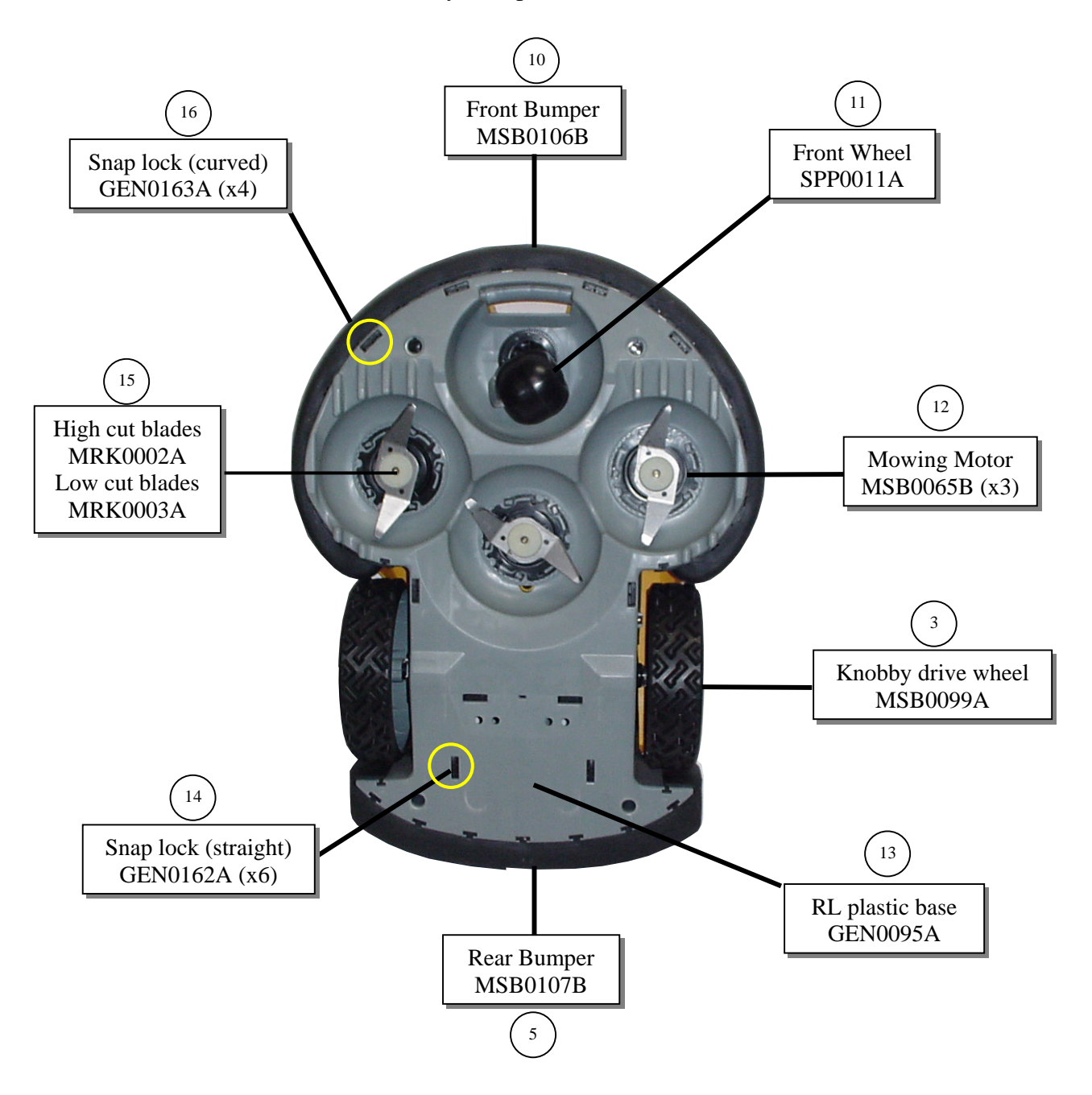

Figure 1.1.2 Bottom view

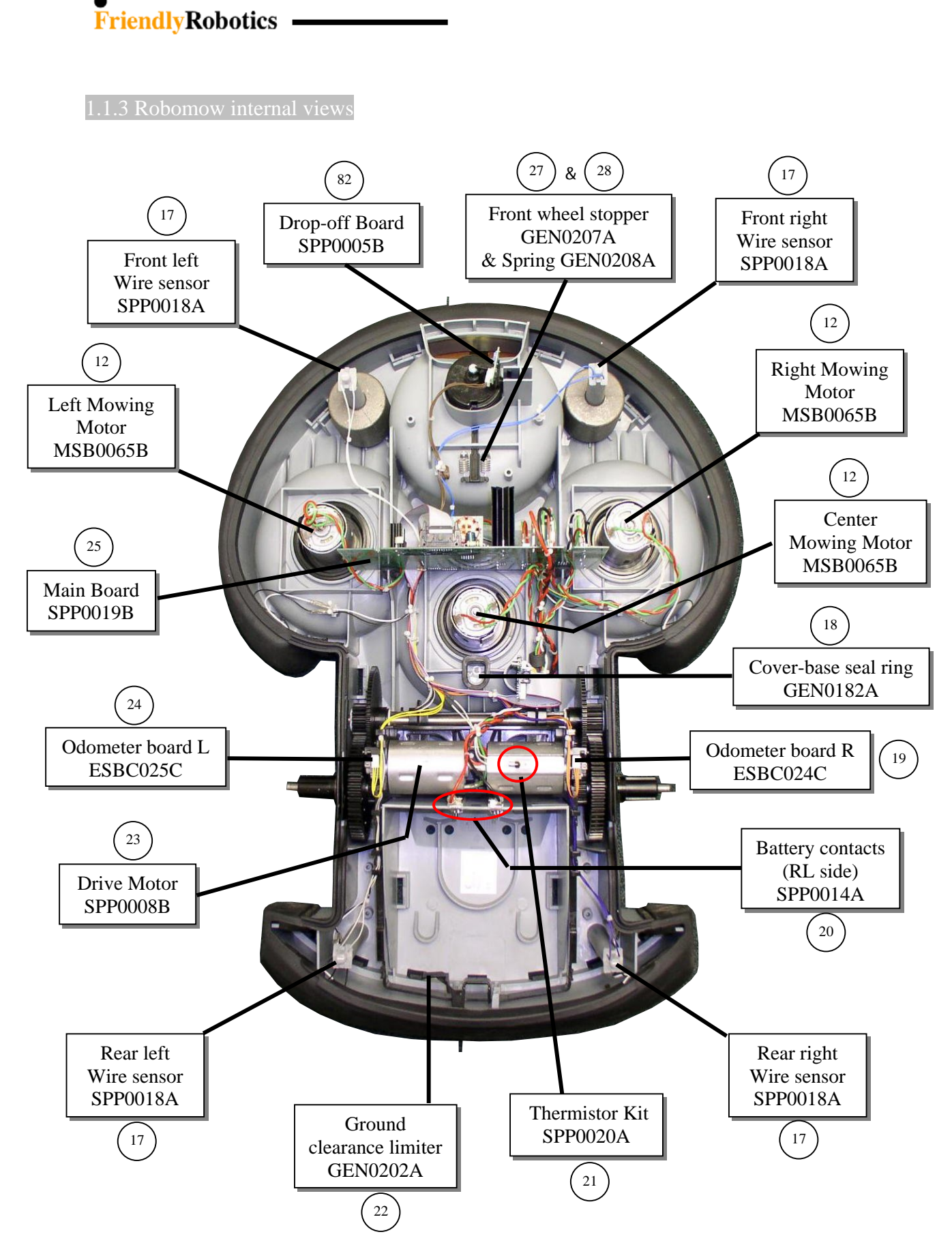

Figure 1.1.3 Internal view

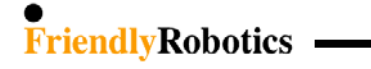

1.1.4 Charging Station views

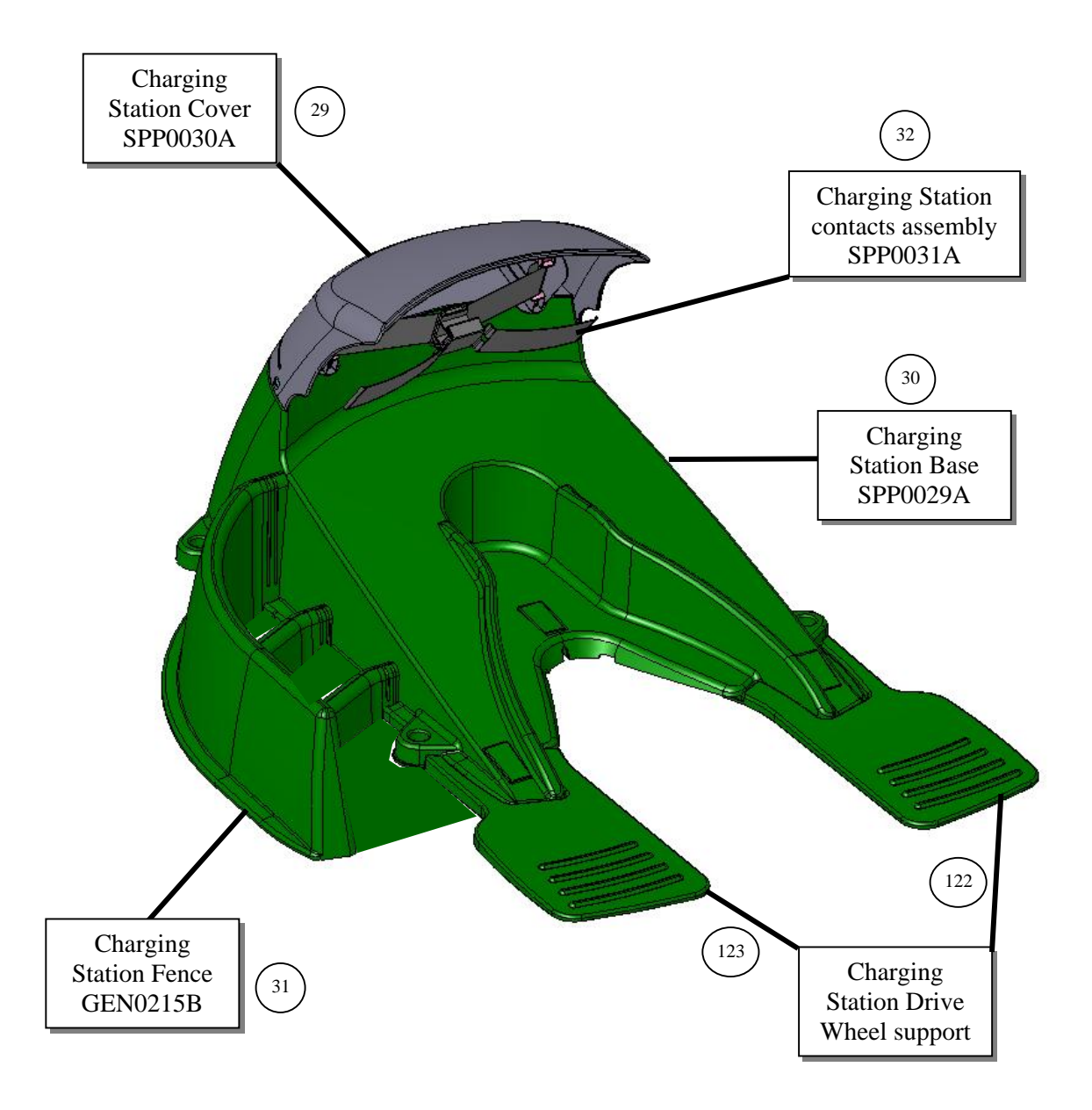

Figure 1.1.4 Charging Station view

# 

## 1.2 IPL's / Exploded views

| 1.2.1 Robomow – bottom view          | .7 |
|--------------------------------------|----|
| <b>1.2.2 Base – top view</b>         | 8  |
| <b>1.2.3</b> Cover – top view        | 9  |
| 1.2.4 Charging Station1              | 0  |
| <b>1.2.5 Gear Case</b> 1             | 1  |
| 1.2.6 Power Pack & Power Supply      | 2  |
| 1.2.7 Fuses                          | 13 |
| 1.2.8 Perimeter Switch               | 14 |
| <b>1.2.9 Bumpers</b>                 | 4  |
| <b>1.2.10 Front Wheel</b>            | 15 |
| 1.2.11 Thermistors                   | 16 |
| 1.2.12 Add-on Items                  | 16 |
| 1.2.13 Decals                        | 17 |
| 1.2.14 Old configuration spare parts | 18 |

1.2.1 Robomow bottom view

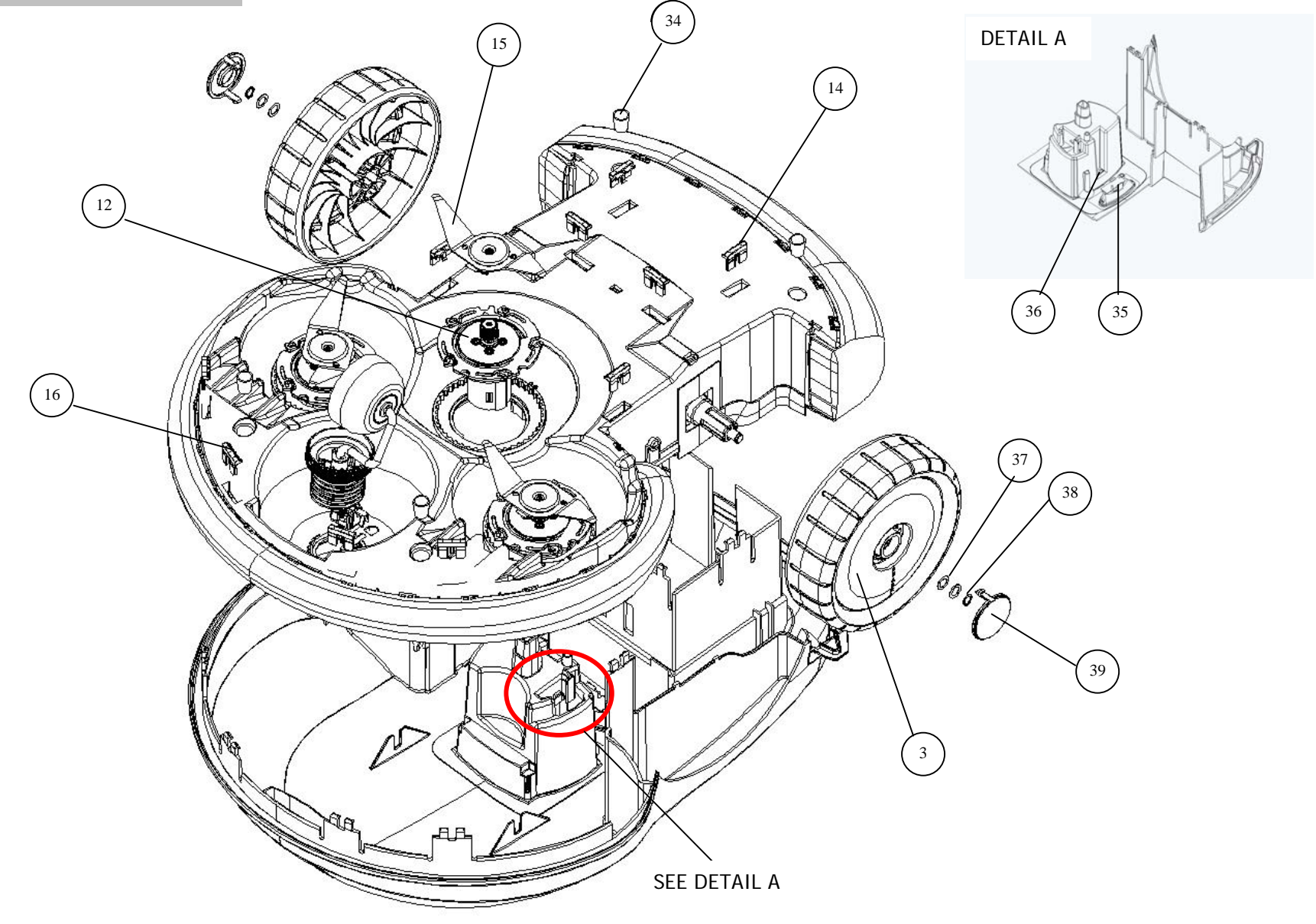

 $\left( \begin{array}{c} 7 \end{array} \right)$ 

1.2.2 Base - top view

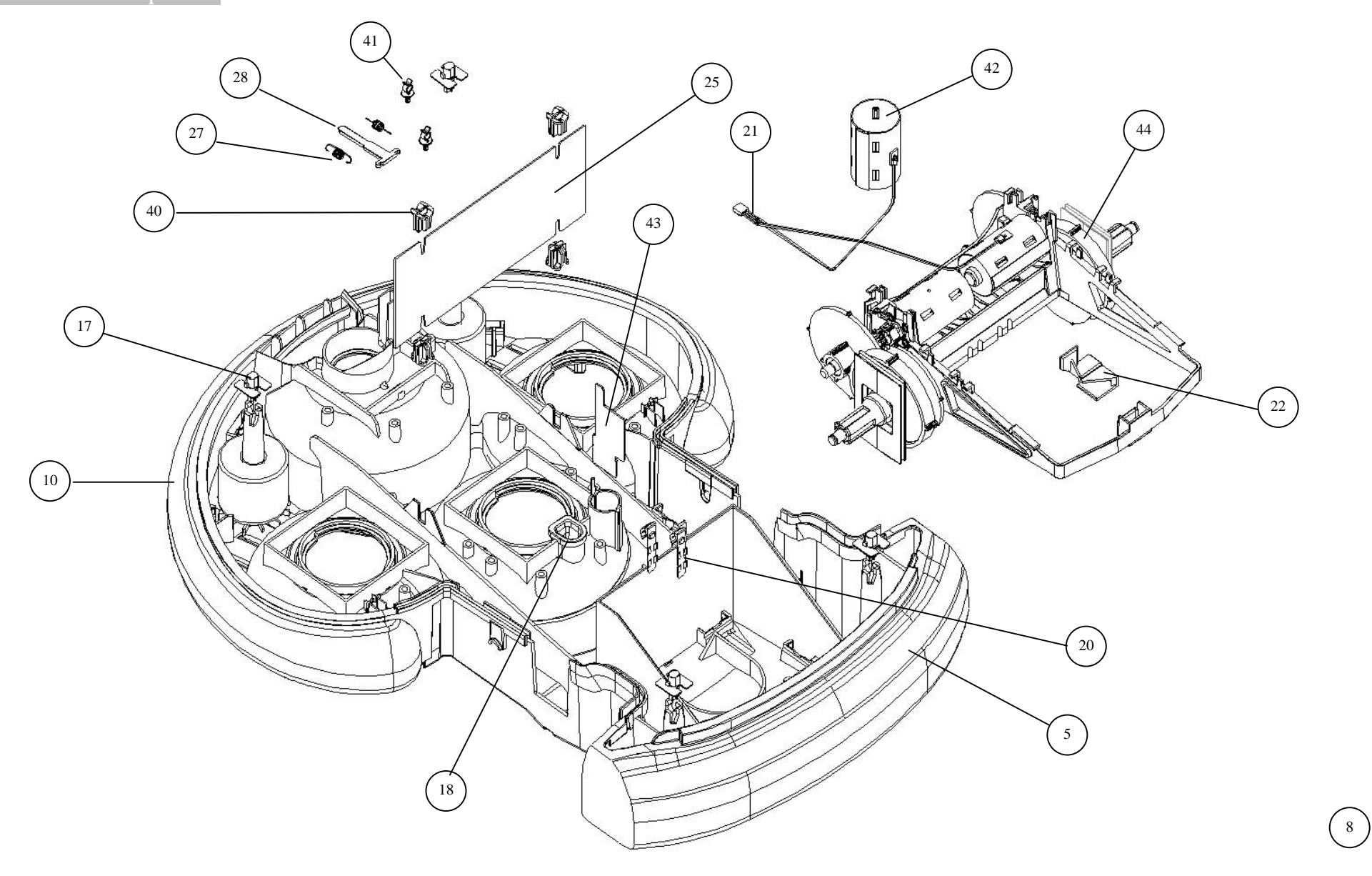

1.2.3 Cover – top view

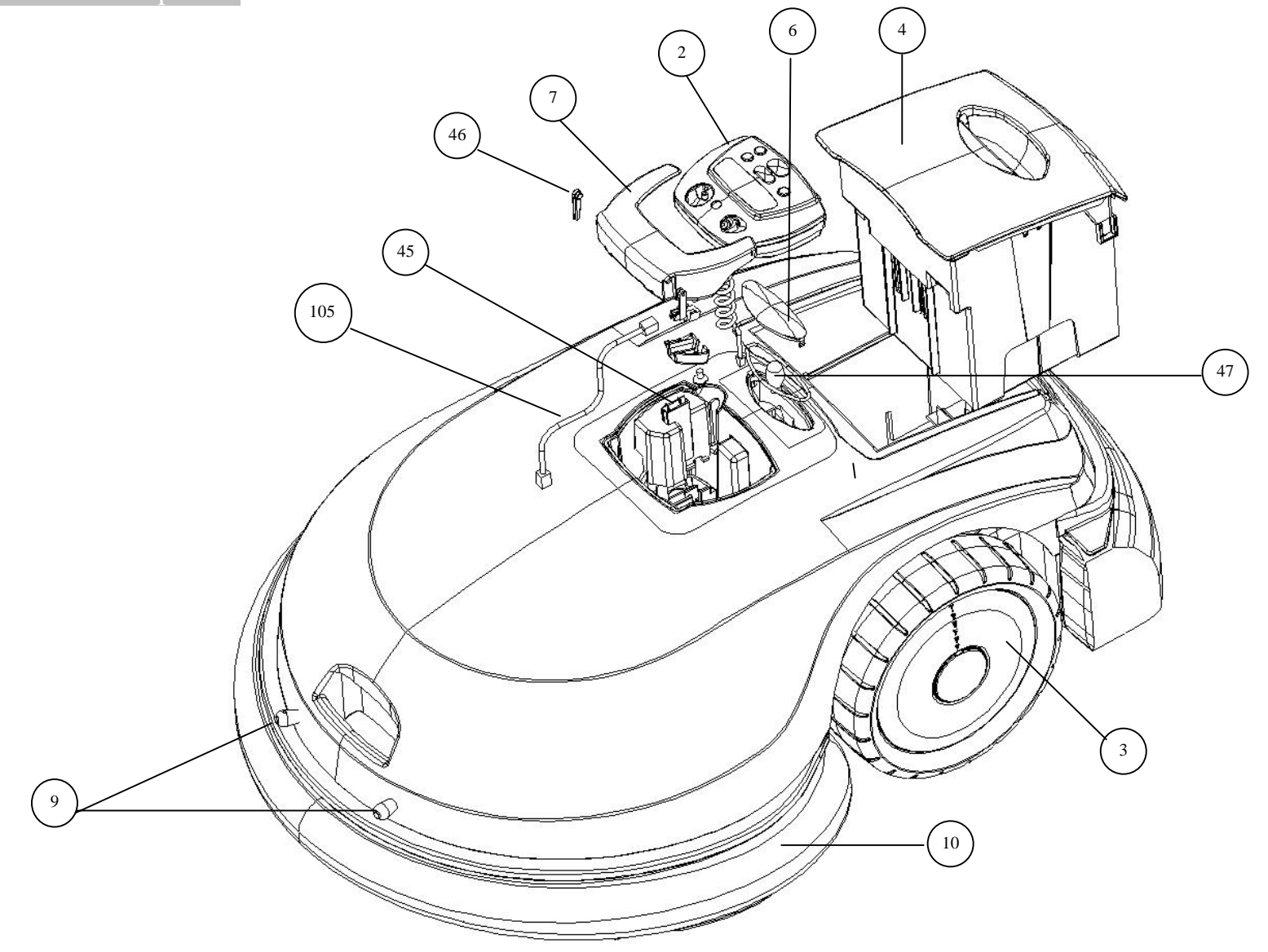

1.2.4 Charging Station

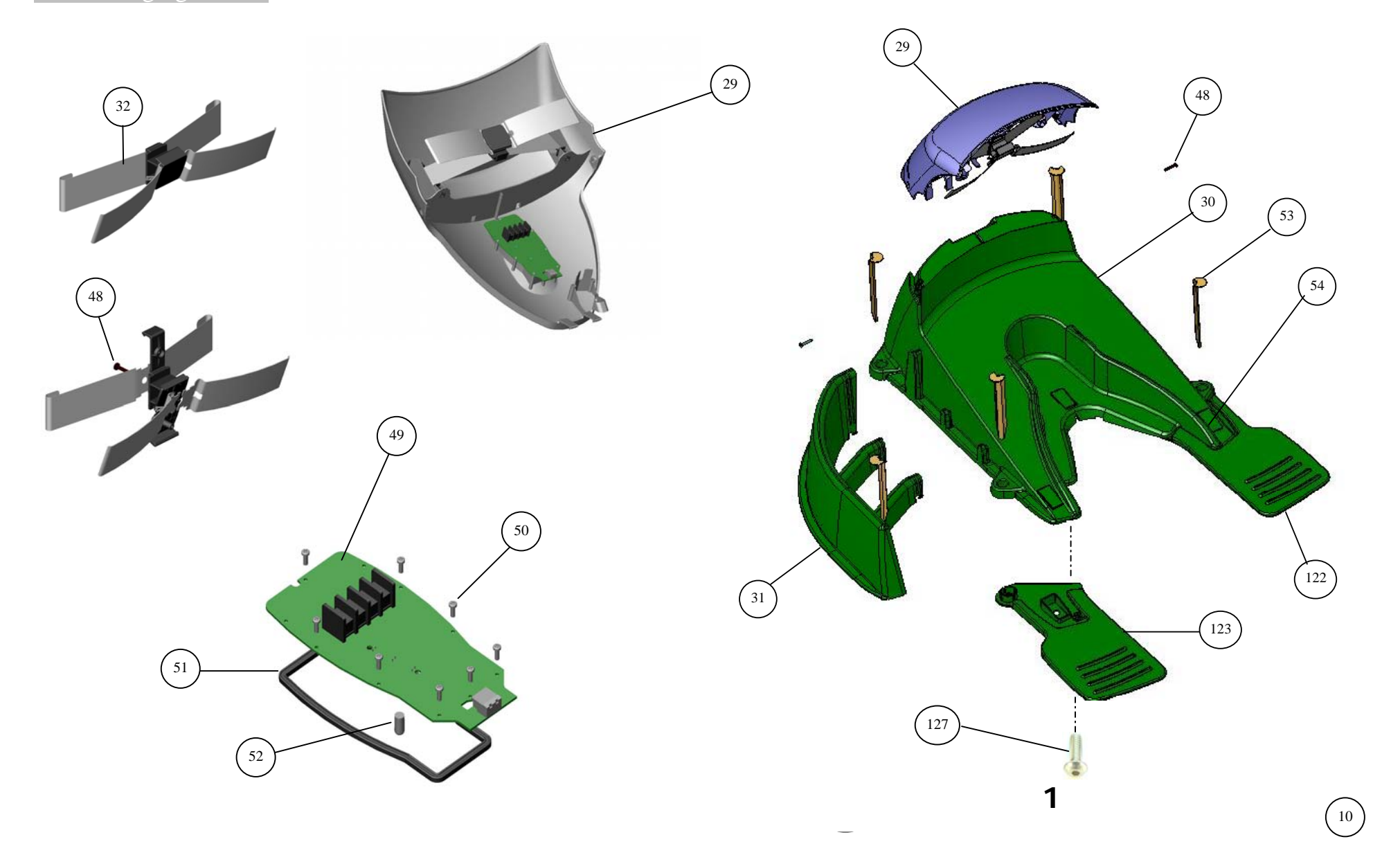

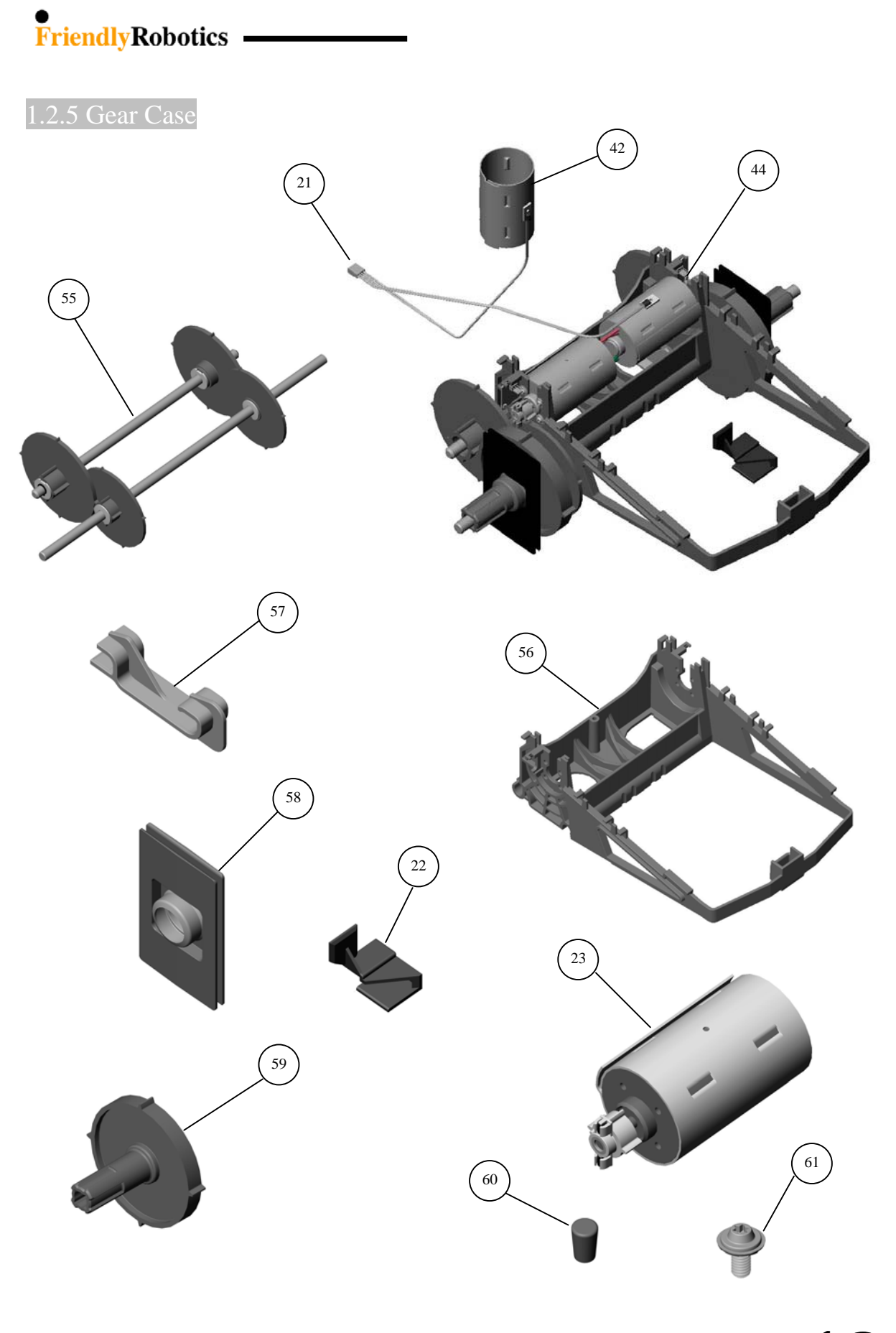

(11)

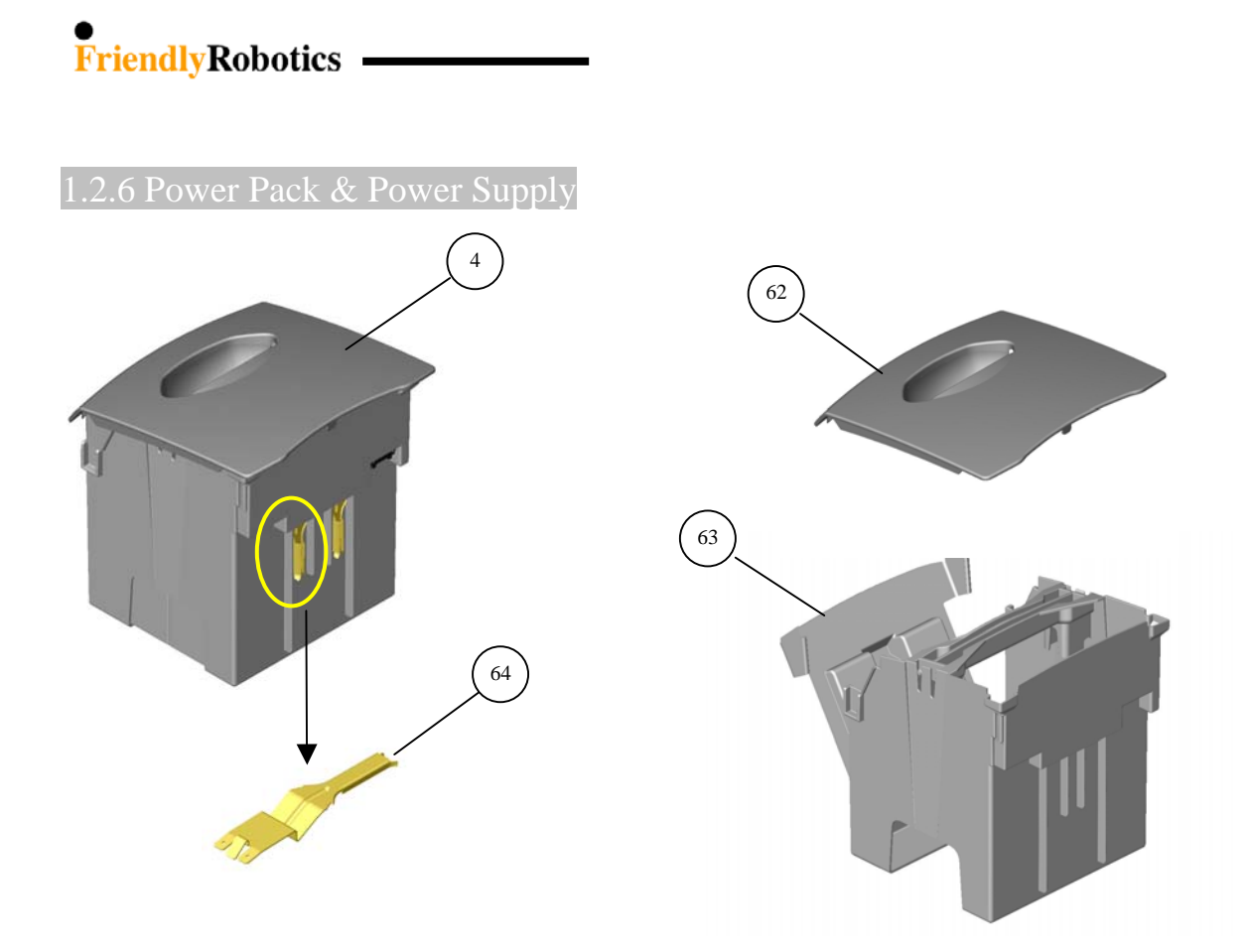

**NOTE:** for Power Pack wiring P/N's refer to 'Power Pack wiring diagram' (Section 1.5.2)

| 65       |                                                  |
|----------|--------------------------------------------------|
| PWS0004A | 230VAC Out Door Power<br>Supply for RL1000 (EUR) |
| PWS0005A | 115VAC Out Door Power<br>Supply for RL1000 (US)  |
| PWS0006A | 230VAC Out Door Power<br>Supply for RL1000 (UK)  |

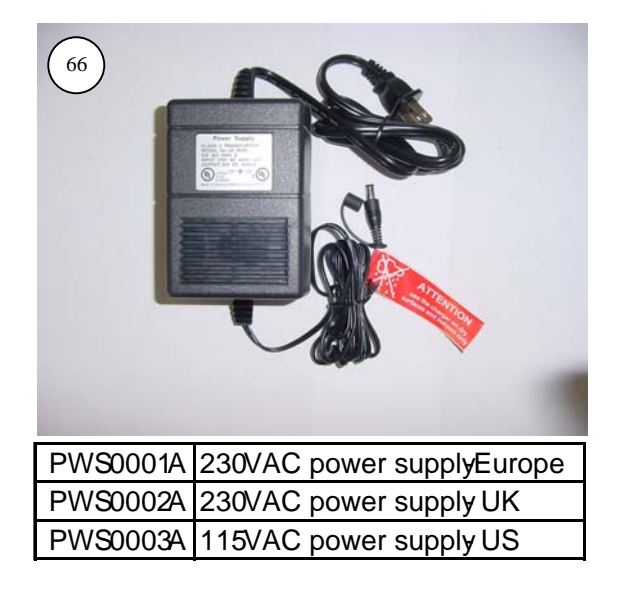

**1**(12

#### • FriendlyRobotics -

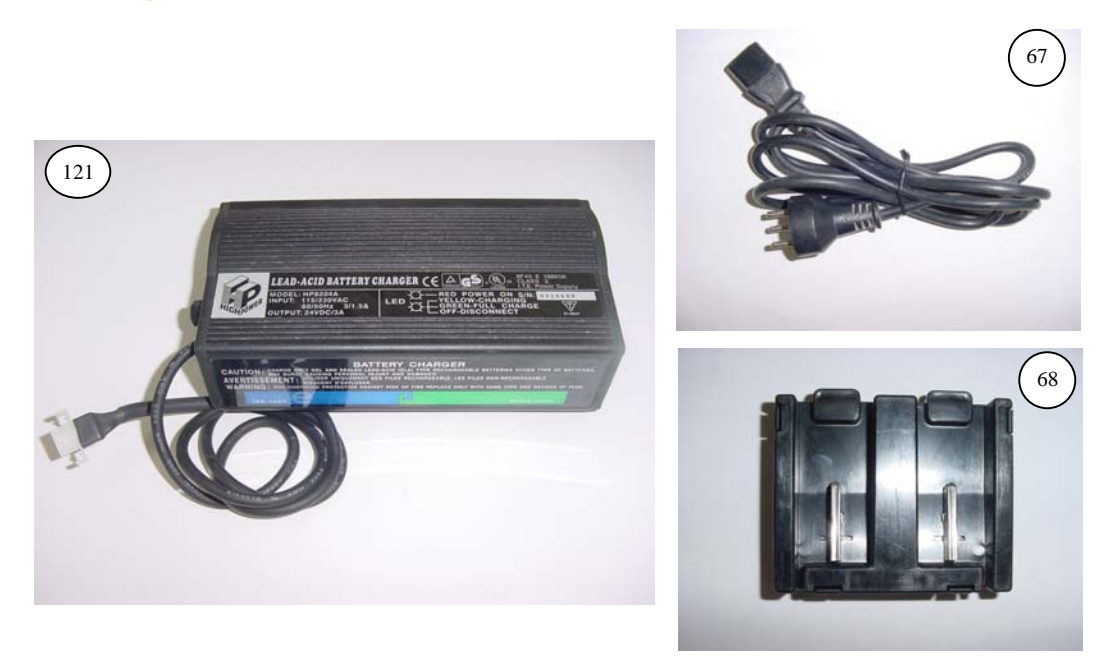

| 67 | CBL0037A | External charger cord - UK           |
|----|----------|--------------------------------------|
| 67 | CBL0038A | External charger cord - US           |
| 67 | CBL0039A | External charger cord - EUR          |
| 68 | UNT0016A | Power Pack external charging adaptor |

1.2.7 Fuses

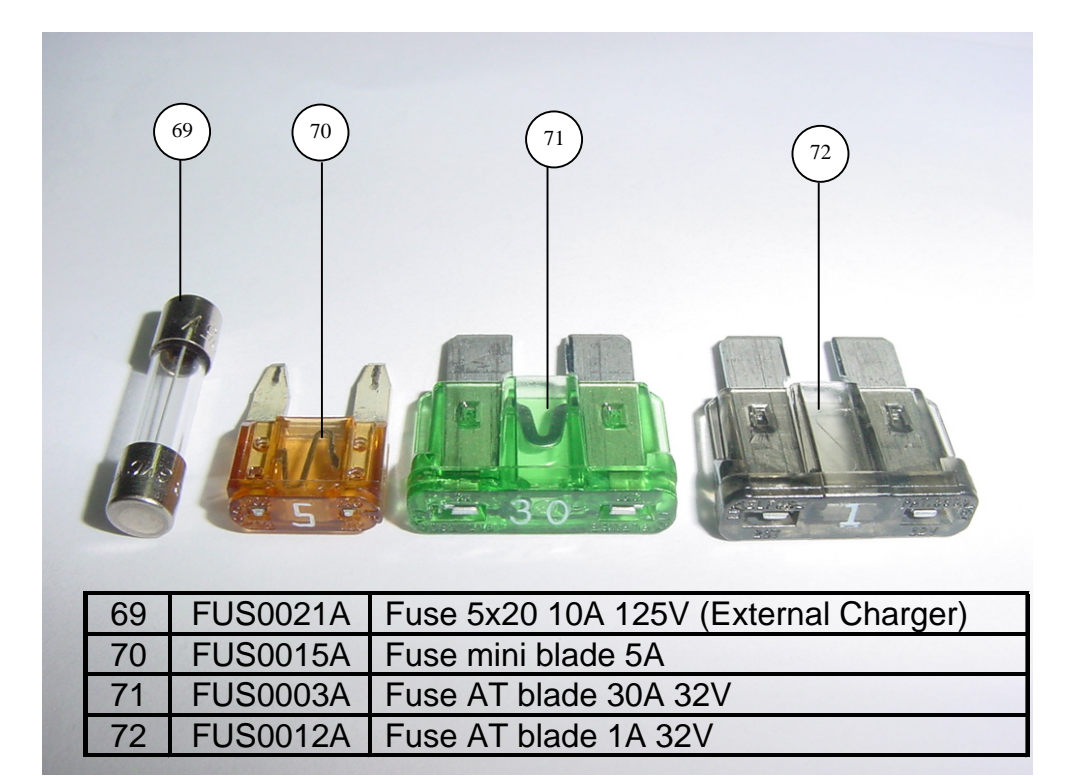

# • FriendlyRobotics -

1.2.8 Perimeter Switch

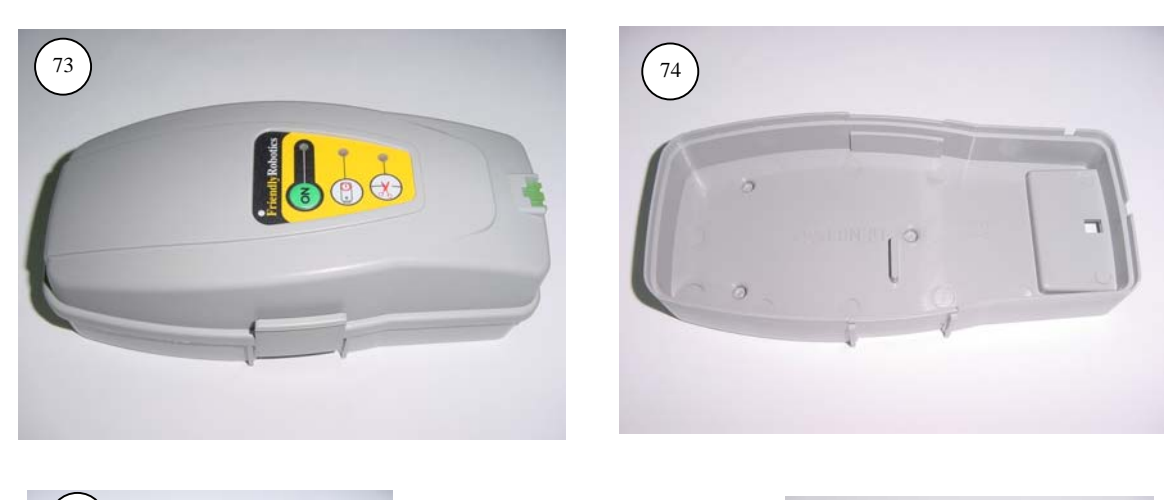

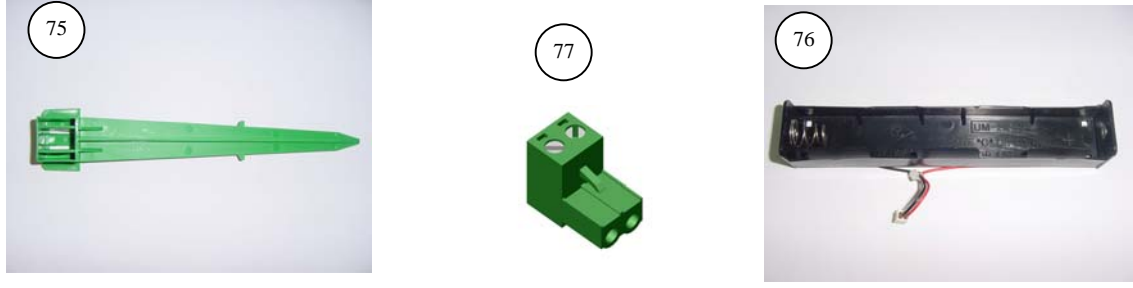

1.2.9 Bumpers

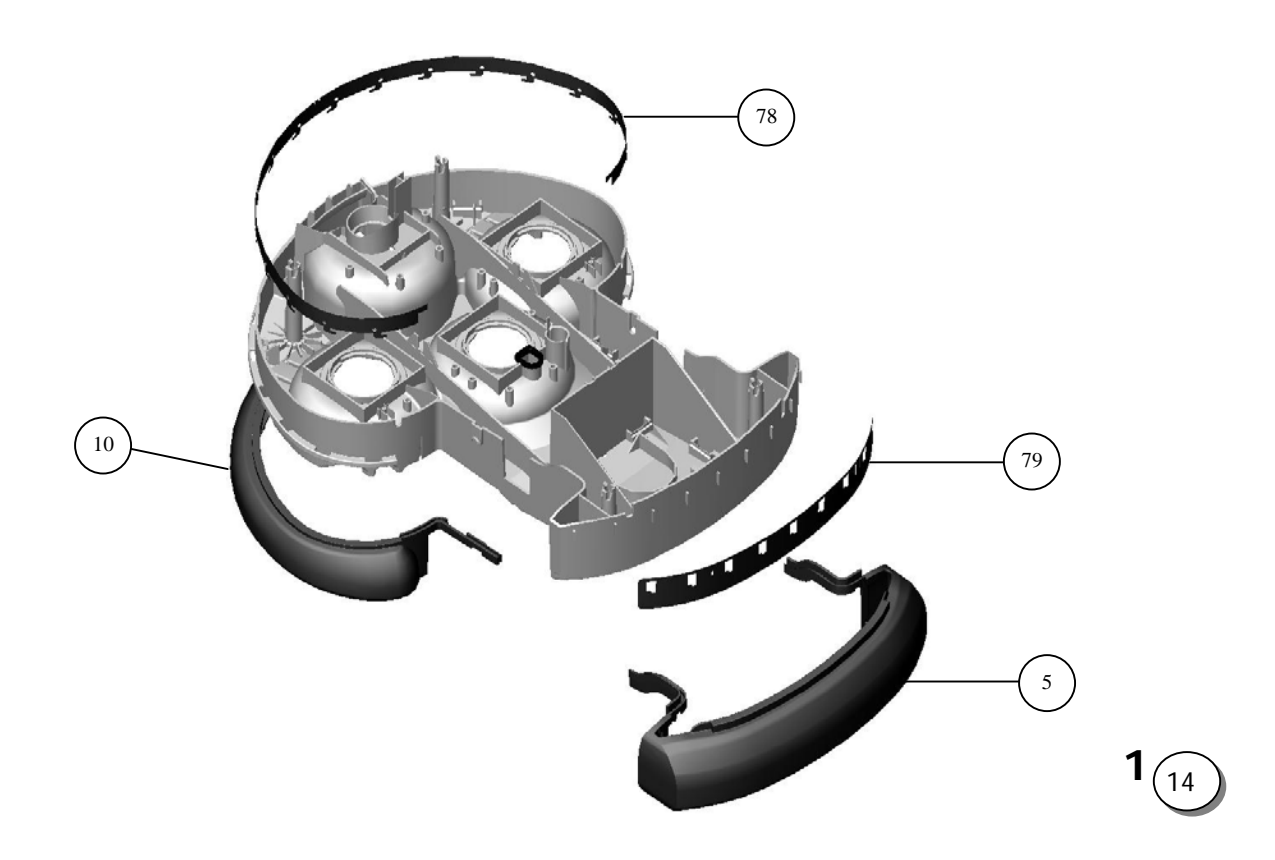

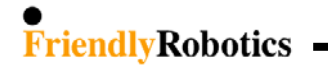

1.2.10 Front Wheel

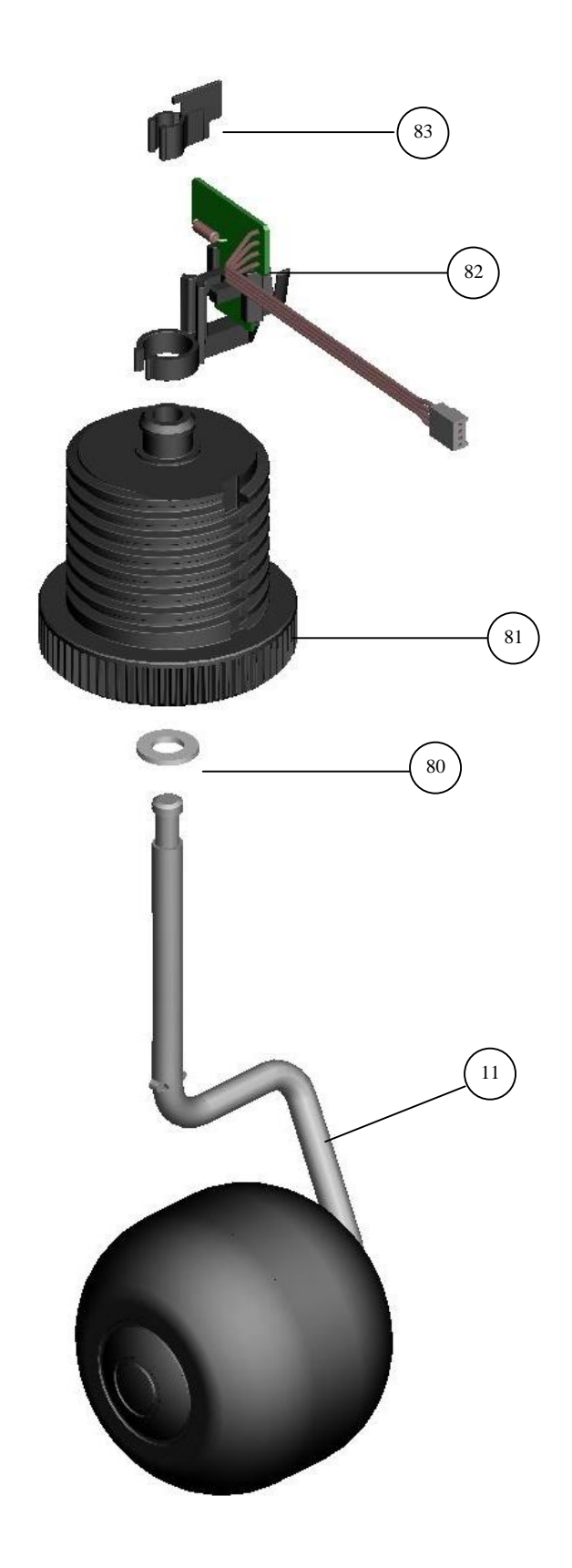

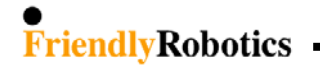

1.2.11 Thermistors

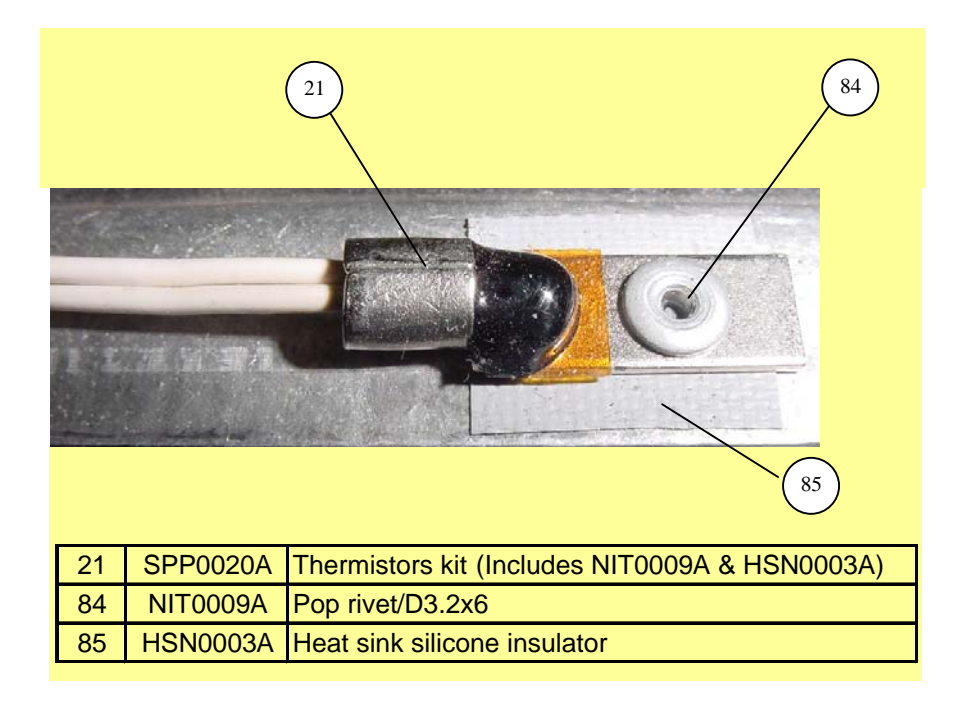

### 1.2.12 Add-On Items

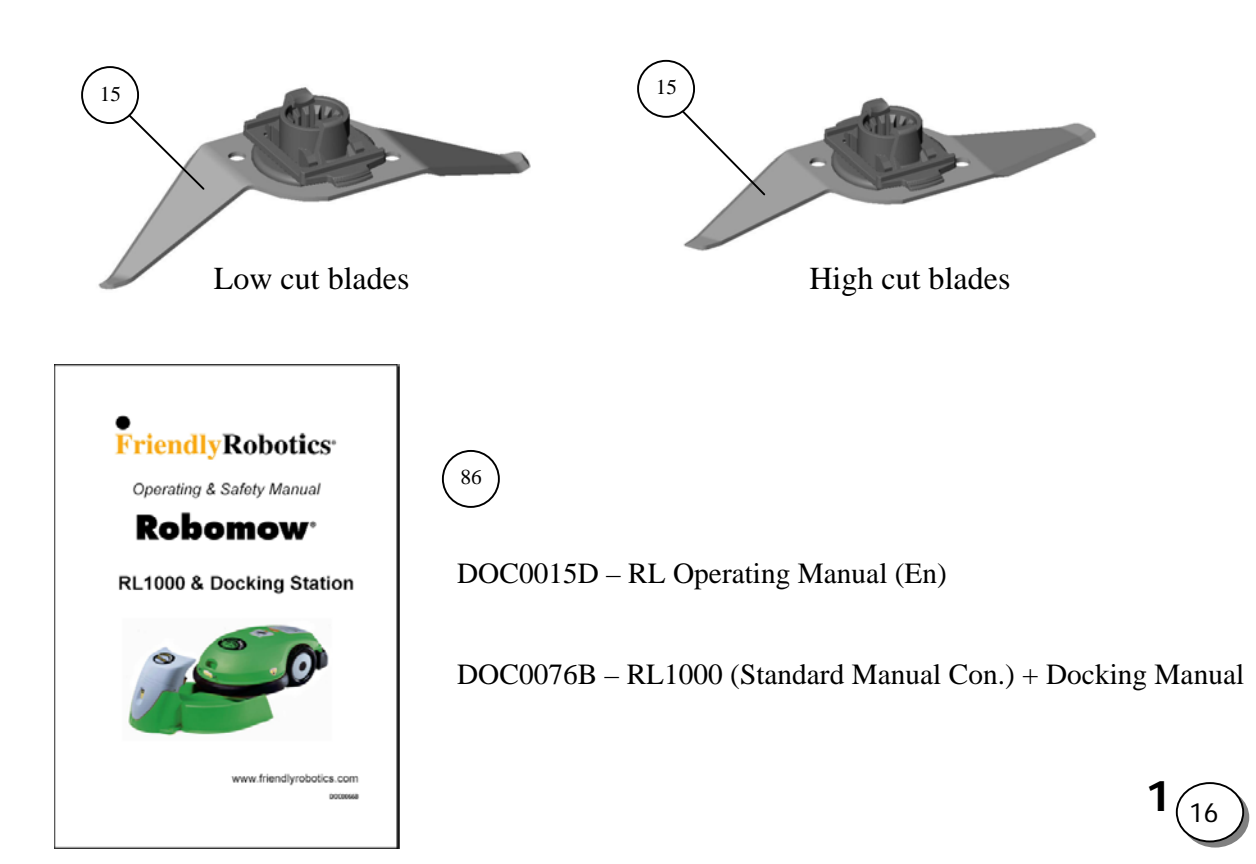

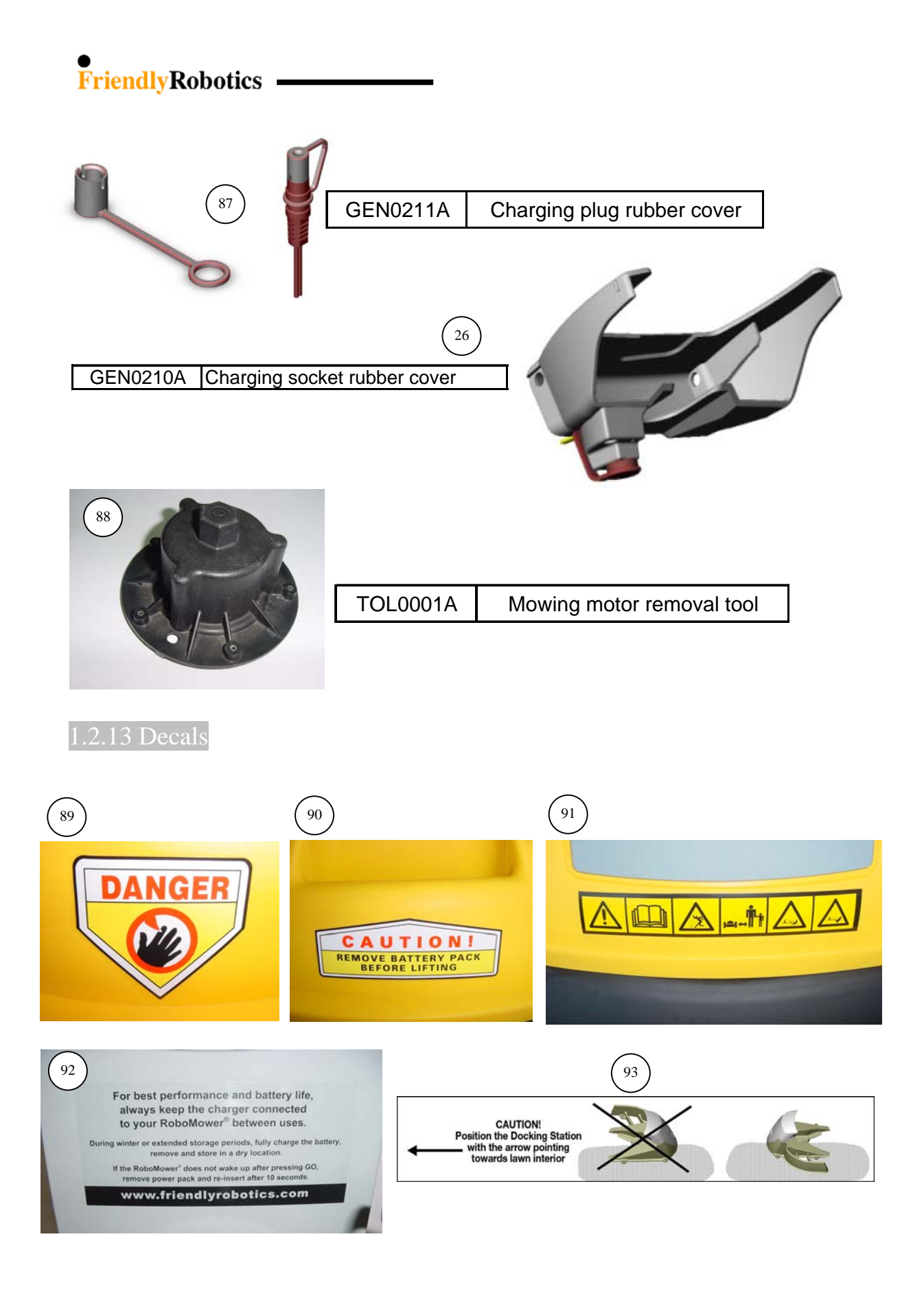

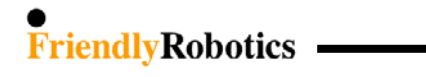

1.2.14 Old configuration spare parts

The parts below are available spare parts, which are not part of the '05 configuration, but are still required to support the previous RL configurations.

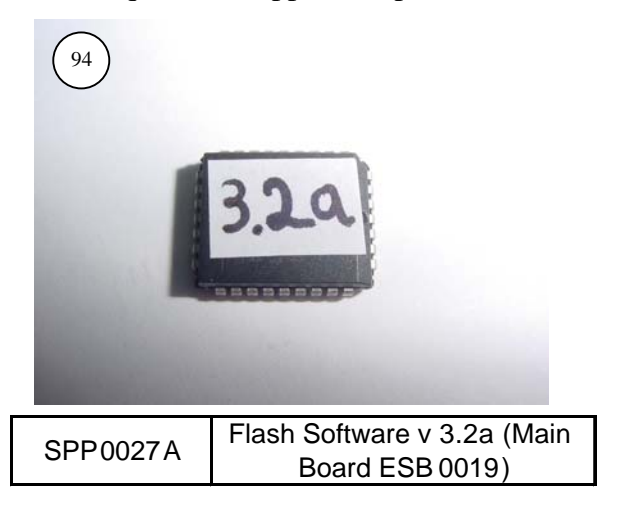

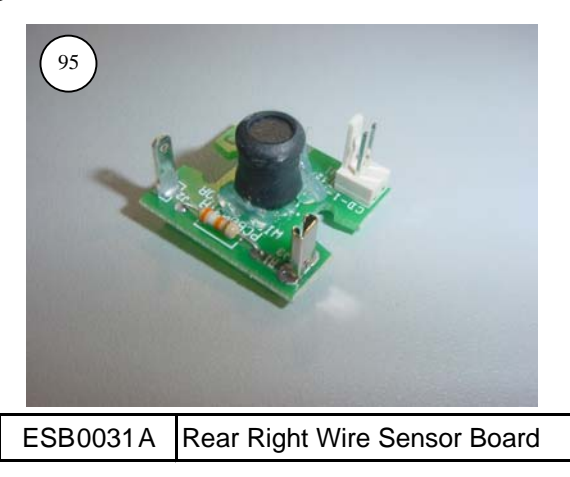

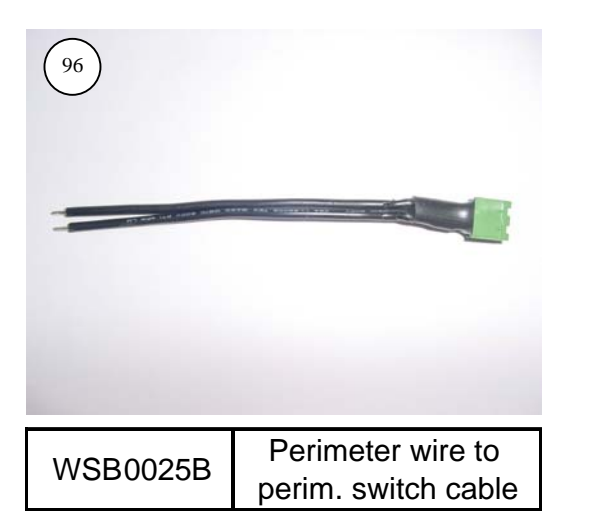

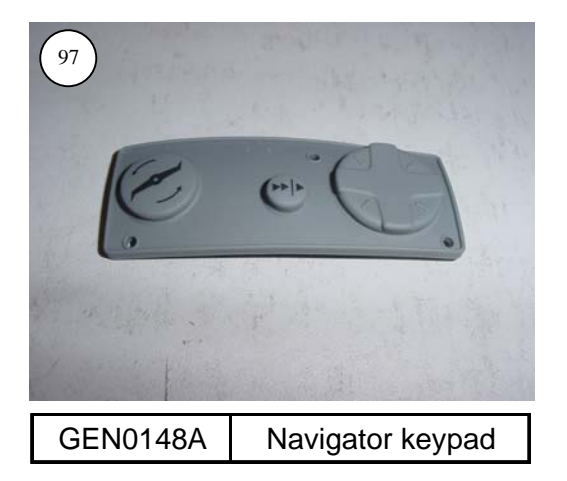

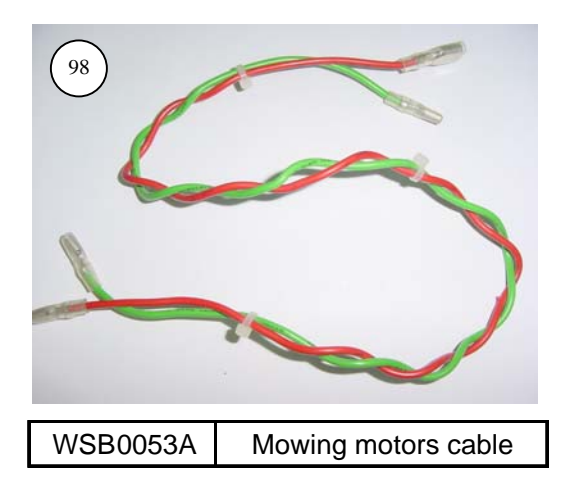

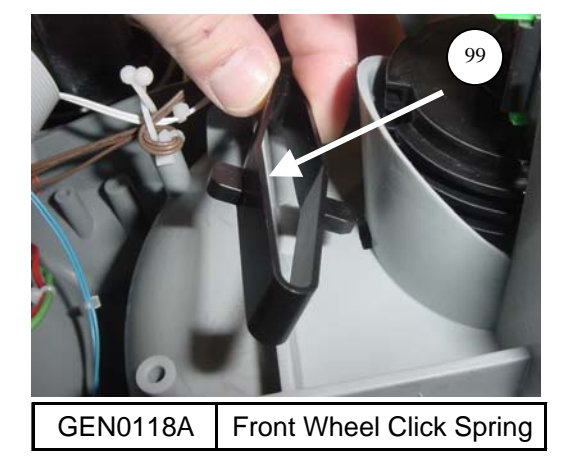

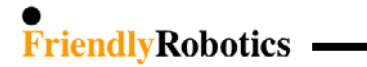

1.3 Fuse location

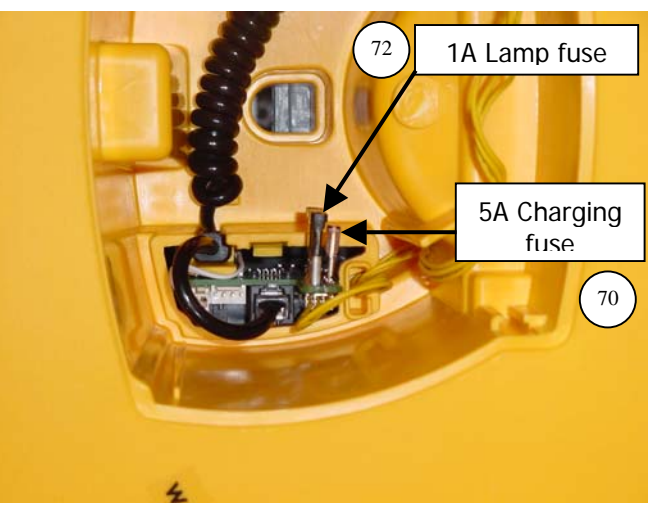

Figure 1.3.1 Robomow fuse location

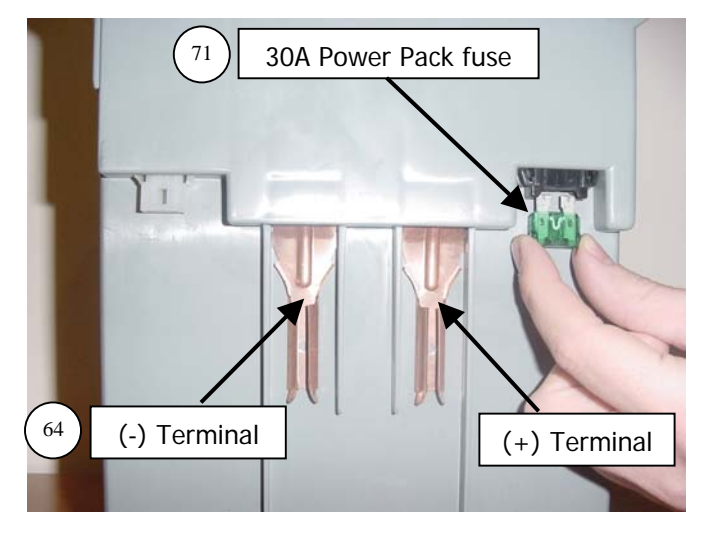

Figure 1.3.2 Power Pack fuse location

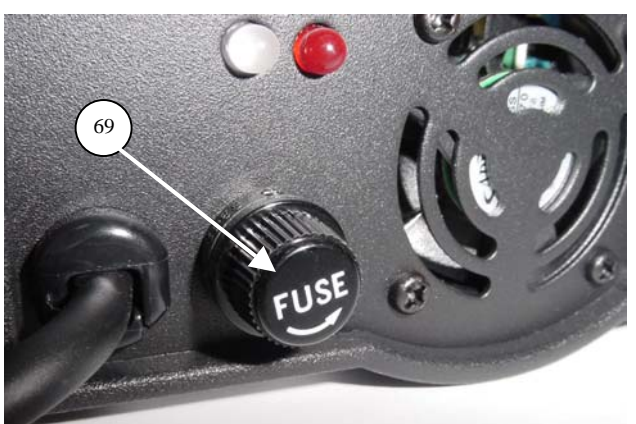

Figure 1.3.3 External Charger fuse location

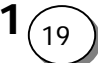

#### • FriendlyRobotics -

1.4 Board identification

1.4.1 Main Board

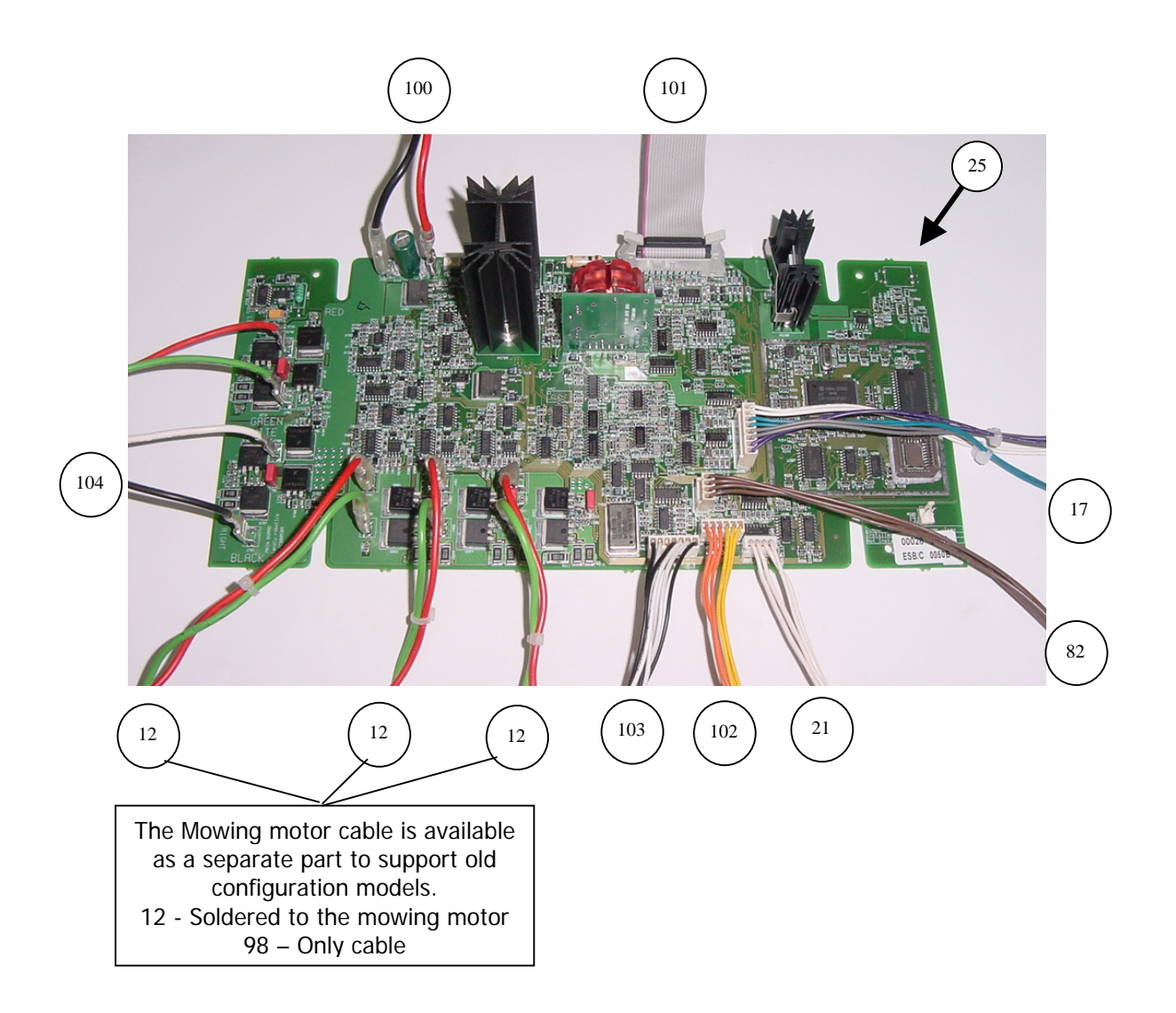

1.4.2 Connector Board

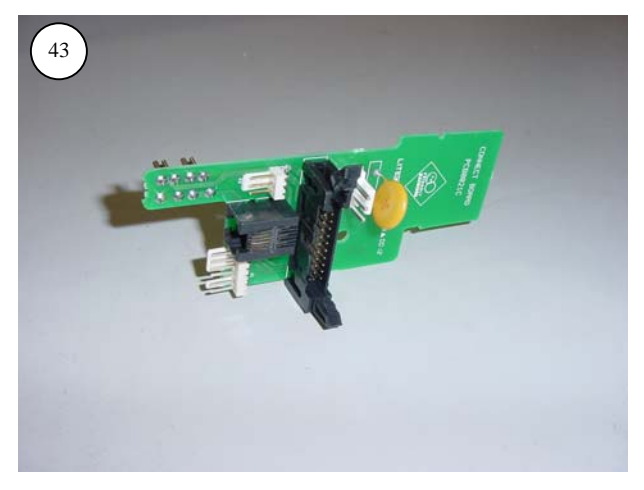

**1**<sub>(20</sub>

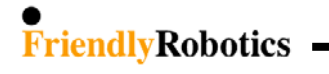

1.4.3 Odometer Board

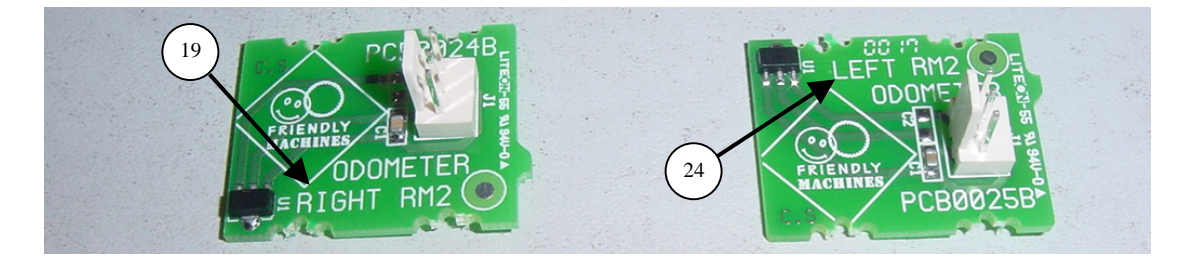

Right odometer board

Left odometer board

**1**<sub>(21</sub>

1.4.4 Drop-off Board

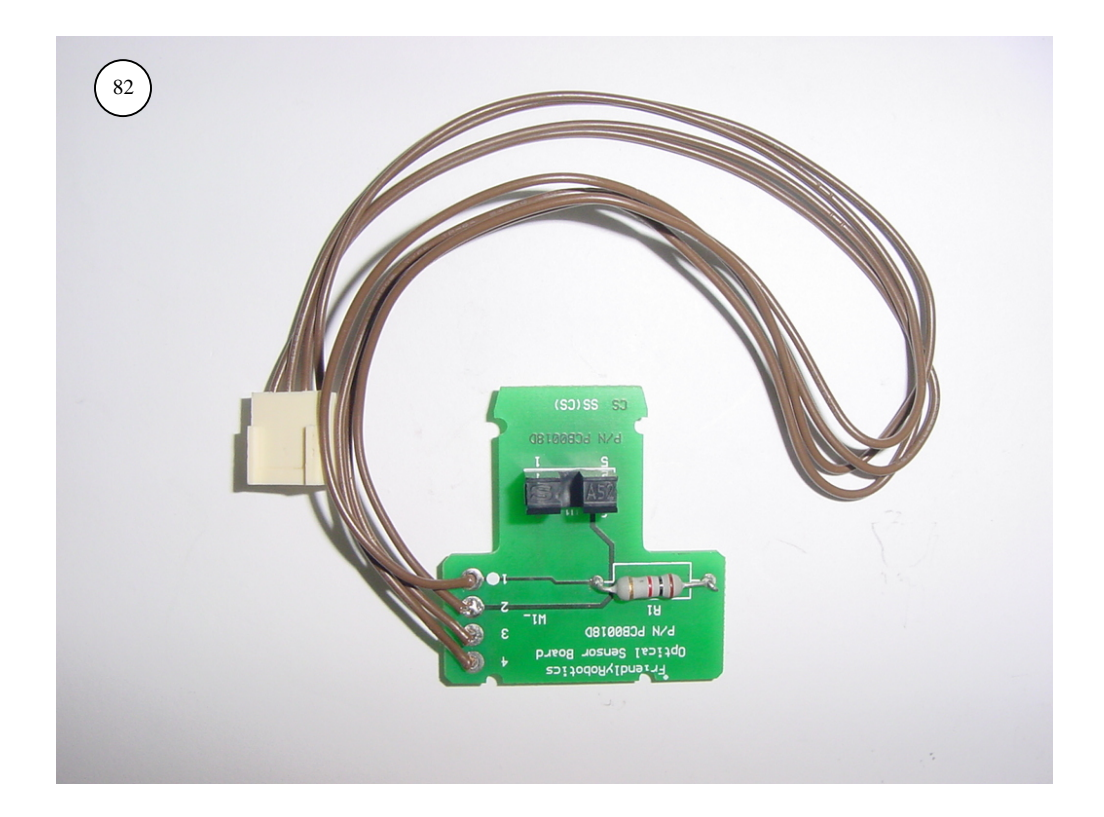

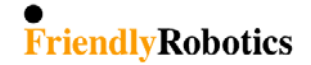

.5 Wiring layout

1.5.1 Robomow schematic wiring diagram

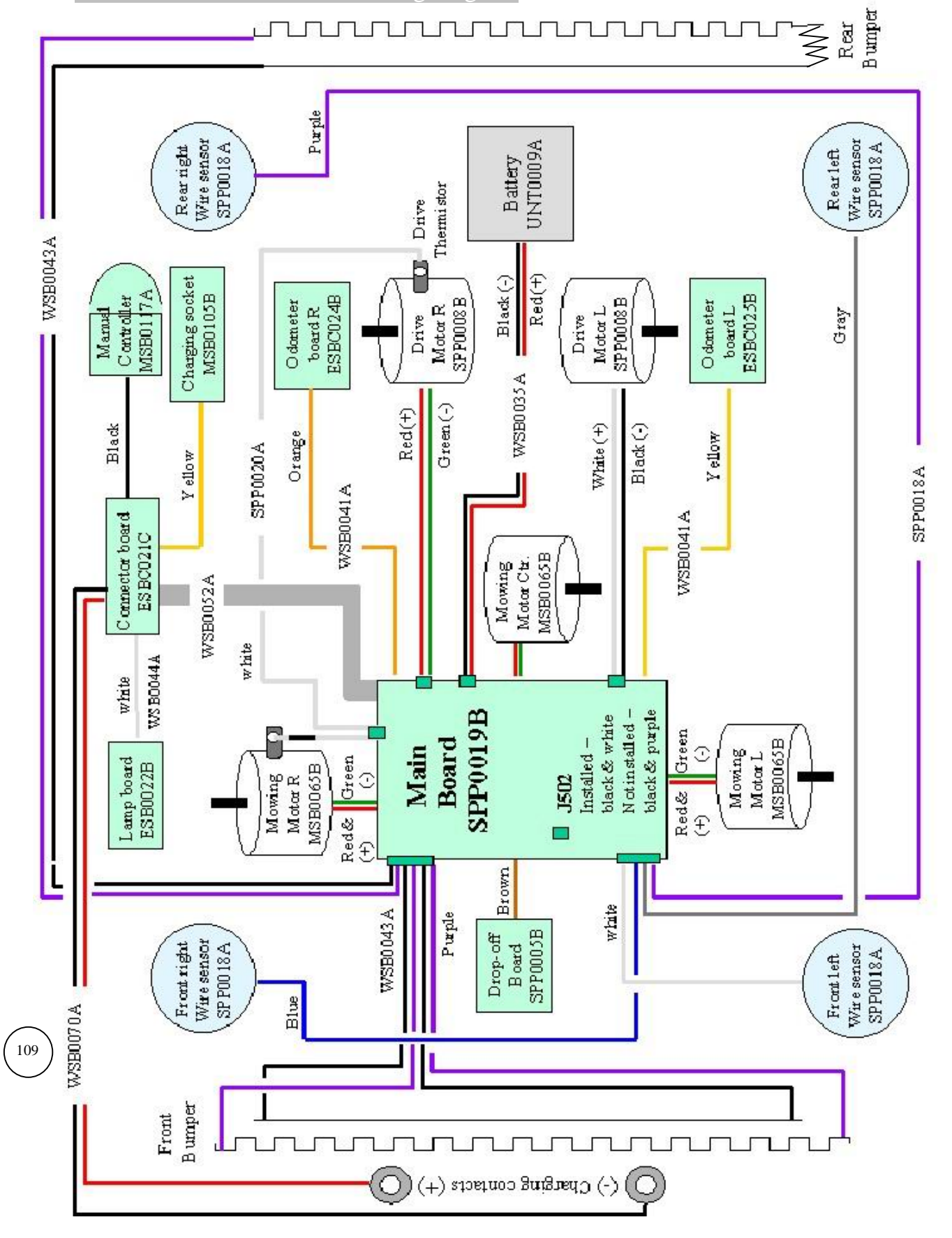

#### • FriendlyRobotics •

1.5.2 Power Pack wiring diagram

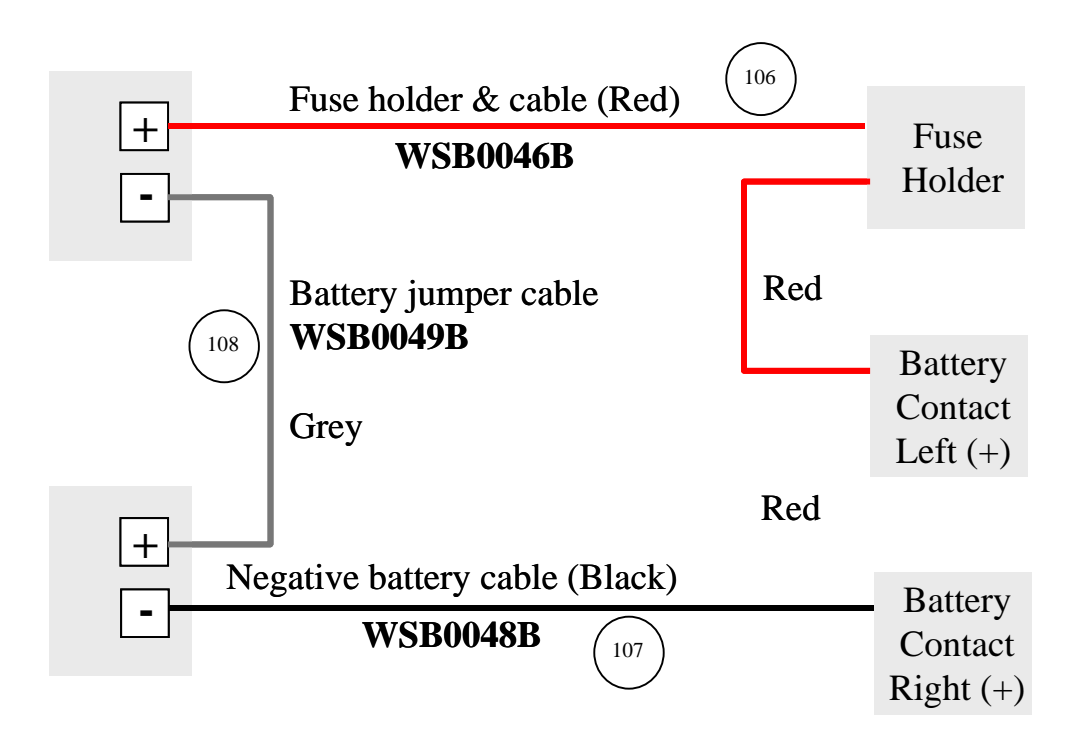

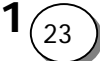

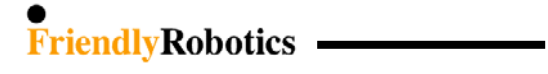

1.6 Spare Parts List

## 1.6.1 Spare Parts – sorted by item number

| #  | Friendly P/N | Friendly P/N | Part Description                                                            | Appears in<br>Exploded views | No. of |
|----|--------------|--------------|-----------------------------------------------------------------------------|------------------------------|--------|
|    | (2006)       | (2005)       |                                                                             | No.                          | parts  |
| 1  | GEN0094A     | GEN0094A     | RL Yellow cover                                                             | 1.1.1                        | 1      |
| 1  | GEN0227A     | GEN0227A     | RL Green cover                                                              | 1.1.1                        | 1      |
| 2  | MSB0112A     | MSB0112A     | Manual controller- Europe (tones)                                           | 1.1.1 & 1.2.3                | 1      |
| 2  | MSB0114A     | MSB0114A     | Manual Controller - US                                                      | 1.1.1 & 1.2.3                | 1      |
| 2  | MSB0118A     | MSB0117A     | Manual controller (ESBC050B and forwards)                                   | 1.1.1 & 1.2.3                | 1      |
| 2  | MSB0119A     |              | Enhanced Manual Controller                                                  | 1.1.1 & 1.2.3                | 1      |
| 3  | MSB0078A     | MSB0078A     | Smooth drive wheel + bearing                                                | 1.1.1 & 1.2.1                | 2      |
| 3  | MSB0099A     | MSB0099A     | Knobby drive wheel + bearing                                                | 1.1.2                        | 2      |
| 4  | UNT0009A     | UNT0009A     | Power Pack                                                                  | 1.1.1 & 1.2.6                | 1      |
| 5  | MSB0107A     | MSB0107A     | Rear bumper assembly                                                        | 1.2.8                        | 1      |
| 6  | SPP0032A     | SPP0032A     | operation lamp cover + seal                                                 | 1.1.1 & 1.2.3                | 1      |
| 7  | MSB0105B     | MSB0105B     | Man. cont. holder assembly (sp)                                             | 1.1.1 & 1.2.3                | 1      |
| 8  | STC0048A     | STC0048A     | RL550 Sticker                                                               | 1.1.1                        | 1      |
| 8  | STC0049A     | STC0049A     | RL850 Sticker                                                               | 1.1.1                        | 1      |
| 8  | STC0051A     | STC0051A     | RL800 Sticker                                                               | 1.1.1                        | 1      |
| 8  | STC0056A     | STC0056A     | RL1000 Sticker                                                              | 1.1.1                        | 1      |
| 8  | STC0057A     | STC0057A     | RL350 Sticker                                                               | 1.1.1                        | 1      |
| 9  | SPP0026A     | SPP0026A     | Charging contact (for Docking Station) + screws                             | 1.1.1 & 1.2.3                | 1      |
| 10 | MSB0106B     | MSB0106B     | Front bumper (one spring) assembly                                          | 1.2.8                        | 1      |
| 11 | SPP0011A     | SPP0011A     | Front wheel with axle                                                       | 1.1.2 & 1.2.10               | 1      |
| 12 | MSB0065B     | MSB0065B     | Mowing Unit + cable                                                         | 1.2.1 & 1.1.3                | 3      |
| 13 | GEN0095A     | GEN0095A     | RL plastic base                                                             | 1.1.2                        | 1      |
| 14 | GEN0162A     | GEN0162A     | Snap lock (straight)                                                        | 1.1.2                        | 6      |
| 15 | SPP0012A     | SPP0012A     | Single high cut blade                                                       | 1.1.2 & 1.2.11               | 3      |
| 15 | SPP0013A     | SPP0013A     | Single low cut blade                                                        | 1.1.2 & 1.2.11               | 3      |
| 16 | GEN0163A     | GEN0163A     | Snap lock (curved)                                                          | 1.1.2                        | 4      |
| 17 | SPP0018A     | SPP0018A     | Wire Sensors x4 with cable (+DOC0057A)                                      | 1.1.3                        | 1      |
| 18 | GEN0182A     | GEN0182A     | Cover-base seal ring                                                        | 1.2.2                        | 1      |
| 19 | ESBC024C     | ESBC024B     | Odometer Board R                                                            | 1.1.3 & 1.4.3                | 1      |
| 20 | SPP0014A     | SPP0014A     | Battery contacts assembly (RL side)                                         | 1.1.3 & 1.2.2                | 2      |
| 21 | SPP0020A     | SPP0020A     | Thermistors kit                                                             | 1.1.3 & 1.2.11               | 1      |
| 22 | GEN0202A     | GEN0202A     | Ground clearance limiter                                                    | 1.1.3 & 1.2.5                | 1      |
| 23 | SPP0008B     | SPP0008B     | Drive motor replacement kit                                                 | 1.1.3 & 1.2.5                | 2      |
| 24 | ESBC025C     | ESBC025B     | Odometer Board L                                                            | 1.1.3 & 1.4.3                | 1      |
| 25 | SPP0019B     | SPP0019B     | Main Board (ESBC050B)                                                       | 1.1.3 & 1.4.1                | 1      |
| 26 | GEN0210A     | GEN0210A     | Charging socket rubber cover                                                | 1.2.12                       | 1      |
| 27 | GEN0208A     | GEN0208A     | Front Wheel stopper spring                                                  | 1.2.2 & 1.1.3                | 2      |
| 28 | GEN0207A     | GEN0207A     | Front Wheel stopper                                                         | 1.2.2 & 1.1.3                | 1      |
| 29 | SPP0030A     | SPP0030A     | Charging Station Cover (includes lexan, screws, sticker<br>and push button) | 1.2.4                        | 1      |
| 30 | SPP0029A     | SPP0029A     | Charging Station Base (Yellow)                                              | 1.2.4                        | 1      |
| 30 | SPP0039A     | SPP0039A     | Charging Station Base (Green)                                               | 1.2.4                        | 1      |
| 31 | GEN0215C     | GEN0215B     | Docking Station Fence (Green)                                               | 1.2.4                        | 1      |
| 32 | SPP0031A     | SPP0031A     | Docking Station Contacts Assembly                                           | 1.2.4                        | 1      |
| 33 | STC0054A     | STC0054A     | Charging station cover sticker                                              | 1.1.4                        | 1      |
| 34 | GEN0140A     | GEN0140A     | Sealing cup                                                                 | 1.2.1                        | 4      |
| 35 | ESB0022B     | ESB0022B     | Lamp Board                                                                  | 1.2.1                        | 1      |
| 36 | GEN0133A     | GEN0133A     | Magnet for Manual Controller                                                | 1.2.1                        | 1      |
| 37 | RNG0005A     | RNG0005A     | Spacer for Drive Wheel - D18*D12*0.5 DIN 988                                | 1.2.1                        | 2 to 8 |
| 38 | RNG0002A     | RNG0002A     | Retaining ring for 12mm shaft (for Drive Wheel)                             | 1.2.1                        | 2      |

**1**<sub>24</sub>

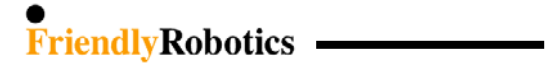

1.6.1 Spare Parts – sorted by item number (con.)

| #  | Friendly P/N | Friendly P/N | Part Decoription                                     | Appears in    | No. of |
|----|--------------|--------------|------------------------------------------------------|---------------|--------|
| #  | (2006)       | (2005)       | Part Description                                     | No.           | parts  |
| 39 | GEN0104A     | GEN0104A     | Wheel Cup (gray)                                     | 121           | 2      |
| 39 | GEN0201A     | GEN0201A     | Wheel Cup (black)                                    | 1.1.3 & 1.2.1 | 2      |
| 40 | GEN0146A     | GEN0146A     | Main board rubber holder                             | 122           | 4      |
| 41 | CPS0007A     | CPS0007A     | Wire twist lock                                      | 1.2.2         |        |
| 42 | GEN0171A     | GEN0171A     | Motor shading                                        | 1.2.2         | 5      |
| 43 | ESBC021C     | ESBC021C     | Connectors Board                                     | 1.2.2 & 1.4.2 | 1      |
| 44 | SPP0004C     | SPP0004B     | Spare part gear case                                 | 1.2.2 & 1.2.5 | 1      |
| 45 | GEN0142A     | GEN0142A     | Connector's cover                                    | 1.2.3         | 1      |
| 46 | GEN0145A     | GEN0145A     | Pivot for manual controller's trav                   | 1.2.3         | 2      |
| 47 | LMP0004A     | LMP0004A     | Operating bulb bayonet 24v/4w                        | 1.2.3         | 1      |
| 48 | SCR0029A     | SCR0029A     | Screw DIN 7981C A2 4.2x25 (Docking Station)          | 1.2.4         | 5      |
| 10 | 0000000      | 0000000      | Charging Station Board (includes screws, tact switch | 1             |        |
| 49 | SPP0028B     | SPP0028A     | cover and push button)                               | 1.2.4         | 1      |
| 50 | SCR0027A     | SCR0027A     | Screw WN 1412 KA25x8 (Docking Board)                 | 1.2.4         | 8      |
| 51 | GEN0176A     | GEN0176A     | Docking Board seal                                   | 1.2.4         | 1      |
| 52 | GEN0218A     | GEN0218A     | Push button for Docking Board                        | 1.2.4         | 1      |
| 53 | GEN0223A     | GEN0223A     | Fastening Stakes for the Charging Station            | 1.2.4         | 5      |
| 54 | GEN0217B     | GEN0217B     | D. Station Connectors Cover (Green)                  | 1.2.4         | 3      |
| 55 | SPP0009B     | SPP0009A     | Gear Shafts replacement kit                          | 1.2.5         | 1      |
| 56 | SPP0015A     | SPP0015A     | Gear Frame (+ GEN0202A and DOC0056A)                 | 1.2.5         | 1      |
| 57 | GEN0122A     | GEN0122A     | Shafts clamp (gear)                                  | 1.2.5         | 2      |
| 58 | MSB0077A     | MSB0077A     | Slider assembly                                      | 1.2.5         | 2      |
| 59 | MSB0079A     | MSB0079A     | Gear spline + bearing                                | 1.2.5         | 2      |
| 60 | GEN0101A     | GEN0101A     | Odometer magnet                                      | 1.2.5         | 4      |
| 61 | SCR0025A     | SCR0025A     | Screw for RL motors                                  | 1.2.5         | 8      |
| 62 | GEN0132A     | GEN0132A     | Battery cover                                        | 1.2.6         | 1      |
| 63 | GEN0131A     | GEN0131A     | Battery Case                                         | 1.2.6         | 1      |
| 64 | GEN0130A     | GEN0130A     | Contact leaf-battery                                 | 1.2.6         | 2      |
| 65 | PWS0004A     | PWS0004A     | 230VAC Out Door Power Supply (EUR)                   | 1.2.6         | 1      |
| 65 | PWS0005A     | PWS0005A     | 115VAC Out Door Power Supply (US)                    | 1.2.6         | 1      |
| 65 | PWS0006A     | PWS0006A     | 230VAC Out Door Power Supply (UK)                    | 1.2.6         | 1      |
| 66 | PWS0001A     | PWS0001A     | 230VAC power supply -Europe                          | 1.2.6         | 1      |
| 66 | PWS0002A     | PWS0002A     | 230VAC power supply - UK                             | 1.2.6         | 1      |
| 66 | PWS0003A     | PWS0003A     | 115VAC power supply - US                             | 1.2.6         | 1      |
| 67 | CBL0037A     | CBL0037A     | External charger cord - UK                           | 1.2.6         | 1      |
| 67 | CBL0038A     | CBL0038A     | External charger cord - US                           | 1.2.6         | 1      |
| 67 | CBL0039A     | CBL0039A     | External charger cord - EUR                          | 1.2.6         | 1      |
| 68 | UNT0016A     | UNT0016A     | Power Pack external charging adaptor                 | 1.2.6         | 1      |
| 69 | FUS0021A     | FUS0021A     | Fuse 5x20 10A 125V (External Charger)                | 1.2.7 & 1.3   | 1      |
| 70 | FUS0015A     | FUS0015A     | Fuse mini blade 5A                                   | 1.2.7 & 1.3   | 1      |
| 71 | FUS0003A     | FUS0003A     | Fuse AT blade 30A 32V                                | 1.2.7 & 1.3   | 1      |
| 72 | FUS0012A     | FUS0012A     | Fuse AT blade 1A 32V                                 | 1.2.7 & 1.3   | 1      |
| 73 | MRK0025B     | MRK0025B     | 5 hrs. Perimeter Switch                              | 1.2.8         | 1      |
| 74 | GEN0156A     | GEN0156A     | Perimeter switch back cover                          | 1.2.8         | 1      |
| 75 | GEN0175A     | GEN0175A     | Stake for perimeter switch                           | 1.2.8         | 1      |
| 76 | BAT0003A     | BAT0003A     | Battery holder for perim.switch with screws          | 1.2.8         | 1      |
| 77 | CON0054A     | CON0054A     | Plot connector                                       | 1.2.8         | 1      |
| 78 | MSB0090A     | MSB0090A     | Contact strip front assembly                         | 1.2.8         | 1      |
| 79 | MSB0091B     | MSB0091B     | Contact strip rear assembly                          | 1.2.8         | 1      |
| 80 | RNG0031A     | RNG0030A     | Washer M10x15 (BN 739)                               | 1.2.10        | 1      |
| 81 | GEN0117A     | GEN0117A     | Adjusting bolt                                       | 1.2.10        | 1      |
| 82 | SPP0005B     | SPP0005B     | Drop off board + holder                              | 1.2.10        | 1      |

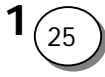

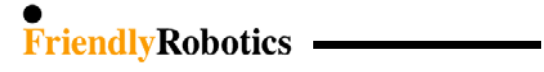

| (2006)     (2003)     (2004)     (2004)     (2004)     (2004)     (2004)     (2004)     (2004)     (2004)     (2004)     (2004)     (2004)     (2004)     (2004)     (2004)     (2004)     (2004)     (2004)     (2004)     (2004)     (2004)     (2004)     (2004)     (2004)     (2004)     (2004)     (2004)     (2004)     (2004)     (2004)     (2004)     (2004)     (2004)     (2004)     (2004)     (2004)     (2004)     (2004)     (2004)     (2004)     (2004)     (2004)     (2004)     (2004)     (2004)     (2004)     (2004)     (2004)     (2004)     (2004)     (2004)     (2004)     (2004)     (2004)     (2004)     (2004)     (2004)     (2004)     (2004)     (2004)     (2004)     (2004)     (2004)     (2004)     (2004)     (2004)     (2004)     (2004)     (2004)     (2004)     (2004)     (2004)     (2004)     (2004)     (2004)     (2004)     (2004)     (2004)     (2004)     (2004)     (2004)     (2004)     (2004)     (2004)<                                                                                                    | #   | Friendly P/N         | Friendly P/N | Part Description                                    | Appears in<br>Exploded views | No. of |
|----------------------------------------------------------------------------------------------------|-----|----------------------|--------------|-----------------------------------------------------|------------------------------|--------|
| 83     GEN0116A     GEN0116A     Drop off flag     1.2.10     1       84     NT0009A     NT0009A     Pog rovP3.2x6 (Thermistors)     1.2.11     2       85     HSN0009A     HSN0009A     Heat sink silicone insulator (Thermistors)     1.2.12     1       86     DC00015C     RL Operating Manual (En)     1.2.12     1       87     GEN001A     TOL00076A     RL 1000 + Docking Manual (En)     1.2.12     1       87     TOL001A     TOL001A     Moving motor removal tool     1.1.12     1       88     TOL001A     STC0012A     Rear warning sticker     1.2.13     1       91     STC0012A     STC0025A     STC0023A     Forocoass     1.2.14     1       92     STC0025A     STC0023A     Rear Warning Staton fence sticker     1.2.14     1       93     STC0025A     STC0025A     Charging Staton fence sticker     1.2.14     1       94     SPF0027A     Flash Software V3.24 (ESB0019C)     1.2.14     1       95     ESB0035A     WSB0035A     Mowing motors cable                                                                                                    |     | (2006)               | (2005)       |                                                     | No.                          | parts  |
| 84     NIT0093A     NIT0093A     Pop rivet/D3.264 (Thermistors)     1.2.11     2       85     HSK0003A     HSK0003A     Hest Notosia     1.2.12     1       86     DOC0015B     DOC0076R     RL0004 Docking Manual (En)     1.2.12     1       87     GEN0211A     GEN0211A     Charging plug rubber cover     1.2.12     1       88     TOL0007A     TOL001A     Mowing motor removal tool     1.1.12     1       89     STC001AS     STC0002A     STC0022A     Front caution sticker     1.2.13     1       91     STC0036B     DEC0012A     Rear warning sticker     1.2.13     1       92     STC0036B     STC0036B     Battery charging decal (En)     1.2.14     1       93     STC0036B     WS0025A     Charging Mubr Wessersey Board (old configuration)     1.2.14     1       94     SPE0027A     Flash Software v3.2a+ (ESB0019C)     1.2.14     1       95     SE80034     KS80025B     Perim. wire to perim. switch cable     1.2.14     1       97     GEN014AA     GEN014                                                                                                    | 83  | GEN0116A             | GEN0116A     | Drop off flag                                       | 1.2.10                       | 1      |
| 85     HSN0003A     Heat sink silicone insulator (Thermistors)     1.2.11     2       86     DOCC015D     DOCC015C     RL Orearting Manual (En)     1.2.12     1       187     GEN0211A     GEN0211A     Charging plug rubber cover     1.2.12     1       187     GEN021A     TOL0001A     Mowing motor removal tool     1.1.12     1       189     STC0014A     STC002A     FC002A     FC002A     FC002A     FC013A     1       191     STC0015B     STC002A     Rear warning sticker     1.2.13     1       192     STC0056A     STC005B     Battery charging decal (En)     1.2.14     1       193     STC0055A     STC0057A     STC0057A     Stoftware value (Espondato)     1.2.14     1       194     SPP0027A     SEP0037A     Rear Right Wire Sensor Board (old configuration)     1.2.14     1       195     ESB0031A     ESB0031A     Rear Right Wire Sensor Board (old configuration)     1.2.14     1       104     WSB0025A     Mowing motor scale     1.2.14     1     1                                                                                                    | 84  | NIT0009A             | NIT0009A     | Pop rivet/D3.2x6 (Thermistors)                      | 1.2.11                       | 2      |
| 86     DOC00150     RL Operating Manual (En)     1.2.12     1       86     DOC00768     DIC00076A     L1000 + Docking Manual (En)     1.2.12     1       87     GEN0211A     GEN0211A     Charging plug rubber cover     1.2.13     1       88     TOL0001A     STC0012A     STC0012A     STC0012A     STC0012A     STC0012A     STC0012A     STC0012A     STC0012A     STC0012A     STC0002A     STC0002A                                                                                                    | 85  | HSN0003A             | HSN0003A     | Heat sink silicone insulator (Thermistors)          | 1.2.11                       | 2      |
| 86     DOC00768     RL1000 + Docking Manual (En)     1.2.12     1       87     GEN0211A     Charging plug rubber cover     1.2.12     1       88     STC0001AA     TOL0001A     Mowing motor removal tool     1.1.12     1       88     STC002A     STC0012A     Front caution sticker     1.2.13     1       91     STC0012A     STC002EA     Front caution sticker     1.2.13     1       92     STC0056B     STC0027A     Rear warning sticker     1.2.13     1       93     STC0057A     Charging Station fence sticker     1.2.14     1       94     SPC0057A     STC0052A     Charging Station fence sticker     1.2.14     1       94     SPC0057A     Rear Notware 3.24 (ESB0010C)     1.2.14     1     1       95     WSB0058A     Mowing motor cable     1.2.14     1     1       96     GEN0148A     GEN0148A     Navigator keypad     1.2.14     1       100     WSB0053A     WSB0053A     Mowing motor cable     1.4.14.14.15.1     1       1                                                                                                    | 86  | DOC0015D             | DOC0015C     | RL Operating Manual (En)                            | 1.2.12                       | 1      |
| 87     GEN0211A     GEN0211A     charging plug rubber cover     1.2.12     1       88     TOL001A     STC001A     Douger sticker     1.2.13     2       90     STC0012A     STC0012A     Front caution sticker     1.2.13     1       91     STC0012A     STC0036B     Battery charging data     1.2.13     1       92     STC005A     STC0055A     STC0055A     STC0055A     1.2.13     1       93     STC005A     STC0055A     STC0055A     STC0055A     1.2.14     1       94     SPP0027A     SPP0027A     Flash Software v3.2a+ (ESB0019C)     1.2.14     1       95     ESB0033A     GEN014A     Navigator keypad     1.2.14     1       97     GEN014AA     Navigator keypad     1.2.14     1     1       98     WSB0053A     MSB0053A     MSB0053A     MSB0053A     MSB0053A     MSB0035A     1.2.14     1     1       100     WSB0035A     MSB0035A     Battery charging date     1.4.1.8.1.5.1     1     1     1.4.1.8.1.5.1 </td <td>86</td> <td>DOC0076B</td> <td>DOC0076A</td> <td>RL1000 + Docking Manual (En)</td> <td>1.2.12</td> <td>1</td>                                                                                                    | 86  | DOC0076B             | DOC0076A     | RL1000 + Docking Manual (En)                        | 1.2.12                       | 1      |
| 88     TOL0001A     TOL0001A     Mowing motor removal tool     1.1.12     1       89     STC0018A     STC0018A     STC0018A     STC0022A     STC0022A     STC0022A     STC0022A     STC0023A     STC0036B     STC0036B     STC0037B     StC0037B     StC003                                                                                                    | 87  | GEN0211A             | GEN0211A     | charging plug rubber cover                          | 1.2.12                       | 1      |
| 89     STC0018A     STC0012A     STC0022A     STC0022A     STC0022A     STC0022A     STC0022A     STC0022A     STC0022A     STC0032A     STC0036B     STC0036B     STC0055A     STC0055A     STC0016A     L2.14     1       96     WSB0025B     WSB0053A     MS05053A     Nomig motors cable     1.2.14     1     1       97     GEN0118A     Front Wheel Click Spring (02 configuration)     1.2.14     1     1       100     WSB0053A     WSB0035A     Misin board to battery cable     1.4.18     1.5.1     1       100     WSB0043A     WSB0043A     Dive motor + ferrite cable     1.4.18     1.5.1     1       101     WSB0044A     WSB0043B     Dive motor + ferrite cable     1.                                                                                                    | 88  | TOL0001A             | TOL0001A     | Mowing motor removal tool                           | 1.1.12                       | 1      |
| 90     STC0022A     STC0022A     Front caution sticker     1.2.13     1       91     STC0028A     STC0036B     Battery charging decal (En)     1.2.13     1       92     STC0036B     STC0036B     Battery charging decal (En)     1.2.13     1       93     STC0037A     SPP0027A     Flash Software v3.2+ (ESB0019C)     1.2.14     1       94     SPC0027A     SST0035A     Rear Right Wire Sensor Board (old configuration)     1.2.14     1       95     SEN0148A     GEN0148A     Navigator keypad     1.2.14     1       96     WSB0053A     WSB0053A     Moxing motors cable     1.2.14     1       91     WSB0053A     WSB0053A     Min board to battery cable     1.4.18     1.5.1     1       101     WSB003A     WSB005AA     Navigator keypad     1.4.18     1.5.1     1       102     WSB0043A     WSB0043A     Odometers cable     1.4.18     1.5.1     1       103     WSB0043A     WSB004AA     Lable holder battery pack cable     1.5.2     1     1 <t< td=""><td>89</td><td>STC0018A</td><td>STC0018A</td><td>Danger sticker</td><td>1.2.13</td><td>2</td></t<>                                                                                                    | 89  | STC0018A             | STC0018A     | Danger sticker                                      | 1.2.13                       | 2      |
| 91     STC0012A     STC0012A     Rear warning sticker     1.2.13     1       92     STC0036B     STC0036B     STC0036A     STC0036A     STC0036A <td>90</td> <td>STC0022A</td> <td>STC0022A</td> <td>Front caution sticker</td> <td>1.2.13</td> <td>1</td>                                                                                                    | 90  | STC0022A             | STC0022A     | Front caution sticker                               | 1.2.13                       | 1      |
| 92     STC0036B     STC0035A     STC0035A     STC0035A     1.2.13     1       93     STC0005A     STC005A     Flash Software v3.2a+ (ESB0019C)     1.2.14     1       94     SPP0027A     SPP0027A     Flash Software v3.2a+ (ESB0019C)     1.2.14     1       95     USB0025B     WSB0025B     WSB0025B     WSB0025B     1.2.14     1       96     WSB0025A     GEN014AA     GEN014AA     GEN014AA     GEN014AA     GEN014AA     GEN014AA     GEN014AA     GEN014AA     GEN014AA     GEN014AA     GEN014AA     GEN014AA     GEN014AA     GEN014AA     GEN014AA     GEN014AA     GEN014AA     GEN014AA     GEN014AA     GEN014AA     GEN014A     GEN014AA     GEN014A     GEN014A     GEN044A     GEN044A     GEN044A     GEN044A     Land battery cable     1.4.14     1.5.1     1       100     WSB004AA     WSB004AA     Lamp board cable     1.4.14     8.15.1     1       104     WSB004AB     Fuse holder battery pack cable     1.5.2     1     1       105     WSB004A                                                                                                    | 91  | STC0012A             | STC0012A     | Rear warning sticker                                | 1.2.13                       | 1      |
| 39     STC0055A     STC0055A     Charging Station fence sticker     1.2.13     1       94     SPP0027A     SPP0027A     Fish Software v3.2a+ (ESB0019C)     1.2.14     1       95     ESB0031A     ESB0031A     Rear Right Wire Sensor Board (old configuration)     1.2.14     1       96     EN0148A     GEN0148A     Avaigator keypad     1.2.14     1       97     GEN0148A     GEN0148A     Front Wheel Click Spring (02 configuration)     1.2.14     1       100     WSB0053A     WSB0035A     Main board to battery cable     1.4.1 & 1.5.1     1       101     WSB0043A     WSB0043A     Bio04nt A (04 meters cable     1.4.1 & 1.5.1     1       102     WSB0043A     WSB0043A     Drive motor + ferrite cable     1.4.1 & 1.5.1     1       103     WSB0044A     WSB0044A     Lame board cable     1.5.2     1       104     WSB004B     WSB004AA     Fuse holder battery pack cable     1.5.2     1       105     WSB004B     WSB004AA     Fuse holder battery pack cable     1.5.2     1       106 <td>92</td> <td>STC0036B</td> <td>STC0036B</td> <td>Battery charging decal (En)</td> <td>1.2.13</td> <td>1</td>                                                                                                    | 92  | STC0036B             | STC0036B     | Battery charging decal (En)                         | 1.2.13                       | 1      |
| 94     SPP0027A     Flash Software v3.2a+ (ESB0019C)     1.2.14     1       95     ESB0031A     ESB0031A     ESB0031A     ESB0031A     ESB0031A     1.2.14     1       96     WSB0025B     WSB0025B     Perim. wire to perim. switch cable     1.2.14     1       97     GEN0148A     GEN0148A     Rev Navigator keypad     1.2.14     1       100     WSB0053A     WSB0053A     Mowing motors cable     1.2.14     1.4.1     1       100     WSB0052A     WSB0035A     Fiat cable     1.4.1 & 1.5.1     1       101     WSB0043B     WSB0043A     WSB0043A     Dobmeters cable     1.4.1 & 1.5.1     1       103     WSB0043A     WSB0043A     WSB0044A     Lamp board cable     1.2.3 & 1.5.1     1       104     WSB0043A     WSB004AA     Lamp board cable     1.5.2     1       107     WSB0048B     WSB004AA     Lamp board cable     1.5.2     1       107     WSB0048B     WSB004AA     () Spring battery cable     1.5.2     1       108                                                                                                    | 93  | STC0055A             | STC0055A     | Charging Station fence sticker                      | 1.2.13                       | 1      |
| 95     ESB0031A     Rear Right Wire Sensor Board (old configuration)     1.2.14     1       96     WSB0025B     WSB0025B     WSB0025B     New Stoppad     1.2.14     1       97     GEN0148A     GEN0148A     Navigator keypad     1.2.14     1       98     GEN0118A     GEN0118A     Font Wheel Click Spring (02 configuration)     1.2.14     1       100     WSB0035A     WSB0035A     Main board to battery cable     1.4.1 & 1.5.1     1       101     WSB0041A     WSB0041A     WSB0041A     WSB0041A     WSB0041A     NSB0041B     NSB0041B     NSB0041B     NSB0041B     NSB0043B     Bumper cable     1.4.1 & 1.5.1     1       102     WSB0044A     WSB0044A     WSB0044A     HSB0044A     Imp board cable     1.5.2     1       105     WSB0048B     WSB0048A     () spring battery cable     1.5.2     1       106     WSB0049B     WSB0049A     () spring battery cable     1.5.2     1       107     WSB0070A     Connector Board to charging contacts cable     1.5.1     1                                                                                                    | 94  | SPP0027A             | SPP0027A     | Flash Software v3.2a+ (ESB0019C)                    | 1.2.14                       | 1      |
| 96     WSB0025B     Verime to perim. switch cable     1.2.14     1       97     GEN0148A     GEN0148A     GE                                                                                                    | 95  | ESB0031A             | ESB0031A     | Rear Right Wire Sensor Board (old configuration)    | 1.2.14                       | 1      |
| 97     GEN0148A     GEN0148A     Navigator keypad     1.2.14     1       98     WSB0053A     WSB0053A     Mowing motors cable     1.2.14     1       100     WSB0053A     WSB0053A     Misin board to battery cable     1.4.14     1.5.1     1       101     WSB0052A     WSB0041A     Odometers cable     1.4.14     1.5.1     1       102     WSB0041A     WSB0041A     Odometers cable     1.4.14     1.5.1     1       103     WSB0043B     WSB0043B     Bumper cable     1.4.18     1.5.1     1       104     WSB0043A     WSB0043B     Drive motor + ferrite cable     1.4.18     1.5.1     1       105     WSB0044A     WSB0044A     Lamp board cable     1.5.2     1     1       106     WSB0048B     WSB0049A     Battery jumper cable     1.5.2     1     1     1       107     WSB0049B     WSB0049A     Battery jumper cable     1.5.2     1     1       108     WC00008B     WSB0049A     Battery jumper cable     1.5.2 <td>96</td> <td>WSB0025B</td> <td>WSB0025B</td> <td>Perim. wire to perim. switch cable</td> <td>1.2.14</td> <td>1</td>                                                                                                    | 96  | WSB0025B             | WSB0025B     | Perim. wire to perim. switch cable                  | 1.2.14                       | 1      |
| 98     WSB0053A     WWSB0053A     Mowing motors cable     1.2.14 & 1.4.1     3       99     GEN0118A     GEN0118A     Front Wheel Click Spring (02 configuration)     1.2.14     1       100     WSB0035A     WSB0035A     Main board to battery cable     1.4.1 & 1.5.1     1       101     WSB0041A     WSB0043B     Bumper cable     1.4.1 & 1.5.1     1       103     WSB0043B     WSB0043A     WSB0043A     WSB0043A     Text cable     1.4.1 & 1.5.1     1       104     WSB0043A     WSB0044A     Lamp board cable     1.2.3 & 1.5.1     1       105     WSB0046B     WSB0046A     Fuse holder battery pack cable     1.5.2     1       106     WSB0049B     WSB0049A     Connector Board to charging contacts cable     1.5.1     1       1108     WSB0049B     WSB0049A     Robentuer     NA     1       111     DoC0005B     DoC0005B     Robentuer     NA     1       112     DoC0053C     DoC0005B     RL Service Guide CD (En)     NA     1       113     DPC0                                                                                                    | 97  | GEN0148A             | GEN0148A     | Navigator keypad                                    | 1.2.14                       | 1      |
| 99     GEN0118A     GEN0118A     Front Wheel Click Spring (02 configuration)     1.2.14     1       100     WSB0035A     WSB0052A     Flat cable     1.4.1 & 1.5.1     1       101     WSB0041A     WSB0052A     Flat cable     1.4.1 & 1.5.1     1       102     WSB0043B     WSB0041A     Odometers cable     1.4.1 & 1.5.1     1       103     WSB0043B     WSB0043B     Bumper cable     1.4.1 & 1.5.1     1       104     WSB0043B     WSB0044A     Lamp board cable     1.2.3 & 1.5.1     1       105     WSB0048B     WSB0048A     (h) spring battery cable     1.5.2     1       107     WSB0048B     WSB0049A     Evencore Guide CDy (En)     NA     1       110     DOC0008B     DOC0008B     Robenuler     NA     1       1111     DOC00051C     DOC0051D     RL Service Guide CD (En)     NA       112     DOC0052B     RL Service Guide CD (En)     NA     1       113     DOC0053C     SPP0033C     SPP0033C     SPP0033C     SPP0033C     SPP00                                                                                                    | 98  | WSB0053A             | WSB0053A     | Mowing motors cable                                 | 1.2.14 & 1.4.1               | 3      |
| 100     WSB0035A     WSB0035A     Main board to battery cable     1.4.1 & 1.5.1     1       101     WSB0052A     WSB0041A     Odometers cable     1.4.1 & 1.5.1     1       102     WSB0041A     WSB0043B     Bumper cable     1.4.1 & 1.5.1     1       103     WSB0043B     WSB0044A     Lamp board cable     1.4.1 & 1.5.1     1       104     WSB0044A     WSB0044A     Lamp board cable     1.2.3 & 1.5.1     1       106     WSB0048B     WSB0046A     Fuse holder battery pack cable     1.5.2     1       107     WSB0048B     WSB0046A     Fuse holder battery pack cable     1.5.2     1       108     WSB0048B     WSB0070A     Connector Board to charging contacts cable     1.5.1     1       110     DCC0058B     DOCC0058B     RL Service Guide CD (En)     NA     1       111     DOC0055B     RL Service Guide CD (En)     NA     1       114     PR0005A     PR0003BA     Flash Software v3.2:06 + Operating Manual (ElX)     NA       115     SPP0033C     SPP0033B     Flash Sof                                                                                                    | 99  | GEN0118A             | GEN0118A     | Front Wheel Click Spring ('02 configuration)        | 1.2.14                       | 1      |
| 101     WSB0052A     WSB0041A     Odometers cable     1.4.1 & 1.5.1     1       102     WSB0041A     WSB0041A     Odometers cable     1.4.1 & 1.5.1     1       103     WSB0043B     WSB0043B     Bumper cable     1.4.1 & 1.5.1     1       104     WSB0043A     WSB0043A     Lamp board cable     1.2.3 & 1.5.1     1       106     WSB0044A     Lamp board cable     1.5.2     1     1       106     WSB0048B     WSB0048A     (r) spring battery cable     1.5.2     1       107     WSB0048B     WSB0049A     Battery jumper cable     1.5.2     1       108     WSB0049B     WSB0070A     Connector Board to charging contacts cable     1.5.1     1       110     DOC008B     DOC0008B     Robenuler     NA     1       111     DOC0051D     RL Service Guide CD (En)     NA     1       113     DOC0052     DOC0053B     RL Service varing Manual (En)     NA       114     PRG005A     PRG005A     Flash Software v3.2-06 + Operating Manual (En)     NA <tr< td=""><td>100</td><td>WSB0035A</td><td>WSB0035A</td><td>Main board to battery cable</td><td>1.4.1 &amp; 1.5.1</td><td>1</td></tr<>                                                                                                    | 100 | WSB0035A             | WSB0035A     | Main board to battery cable                         | 1.4.1 & 1.5.1                | 1      |
| 102     WSB0041A     WSB0043B     Bumper cable     1.4.1 & 1.5.1     1       103     WSB0063A     WSB0063A     Drive motor + ferrite cable     1.4.1 & 1.5.1     1       104     WSB0063A     WSB0063A     Drive motor + ferrite cable     1.4.1 & 1.5.1     1       105     WSB0044A     WSB004A     Lamp board cable     1.5.2     1       106     WSB0048B     WSB0048A     () spring battery cable     1.5.2     1       107     WSB0049B     WSB0070A     Connector Board to charging contacts cable     1.5.2     1       108     WSB0070A     WSB0070A     Connector Board to charging contacts cable     1.5.1     1       110     DOC0008B     RoboRuler     NA     1     1       111     DOC0053C     DOC0053B     RL Service Guide CD (En)     NA     1       113     DOC0055B                                                                                                    | 101 | WSB0052A             | WSB0052A     | Flat cable                                          | 1.4.1 & 1.5.1                | 1      |
| 103   WSB0043B   WSB0063A   Drive motor + ferrite cable   1.4.1 & 1.5.1   1     104   WSB0063A   WSB0063A   Drive motor + ferrite cable   1.2.3 & 1.5.1   1     105   WSB0044A   WSB0046A   Fuse holder battery pack cable   1.2.3 & 1.5.1   1     106   WSB0048B   WSB0048A   (-) spring battery cable   1.5.2   1     107   WSB0049B   WSB0049A   Battery jumper cable   1.5.2   1     108   WSB0049B   WSB0070A   Connector Board to charging contacts cable   1.5.1   1     110   DOC0005E   DOC0008B   RoboRuler   NA   1     111   DOC0051E   DOC0051B   RL Service Guide CD (En)   NA     113   DOC0065B                                                                                                    | 102 | WSB0041A             | WSB0041A     | Odometers cable                                     | 1.4.1 & 1.5.1                | 1      |
| 104     WSB0063A     WSB0043A     Lamp board cable     1.4.1 & 1.5.1     1       105     WSB0044A     WSB0044A     Lamp board cable     1.2.3 & 1.5.1     1       106     WSB0046B     WSB0046A     Fuse holder battery pack cable     1.5.2     1       107     WSB0048B     WSB0049A     Battery jumper cable     1.5.2     1       108     WSB0070A     WSB0070A     Connector Board to charging contacts cable     1.5.1     1       110     DOC0008B     DOC0008B     RoboRuler     NA     1       111     DOC0053C     DOC0053B     RL Service Guide CD (En)     NA     1       113     DOC0055B                                                                                                    | 103 | WSB0043B             | WSB0043B     | Bumper cable                                        | 1.4.1 & 1.5.1                | 1      |
| 105     WSB0044A     WSB0044A     Fuse holder battery pack cable     1.5.2     1       106     WSB0046B     WSB0048A     Fuse holder battery pack cable     1.5.2     1       107     WSB0049B     WSB0049A     Battery jumper cable     1.5.2     1       108     WSB0070A     WSB0070A     Connector Board to charging contacts cable     1.5.1     1       110     DOC0008B     DOC0008B     RoboRuler     NA     1       111     DOC0051D     RL Service Guide CD (En)     NA     1       112     DOC0053C     DOC0053B     RL Service Guide CD (En)     NA     1       114     PRG005A     PRG005A     Flash Software v3.2-06 + Operating Manual (En)     NA     1       115     SPP0033C     SPP0033B     Flash Software v3.2-06 + Operating Manual (BLX)     NA     1       115     SPP0040C                                                                                                    | 104 | WSB0063A             | WSB0063A     | Drive motor + ferrite cable                         | 1.4.1 & 1.5.1                | 1      |
| 106   WSB0046B   WSB0048A   (-) spring battery cable   1.5.2   1     107   WSB0048B   WSB0049A   (-) spring battery cable   1.5.2   1     108   WSB0049A   Battery jumper cable   1.5.2   1     109   WSB0070A   WSB0070A   Connector Board to charging contacts cable   1.5.1   1     110   DCC0008B   DOC0005B   RoboRuler   NA   1     111   DOC00051E   DOC0051B   RL Service Guide CD (En)   NA     113   DOC0055B                                                                                                    | 105 | WSB0044A             | WSB0044A     | Lamp board cable                                    | 1.2.3 & 1.5.1                | 1      |
| 107     WSB0048B     WSB0048A     (-) spring battery cable     1.5.2     1       108     WSB0070A     Connector Board to charging contacts cable     1.5.1     1       109     WSB0070A     WSB0070A     Connector Board to charging contacts cable     1.5.1     1       110     DOC0008B     DOC0008B     RoboRuler     NA     1       111     DOC0051D     RL Service Guide Hard Copy (En)     NA     1       113     DOC0053C     DOC0053B     RL Service Guide CD (En)     NA     1       114     PRG0005A     Flash Software v3.2:06 + Operating Manual (En)     NA     1       115     SPP0033C     SPP0035B     Flash Software v3.2:06 + Operating Manual (DE)     NA       115     SPP0036C     SPP0036B     Flash Software v3.2:06 + Operating Manual (DE)     NA       115     SPP0040C      Flash Software v3.2:06 + Operating Manual (DE)     NA       115     SPP0101A      Flash Software v4.1:06 + Operating Manual (DE)     NA       115     SPP0102A      Flash Software v4.1:06 + Operating Manual (DE)                                                                                                    | 106 | WSB0046B             | WSB0046A     | Fuse holder battery pack cable                      | 1.5.2                        | 1      |
| 108     WSB0049B     WSB0049A     Battery jumper cable     1.5.2     1       109     WSB0070A     WSB0070A     Connector Board to charging contacts cable     1.5.1     1       110     DOC0008B     DOC0008B     RoboRuler     NA     1       111     DOC0051E     DOC0051D     RL Service Guide CD (En)     NA     1       112     DOC0053C     DOC0053B     RL Service Guide CD (En)     NA     1       113     DOC0065B                                                                                                    | 107 | WSB0048B             | WSB0048A     | (-) spring battery cable                            | 1.5.2                        | 1      |
| 109   WSB0070A   WSB0070A   Connector Board to charging contacts cable   1.5.1   1     110   DOC0008B   DOC0008B   RoboRuler   NA   1     111   DOC0053C   DOC00053B   RL Service Guide Hard Copy (En)   NA   1     112   DOC0053C   DOC0053B   RL Service Guide CD (En)   NA   1     113   DOC0065B                                                                                                    | 108 | WSB0049B             | WSB0049A     | Battery jumper cable                                | 1.5.2                        | 1      |
| 110DOC0008BDOC0008BRoboRulerNA1111DOC0051EDOC0051DRL Service Guide Hard Copy (En)NA112DOC0053CDOC0053BRL Service Guide CD (En)NA113DOC0065BRL Operating & Safety CD (En)NA114PRG0005APRG0005AFlash Software v3.2 i (Service version - 03 models)NA115SPP0033CSPP0033BFlash Software v3.2-06 + Operating Manual (En)NA115SPP0035CSPP0035BFlash Software v3.2-06 + Operating Manual (BLX)NA115SPP0040CFlash Software v3.2-06 + Operating Manual (DE)NA115SPP0041CFlash Software v3.2-06 + Operating Manual (DK)NA115SPP0101AFlash Software v4.1-06 + Operating Manual (En)NA115SPP0102AFlash Software v4.1-06 + Operating Manual (BLX)NA115SPP0103AFlash Software v4.1-06 + Operating Manual (BLX)NA115SPP0103AFlash Software v4.1-06 + Operating Manual (BLX)NA115SPP0103AFlash Software v4.1-06 + Operating Manual (DE)NA116CPS0013AKire wist lock for bat. cableNA1120STC0052ASTC0052ATheft Guard decalNA1121GEN0067AFast charger 115/230V (without cord)1.2.612.6122GEN0230ACharging Station left wheel support1.1.4 & 1.2.41 <td>109</td> <td>WSB0070A</td> <td>WSB0070A</td> <td>Connector Board to charging contacts cable</td> <td>1.5.1</td> <td>1</td>                                                                                                    | 109 | WSB0070A             | WSB0070A     | Connector Board to charging contacts cable          | 1.5.1                        | 1      |
| 111   DOC0051E   DOC0051B   RL Service Guide Hard Copy (En)   NA     112   DOC0053C   DOC0053B   RL Service Guide CD (En)   NA     113   DOC0065B                                                                                                    | 110 | DOC0008B             | DOC0008B     | RoboRuler                                           | NA                           | 1      |
| 112   DOC0053C   DOC0053B   RL Service Guide CD (En)   NA     113   DOC0065B                                                                                                    | 111 | DOC0051E             | DOC0051D     | RL Service Guide Hard Copy (En)                     | NA                           |        |
| 113   DOC0065B                                                                                                    | 112 | DOC0053C             | DOC0053B     | RL Service Guide CD (En)                            | NA                           |        |
| 114   PRG0005A   PRG0005A   Plash Software v3.2/ (Service version - 0.3 models)   NA     115   SPP0033C   SPP0033B   Flash Software v3.2-06 + Operating Manual (En)   NA     115   SPP0035C   SPP0035B   Flash Software v3.2-06 + Operating Manual (DE)   NA     115   SPP0036C   SPP0036B   Flash Software v3.2-06 + Operating Manual (DE)   NA     115   SPP0040C    Flash Software v3.2-06 + Operating Manual (DK)   NA     115   SPP0040C    Flash Software v3.2-06 + Operating Manual (DK)   NA     115   SPP0101A    Flash Software v3.2-06 + Operating Manual (DK)   NA     115   SPP0101A    Flash Software v3.2-06 + Operating Manual (DK)   NA     115   SPP0102A    Flash Software v4.1-06 + Operating Manual (BLX)   NA     115   SPP0103A    Flash Software v4.1-06 + Operating Manual (DE)   NA     115   SPP0105A    Flash Software v4.1-06 + Operating Manual (DK)   NA     115   SPP0105A    Flash Software v4.1-06 + Operating Manual (DK)   NA     116   CPS001                                                                                                    | 113 | DOC0065B             |              | RL Operating & Safety CD (En)                       | NA                           |        |
| 115SPP0033CSPP0033BFlash Software V3.2-06 + Operating Manual (En)NA115SPP0036CSPP0036BFlash Software V3.2-06 + Operating Manual (DE)NA115SPP0040CFlash Software V3.2-06 + Operating Manual (DE)NA115SPP0040CFlash Software V3.2-06 + Operating Manual (DK)NA115SPP0041CFlash Software V3.2-06 + Operating Manual (DK)NA115SPP0101AFlash Software V3.2-06 + Operating Manual (En)NA115SPP0102AFlash Software V4.1-06 + Operating Manual (ELX)NA115SPP0102AFlash Software V4.1-06 + Operating Manual (DE)NA115SPP0103AFlash Software V4.1-06 + Operating Manual (DE)NA115SPP0105AFlash Software V4.1-06 + Operating Manual (DK)NA116CPS0013ACPS0013AWire twist lock for bat. cableNA1120STC0052ASTC0052ATheff Guard decalNA1121GEN0229ACharging Station right wheel support1.1.4 & 1.2.41123GEN0230ACrossed-out wheeled bin11125GEN0231AGear frame support11.4 & 1.2.41126CPS0014APlastic rivet (between cover and base)12.42                                                                                                    | 114 | PRG0005A             | PRG0005A     | Flash Software V3.2I (Service version - 03 models)  | NA                           |        |
| 115SPP003SCSPP003SBFlash Software V3.2-06 + Operating Manual (BLX)NA115SPP0036CSPP0036BFlash Software V3.2-06 + Operating Manual (DE)NA115SPP0040CFlash Software V3.2-06 + Operating Manual (IT)NA115SPP0041CFlash Software V3.2-06 + Operating Manual (DK)NA115SPP011AFlash Software V3.2-06 + Operating Manual (DK)NA115SPP0101AFlash Software V4.1-06 + Operating Manual (En)NA115SPP0102AFlash Software V4.1-06 + Operating Manual (DE)NA115SPP0103AFlash Software V4.1-06 + Operating Manual (DE)NA115SPP0104AFlash Software V4.1-06 + Operating Manual (DK)NA115SPP0105AFlash Software V4.1-06 + Operating Manual (DK)NA116CPS0013ACPS0013AWire twist lock for bat. cableNA1120STC0052ASTC0052ATheft Guard decalNA1121GEN0067AGEN0067AFast charger 115/230V (without cord)1.2.61122GEN0230ACharging Station left wheel support1.1.4 & 1.2.41123GEN0231ACharging Station left wheel support1.1.4 & 1.2.41124STC0058ACharging Station left wheel support1.2.41125GEN0231AGear frame support11126CP                                                                                                    | 115 | SPP0033C             | SPP0033B     | Flash Software V3.2-06 + Operating Manual (En)      | NA                           |        |
| 11sSPP0036CSPP0036BFlash Software V3.2-06 + Operating Manual (DE)NA11sSPP0040CFlash Software v3.2-06 + Operating Manual (IT)NA11sSPP0041CFlash Software v3.2-06 + Operating Manual (DK)NA11sSPP0101AFlash Software v4.1-06 + Operating Manual (En)NA11sSPP0102AFlash Software v4.1-06 + Operating Manual (BLX)NA11sSPP0103AFlash Software v4.1-06 + Operating Manual (DE)NA11sSPP0104AFlash Software v4.1-06 + Operating Manual (DE)NA11sSPP0105AFlash Software v4.1-06 + Operating Manual (DE)NA11sSPP0105AFlash Software v4.1-06 + Operating Manual (DE)NA11sSPP0105AFlash Software v4.1-06 + Operating Manual (DK)NA11sSPP0105AFlash Software v4.1-06 + Operating Manual (DK)NA11sSPP0105AFlash Software v4.1-06 + Operating Manual (DK)NA11sSPP0105AFlash Software v4.1-06 + Operating Manual (DK)NA11sSPP0105AFlash Software v4.1-06 + Operating Manual (DK)NA11sSPP0105AFlash Software v4.1-06 + Operating Manual (DK)NA11sSPP0105AFlash Software v4.1-06 + Operating Manual (DK)NA12iGEN0067AStroto52ATheff Guard decalNA112iGEN0230A                                                                                                    | 115 | SPP0035C             | SPP0035B     | Flash Software V3.2-06 + Operating Manual (BLX)     | NA NA                        |        |
| 115SPP0040CFlash Software V3.2-06 + Operating Manual (II)NA115SPP0041CFlash Software v3.2-06 + Operating Manual (DK)NA115SPP0101AFlash Software v4.1-06 + Operating Manual (En)NA115SPP0102AFlash Software v4.1-06 + Operating Manual (BLX)NA115SPP0103AFlash Software v4.1-06 + Operating Manual (DE)NA115SPP0104AFlash Software v4.1-06 + Operating Manual (DE)NA115SPP0105AFlash Software v4.1-06 + Operating Manual (DK)NA116CPS0013ACPS0013AWire twist lock for bat. cableNA1120STC0052ASTC0052ATheft Guard decalNA1121GEN0067AGEN0067AFast charger 115/230V (without cord)1.2.61123GEN0230ACharging Station right wheel support1.1.4 & 1.2.41124STC0058AGear frame support11125GEN0231APlastic rivet (between cover and base)12127SCR0033AScrew for the Charging Station drive wheel supports1.2.42                                                                                                    | 115 | SPP0036C             | SPP0036B     | Flash Software v3.2-06 + Operating Manual (DE)      | NA NA                        |        |
| 115SPP0041CHash Software V3.2-06 + Operating Manual (DK)NA115SPP0101AFlash Software v4.1-06 + Operating Manual (En)NA115SPP0102AFlash Software v4.1-06 + Operating Manual (BLX)NA115SPP0103AFlash Software v4.1-06 + Operating Manual (DE)NA115SPP0104AFlash Software v4.1-06 + Operating Manual (DE)NA115SPP0105AFlash Software v4.1-06 + Operating Manual (DK)NA116CPS0013ACPS0013AWire twist lock for bat. cableNA1120STC0052ASTC0052ATheft Guard decalNA1121GEN0067AGEN0067AFast charger 115/230V (without cord)1.2.61123GEN0230ACharging Station left wheel support1.1.4 & 1.2.41124STC0058AGear frame support11125GEN0231APlastic rivet (between cover and base)12127SCR0033AScrew for the Charging Station drive wheel supports1.2.42                                                                                                    | 115 | SPP0040C             |              | Flash Software v3.2-06 + Operating Manual (11)      |                              |        |
| 115SPP0101AFlash Software v4.1-06 + Operating Manual (EII)NA115SPP0102AFlash Software v4.1-06 + Operating Manual (BLX)NA115SPP0103AFlash Software v4.1-06 + Operating Manual (DE)NA115SPP0104AFlash Software v4.1-06 + Operating Manual (DK)NA115SPP0105AFlash Software v4.1-06 + Operating Manual (DK)NA116CPS0013ACPS0013AWire twist lock for bat. cableNA1120STC0052ASTC0052ATheft Guard decalNA1121GEN0067AGEN0067AFast charger 115/230V (without cord)1.2.61122GEN0229ACharging Station right wheel support1.1.4 & 1.2.41123GEN0230ACrossed-out wheeled bin11125GEN0231AGear frame support11126CPS0014APlastic rivet (between cover and base)12127SCR0033AScrew for the Charging Station drive wheel supports1.2.42                                                                                                    | 115 | SPD0410              |              | Flash Software v3.2-00 + Operating Manual (DK)      |                              |        |
| 113SPP0102AInastr Software V4.1-06 + Operating Manual (BLX)NA115SPP0103AFlash Software v4.1-06 + Operating Manual (DE)NA115SPP0104AFlash Software v4.1-06 + Operating Manual (IT)NA115SPP0105AFlash Software v4.1-06 + Operating Manual (DK)NA116CPS0013ACPS0013AWire twist lock for bat. cableNA1120STC0052ASTC0052ATheft Guard decalNA1121GEN0067AGEN0067AFast charger 115/230V (without cord)1.2.61122GEN0229ACharging Station right wheel support1.1.4 & 1.2.41123GEN0230ACrossed-out wheeled bin11125GEN0231AGear frame support11126CPS0014APlastic rivet (between cover and base)12127SCR0033AScrew for the Charging Station drive wheel supports12                                                                                                    | 115 | SPP0101A             |              | Flash Software v4.1-00 + Operating Manual (EI)      |                              |        |
| 113SPP0103AFirash Software V4.1-06 + Operating Manual (DE)INA115SPP0104AFlash Software v4.1-06 + Operating Manual (IT)NA115SPP0105AFlash Software v4.1-06 + Operating Manual (DK)NA116CPS0013ACPS0013AWire twist lock for bat. cableNA1120STC0052ASTC0052ATheft Guard decalNA1121GEN0067AGEN0067AFast charger 115/230V (without cord)1.2.61122GEN0229ACharging Station right wheel support1.1.4 & 1.2.41123GEN0230ACharging Station left wheel support1.1.4 & 1.2.41124STC0058ACrossed-out wheeled bin11125GEN0231AGear frame support11126CPS0014APlastic rivet (between cover and base)12.42                                                                                                    | 115 | SPD0102A             |              | Elash Software v4.1-00 + Operating Manual (DLA)     |                              |        |
| 115SPP0104AFlash Software v4.1-06 + Operating Manual (II)INA115SPP0105AFlash Software v4.1-06 + Operating Manual (DK)NA116CPS0013ACPS0013AWire twist lock for bat. cableNA1120STC0052ASTC0052ATheft Guard decalNA1121GEN0067AGEN0067AFast charger 115/230V (without cord)1.2.6122GEN0229ACharging Station right wheel support1.1.4 & 1.2.41123GEN0230ACharging Station left wheel support1.1.4 & 1.2.41124STC0058ACrossed-out wheeled bin1125GEN0231AGear frame support1126CPS0014APlastic rivet (between cover and base)1127SCR0033AScrew for the Charging Station drive wheel supports1.2.42                                                                                                    | 115 | SPP0103A             |              | Flash Software v4.1-00 + Operating Manual (DE)      | NA<br>NA                     |        |
| 113SPR0103ACPS0013AWire twist lock for bat, cableNA116CPS0013ACPS0013AWire twist lock for bat, cableNA1120STC0052ASTC0052ATheft Guard decalNA1121GEN0067AGEN0067AFast charger 115/230V (without cord)1.2.61122GEN0229ACharging Station right wheel support1.1.4 & 1.2.41123GEN0230ACharging Station left wheel support1.1.4 & 1.2.41124STC0058ACrossed-out wheeled bin1125GEN0231AGear frame support1126CPS0014APlastic rivet (between cover and base)1127SCR0033AScrew for the Charging Station drive wheel supports1.2.42                                                                                                    | 115 | SPP0104A<br>SPD0105A |              | Flash Software v4.1-00 + Operating Manual (TT)      | NA<br>NA                     |        |
| 110   CI 30013A   CI 30013A   Wife twist lock for bat, cable   INA   1     120   STC0052A   STC0052A   Theft Guard decal   NA     121   GEN0067A   GEN0067A   Fast charger 115/230V (without cord)   1.2.6     122   GEN0229A    Charging Station right wheel support   1.1.4 & 1.2.4   1     123   GEN0230A    Charging Station left wheel support   1.1.4 & 1.2.4   1     124   STC0058A    Crossed-out wheeled bin   1     125   GEN0231A    Gear frame support   1     126   CPS0014A    Plastic rivet (between cover and base)   1     127   SCR0033A    Screw for the Charging Station drive wheel supports   1.2.4   2                                                                                                    | 115 | CPS0013A             | CPS0013A     | Wire twist lock for bat, cable                      | NA                           | 1      |
| 120   010000274   010000274   Inter Guard dodal   INA     121   GEN0067A   GEN0067A   Fast charger 115/230V (without cord)   1.2.6     122   GEN0229A    Charging Station right wheel support   1.1.4 & 1.2.4   1     123   GEN0230A    Charging Station left wheel support   1.1.4 & 1.2.4   1     124   STC0058A    Crossed-out wheeled bin   1     125   GEN0231A    Gear frame support   1     126   CPS0014A    Plastic rivet (between cover and base)   1     127   SCR0033A    Screw for the Charging Station drive wheel supports   1.2.4   2                                                                                                    | 120 | STC00524             | STC00524     | Theft Guard decal                                   | ΝΔ                           |        |
| 121   OE NOODYA   OE NOODYA   Plast charger (10/2007) (without cord)   11.2.0     122   GEN0229A    Charging Station right wheel support   1.1.4 & 1.2.4   1     123   GEN0230A    Charging Station left wheel support   1.1.4 & 1.2.4   1     124   STC0058A    Crossed-out wheeled bin   1     125   GEN0231A    Gear frame support   1     126   CPS0014A    Plastic rivet (between cover and base)   1     127   SCR0033A    Screw for the Charging Station drive wheel supports   1.2.4   2                                                                                                    | 120 | GENIODEZA            | GENI0067A    | Fast charger 115/230\/ (without cord)               | 126                          |        |
| 122   OE NOLLON   Orlarging Orlarging Minter Support   111.4 & 1.2.4   1     123   GEN0230A    Charging Station left wheel support   1.1.4 & 1.2.4   1     124   STC0058A    Crossed-out wheeled bin   1     125   GEN0231A    Gear frame support   1     126   CPS0014A    Plastic rivet (between cover and base)   1     127   SCR0033A    Screw for the Charging Station drive wheel supports   1.2.4   2                                                                                                    | 121 | GEN02294             | SE110007A    | Charging Station right wheel support                | 114&124                      | 1      |
| 124   STC0058A    Crossed-out wheeled bin   1     125   GEN0231A    Gear frame support   1     126   CPS0014A    Plastic rivet (between cover and base)   1     127   SCR0033A    Screw for the Charging Station drive wheel supports   124   2                                                                                                    | 123 | GEN0230A             |              | Charging Station left wheel support                 | 1.14&124                     | 1      |
| 121   0100000 of infood of infood of infoo | 120 | STC0058A             |              | Crossed-out wheeled bin                             | 1.1.1 Q 1.2.7                | 1      |
| 126   CPS0014A    Plastic rivet (between cover and base)     127   SCR0033A    Screw for the Charging Station drive wheel supports   124   2                                                                                                    | 125 | GEN0231A             |              | Gear frame support                                  | 1                            |        |
| 127 SCR0033A Screw for the Charging Station drive wheel supports 124 2                                                                                                    | 126 | CPS0014A             |              | Plastic rivet (between cover and base)              | 1                            |        |
|                                                                                                    | 127 | SCR0033A             |              | Screw for the Charging Station drive wheel supports | 1.2.4                        | 2      |

**1**<sub>(26</sub>

## 1.6.1 Spare Parts – sorted by item number (con.)

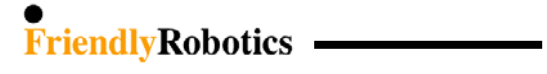

| #   | Friendly P/N<br>(2006) | Friendly P/N<br>(2005) | Part Description                                 | Appears in<br>Exploded views | No. of parts |
|-----|------------------------|------------------------|--------------------------------------------------|------------------------------|--------------|
| 76  |                        | <b>BAT0003A</b>        | Pattony holder for parim switch with scrows      | 1.2.9                        | 1            |
| 70  | CPI 00274              | CPL 00274              | External charger cord LIK                        | 1.2.0                        | 1            |
| 67  |                        | CBL0037A               |                                                  | 1.2.0                        | 1            |
| 67  |                        | CBL0030A               | External charger cord ELIP                       | 1.2.0                        | 1            |
| 77  |                        |                        | Plot connector                                   | 1.2.0                        | 1            |
| //  | CDN0034A               | CON0034A               | Mire twist lock                                  | 1.2.0                        | I            |
| 116 | CPS0013A               | CPS0013A               | Wire twist lock for bat, cable                   | ΝΔ                           | 1            |
| 126 | CPS0014A               | CI 30013A              | Plastic rivet (between cover and base)           |                              | 1            |
| 110 | DOC0008B               | DOC0008B               | RoboRuler                                        | NΔ                           | 1            |
| 86  | DOC0000D               | DOC00000               | RL Operating Manual (En)                         | 1 2 12                       | 1            |
| 111 | DOC0051E               | DOC0051D               | RL Service Guide Hard Copy (En)                  | ΝΔ                           |              |
| 112 | DOC0053C               | DOC0053B               | BL Service Guide CD. (En)                        | NA                           |              |
| 113 | DOC0065B               |                        | RL Operating & Safety CD (En)                    | NA                           |              |
| 86  | DOC0076B               | DOC:0076A              | RI 1000 + Docking Manual (En)                    | 1 2 12                       | 1            |
| 35  | ESB0022B               | ESB0022B               | Lamp Board                                       | 121                          | 1            |
| 95  | ESB0031A               | ESB0031A               | Rear Right Wire Sensor Board (old configuration) | 1 2 14                       | 1            |
| 43  | ESBC021C               | ESBC021C               | Connectors Board                                 | 122&142                      | 1            |
| 19  | ESBC024C               | ESBC024B               | Odometer Board B                                 | 113&143                      | 1            |
| 24  | ESBC025C               | ESBC025B               | Odometer Board I                                 | 113&143                      | 1            |
| 71  | EUS0003A               | EUS0003A               | Fuse AT blade 30A 32V                            | 127&13                       | 1            |
| 72  | FUS0012A               | FUS0012A               | Fuse AT blade 1A 32V                             | 127&13                       | 1            |
| 70  | FUS0015A               | FUS0015A               | Fuse mini blade 5A                               | 127&13                       | 1            |
| 69  | FUS0021A               | FUS0021A               | Fuse 5x20 10A 125V (External Charger)            | 127&13                       | 1            |
| 121 | GEN0067A               | GEN0067A               | East charger 115/230\/ (without cord)            | 1.2.7 d 1.0                  | 1            |
| 1   | GEN0094A               | GEN0094A               | RI Vellow cover                                  | 1.2.0                        | 1            |
| 13  | GEN0094A               | GEN0094A               | RL plastic base                                  | 1.1.1                        | 1            |
| 60  | GEN0101A               | GEN0101A               | Odometer magnet                                  | 1.1.2                        | 4            |
| 39  | GEN0104A               | GEN0104A               | Wheel Cup (gray)                                 | 1.2.0                        | 2            |
| 83  | GEN0116A               | GEN01164               | Drop off flag                                    | 1 2 10                       | 1            |
| 81  | GEN0117A               | GEN0117A               | Adjusting bolt                                   | 1 2 10                       | 1            |
| 99  | GEN0118A               | GEN0118A               | Front Wheel Click Spring ('02 configuration)     | 1 2 14                       | 1            |
| 57  | GEN0122A               | GEN0122A               | Shafts clamp (gear)                              | 125                          | 2            |
| 64  | GEN0122/(              | GEN0122A               | Contact leaf-battery                             | 1.2.0                        | 2            |
| 63  | GEN0131A               | GEN0131A               | Battery Case                                     | 1.2.0                        | 1            |
| 62  | GEN0132A               | GEN0132A               | Battery cover                                    | 126                          | 1            |
| 36  | GEN0133A               | GEN0133A               | Magnet for Manual Controller                     | 1.2.1                        | 1            |
| 34  | GEN0140A               | GEN0140A               |                                                  | 121                          | 4            |
| 45  | GEN0142A               | GEN0142A               | Connector's cover                                | 123                          | 1            |
| 46  | GEN0145A               | GEN0145A               | Pivot for manual controller's trav               | 1.2.3                        | 2            |
| 40  | GEN0146A               | GEN0146A               | Main board rubber holder                         | 1.2.2                        | 4            |
| 97  | GEN0148A               | GEN0148A               | Navigator keypad                                 | 1.2.14                       | 1            |
| 74  | GEN0156A               | GEN0156A               | Perimeter switch back cover                      | 1.2.8                        | 1            |
| 14  | GEN0162A               | GEN0162A               | Snap lock (straight)                             | 1.1.2                        | 6            |
| 16  | GEN0163A               | GEN0163A               | Snap lock (curved)                               | 1.1.2                        | 4            |
| 42  | GEN0171A               | GEN0171A               | Motor shading                                    | 1.2.2                        | 5            |
| 75  | GEN0175A               | GEN0175A               | Stake for perimeter switch                       | 1.2.8                        | 1            |
| 51  | GEN0176A               | GEN0176A               | Docking Board seal                               | 1.2.4                        | 1            |
| 18  | GEN0182A               | GEN0182A               | Cover-base seal ring                             | 1.2.2                        | 1            |
| 39  | GEN0201A               | GEN0201A               | Wheel Cup (black)                                | 1.1.3 & 1.2.1                | 2            |
| 22  | GEN0202A               | GEN0202A               | Ground clearance limiter                         | 1.1.3 & 1.2.5                | 1            |
| 28  | GEN0207A               | GEN0207A               | Front Wheel stopper                              | 1.2.2 & 1.1.3                | 1            |
| 27  | GEN0208A               | GEN0208A               | Front Wheel stopper spring                       | 1.2.2 & 1.1.3                | 2            |
| 26  | GEN0210A               | GEN0210A               | Charging socket rubber cover                     | 1.2.12                       | 1            |
| 87  | GEN0211A               | GEN0211A               | Charging plug rubber cover                       | 1.2.12                       | 1            |
|     |                        |                        |                                                  | 1 (27                        | )            |

## 1.6.2 Spare Parts – sorted by Friendly part number

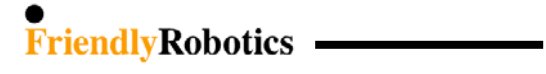

## 1.6.2 Spare Parts – sorted by Friendly part number (con.)

| #   | Friendly P/N | Friendly P/N | Part Description                                    | Appears in<br>Exploded views | No. of |
|-----|--------------|--------------|-----------------------------------------------------|------------------------------|--------|
|     | (2006)       | (2005)       | T art Description                                   | No.                          | parts  |
| 31  | GEN0215C     | GEN0215B     | Docking Station Fence (Green)                       | 1.2.4                        | 1      |
| 54  | GEN0217B     | GEN0217B     | D. Station Connectors Cover (Green)                 | 1.2.4                        | 3      |
| 52  | GEN0218A     | GEN0218A     | Push button for Docking Board                       | 1.2.4                        | 1      |
| 53  | GEN0223A     | GEN0223A     | Fastening Stakes for the Charging Station           | 1.2.4                        | 5      |
| 1   | GEN0227A     | GEN0227A     | RL Green cover                                      | 1.1.1                        | 1      |
| 122 | GEN0229A     |              | Charging Station right wheel support                | 1.1.4 & 1.2.4                | 1      |
| 123 | GEN0230A     |              | Charging Station left wheel support                 | 1.1.4 & 1.2.4                | 1      |
| 125 | GEN0231A     |              | Gear frame support                                  |                              | 2      |
| 85  | HSN0003A     | HSN0003A     | Heat sink silicone insulator (Thermistors)          | 1.2.11                       | 2      |
| 47  | LMP0004A     | LMP0004A     | Operating bulb bayonet 24v/4w                       | 1.2.3                        | 1      |
| 73  | MRK0025B     | MRK0025B     | 5 hrs. Perimeter Switch                             | 1.2.8                        | 1      |
| 12  | MSB0065B     | MSB0065B     | Mowing Unit + cable                                 | 1.2.1 & 1.1.3                | 3      |
| 58  | MSB0077A     | MSB0077A     | Slider assembly                                     | 1.2.5                        | 2      |
| 3   | MSB0078A     | MSB0078A     | Smooth drive wheel + bearing                        | 1.1.1 & 1.2.1                | 2      |
| 59  | MSB0079A     | MSB0079A     | Gear spline + bearing                               | 1.2.5                        | 2      |
| 78  | MSB0090A     | MSB0090A     | Contact strip front assembly                        | 1.2.8                        | 1      |
| 79  | MSB0091B     | MSB0091B     | Contact strip rear assembly                         | 1.2.8                        | 1      |
| 3   | MSB0099A     | MSB0099A     | Knobby drive wheel + bearing                        | 1.1.2                        | 2      |
| 7   | MSB0105B     | MSB0105B     | Man. cont. holder assembly (sp)                     | 1.1.1 & 1.2.3                | 1      |
| 10  | MSB0106B     | MSB0106B     | Front bumper (one spring) assembly                  | 1.2.8                        | 1      |
| 5   | MSB0107A     | MSB0107A     | Rear bumper assembly                                | 1.2.8                        | 1      |
| 2   | MSB0112A     | MSB0112A     | Manual controller- Europe (tones)                   | 1.1.1 & 1.2.3                | 1      |
| 2   | MSB0114A     | MSB0114A     | Manual Controller - US                              | 1.1.1 & 1.2.3                | 1      |
| 2   | MSB0118A     | MSB0117A     | Manual controller (ESBC050B and forwards)           | 1.1.1 & 1.2.3                | 1      |
| 2   | MSB0119A     |              | Enhanced Manual Controller                          | 1.1.1 & 1.2.3                | 1      |
| 84  | NIT0009A     | NIT0009A     | Pop rivet/D3.2x6 (Thermistors)                      | 1.2.11                       | 2      |
| 114 | PRG0005A     | PRG0005A     | Flash Software V3.2I (Service Version - 03 models)  | NA                           |        |
| 66  | PWS0001A     | PWS0001A     | 230VAC power supply -Europe                         | 1.2.6                        | 1      |
| 66  | PWS0002A     | PWS0002A     | 230VAC power supply - UK                            | 1.2.6                        | 1      |
| 66  | PWS0003A     | PWS0003A     | 220V/AC Out Deer Bower Supply (EUD)                 | 1.2.0                        | 1      |
| 65  | PWS0004A     | PWS0004A     | 115//AC Out Door Power Supply (EOR)                 | 1.2.0                        | 1      |
| 65  | PWS0005A     | PWS0005A     | 220V/AC Out Door Power Supply (US)                  | 1.2.0                        | 1      |
| 29  | PNG0002A     | PW30000A     | Potaining ring for 12mm shaft (for Drive Wheel)     | 1.2.0                        | 2      |
| 30  | RNG0002A     | RNG0002A     | Spacer for Drive Wheel D18*D12*0.5 DIN 988          | 1.2.1                        | 2 to 9 |
| 80  | RNG00031A    | RNG0000A     | Washer M10x15 (BN 739)                              | 1.2.1                        | 2 10 0 |
| 61  | SCR0025A     | SCR0025A     | Screw for RL motors                                 | 1.2.10                       | 8      |
| 50  | SCR0023A     | SCR0023A     | Screw WN 1412 KA25x8 (Docking Board)                | 1.2.0                        | 8      |
| 48  | SCR0029A     | SCR0029A     | Screw DIN 7981C A2 4 2x25 (Docking Station)         | 1.2.4                        | 5      |
| 127 | SCR0033A     |              | Screw for the Charging Station drive wheel supports | 124                          | 2      |
| 44  | SPP0004C     | SPP0004B     | Spare part dear case                                | 122&125                      | 1      |
| 82  | SPP0005B     | SPP0005B     | Drop off board $+$ holder $+$ Cable                 | 1 2 10                       | 1      |
| 23  | SPP0008B     | SPP0008B     | Drive motor replacement kit                         | 1.1.3 & 1.2.5                | 2      |
| 55  | SPP0009B     | SPP0009A     | Gear Shafts replacement kit                         | 125                          | 1      |
| 11  | SPP0011A     | SPP0011A     | Front wheel with axle                               | 1.1.2 & 1.2.10               | 1      |
| 15  | SPP0012A     | SPP0012A     | Single high cut blade                               | 1.1.2 & 1.2.11               | 3      |
| 15  | SPP0013A     | SPP0013A     | Single low cut blade                                | 1.1.2 & 1.2.11               | 3      |
| 20  | SPP0014A     | SPP0014A     | Battery contacts assembly (RL side)                 | 1.1.3 & 1.2.2                | 2      |
| 56  | SPP0015A     | SPP0015A     | Gear Frame (+ GEN0202A and DOC0056A)                | 1.2.5                        | 1      |
| 17  | SPP0018A     | SPP0018A     | Wire Sensors x4 with cable (+DOC0057A)              | 1.1.3                        | 1      |
| 25  | SPP0019B     | SPP0019B     | Main Board (ESBC050B)                               | 1.1.3 & 1.4.1                | 1      |
| 21  | SPP0020A     | SPP0020A     | Thermistors kit                                     | 1.1.3 & 1.2.11               | 1      |
| 9   | SPP0026A     | SPP0026A     | Charging contact (for Docking Station) + screws     | 1.1.1 & 1.2.3                | 1      |

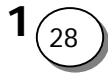

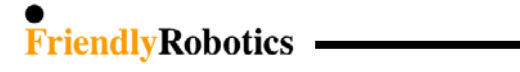

## 1.6.2 Spare Parts – sorted by Friendly part number (con.)

| #   | Friendly P/N<br>(2006) | Friendly P/N<br>(2005) | Part Description                                                               | Appears in<br>Exploded views<br>No. | No. of<br>parts |
|-----|------------------------|------------------------|--------------------------------------------------------------------------------|-------------------------------------|-----------------|
| 94  | SPP0027A               | SPP0027A               | Flash Software v3.2a+ (ESB0019C)                                               | 1.2.14                              | 1               |
| 49  | SPP0028B               | SPP0028A               | Charging Station Board (includes screws, tact switch<br>cover and push button) | 1.2.4                               | 1               |
| 30  | SPP0029A               | SPP0029A               | Charging Station Base (Yellow)                                                 | 1.2.4                               | 1               |
| 29  | SPP0030A               | SPP0030A               | Charging Station Cover (includes lexan, screws, sticker and push button)       | 1.2.4                               | 1               |
| 32  | SPP0031A               | SPP0031A               | Charging Station Contacts Assembly                                             | 1.2.4                               | 1               |
| 6   | SPP0032A               | SPP0032A               | operation lamp cover + seal                                                    | 1.1.1 & 1.2.3                       | 1               |
| 115 | SPP0033C               | SPP0033B               | Flash Software v3.2-06 + Operating Manual (En)                                 | NA                                  |                 |
| 115 | SPP0035C               | SPP0035B               | Flash Software v3.2-06 + Operating Manual (BLX)                                | NA                                  |                 |
| 115 | SPP0036C               | SPP0036B               | Flash Software v3.2-06 + Operating Manual (DE)                                 | NA                                  |                 |
| 30  | SPP0039A               | SPP0039A               | Charging Station Base (Green)                                                  | 1.2.4                               | 1               |
| 115 | SPP0040C               |                        | Flash Software v3.2-06 + Operating Manual (IT)                                 | NA                                  |                 |
| 115 | SPP0041C               |                        | Flash Software v3.2-06 + Operating Manual (DK)                                 | NA                                  |                 |
| 115 | SPP0101A               |                        | Flash Software v4.1-06 + Operating Manual (En)                                 | NA                                  |                 |
| 115 | SPP0102A               |                        | Flash Software v4.1-06 + Operating Manual (BLX)                                | NA                                  |                 |
| 115 | SPP0103A               |                        | Flash Software v4.1-06 + Operating Manual (DE)                                 | NA                                  |                 |
| 115 | SPP0104A               |                        | Flash Software v4.1-06 + Operating Manual (IT)                                 | NA                                  |                 |
| 115 | SPP0105A               |                        | Flash Software v4.1-06 + Operating Manual (DK)                                 | NA                                  |                 |
| 91  | STC0012A               | STC0012A               | Rear warning sticker                                                           | 1.2.13                              | 1               |
| 89  | STC0018A               | STC0018A               | Danger sticker                                                                 | 1.2.13                              | 2               |
| 90  | STC0022A               | STC0022A               | Front caution sticker                                                          | 1.2.13                              | 1               |
| 92  | STC0036B               | STC0036B               | Battery charging decal (En)                                                    | 1.2.13                              | 1               |
| 8   | STC0048A               | STC0048A               | RL550 Sticker                                                                  | 1.1.1                               | 1               |
| 8   | STC0049A               | STC0049A               | RL850 Sticker                                                                  | 1.1.1                               | 1               |
| 8   | STC0051A               | STC0051A               | RL800 Sticker                                                                  | 1.1.1                               | 1               |
| 120 | STC0052A               | STC0052A               | Theft Guard decal                                                              | NA                                  |                 |
| 33  | STC0054A               | STC0054A               | Charging station cover sticker                                                 | 1.1.4                               | 1               |
| 93  | STC0055A               | STC0055A               | Charging Station fence sticker                                                 | 1.2.13                              | 1               |
| 8   | STC0056A               | STC0056A               | RL1000 Sticker                                                                 | 1.1.1                               | 1               |
| 8   | STC0057A               | STC0057A               | RL350 Sticker                                                                  | 1.1.1                               | 1               |
| 124 | STC0058A               |                        | Crossed-out wheeled bin                                                        |                                     | 1               |
| 88  | TOL0001A               | TOL0001A               | Mowing motor removal tool                                                      | 1.1.12                              | 1               |
| 4   | UNT0009A               | UNT0009A               | Power Pack                                                                     | 1.1.1 & 1.2.6                       | 1               |
| 68  | UNT0016A               | UNT0016A               | Power Pack external charging adaptor                                           | 1.2.6                               | 1               |
| 96  | WSB0025B               | WSB0025B               | Perim. wire to perim. switch cable                                             | 1.2.14                              | 1               |
| 100 | WSB0035A               | WSB0035A               | Main board to battery cable                                                    | 1.4.1 & 1.5.1                       | 1               |
| 102 | WSB0041A               | WSB0041A               | Odometers cable                                                                | 1.4.1 & 1.5.1                       | 1               |
| 103 | WSB0043B               | WSB0043B               | Bumper cable                                                                   | 1.4.1 & 1.5.1                       | 1               |
| 105 | WSB0044A               | WSB0044A               | Lamp board cable                                                               | 1.2.3 & 1.5.1                       | 1               |
| 106 | WSB0046B               | WSB0046A               | Fuse holder battery pack cable                                                 | 1.5.2                               | 1               |
| 107 | WSB0048B               | WSB0048A               | (-) spring battery cable                                                       | 1.5.2                               | 1               |
| 108 | WSB0049B               | WSB0049A               | Battery jumper cable                                                           | 1.5.2                               | 1               |
| 101 | WSB0052A               | WSB0052A               | Flat cable                                                                     | 1.4.1 & 1.5.1                       | 1               |
| 98  | WSB0053A               | WSB0053A               | Mowing motors cable                                                            | 1.2.14 & 1.4.1                      | 3               |
| 104 | WSB0063A               | WSB0063A               | Drive motor + ferrite cable                                                    | 1.4.1 & 1.5.1                       | 1               |
| 109 | WSB0070A               | WSB0070A               | Connector Board to charging contacts cable                                     | 1.5.1                               | 1               |

# • FriendlyRobotics -

## 1.7 Parts Compatibility Table

| P/N                  | Description                                                  | Service<br>Bulletin | Compatible with                                                                          |
|----------------------|--------------------------------------------------------------|---------------------|------------------------------------------------------------------------------------------|
| GEN0094A             | RL Cover                                                     | #RL0536-04          | All models                                                                               |
| GEN0118A             | Front Wheel Click Spring                                     | #RL0536-05          | S/N IRL02340100 and older                                                                |
| GEN0148A             | Navigator keypad                                             |                     | S/N IRL02340100 and older<br>(M. Controller without 'GO'<br>printed on the green button) |
| GEN0182A             | Cover-base seal ring                                         |                     | S/N IRL03000000 and onwards                                                              |
| GEN0207A<br>GEN0208A | Front Wheel stopper<br>Front Wheel spring                    | #RL0536-05          | S/N IRL03010000 and onwards                                                              |
| MSB0065B             | Mowing Unit + cable                                          | #RL0536-06          | All models                                                                               |
| MSB0106B             | Front bumper (one spring)<br>assembly                        | #RL0340-08          | All models                                                                               |
| MSB0112A<br>MSB0114A | Manual controller (tones)<br>M. Controller (US - speech)     | #RL0456-09          | All models                                                                               |
| MSB0118A<br>MSB0119A | Standard Manual controllers 05<br>Enhanced Manual Controller | #RL0536-09          | Main Board ESBC050B and onwards                                                          |
| SPP0004B             | Spare part gear case                                         | #RL0536-02          | All models                                                                               |
| SPP0005B             | Drop off board + holder +<br>Cable                           |                     | All models                                                                               |
| SPP0018A             | Wire Sensors x4 with cable                                   | #RL0536-03          | All models                                                                               |
| SPP0019B             | Main Board                                                   | #RL0536-01          | All models                                                                               |
| SPP0020A             | Thermistors kit                                              | #RL0340-10          | All models                                                                               |
| SPP0027A             | Flash Software v3.2a                                         | #RL0536-11          | Main Board ESB0019C                                                                      |
| SPP0033B             | Flash Software v3.2-06                                       | #RL0536-11          | Main Board ESBC050B                                                                      |
| PRG0005A             | Flash Software v3.2i                                         | #RL0536-11          | Main Board ESBC045B                                                                      |
| WSB0053A             | Mowing motors cable                                          |                     | S/N beginning with<br>IRL00/IRL01/IRL02                                                  |

Sample of ID decal (serial number) located at bottom of the Power Pack cavity:

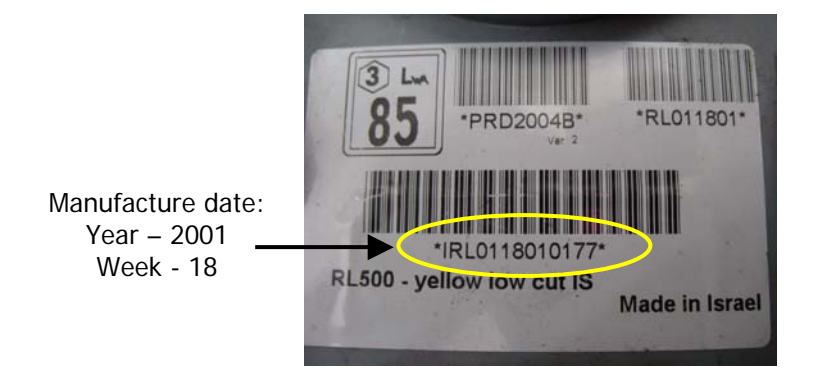

#### • FriendlyRobotics

## 2. Menu Items

The menu items section gives an explanation and description of the options and messages displayed on the LCD Display.

Use this section to navigate around the menu and find the required option. Following is the layout of the menu as a whole. In section 2.2 you will find detailed explanations for each of the menu items.

#### 2.1 Menu Items Table

**Note:** the menus appeared in this manual are for RL1000 (S.W version 4.1-06). The 'Docking options' menu will not appear in other RL models.

When the Manual Controller is out of its place the following display is appeared:

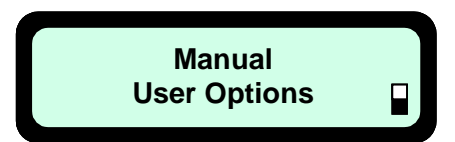

As pressing the 'GO' button when the Manual Controller in user's hand, the following menu items (under 'User Options') are available:

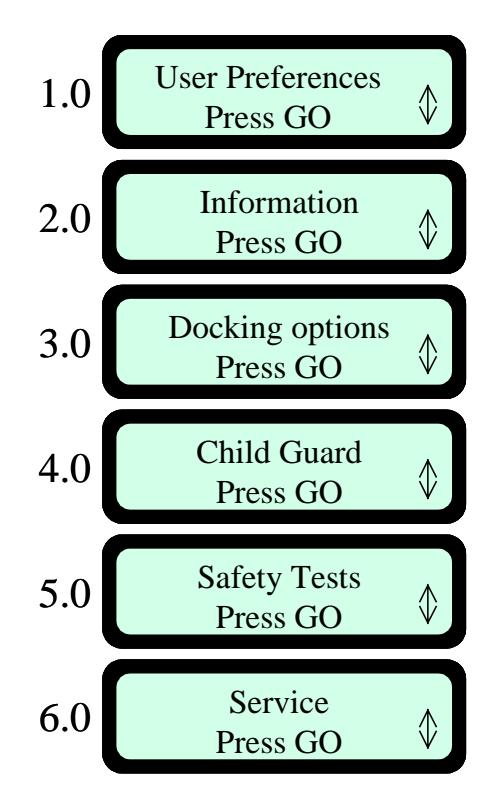

**2** (1

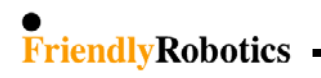

#### **1.0 User Preferences:**

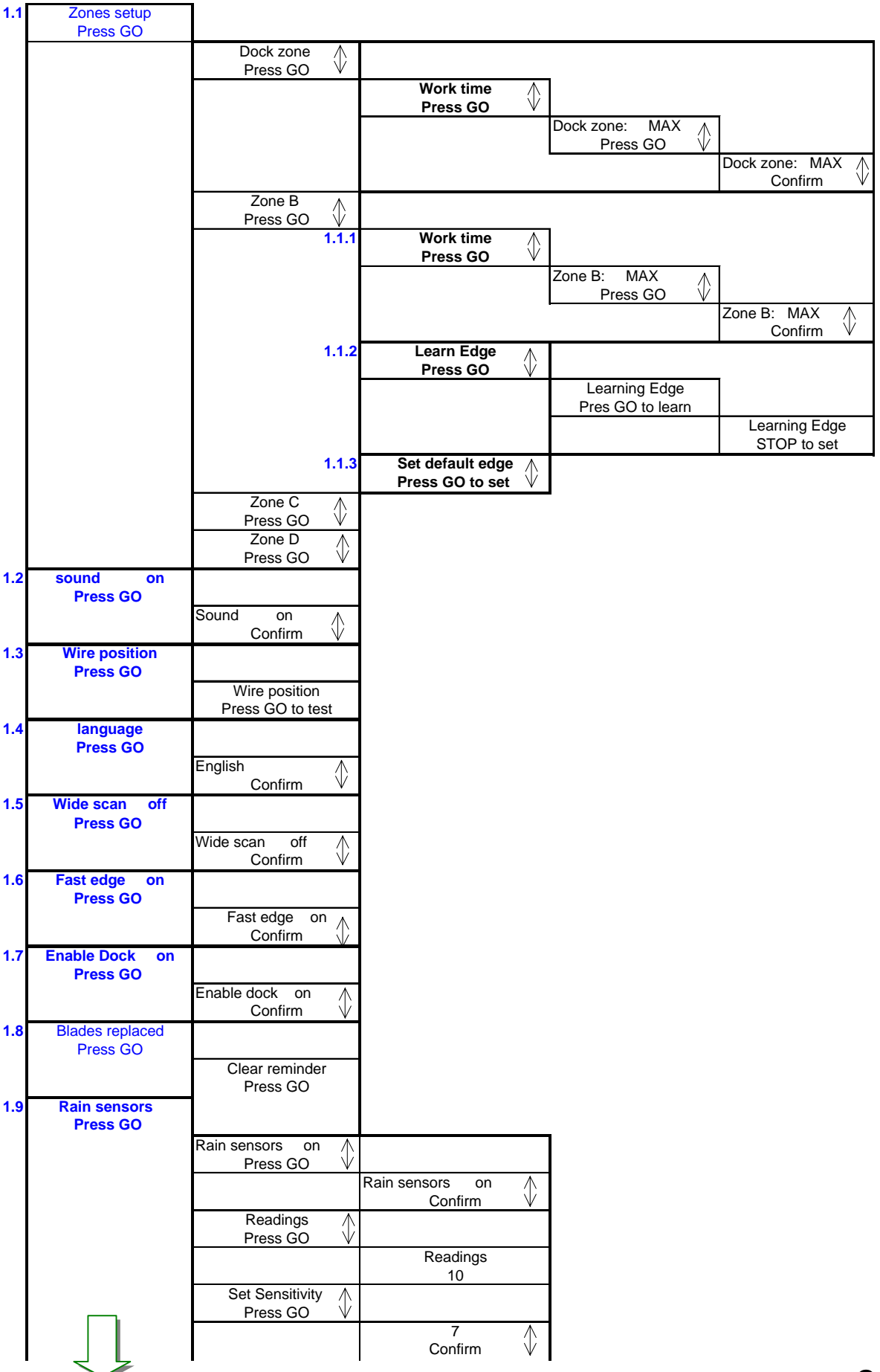

**2** (2

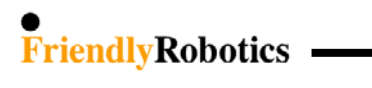

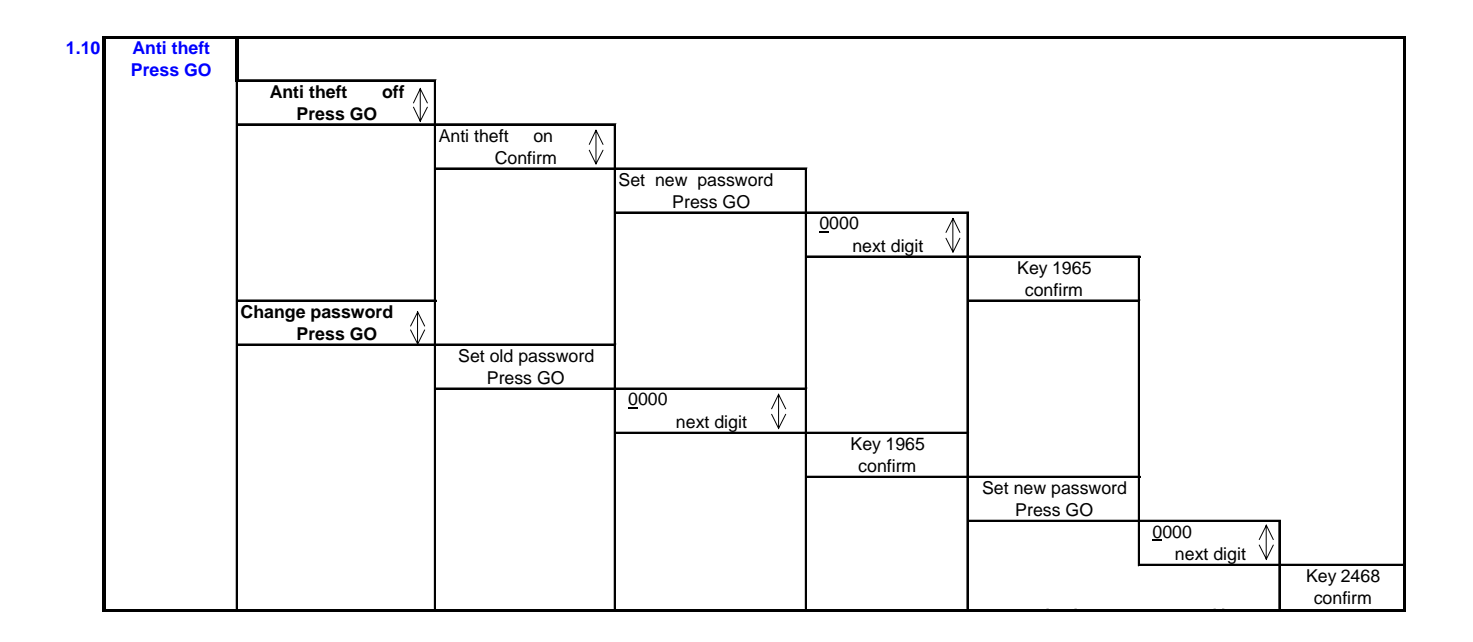

#### 2.0 Information:

| 2.1 | Total Time       |                  |
|-----|------------------|------------------|
|     | Press GO         |                  |
|     |                  | Iotal Lime:      |
| 22  | Bat run time     | 19013411         |
| 2.2 | Press GO         |                  |
|     |                  | Battery run time |
|     |                  | 2h25m 26.2V      |
| 2.3 | Battery Voltage  |                  |
|     | Press GO         | Dettems Meltema  |
|     |                  | 25.6 V           |
| 2.4 | Temperature      | 20.0 V           |
|     | Press GO         |                  |
|     |                  | Temperature:     |
|     |                  | 25 C 77 F        |
| 2.5 | Main Board       |                  |
|     | Press GO         | Main Board:      |
|     |                  | ESBC050B         |
| 2.6 | Software version |                  |
|     | Press GO         |                  |
|     |                  | S.W. version:    |
| 2.7 | Charging Valtage | V4.1-05 30.10.04 |
| 2.1 | Press GO         |                  |
|     |                  | Charging Volt:   |
|     |                  | 31.2 V           |
| 2.8 | Charging temp.   |                  |
|     | Press GO         |                  |
|     |                  | 50 C 122 F       |
| 2.9 | Last stop cause  |                  |
|     | Press GO         |                  |
|     |                  | Last stop cause: |
|     |                  | 1. 143           |
3.0 Docking Options (RL1000 only):

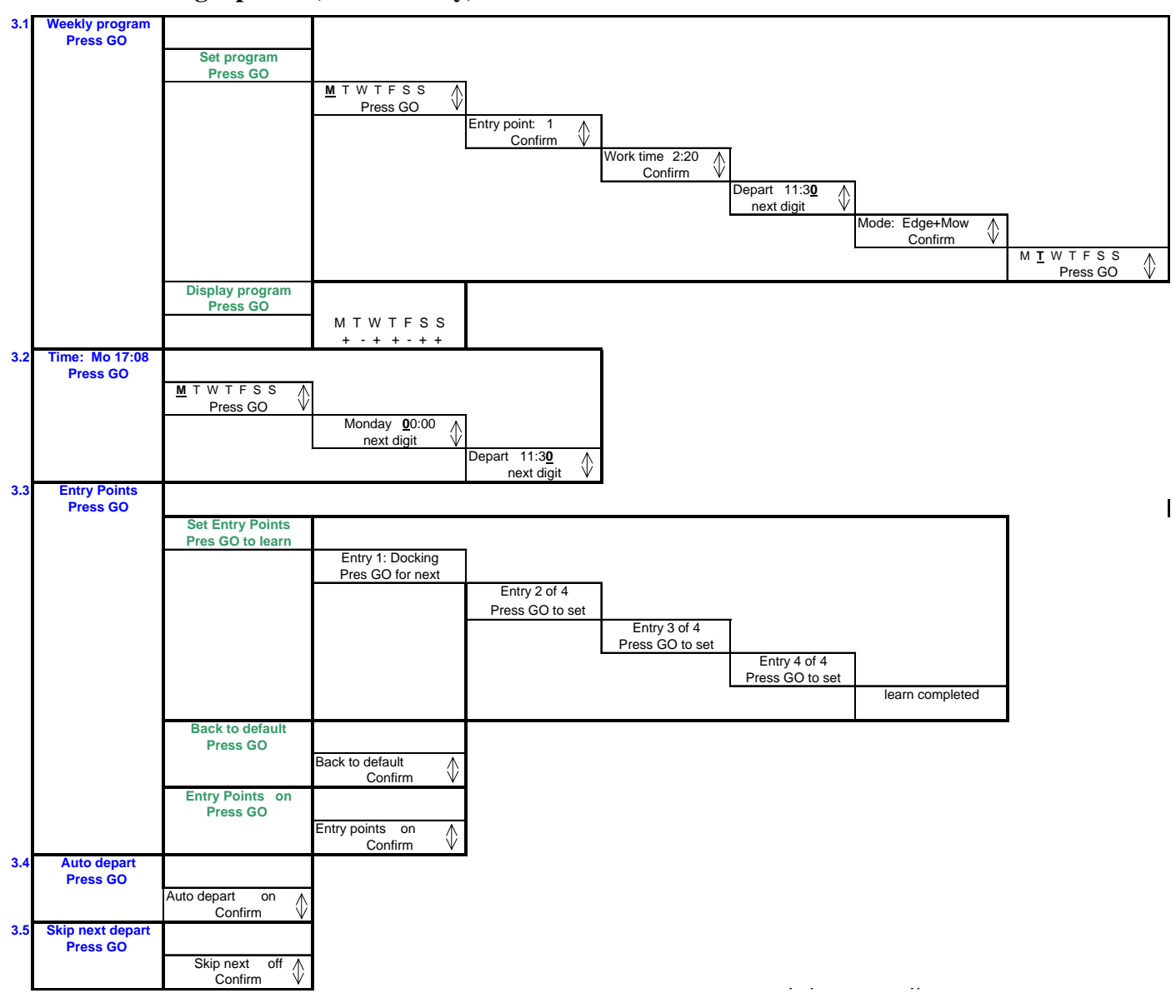

#### 4&5.Child Guard and Safety Tests items:

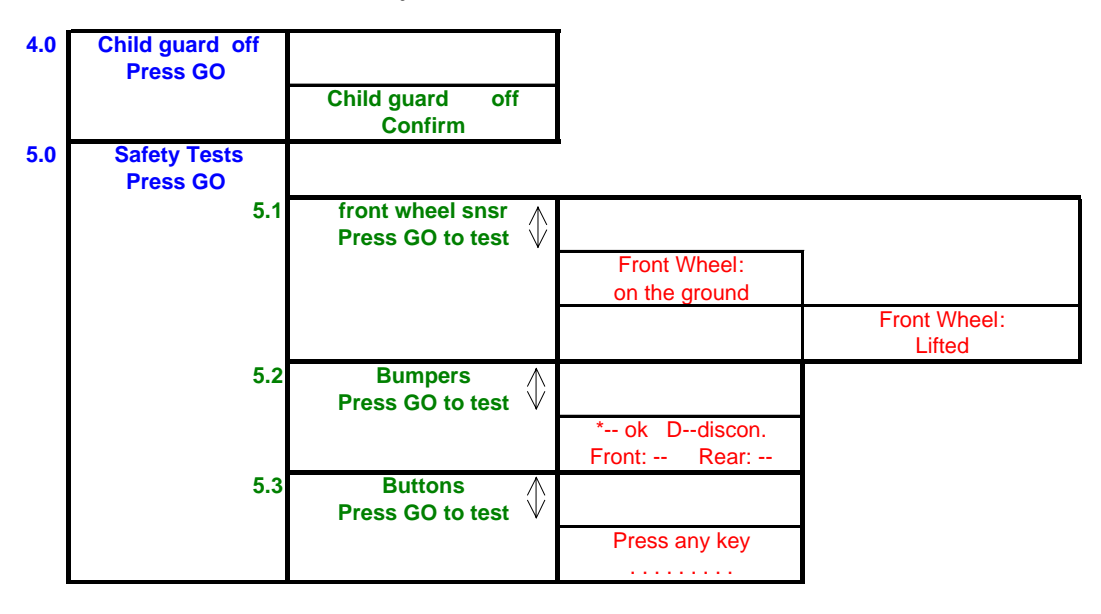

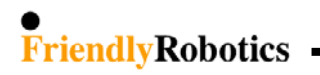

6. Service (Password required):

| Password req.<br>Press GO |                                     |                      |
|---------------------------|-------------------------------------|----------------------|
|                           | <u>_0</u> 0000 (00)<br>next digit ↓ |                      |
|                           |                                     | key 12321<br>Confirm |

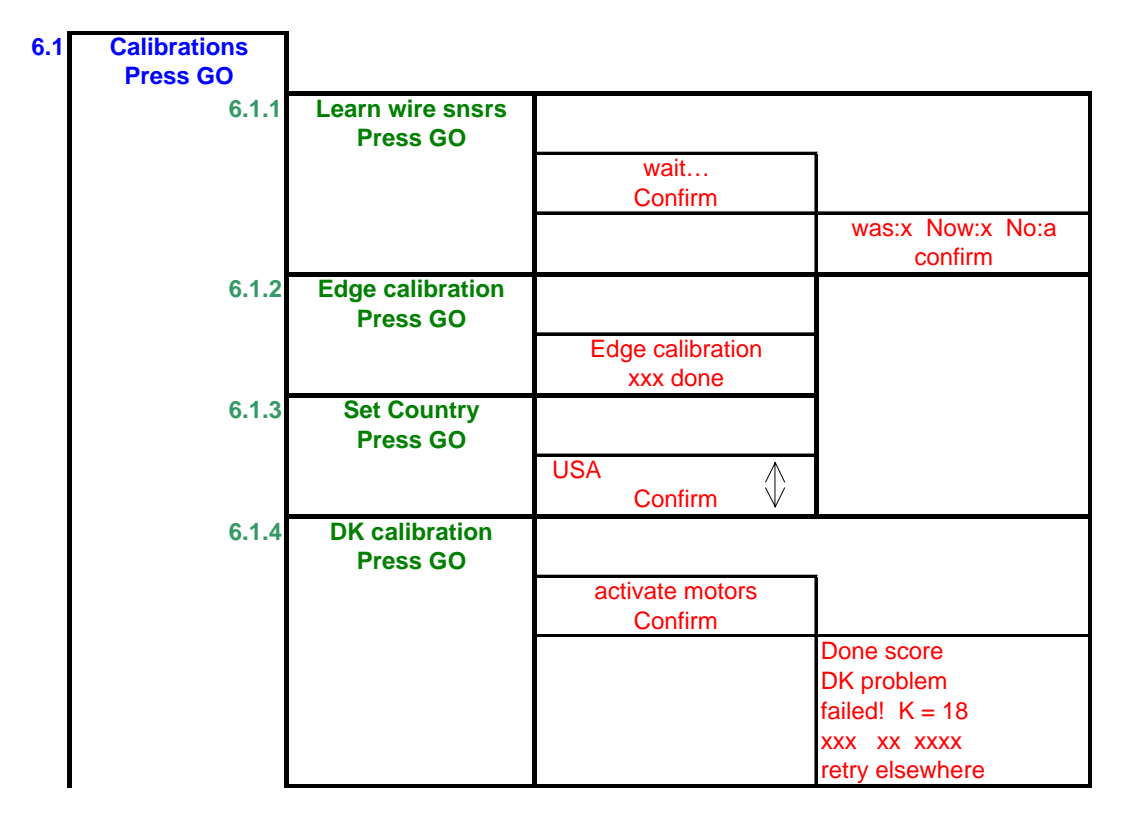

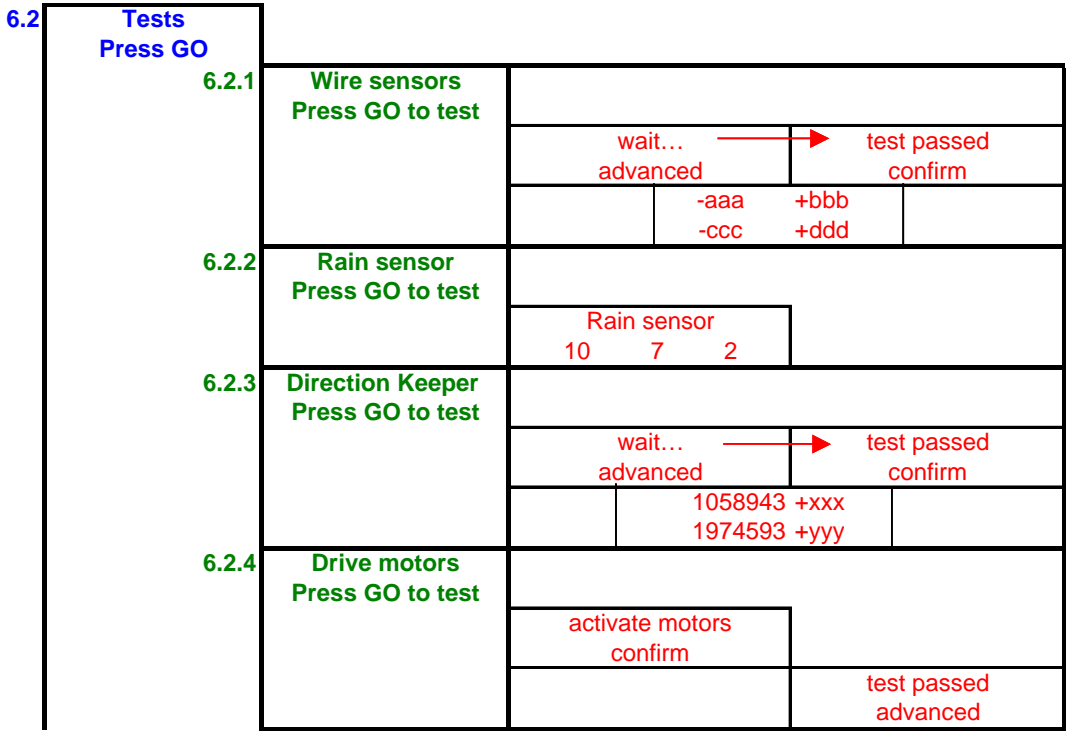

**2**  $(_5$ 

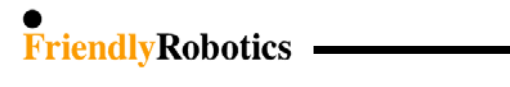

# Service (con.)

| 6.2.5 | Mowing motors                |              |           |                  |
|-------|------------------------------|--------------|-----------|------------------|
|       | Press GO to test             |              |           |                  |
|       |                              | activate     | motors    |                  |
|       |                              | cont         | irm       | to at a second   |
|       |                              |              |           | Confirm          |
| 6.2.6 | Thermistors                  |              |           |                  |
|       | Press GO to test             |              |           |                  |
|       |                              | Drive        | Mow       |                  |
|       |                              | Pass         | Pass      |                  |
| 6.2.7 | Docking tests<br>Press GO    |              |           |                  |
|       |                              | Dock de      | tection   |                  |
|       |                              | Press GO     | D to test |                  |
|       |                              |              |           | Test results: 01 |
|       |                              |              |           | Press GO         |
| 6.2.8 | Edge tests<br>Press GO       |              |           |                  |
|       |                              | Edge teri    | mination  |                  |
|       |                              | Press G      | D to test |                  |
|       |                              |              |           | Test results: 08 |
|       |                              |              |           | Press GO         |
| 6.2.9 | Bat. Maintenance<br>Press GO |              |           |                  |
|       |                              | Last ba<br>2 | t. Volt:  |                  |
|       |                              | wrn. ig      | nored     |                  |
|       |                              | 0            |           |                  |
|       |                              | Poor st      | orage     |                  |
|       |                              | 0            |           |                  |
|       |                              | Dee          |           |                  |
|       |                              | Res          | set       |                  |

#### Service (con.)

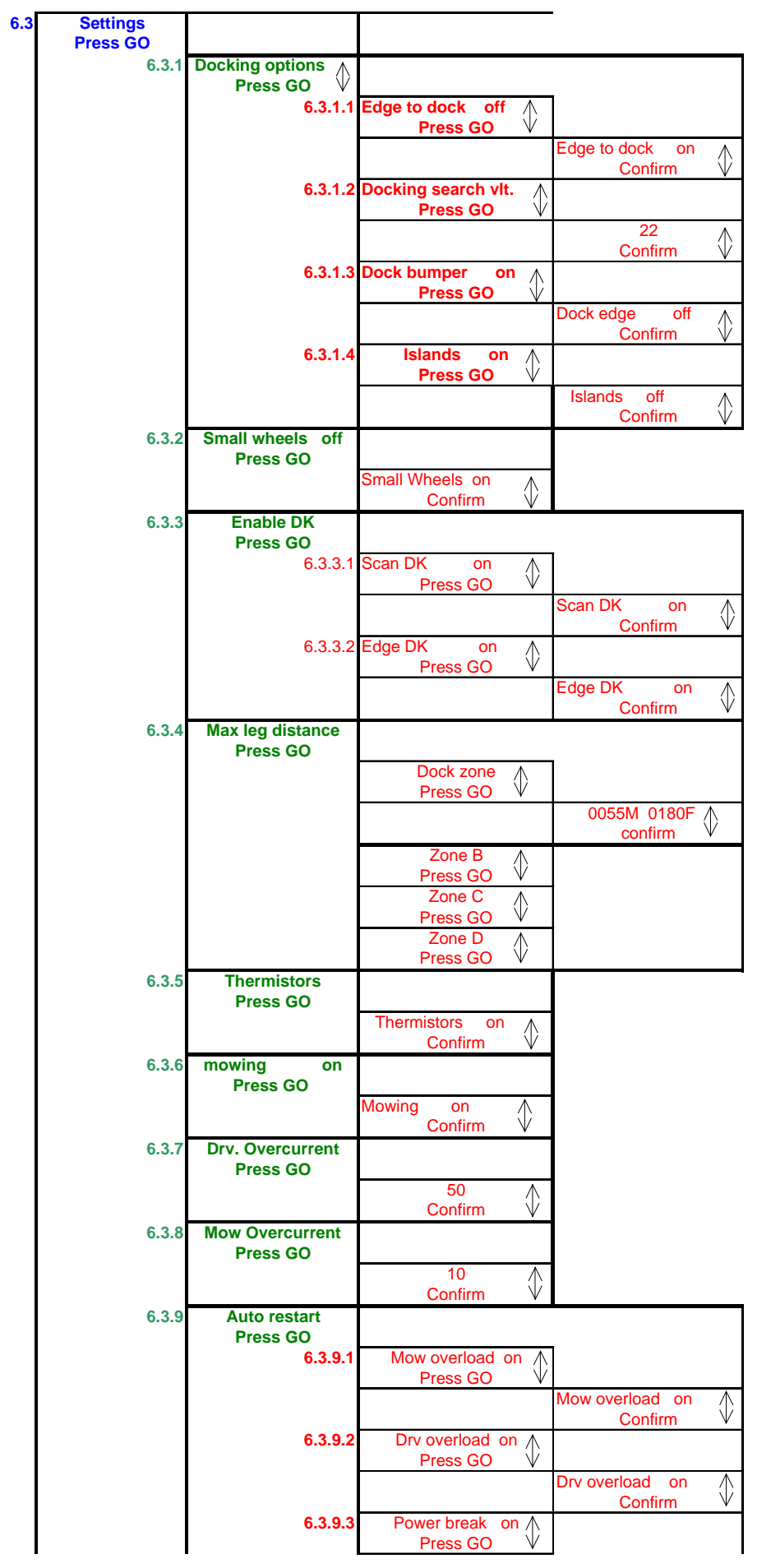

#### 2.2 Menu Items Explanation

They following section explain the different menu items appeared in section 2.1 above:

## **1.0 User Preferences**

#### **1.1 Zones Setup**

Allows user to set the parameters that are specific per zone

#### 1.1.1 Work Time

Allows the user the option of setting the operating time from the 'MAX' default setting to times ranging from 20 minutes up to 2:40 hours. This option is available for up to 4 different zones, Dock Zone, Zone B, C or D. Having four different zones can allow you to set operating time for several different zones that are of varying sizes, not requiring the same operating time for mowing.

**Note:** for Dock zone it is possible to set different work time per operation when setting the automatic weekly program.

#### 1.1.2 Learn Edge

The default distance for edge mowing is approximately 1.5 to 2 rounds around the perimeter. This feature allows the user to learn a specific distance in each operating zone in order to cause the mower to cut the edge a specific distance, such as one full round. This can increase the efficiency by minimizing the time spent on edge mowing. In some rare cases, because of some unique geometry of the lawn, a mower may not complete edge under the normal default operation. This feature allows you to overcome the issue by learning the edge in that zone. It will remain as a learned distance until the edge is re-learned or the factory default edge is selected.

#### 1.1.3 Set Default Edge

Returns the edge mowing distance back to the factory default in the zone selected.

#### 1.2 Sound

The sound feature allows the user to disable all audio effects except those related with safety.

#### **1.3 Wire Position**

Allows user to test the wire position in 'Edge' mode while the mowing motors are switched off to prevent any damage to the perimeter wire after the initial setup of the wire is completed.

### 1.4 Language

Changes the LCD display on the Manual Controller to read in alternate languages.

#### 1.5 Wide Scan

Wide scan is a second navigation method, where the angles between subsequent legs are increased. This method should be selected in lawns where the mower appears to be driving back and forth along the same path, not advancing to the left or right while mowing.

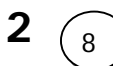

#### 1.6 Fast Edge

Fast edge enables Robomow tracking the Perimeter Wire in faster drive speed. This option is enabled in Dock zone only. The fast speed has two speed levels, when the faster level is used when the mowing motors are witched off and Robomow tracks the Perimeter Wire in 'Searching dock' or 'Searching entry' modes.

#### **1.7 Enable Dock**

This option should be set to 'on' when using Docking Station to enable the Docking options to the user. If it set to 'off' the Docking menus are hidden.

#### 1.8 Blades replaced

'Replace blades' message is displayed after every 200 hours of operation. The message is displayed upon 'GO' pressing for the next 10 hours of operation or till the user chooses the 'Blades replaced' option under the 'User preferences' menu.

#### 1.9 Rain Sensor

The Rain sensor feature enables the mower to detect rain and to skip or stop the operation as the rain is detected. There are three options under the 'Rain sensor' menu:

- *Rain sensor on/off* allows turning the rain sensor feature off to enable operation in rain and wet grass conditions.
- *Reading* Shows the actual reading of the rain sensor.
- Set sensitivity Enables to set the sensitivity of the rain sensor in which the mower will detect rain below the threshold set. The default sensitivity set in the factory is 4, it means that in any reading below 4 the mower will detect rain and will not operate.

#### 1.10 Anti-theft

The anti-theft system provides the user a disabling function that will prevent anyone from using or driving the Robomow unless they have the valid code to enter. You will be prompted to enter a four-digit code of your choice to use as your personal security code. Use the scroll arrows in order to change each digit position to a different number and then press 'GO' to move to the next digit to select. You will find a place to record your personal security code in Chapter 8 of this manual.

To change the password chooses the 'Change password' option under the 'Anti theft' menu. You will be promoted to enter your old password before setting the new one.

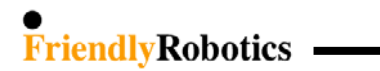

## 2.0 Information

### 2.1 Total time

A very important information menu item, this shows the total operating time of the mower. This is valuable information used for warranty and repair services. It can also indicate the usage model of the mower, for example using the mower on multiple properties instead of for homeowner use as it is designed. This number will only reset when a main board has been replaced. It is also a required line entry for a warranty claim.

### 2.2 Bat. run time

The left number indicates the last battery run time from GO pressing till 'Recharge battery' message is displayed and the right number indicates the battery voltage at the beginning of the operation (measured when the GO is pressed).

#### 2.3 Battery voltage

Displays the current voltage of the power pack.

### 2.4 Temperature

Displays the ambience temperature in the mower.

#### 2.5 Main Board

Main Board will display the version of CPU used in this particular mower. This is essentially an information menu, but can be used in the event an issue is found to only apply to one particular CPU.

#### 2.6 Software version

Identifies the software version operating in this mower. An information menu, but can be important if a particular issue is found and it applies to only a specific version of software.

### 2.7 Charging voltage

Displays the charging voltage.

#### 2.8 Charging temp.

Displays the charging temperature (measured on the Main Board).

#### 2.9 Last stop cause

Displays the last 10 stop cause numbers (refer to Last Stop Cause Table in paragraph 5.7).

**2** (10)

# **3.0 Docking Options (RL1000 only)**

## 3.1 Weekly Program

3.1.1 Set Weekly Program

One of the advantages of having a docking station for the Robomow is the ability to set an automatic weekly program. The user can set the weekly program at the beginning of a season and not worry about mowing again all season long.

Four parameters are required to be selected: Day/s, Work time, hour/s, operating mode/s.

Select the day or days, the work time and the time in which you would like the mower to automatically depart and mow your lawn. Also select whether to have the edge mowed or not.

If 'Learn edge' is done, another option in the weekly program is available to the user – to set the 'Entry point' per specific day.

While the mower is docked, the next departure scheduled will be displayed at the top right corner of the LCD. It will display the day of the next departure, the time and mode.

3.1.2 Display Program

Select this option in order to view the weekly program. The days of the week will be displayed on the LCD (M, T, W, T, F, S, S) and a + or - under each letter. A '+' represents an active day, meaning that the mower will mow during that day, at the time scheduled.

#### 3.2 Time

The first step before setting the weekly program is to set the current time: day of the week and time (hours & minutes). Note that the clock is on a 24-hour military time scale.

This feature is relevant only if a weekly program has been set.

While the mower is docked, the current time will be displayed at the top left corner of the LCD. Note that whenever the power pack is removed from the mower, it is required to set the time.

### **3.3 Entry Points**

'Entry point' is defined as the point, where the mower leaves the Edge and turn into the lawn to mow the inner area. In order to ensure better area coverage in mowing, the mower has default of three different entry points. The 'Entry points' option enable to set different entry points from those set by the factory to your lawn.

#### 3.3.1 Set Entry Points

It is possible to set up to four points (includes the Docking Station itself, which is always defined as entry point number one and cannot be canceled).

### 3.3.2 Back to Default

Selecting 'Back to default' restores the factory default entry points – there is no distance in the memory and the mower should complete the lawn's edge at least once before it will use the default of 30% and 60% percentages of the perimeter as entry points.

### 3.3.3 Entry Points (on/off)

Allows user not to use the entry points. When setting the 'Entry points' to 'off' the mower will start the mowing of the inner area always from the Docking Station.

### **3.4 Auto Depart**

Allows user to shut off the weekly program when setting the 'Auto depart' to 'off'.

#### 3.5 Skip Next Depart

Allows user to skip the next scheduled operation.

# 4.0 Child Guard

Child Guard is an option that allows disabling operation of the buttons of the Manual Controller unless a pre-set two step button sequence is pressed first. While locked, the up arrow key and then the 'C' key must be pressed in order to un-lock the buttons for use. Once Child Guard is ON, the buttons will re-lock after about 60 seconds if none of the buttons were pressed. This is a very low-level safety feature intended to prevent button use or unintended operation by very young children. The factory default for this feature is OFF.

## 5.0 Safety Tests

The Safety Tests function provides a means for the customer to check the operation of the basic safety systems of the mower. It encompasses the front wheel sensor, the front and rear bumpers and the buttons on the Manual Controller. By entering this menu, the customer can select which system to test and following the screen prompts, test each of the systems.

## 6.0 Service

The Service menu, while accessed under the User Options screen, is not a customer menu option. It is only to be used by a trained service technician and requires a specific 5-digit code to be entered in order to access the sub-menus.

### 6.1 CALIBRATIONS

#### 6.1.1 Learn Wire Sensors

'Learn wire sensors' is the process of teaching the wire sensors their position relative to the mower as well as to the signal of the perimeter wire. This process is used when the fault "Move From Wire" is displayed, the wire sensors have been replaced and when a main board has been replaced under a service repair.

#### 6.1.2 Edge Calibration

Edge calibration is the process of defining how the mower will track the perimeter wire on edge mowing. This is pre-set from the factory to basically track on center. This process would generally be used only when a main board is replaced under a service repair or on replacement of the wire sensors.

#### 6.1.3 Set Country

When a mower is first placed in operation, by default the customer is required to 'Set Country' prior to the mower operation. This setting helps define the area of the world in which the mower is operating in order to better define the magnetic field of the earth, which is used by the Robomow for navigation. This option would be used to change a country where the customer inadvertently selected the wrong country prior to the first operation or when a main board has been replaced under a service repair.

#### 6.1.4 DK Calibration

When a mower is first placed in operation, by default the customer is required to perform DK (direction keeper) calibration' prior to the mower operation. DK calibration is the process of defining the detail level of magnetic north for the system. It is done at the users lawn and is only required to be done once. This option would be used if the mower has been moved to a new location over 160 km (100 miles) from the original location and when a main board has been replaced under a service repair.

#### 6.2 <u>TESTS</u>

#### 6.2.1 Wire Sensors

Wire sensors is a diagnostic process that tests the operation of the four wire sensors on the mower. It has two levels of testing, basic and advanced. Under the basic testing it is a 'pass-fail' test with a fault code listed for the failure message. The advanced testing shows the physical reading of each of the four wire sensors, which on occasion may be helpful, is troubleshooting. Typically, the basic test is sufficient.

#### 6.2.2 Rain Sensor

Rain sensor is a diagnostics process that tests the reading of the rain sensor on the Manual Controller.

3 numbers are displayed in the test:

- 1) The left number is the rain sensor reading (the actual reading received from the rain sensor it is updated every 5 seconds).
- 2) The middle number is the rain sensor sensitivity, which enables to set the sensitivity of the rain sensor in which the mower will detect rain below the threshold set. The default sensitivity set in the factory is 7, it means that in any reading below 7 the mower will detect rain and will not operate.
- 3) The right number is the rain sensor status when 0 means that rain sensor's existence is unknown, 1 means that rain sensor does not exist and 2 means that rain sensor exists.

#### 6.2.3 Direction Keeper

Direction keeper is a diagnostic process used to test the DK system or on-board compass (called the flux gate). It has two levels of testing, basic and advanced. Under the basic testing it is a 'pass-fail' test with a fault code listed for the failure message. The advanced test will show the physical readings of the compass and is seldom used.

#### 6.2.4 Drive Motors

Drive motors is the process of testing the drive motors and odometer system of the mower. It has two levels of testing, basic and advanced. The advanced testing is not functional in this system. Under the basic testing it is a 'pass-fail' test with a fault code listed for the failure message.

### 6.2.5 Mowing Motors

Mowing motors is the process of testing the mowing motor system of the mower. It has one basic level of testing. Under the basic testing it is a 'pass-fail' test with a fault code listed for the failure message.

#### **6.2.6** Thermistors

Is used for testing the two Thermistors of the mower, one is located on the right Drive Motor and the other on the right Mowing Motor. When this test is selected, an automatic testing process will take place resulting in a 'Pass/Fail' message.

#### 6.2.7 Docking

#### **Dock Detection**

Is used for testing the entry process of the mower to the Docking Station. After this test is selected, place the Manual Controller in its place and choose the 'Go to dock' option. An automatic testing process will take place resulting in number, which indicates the result of the test.

### 6.2.8 Edge

#### **Edge Termination**

Is used for testing the edge mode in case, which the mower does not complete the edge all around the perimeter or when the mower does not drive back to the Docking Station at the end of the operation. After this test is selected, operate the mower in Edge mode. At the end of the edge, the mower will display a 'Test result: X', which is the reason for Edge termination in this performed test.

### 6.2.9 Battery Maintenance

Battery maintenance is a multiple menu selection. It can provide valuable information of the customers' maintenance habits regarding the mower as well as help in identifying a faulty power pack.

<u>Last Battery Voltage</u> –the last measured voltage of the power pack will be displayed. This number is updated frequently when in charging mode and in automatic operation mode. If the mower was in deep sleep mode, the last recorded voltage prior to deep sleep will be recorded. This can be useful in determining charger operation by viewing the voltage over time. Additionally, it can be used to view voltage over time while in operation to understand a discharge rate to determine power pack condition.

<u>Warning Ignored</u> – the energy management system of the mower will alert both audibly and by displaying a text message prompting the user to connect the mower to the charger when not in use (if the customer has failed to do so). The warnings vary in frequency of time and loudness, depending on the time disconnected from the charger. This warning system will function for approximately 48 hours before shutting down and entering a deep sleep mode for energy conservation. This selection indicates how many times the customer has ignored the alert system and allowed the mower to enter the deep sleep mode. This can indicate poor maintenance by the customer and could cause diminished power pack performance and service life. While any number here is a cause for concern and illustrates the need to educate the user how to properly mainten the mower, a count of 2 or more is serious and can damage the power pack.

<u>Poor Storage</u> – poor storage counter indicates how many times the mower was put into operation where the power pack capacity was less than 80% of fully charged. This essentially indicates how often the mower was used prior to the power pack being fully re-charged, where the count will not start until there is a 20% capacity loss from fully charged. The 20% criteria is important, as many people will use the mower in several smaller areas in addition to the main area. A smaller area will discharge the power pack, but not to the 20% level, so we do not want to count such operations. A high count here, greater than 3 or 4 indicates that the user is not fully re-charging

the power pack. If a customer claims that that's his only solution to mow the entire lawn, it is recommended that they purchase an additional power pack and an external charger. Lastly, if the voltage of a power pack, when inserted, is less than 90% of the last measured voltage, that indicates that the power pack has not been fully charged at the end of the previous season, which is critical for good service life (winter/storage charging instructions are given in the operating & safety manual).

<u>Reset</u> – allows resetting all listed battery parameters back to zero when a new power pack has been put in service or possibly if a service repair was done, which may have affected the counters.

#### 6.3 SETTINGS

#### 6.3.1 Docking Options

#### 6.3.1.1 Edge to Dock

Enable the mower to complete the edge operation from the Docking Station back to the Docking Station without any condition, otherwise there are few events that may cause the mower to leave the edge, such as distance limit or number of turns to the left.

#### 6.3.1.2 Docking search vlt.

Option to increase the 'Searching dock' threshold voltage (22.5 and 23.0) in case, which the mower doesn't succeed to drive back to the Charging Station because of low battery voltage.

#### 6.3.1.3 Dock bumper

Changing this option to 'off' will change the bumper behavior so it will make bypass in every bumper event during 'Edge' mode.

#### 6.3.1.4 Islands

Setting this option to 'off' allow the mower to acquire the Perimeter Wire immediately as starting to search for the Charging Station with no need to converge to the end of the lawn.

#### 6.3.2 Small Wheels

In some markets there are two types of wheels for different Robomow models. There are knobby wheels (as in all US models) and there are smaller diameter wheels without treads. If this setting is inadvertently selected, the mower will not navigate properly and will likely not drive in straight lines.

It is important to have the setting right according to the type of wheels.

### 6.3.3 Enable DK

Enable DK is a feature that is helpful when operating the mower in an area where magnetic interference is suspected in a certain lawn or when the Robomow is operated indoors, i.e. at an exhibition.

Indoors exhibitions are typically on concrete floors that contain a great deal of metals. This large amount of metal will skew the magnetic field causing the mower to run in curved lines rather than straight lines. Turning the 'Enable DK' feature off will allow the mower to navigate solely on wheel rotation measurement, thereby not using the magnetic field of the earth. This will allow for straight lines in a show environment. The default of this feature is always on.

Enable DK is divided into 2 modes: edge and scan and it is possible to disable the DK either in edge or scan. Disabling the DK in the 2 modes enables to operate the mower without compass at all (or when the compass is faulty).

#### 6.3.4 Max leg distance

Enable to set the max distance between the perimeter wires in every zone.

There is a monitoring system that detects the wire sensors readings during operation. If the readings are not changed for some time (it depends on the distance between the wires), it means that the mower is probably stuck in place.

For example:

in lawn 10 by 30, the mower will not drive more than 10 meters with the same readings, but in lawn 40 by 90 it may drive for 60 meters with no changes in the wire sensors readings.

If during scanning it is found that the max leg distance set by the user is shorter than what does the mower calculate, then the S.W will update it.

#### 6.3.5 Thermistors

Enable Thermistors is set to 'on' by default at the manufacturer. This option is used when replacing a Main Board in old configuration Robomow, which has no Thermistors – in such case there are two options:

1. Add Thermistors to the Robomow, as the new Main Board supports this option.

2. Set the 'Thermistors' option to 'off' if the Robomow does not have Thermistors.

### 6.3.6 Mowing

The mowing feature provides the ability to disable the operation of the mowing motors. All other aspects of the mower will perform normally, however the blades will not rotate. This feature is useful when testing the set up of the perimeter wire prior to having the wire fully pegged to the ground, preventing the risk of cutting it. Additionally, it is a feature that can be used when using the mower in exhibitions, for safety reasons.

### 6.3.7 Drv. Overcurrent

Option to set the drive over current (load) threshold in which the mower will change the drive direction.

### 6.3.8 Mow Overcurrent

Option to set the mow over current (load) threshold in which the mower will change direction to move from the area with high grass.

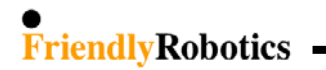

#### 6.3.9 Auto Restart

This option enables to set the cases in which Robomow restarts the operation automatically within an hour after it has stopped during the operation.

#### 6.3.9.1 Drive Overload

If the mower stops with the following 'Drive overload - cooling, wait...'(10 min above 100 or 1 sec above 105), it will stay awake for up to **60 minutes** with the displayed message and blinking operating light. If the mower cooled down to allowed temperature that enables the operation (Drive - **85 Celsius**), the mower will automatically renew the operation from the point he has stopped.

#### 6.3.9.2 Drive Overload

If the mower stops with the following 'Mow overload - cooling, wait...'(10 min above 90 or 1 sec above 100), it will stay awake for up to **60 minutes** with the displayed message and blinking operating light. If the mower cooled down to allowed temperature that enables the operation (Mow - **80 Celsius**), the mower will automatically renew the operation from the point he has stopped.

#### 6.3.9.3 Power Break

Electrical power interruption - In every signal interruption the RL1000 will stop with 'Waiting for signal...' message. If the signal comes back within 60 minutes from the stop, the mower will restart the operation automatically, otherwise it will stop with 'No wire signal – press GO'. The Operating Lamp is blinking all the time that the mower is waiting.

#### 6.3.10 Special Display

Choosing the 'Special display' option enables to display the relevant parameters to tested process (such as temp, volt and sensor readings) and to perform detailed diagnostics. After a specific display is selected use the CANCEL ('C') button to toggle between normal and special display, and the STOP button to terminate the special display.

#### 6.3.10.1 Charging display

In this display the LCD will display the following information:

| 1.Charging stag | e 2.Battery        | voltage 3.C          | Charger voltage  | 4.Docking state        |
|-----------------|--------------------|----------------------|------------------|------------------------|
| 5.Charging time | 6.Charging FET d2a | 7.Charging FET temp. | 8.Ambience temp. | 9.Charging enable flag |

2

- Charging stage. The stage of the charging process.
- 2. Battery voltage. Battery voltage in volts.
- Charger voltage. Charger voltage in volts.

4. Docking state.

If the charging is done through the charging socket (placed in the Manual Controller Holder) then '00' is displayed in the docking state.

If the charging is done through the Docking Station, one of the following numbers is displayed:

- 01 Charging through the docking station
- 02 Problem in charging through the docking station
- 03 Robomow is trying to reconnect to the docking station for recharging
- 04 Automatic departure time
- 05 The user initiated the departure time

06 - Disconnected from charging in order to cool down because of overheat in the ambience-charging temp.

07 - Disconnected from charging in order to cool down because of overheat in the charging FET temp.

08 - Disconnected from charging in order to cool down because of overheat which is caused when battery voltage is too high during charging.

09 - Disconnected from charging in order to heat up when needed

10- Disconnect from charging in order to perform the 'Learn entry points' sequence

11 - Disconnected from docking contacts

5. Charging time.

Indicates the charging time in hours from the time the Robomow is connected to the Power Supply/Docking Station.

6. Charging FET d2a.

Indicates the charging FET state (for minimal charging voltage value is 250 - stage 4 in the charging process, for maximal charging voltage value is 60 - stage 1 in the charging process)

Definition: **FET** (Field-Effect Transistor) A transistor whose control, or gate, signal creates an electro-magnetic field, which turns the transistor ON or OFF.

7. Charging FET temperature.

Indicates FET temperature (°C) while in charging. If temperature > 125°C then cooling is required.

8. Ambience temperature.

Indicates the ambience temperature (°C).

9. Charging enable flag.

Indicates if charging is enabled.

- 0 Charging is disabled.
- 1 Charging is enabled.

#### 6.3.10.2 Wire Sensors

In this display the LCD will display the following information:

|    | 1.Front left reading                                                                                                    | 2.Front right reading   | 3.Bit rate           |
|----|----------------------------------------------------------------------------------------------------|-------------------------|----------------------|
|    | 4.Rear left reading                                                                                                    | 5.Rear right reading    | 6.Wire sensors state |
| 1. | Front left reading.<br>Front left wire sensor reading                                                                                                    | g.                      |                      |
| 2. | Front right reading.<br>Front right wire sensor readi                                                                                                    | ng.                     |                      |
| 3. | Wire bit rate.<br>Indicate the frequency of the                                                                                                    | wire signal (S.W units) |                      |
| 4. | Rear left reading.<br>Rear left wire sensor reading.                                                                                                    |                         |                      |
| 5. | . Rear right reading.<br>Rear right wire sensor reading.                                                                                                    |                         |                      |
| 6. | <ul> <li>Rear right wire sensor reading.</li> <li>Wire sensors state.</li> <li>0 - all wire sensors are inside the garden</li> <li>1 - forward right sensor outside the garden</li> <li>2 - backward left sensor outside the garden</li> <li>4 - forward left sensor outside the garden</li> <li>5 - forward left and right sensors outside the garden</li> <li>6 - forward left and backward left sensors outside the garden</li> <li>7 - forward left forward right and backward left sensors outside the garden</li> <li>8 - backward right sensor outside the garden</li> <li>9 - forward left and backward right sensors outside the garden</li> <li>10 - backward left and right sensors outside the garden</li> <li>11 - backward left backward right and forward right sensors outside the garden</li> <li>13 - forward left forward right and backward left sensors outside the garden</li> <li>14 - backward left backward right and forward left sensors outside the garden</li> <li>15 - all wire sensors are outside the garden</li> </ul> |                         |                      |
| 6. | 3.10.3 Temperature                                                                                                    |                         |                      |

In this display the LCD will display the following information:

| 1.Mow temperature (°C)  | 2.Right drive temperature (°C)          | <b>3.</b> Ambience temperature (°C) |
|-------------------------|-----------------------------------------|-------------------------------------|
| 4.Mow temperature (A2D) | <b>5.</b> Right drive temperature (A2D) | 6.Charging FET temperature (°C)     |

- 1. Mow temperature (°C). Mow temperature in °C.
- 2. Right drive temperature (°C). Right drive temperature in °C.

- 3. Ambience temperature (°C). Ambience temperature in °C.
- 4. Mow temperature (a2d). Mow temperature in a2d. Otherwise - over current.
- 5. Right drive temperature (a2d). Right drive temperature in a2d.
- 6. Charging FET temperature (°C). Charging FET temperature in °C.

## 6.3.10.4 Edge

In this display the LCD will display the following information:

| 1.DK angle (degrees) | 2.DK quarters        | 3.High edge speed                       |
|----------------------|----------------------|-----------------------------------------|
| 4.Moving toward DS   | 5.Wire sensors state | <b>6.</b> Dist from right turn (meters) |

- 1. DK angle. DK angle in degrees.
- 2. DK quarters. DK quarters during edge.
- 3. High edge speed.

Indicates if high speed during edge is enabled.

- 0 Disabled
- 1 Enabled
- 4. Moving towards ds.
  - Indicates if we are moving towards the Charging Station.
  - 0-No
  - 1 Yes
- 5. Wire sensors state:
  - 0 all wire sensors are inside the garden
  - 1 forward right sensor outside the garden
  - 2 backward left sensor outside the garden
  - 4 forward left sensor outside the garden
  - 5 forward left and right sensors outside the garden
  - 6 forward left and backward left sensors outside the garden
  - 7 forward left forward right and backward left sensors outside the garden
  - 8 backward right sensor outside the garden
  - 9 forward right and backward right sensors outside the garden
  - 10 backward left and right sensors outside the garden
  - 11 backward left backward right and forward right sensors outside the garden
  - 13 forward left forward right and backward right sensors outside the garden
  - 14 backward left backward right and forward left sensors outside the garden
  - 15 all wire sensors are outside the garden
- 6. Distance from right turn in meters

#### 6.3.10.5 Drive motors

In this display the LCD will display the following information:

| 1.Left drive current (A2D) | 2.Right drive current (A2D) | <b>3.</b> Right drive temperature (°C) |
|----------------------------|-----------------------------|----------------------------------------|
| 4.Over current counter     | 5.Hardware over current     | 6.Right drive temperature (A2D)        |

- 1. Left drive current. Left drive current in a2d.
- 2. Right drive current. Right drive current in a2d.
- 3. Right drive temperature (°C). Right drive temperature in °C.
- 4. Over current counter. Indicates if drive over current is detected either by Hardware current limiter or by Software current readings.
  0 – No over current Otherwise - over current.
- 5. Hardware over current.
  Indicates if drive over current is detected by Hardware current limiter.
  0 Over current not detected.
  1 Over current detected
- 6. Right drive temperature (a2d). Right drive temperature in a2d.

#### 6.3.10.6 Mow motors

In this display the LCD will display the following information:

| 1.Left mow current (A2D | <b>2.</b> Middle mow curre | nt (A2D)  | <b>3.</b> Right mow current (A2D)        |
|-------------------------|----------------------------|-----------|------------------------------------------|
| 4.Over current counter  | 5.Hardware over current    | 6.Tempera | ture (°C). or over current event counter |

- 1. Left mow current. Left mow current in a2d.
- 2. Middle mow current. Middle mow current in a2d.
- 3. Right mow current. Right mow current in a2d.
- 4. Over current counter. Indicates if mow over current is detected either by Hardware current limiter or by Software current readings.
  0 – No over current Otherwise - over current

**2** (21)

- 5. Hardware over current. Indicates if mow over current is detected by Hardware current limiter.
  0 – Over current not detected.
  1 - Over current detected
- 6. Mow temperature (°C) or over current event counter The display will switch every 3 seconds between:
  1) Mow temperature in °C.
  2) Mow over current events counter.

If mowing motors are off the following information will be displayed:

- 1. '0' (A constant '0' will be displayed)
- 2. Should be '0', otherwise represents the mowing disable reason.
- 3. Operation state.
- 4. Last stop cause reason.
- 5. Current movement id.
- 6. Should be '0', otherwise represents the mowing disable reason.

### 6.3.11 Factory Defaults

Factory defaults will return all changeable settings back to the original factory setting. This can be helpful if the user has changed many settings, as it is faster than changing each item independently. After 'Factory defaults' is selected, the following procedures should be completed: 'Learn wire sensors', 'Edge Calibration', 'Set country' and 'DK Calibration'.

# 3. Troubleshooting

## 3.1 Error Messages

This is a comprehensive list of all error messages that may be displayed on the Robomow LCD. It lists the message, what it means and possible cause and corrective action required to solve the problem. In every case, which the mower stops it is recommended to see the 'Last stop cause' number as it gives more information about the reason/cause of the stop (refer to paragraph 5).

| Message Displayed | Probable Cause/Event                                                                                                    | Corrective/User Action                                                                                                    |
|-------------------|----------------------------------------------------------------------------------------------------|----------------------------------------------------------------------------------------------------|
| Blocked path      | <ul> <li>Bumper pressed during warm up.</li> <li>Bumper pressed for &gt;2 sec during manual mowing.</li> <li>Bumper pressed while departing from the Docking<br/>Station</li> <li>Bumper pressed when the mower turns into the<br/>lawn to mow the inner area</li> </ul>                                                                                                    | <ul> <li>Move mower away from obstacle pressing on bumper.</li> <li>Manually drive mower away from obstacle.</li> </ul>                                                                                                    |
| Calibration Req.  | - Displayed on first use only                                                                                                    | - Follow prompts on LCD to calibrate mower                                                                                                    |
| Charging Failure  | - The charging process is not active                                                                                                    | - Contact service provider                                                                                                    |
| Check Mow Height  | <ul> <li>Mowing motors have faced over-current for too long<br/>or some obstacle is stuck or wrapped around the<br/>blades.</li> <li>Something is preventing a blade from rotating<br/>freely. Severe grass accumulation under the<br/>mowing deck; rope or similar object wrapped<br/>around mowing blade.</li> <li>Object jammed under mower preventing blade from<br/>rotating.</li> </ul> | <ul> <li><u>CAUTION</u> – Remove power pack before lifting the mower.</li> <li>Inspect blades for foreign material or debris preventing rotation.</li> <li>Clean out accumulated grass clippings using a wooden stick.</li> </ul>      |
| Check P. Switch   | <ul> <li>Mower is trying to depart from Docking Station and<br/>the perimeter switch is not responding</li> <li>There is a perimeter wire disconnection detected at<br/>departure time</li> </ul>                                                                                                    | <ul> <li>Turn on the perimeter switch and check for<br/>broken wire warning.</li> </ul>                                                                                                    |
| Check Power       | <ul> <li>Power supply/charger is not plugged properly into<br/>the main power supply</li> <li>Charging plug is not fully inserted into the charging<br/>socket of the mower</li> <li>The charging process has stopped due to a<br/>temporary power loss.</li> </ul>                                                                                                    | - Disconnect the charging plug from the mower,<br>confirm power supply is plugged into the main<br>power receptacle and re-connect the plug to<br>the mower to resume charging.                                                        |
|                   | - No power to receptacle or main power is shut off                                                                                                    | - Turn power on to the main receptacle.                                                                                                    |
|                   | -The mower contacts do not touch the Docking<br>Station contacts                                                                                                    | <ul> <li>Make sure that both mower drive wheels are<br/>leveled with the Docking Station base (if<br/>necessary fill the area underneath the drive<br/>wheels with dirt)</li> </ul>                                                    |
|                   | - The mower or Docking Station contacts are dirty                                                                                                    | <ul> <li>Clean the contacts with a brush or piece of<br/>cloth</li> </ul>                                                                                                    |
| Docking problem   | - Charging is not detected, although there is physical contact between the mower and the Docking Station contacts (mower is found in the Docking Station entrance).                                                                                                    | <ul> <li>Turn on the Perimeter Switch</li> <li>Confirm a good connection of the cables to the<br/>Docking Station contacts.</li> <li>Check the Charging fuse 5A (remove the<br/>plastic cover below the Manual Controller).</li> </ul> |
|                   | - Mower does not reach the Docking Station within the time and distance limitations.                                                                                                    | <ul> <li>Confirm the mower is operated in a docking zone.</li> <li>Confirm the mower is not slipping or stuck on its way to the Docking Station.</li> </ul>                                                                            |

3

| Message Displayed                | Probable Cause/Event                                                                                                    | Corrective/User Action                                                                                                    |
|----------------------------------|----------------------------------------------------------------------------------------------------|----------------------------------------------------------------------------------------------------|
| Drive Overload<br>Cooling, Wait… | - The drive motors have been working under a severe load for too long.                                                                                                    | <ul> <li>There is no need to do anything – Robomow<br/>will renew automatically the operation after the<br/>drive motors will cool down to temperature<br/>that allows operation.</li> </ul>                                                                 |
| Drive problem                    | - Internal failure                                                                                                    | - Contact service provider                                                                                                    |
| Enter Code                       | - The theft guard system is activated                                                                                                    | <ul> <li>Enter the correct 4-digit code. 'Theft Guard'<br/>can be deactivated under 'User Preferences'.<br/>Contact your service provider for assistance in<br/>a lost code situation.</li> </ul>                                                            |
| Front/Rear bumper disc.          | - Internal bumper failure                                                                                                    | - Contact service provider                                                                                                    |
| Front/Rear bumper pressed        | - Front or Rear Bumper is constantly<br>being pressed                                                                                                    | <ul> <li>Move mower away from object pressing<br/>against bumper.</li> </ul>                                                                                                    |
|                                  |                                                                                                    | CAUTION – Remove power pack before lifting the mower                                                                                                    |
| Front Wheel Problem              | - The Front Wheel has left the ground for<br>more than 8 – 10 seconds.                                                                                                    | <ul> <li>The Robomow has driven onto an obstacle,<br/>raising the front end. Remove or exclude this<br/>object from the mowing area.</li> </ul>                                                                                                    |
|                                  |                                                                                                    | <ul> <li>The Robomow is being used on a slope too<br/>steep for safe mowing. Exclude this from the<br/>mowing area.</li> </ul>                                                                                                    |
|                                  |                                                                                                    | <ul> <li>High grass is preventing the front wheel from<br/>fully riding on the ground. Raise the cutting<br/>height.</li> </ul>                                                                                                    |
|                                  |                                                                                                    | <ul> <li>The ground contains large holes or indentions<br/>where the front wheel can drop into when<br/>passing across. Fill these areas with dirt and<br/>level off.</li> </ul>                                                                             |
| High temp.<br>Disc. charger      | <ul> <li>Robornow is charged through the plug<br/>and ambience temperature is out of<br/>range (above 158°F / 70°C)</li> </ul>                                                                                      | <ul> <li>Robomow charging is not allowed when the<br/>ambience temperature is raised above 158°F /<br/>70°C; Disconnect the charger plug and wait<br/>until the temperature will go down or take the<br/>Robomow to be charged in a cooler place.</li> </ul> |
| High temp.<br>Waiting…           | <ul> <li>Robomow is charged through the<br/>Docking Station and the ambience<br/>temperature is out of range (above<br/>158°F / 70°C);</li> </ul>                                                                   | - Do not do anything, the charging is stopped<br>and Robomow is waiting for temperature to<br>change back to the allowed range; if<br>temperature stays out of the range for more<br>than 12 hours, the message is changed to<br>'High temp. Press GO'.      |
| Keep charging if not used        | <ul> <li>Message is displayed every time the charger plug is disconnected from the mower.</li> <li>Displayed when the mower isn't in operation and not connected to the charger/Docking for a long time.</li> </ul> | <ul> <li>Press any key to change the display back.</li> <li>Send the mower back to the Docking Station for charging / connect the charging plug or continue in operation</li> </ul>                                                                          |
| Keys locked                      | - Child lock feature has been activated                                                                                                    | <ul> <li>Press the Up ft arrow key and then press the<br/>'C' button. Child lock can be deactivated<br/>under User preferences.</li> </ul>                                                                                                    |

| Message Displayed                                                     | Probable Cause/Event                                                                                                    | Corrective/User Action                                                                                                    |
|-----------------------------------------------------------------------|----------------------------------------------------------------------------------------------------|----------------------------------------------------------------------------------------------------|
| Low battery                                                           | <ul> <li>Mower is searching for the Docking<br/>Station but the battery voltage is too<br/>low to continue the searching process</li> </ul>                                      | <ul> <li>Drive the mower manually for charging in the<br/>Docking Station</li> </ul>                                                                                                    |
| Low temp.<br>Disc. charger                                            | <ul> <li>Robomow is charged through the plug<br/>and ambience temperature is out of<br/>range (below 32 °F / 0 °C); disconnect<br/>the charger plug from the Robomow.</li> </ul> | <ul> <li>Robomow charging is not allowed when the<br/>ambience temperature is going down below<br/>32°F / 0°C; Disconnect the charger plug and<br/>wait until the temperature will go down or take<br/>the Robomow to be charged in a warmer<br/>place.</li> </ul>            |
| Low temp.<br>Waiting…                                                 | <ul> <li>Robomow is charged through the<br/>Docking Station and the ambience<br/>temperature is out of range (below<br/>32°F / 0°C);</li> </ul>                                  | <ul> <li>Do not do anything, the charging is stopped<br/>and Robomow is waiting for temperature to<br/>change back to the allowed range; if<br/>temperature stays out of the range for more<br/>than 12 hours, the message is changed to<br/>'Low temp. Press GO'.</li> </ul> |
| Left/Mid/Right mow problem                                            | Mowing motor is faulty or disconnected                                                                                                    | Contact service provider                                                                                                    |
| Move from Wire                                                        | - The Robomow is positioned too close<br>or on top of the perimeter wire                                                                                                    | <ul> <li>Move the Robomow approximately 6 – 10 feet<br/>(1.5 – 3m) away from the perimeter wire and<br/>start again.</li> </ul>                                                                                                    |
| Mowing Overload<br>Cooling, Wait                                      | - The mowing motors have been working<br>under a severe load for too long of a<br>time.                                                                                          | <ul> <li>There is no need to do anything – Robomow<br/>will renew automatically the operation after the<br/>mowing motors will cool down to temperature<br/>that allows operation.</li> </ul>                                                                                 |
| No Wire Signal                                                        | <ul> <li>Perimeter Switch is not turned on or<br/>not connected to the zone intended to<br/>mow</li> </ul>                                                                       | <ul> <li>Make sure the Perimeter Switch is connected<br/>to the correct zone and is turned on</li> </ul>                                                                                                    |
| Rain detected<br>Go to ignore<br>(Enhanced Manual Controller<br>only) | - Robomow detects rain upon GO pressing                                                                                                    | <ul> <li>Do not operate Robomow in rainy weather<br/>and wet grass; If you choose to override,<br/>press the GO button; The overriding is valid<br/>for the current operation only</li> </ul>                                                                                 |
| Ready<br>Keep Charging                                                | - The battery is fully charged                                                                                                    | <ul> <li>Keep the charger (power supply) connected<br/>and operating</li> </ul>                                                                                                    |
| Recharge Battery                                                      | <ul> <li>The maximum operating time has been<br/>reached</li> </ul>                                                                                                    | - Connect the charger to the mower                                                                                                    |
| Replace blades<br>every 200 hours                                     | - An automatic reminder to replace the blades is displayed every 200 hours                                                                                                    | <ul> <li>Replace the blades and restart the counter of<br/>the blades replacement reminder by choosing<br/>the 'Blades replaced – Clear reminder'<br/>option under the 'User Preferences' menu</li> </ul>                                                                     |
| Replace lamp                                                          | - The Operating Lamp is burnt out                                                                                                    | <ul> <li>Confirm the message and replace the<br/>Operating Bulb as soon as possible</li> </ul>                                                                                                    |
| Retry elsewhere                                                       | - Calibration failure from interference in the immediate area                                                                                                    | <ul> <li>Move the Robomow 10-12 feet (3-4m) from<br/>this spot and attempt calibration again.</li> </ul>                                                                                                    |
| Set Country                                                           | - Displayed only on first use.                                                                                                    | - Follow prompts on LCD screen to set country                                                                                                    |
| Set Time                                                              | <ul> <li>Displayed every time the power pack is<br/>taken out of the mower (reset<br/>operation)</li> </ul>                                                                      | - Set real time clock (day and hour)                                                                                                    |
| Skipped: Low bat                                                      | - Robomow has skipped the last depart due to low battery voltage                                                                                                    | <ul> <li>Confirm there is enough time between the two<br/>adjacent departures so the battery can be<br/>charged prior the scheduled operation (min 16<br/>hours between operations)</li> </ul>                                                                                |
| Skipped: Rain<br>(Only Enhanced Manual<br>Controller)                 | - Robomow has skipped the last depart due to rain detection                                                                                                    | <ul> <li>It is not recommended to cut wet or damp<br/>grass, but if you choose to override the rain<br/>sensor, change the setting of the 'Rain sensor'<br/>to 'off' under the 'User preferences' menu.</li> </ul>                                                            |

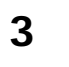

| Start Elsewhere    | <ul> <li>An unknown fault has occurred and<br/>user help is required</li> </ul>                                     | <ul> <li>Manually drive the mower away from this<br/>particular area and restart operation</li> </ul>                                                                                                    |
|--------------------|----------------------------------------------------------------------------------------------------|----------------------------------------------------------------------------------------------------|
|                    | - Wheel drive motors have been working<br>under a severe load                                                       | <ul> <li>Check to insure the mower is not stuck,<br/>allowing the wheels to slip</li> </ul>                                                                                                    |
| Thermistors fail   | <ul> <li>Faulty / disconnected Thermistors<br/>(overheat protection)</li> </ul>                                     | - Contact service provider                                                                                                    |
| Time Completed     | - The operating time set for that zone has been reached                                                             | <ul> <li>Connect to the charger if all mowing has been<br/>completed for the day.</li> </ul>                                                                                                    |
| Waiting for signal | Robomow has stopped the operation in<br>Dock zone, because there is no signal<br>received from the Charging Station | <ul> <li>Check the power to the Charging Station.</li> <li>There is electrical power interruption. There is<br/>no need to do anything – Robomow will renew<br/>automatically the operation if the power will<br/>come back within an hour from the break.</li> </ul> |

#### 3.2 Problem analysis flow charts

To use this section efficiently follow this procedure:

- A. Using the Table of Contents, locate the sub-section for the area of the unit to be checked.
- B. Identify the type of problem that you have, this is normally known, due to the symptom or Error message that was displayed prior to inspection of the unit.
- C. In most sub-sections there is a choice of several start points, this is shown in the Table of Contents. Choose the start point and find the corresponding flow chart box.
- D. Follow the flow chart instructions one step (box) at a time. Ensure that every thing is completed or that a clear answer is available before moving on to the next box.
- E. When a box is reached suggesting various choices of action (shown by "bullet point" marking); always start at the top "bullet point" and only after this has been completed, move down to the next until a cure is found.

The "bullet points are designed so that the easiest and/or cheapest options are explored first, before moving on to progressively more expensive or more time consuming tasks.

# Problem analysis flow charts – Table of Contents

| 3.2.1 Installation and Setup                                                                              | 7  |
|----------------------------------------------------------------------------------------------------|----|
| 3.2.1.1 Wire disc (P. Switch)                                                                             | 7  |
| 3.2.1.2 Replace battery (P. Switch)                                                                       | 9  |
| 3.2.1.3 P. Switch does not operate                                                                        | 10 |
| 3.2.2 Power & Charging                                                                                    | 11 |
| 3.2.2.1 Robomower does not 'Wake up'                                                                      | 11 |
| 3.2.2.2 Charging Failure                                                                                  | 12 |
| 3.2.2.3 Check Power                                                                                       | 13 |
| 3.2.2.4 No Charging indication                                                                            | 14 |
| 3.2.2.5 Short run time                                                                                    | 15 |
| 3.2.3 Mowing                                                                                              | 16 |
| 3.2.3.1 'Check mow height' message                                                                        | 16 |
| 3.2.3.2 Uncut lane left behind the Robomower                                                              | 16 |
| 3.2.3.3 Mowing motors do not start but the Robomower moves on the lawn                                    | 16 |
| 3.2.3.4 'Mow overload – Cooling, wait' message                                                            | 16 |
| 3.2.3.5 Cannot start mowing motors in manual mode                                                         | 17 |
| 3.2.3.6 Poor mulching                                                                                     | 17 |
| 3.2.4 Edge                                                                                                | 18 |
| 3.2.4.1 Does not complete Edge                                                                            | 18 |
| 3.2.4.2 Robomower is not centered on the perimeter wire                                                   | 19 |
| 3.2.4.3 Robomower is 'zigzagging' as it edges (weaves left and right)                                     | 19 |
| 3.2.5 Automatic Mowing                                                                                    | 20 |
| 3.2.5.1 Many patches of uncut grass remain on the lawn                                                    | 20 |
| 3.2.5.2 Robomower ignores areas                                                                           | 20 |
| 3.2.5.3 Stops with no message                                                                             | 21 |
| 3.2.5.4 Robomower keeps going back and forth on the same lines                                            | 22 |
| 3.2.5.5 Poor direction keeping – Robomower does not move in straight lines                                | 22 |
| 3.2.5.6 Wire crossing                                                                                     | 23 |
| 3.2.6 Manual Controller                                                                                   | 24 |
| 3.2.6.1 One or more of the Manual Controller buttons do not respond                                       | 24 |
| 3.2.6.2 Manual Controller display does not change to 'Zone A' / 'Dock zone' when placing it in its place. | 24 |
| 3.2.7 Drive                                                                                               | 25 |
| 3.2.7.1 'Drive overload – press GO' message                                                               | 25 |
| 3.2.7.2 'Drive overload – Cooling, wait' message                                                          | 25 |
| 3.2.7.3 'Drive Problem' message                                                                           | 26 |
| 3.2.8 Front Wheel                                                                                         | 27 |
| 3.2.8.1 'Front wheel problem' message                                                                     | 27 |
| 3.2.9 Bumpers                                                                                             | 28 |
| 3.2.9.1 'Front /Rear Bumper Pressed' message                                                              | 28 |
| 3.2.9.2 'Front /Rear Bumper disc.' message                                                                | 29 |
| 3.2.9.3 Bumper sounds without hitting an obstacle                                                         | 29 |
| 3.2.9.4 Bumper is not responding when hitting an obstacle                                                 | 30 |
|                                                                                                    |    |

| 3.2.10 Wire Sensors                                                                                                    | 31 |
|----------------------------------------------------------------------------------------------------|----|
| 3.2.10.1 'No wire Signal' message                                                                                                    | 31 |
| 3.2.10.2 'Move from wire' message                                                                                                    | 32 |
| 3.2.11 Docking Station/Zone                                                                                                    | 33 |
| 3.2.11.1 Robomower does not leave the Docking Station for operation at the time set in the Weekly Program                                          | 33 |
| 3.2.11.2 Robomower does not detect the Docking Station contacts and/or 'Front wheel problem' is displayed when the mower is in the Docking Station | 33 |
| 3.2.11.3 Robomower reached the Docking Station when its contacts are above the Docking Station contacts                                            | 33 |
| 3.2.11.4 Robomower is operated in the zone with the Docking Station but stopped<br>with 'Recharge battery' or 'time completed' message             | 33 |
| 3.2.11.5 Robomower is searching for the dock in zone with out Docking Station                                                                      | 33 |
| 3.2.11.6 Robomower does not complete the edge in plot with Docking Station                                                                         | 33 |
| 3.2.12 General                                                                                                    | 36 |
| 3.2.12.1 Excessive noise                                                                                                    | 36 |

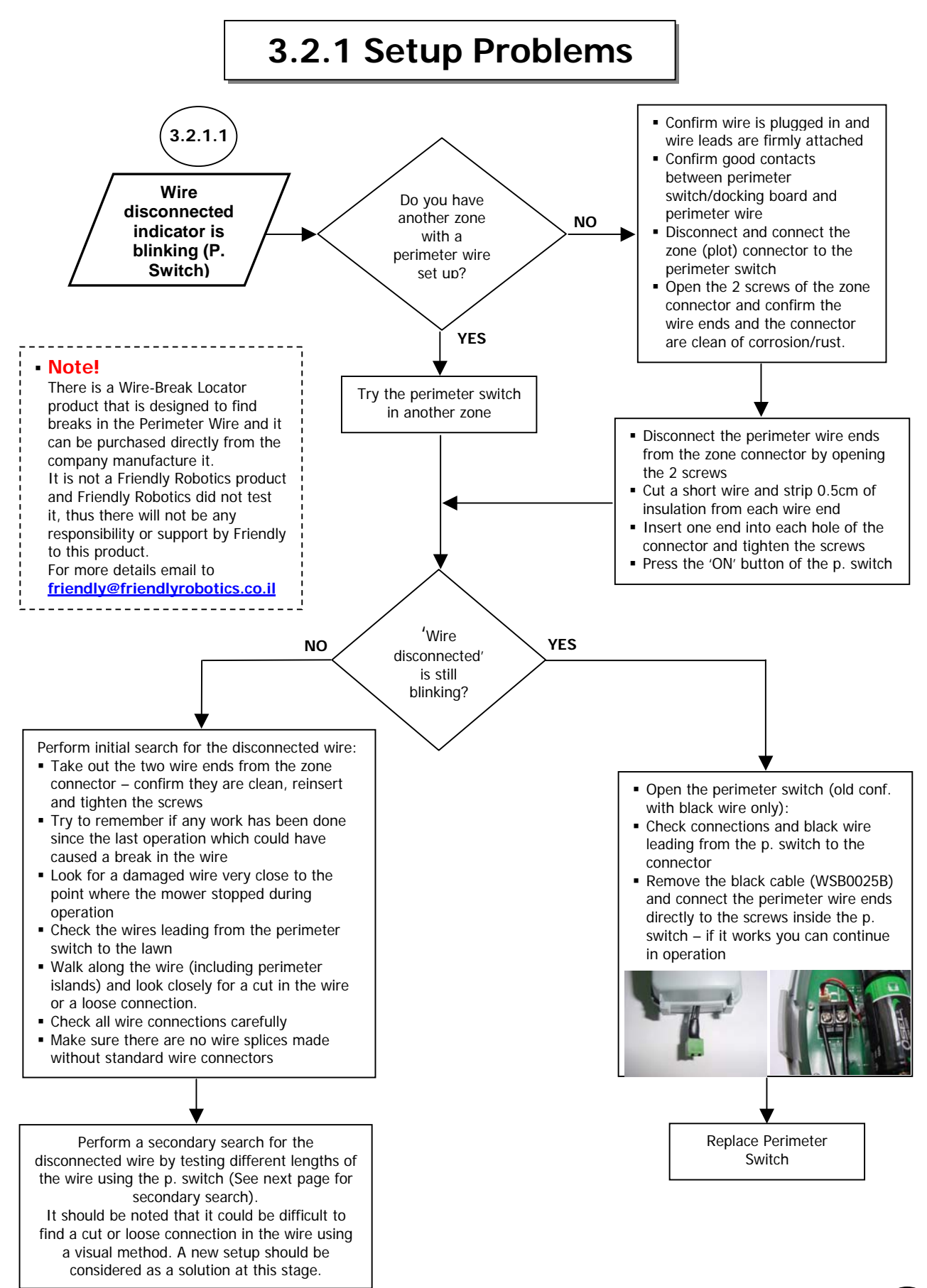

3

- -

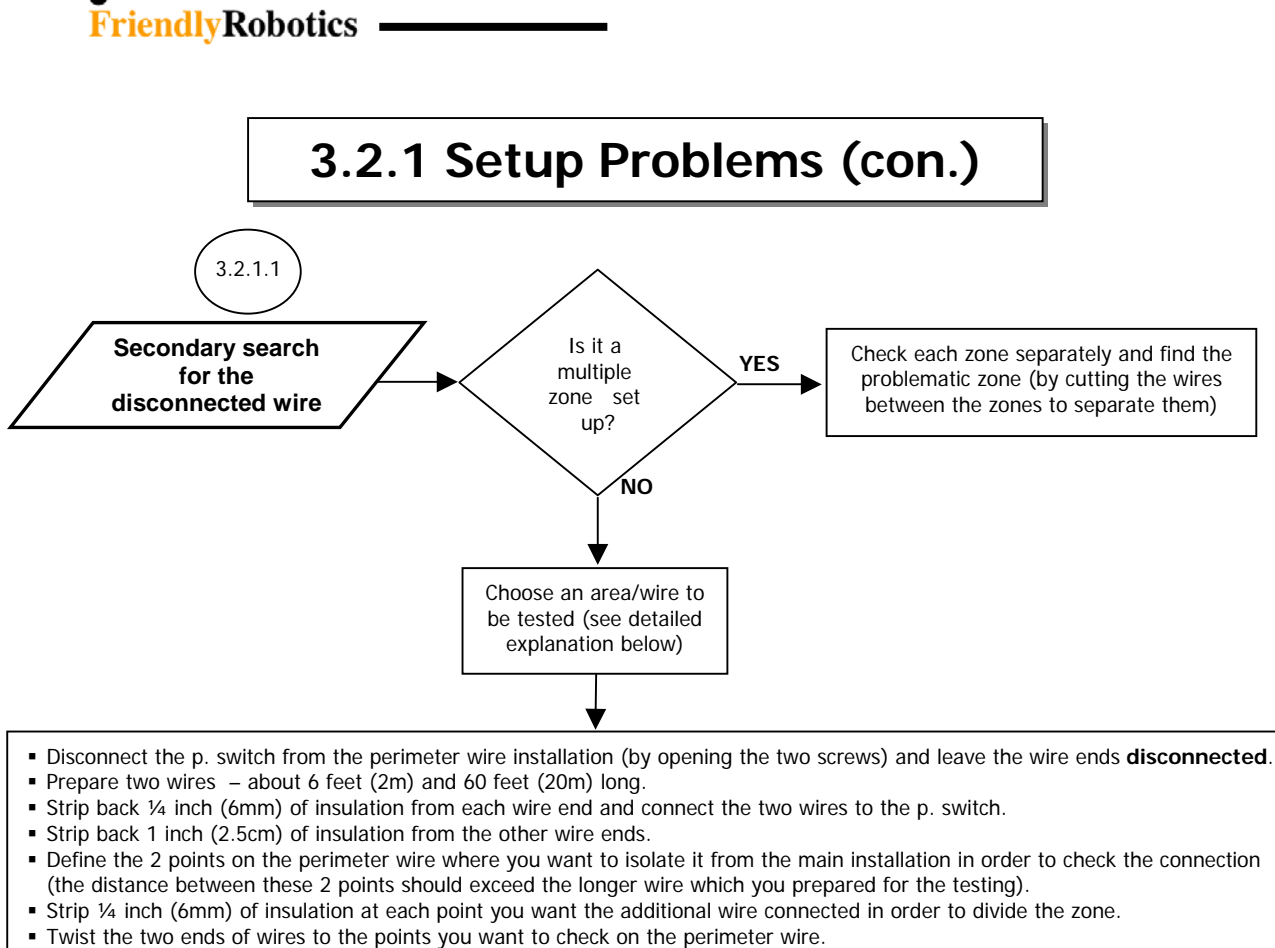

- Turn on the p. switch and check for disconnection in the specific wire.
- If there is no indication of 'Cut wire', it means that the tested wire is ok.
- Continue to move with the test (p. switch + 2 wires) to the next perimeter wire section to be tested.
- When the p. switch indicates 'Cut wire', it means that the cut wire is within the tested wire.
- It is recommended to divide the suspected wire into 2 sections in order to minimize the wire length.
- When the problematic section is short enough, you can look closely to find the cut or loose wire connection and to repair it by standard wire connectors, or you can cut the wire and install a new wire.

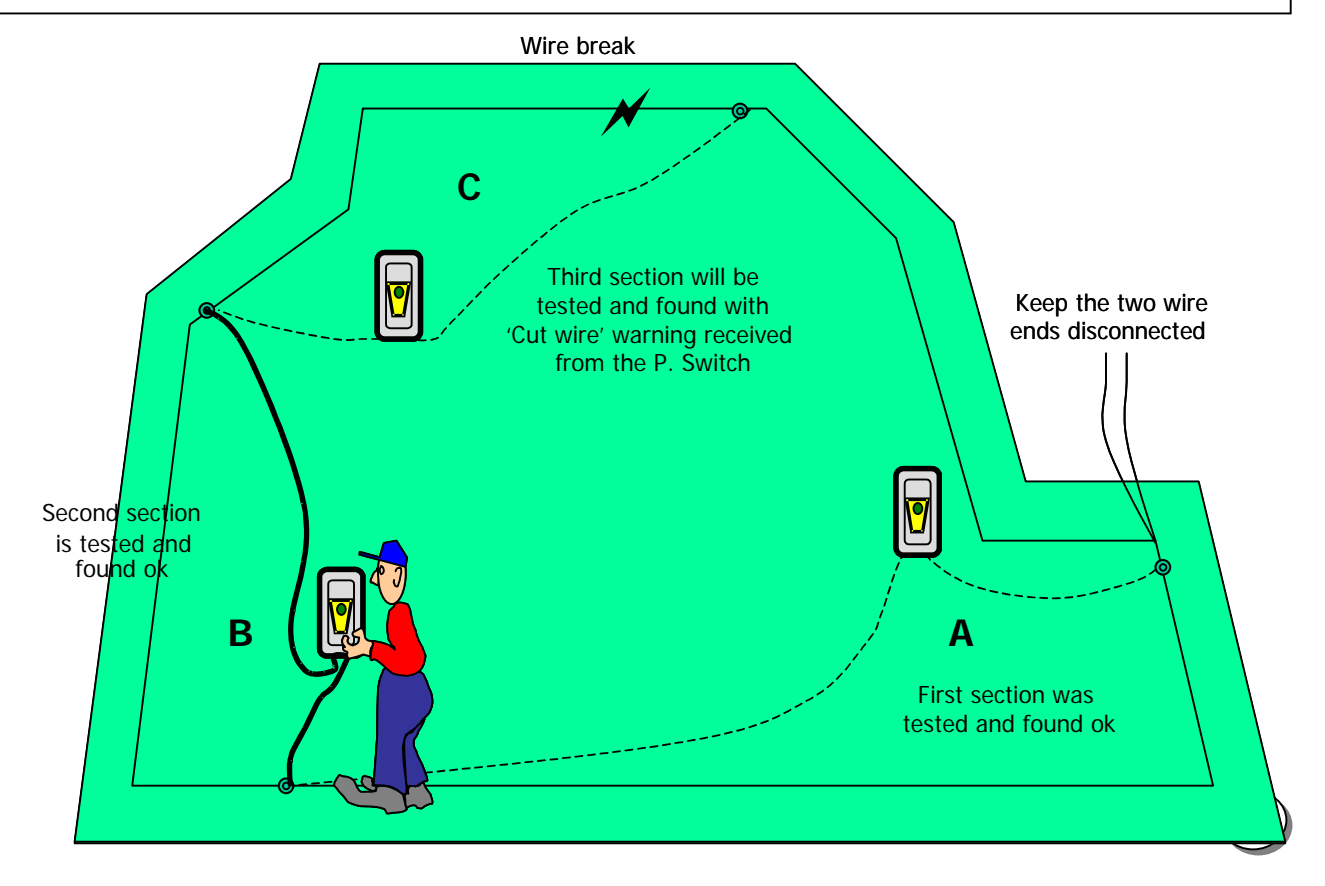

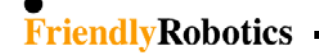

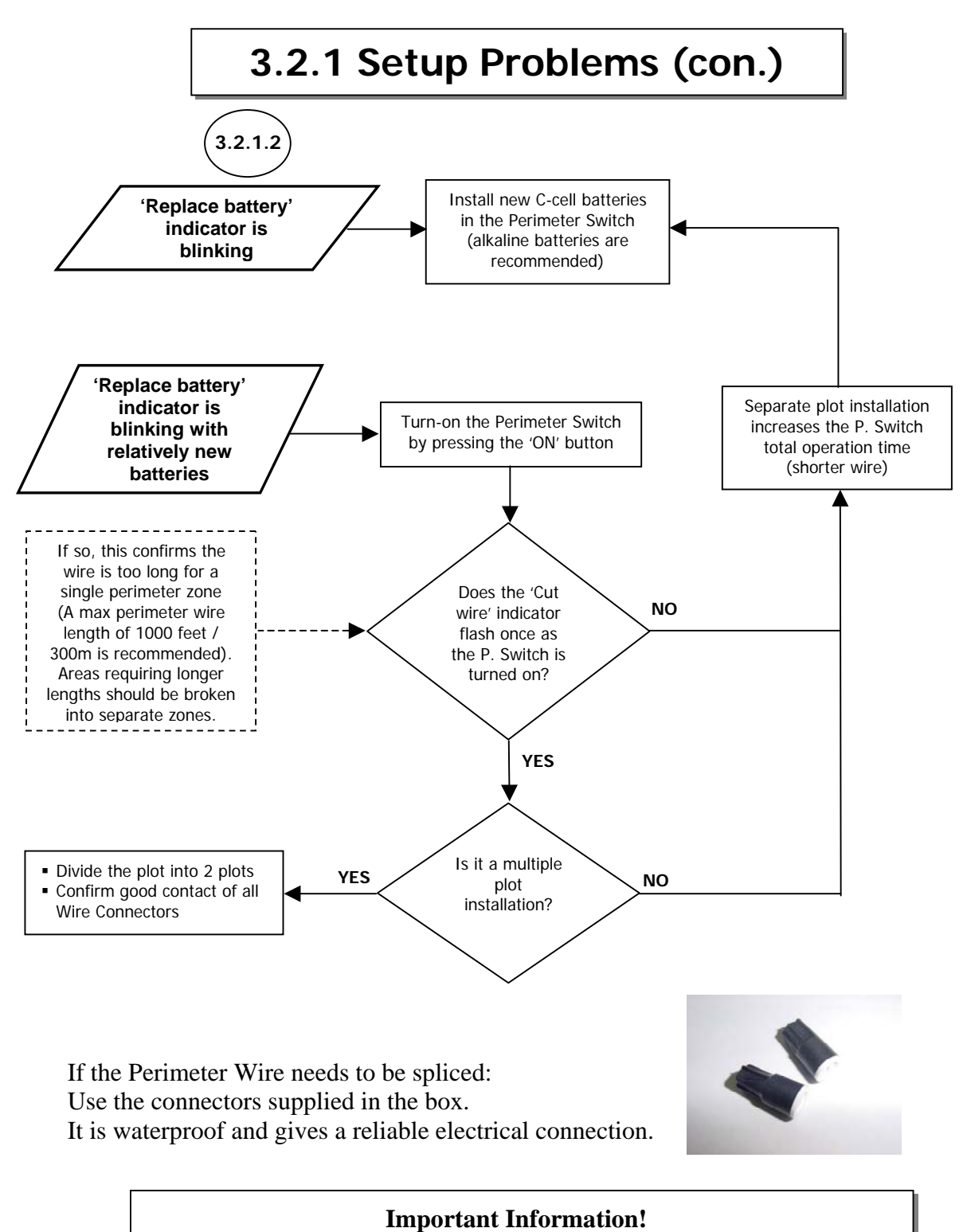

Twisted cables, or a screw terminal, insulated with insulation tape is not a satisfactory splice. Soil moisture will cause the conductors to oxidize and after a while result in broken circuit.

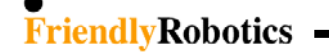

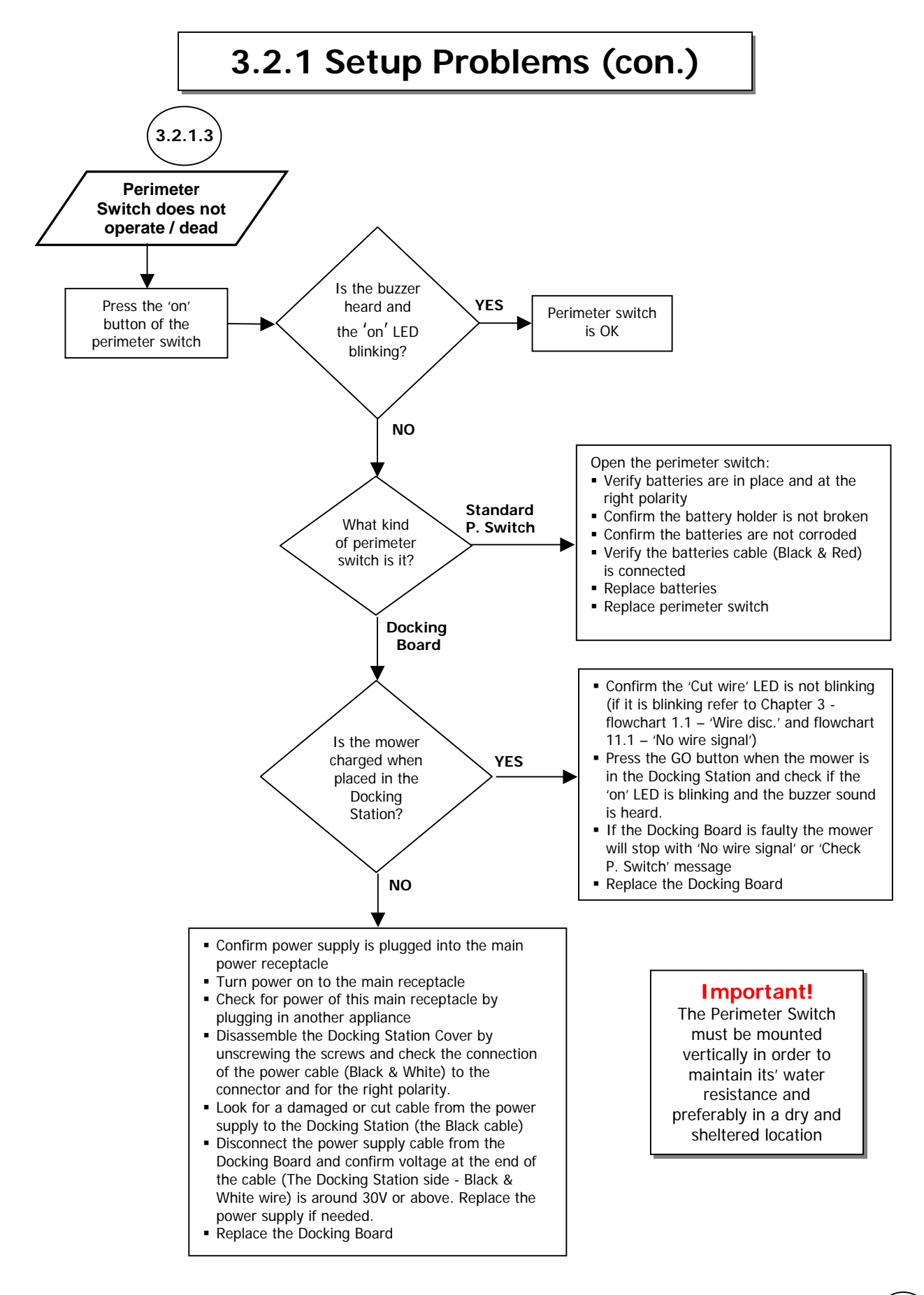

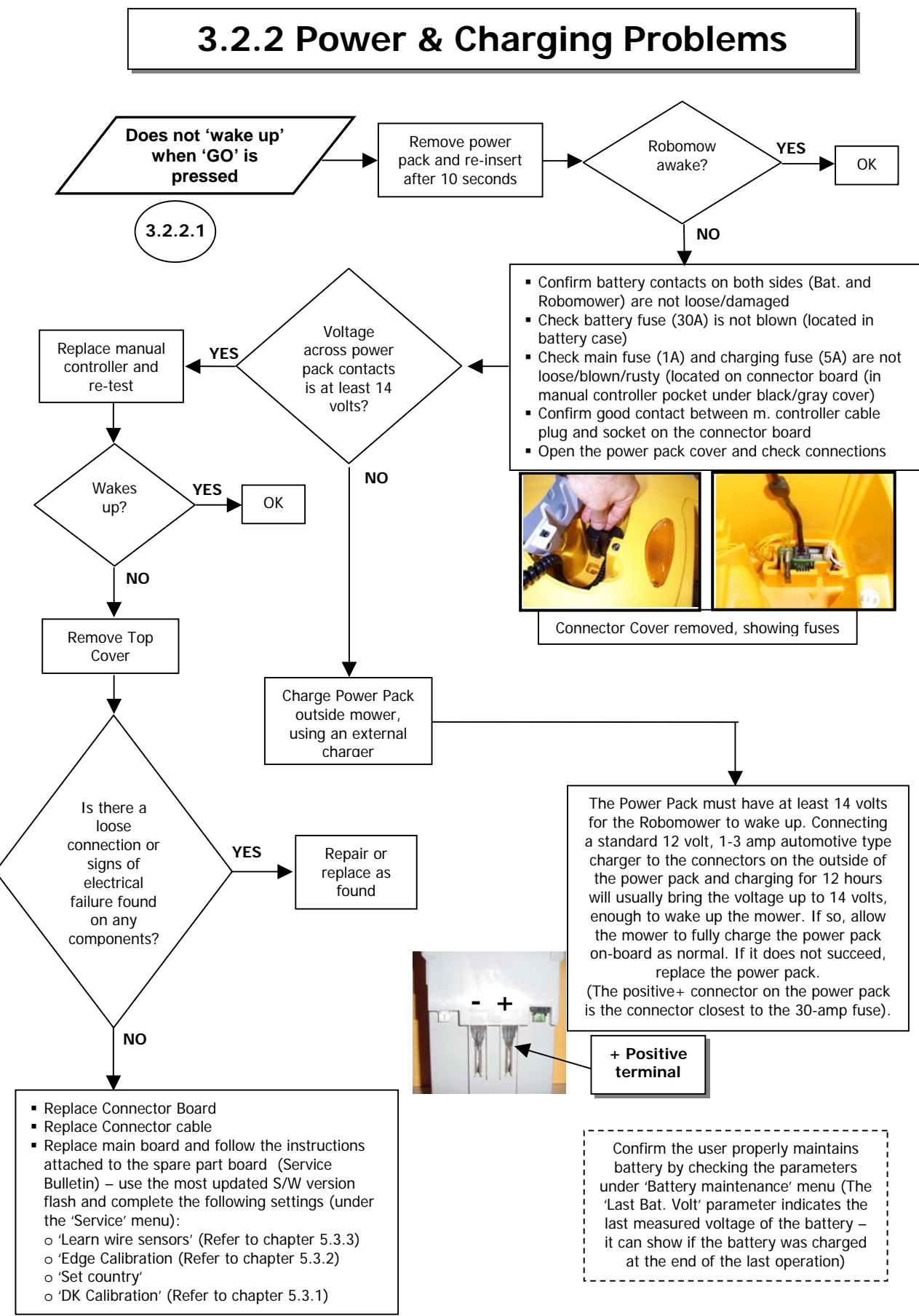

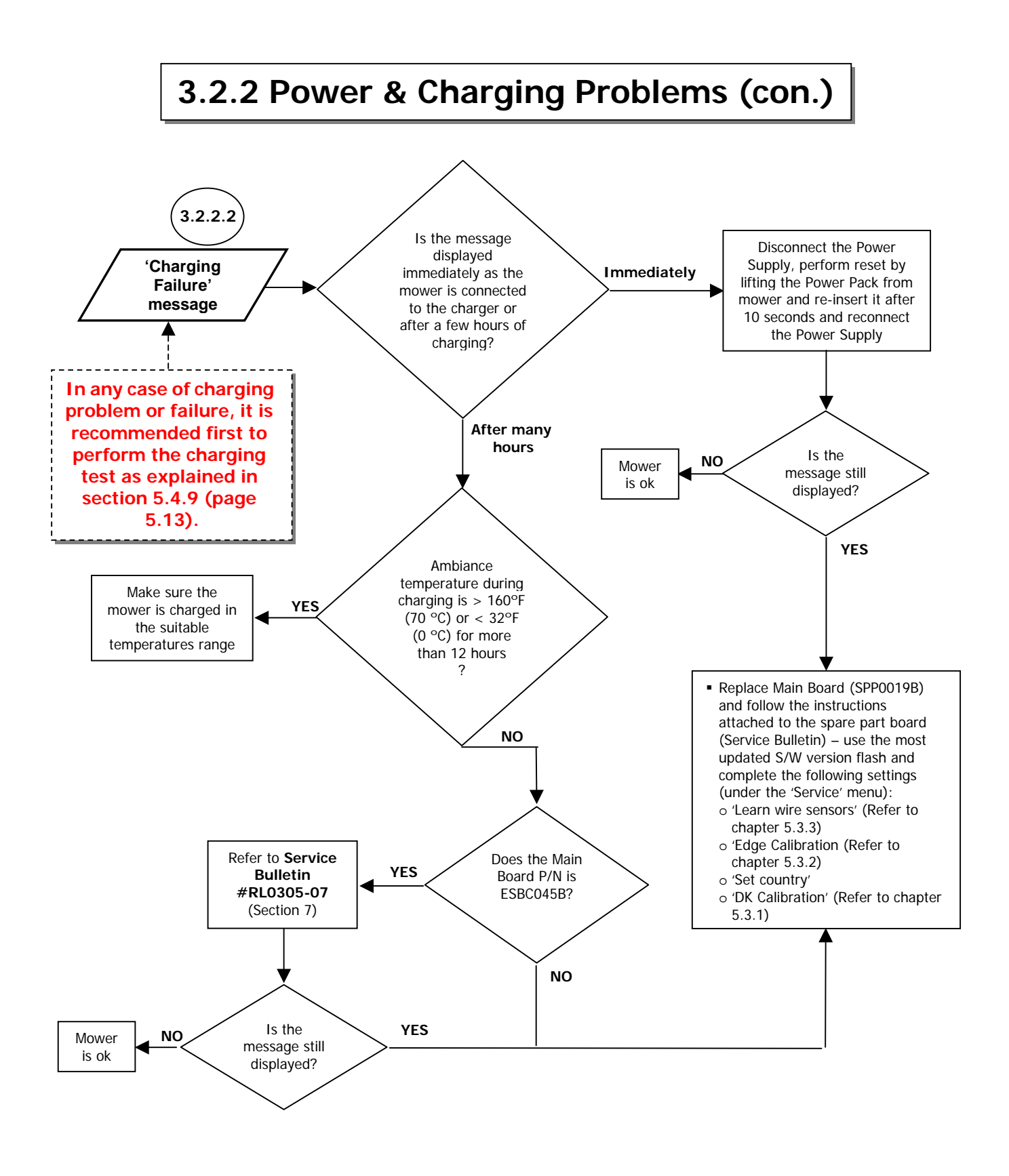

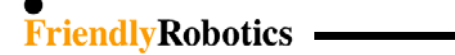

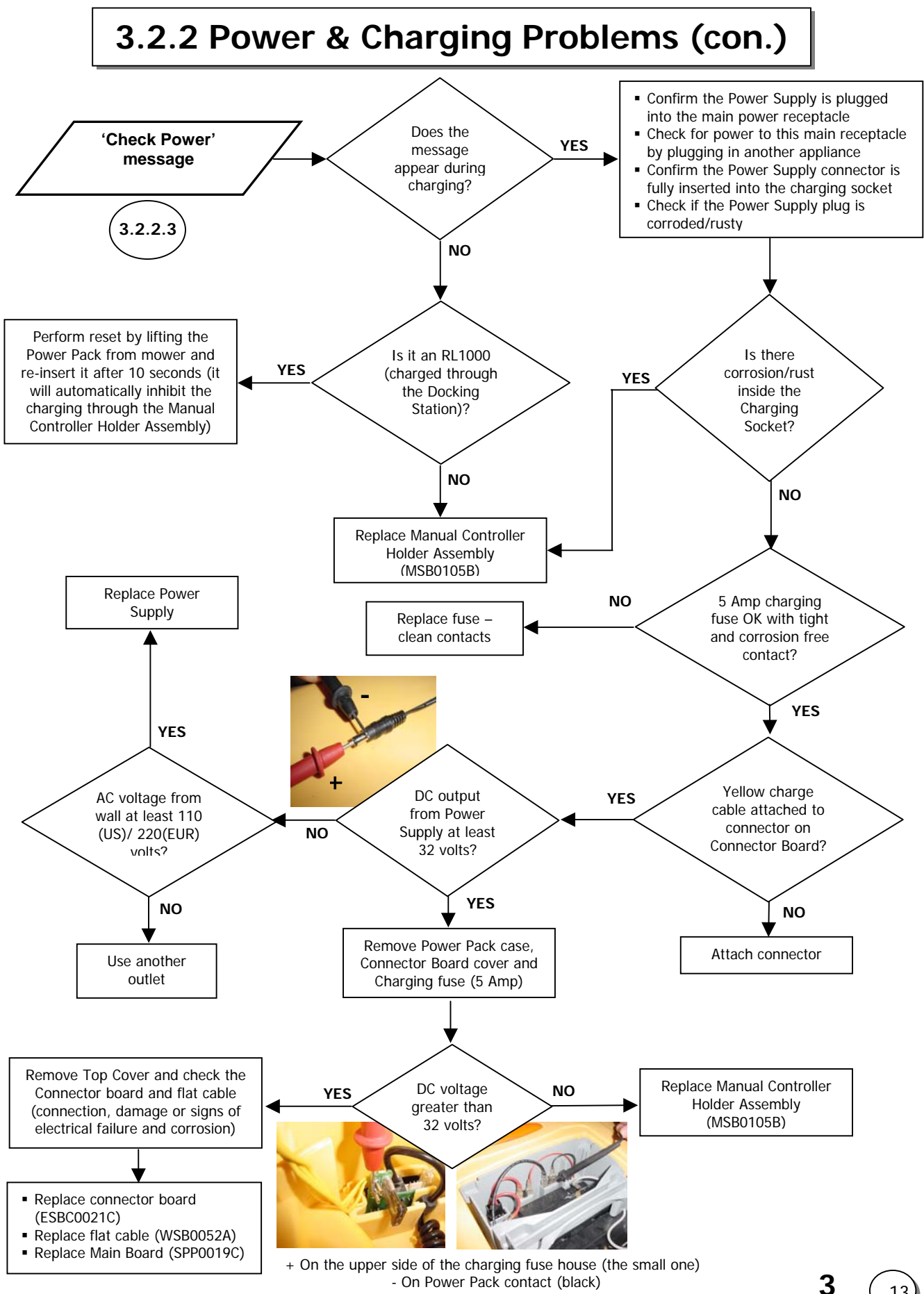

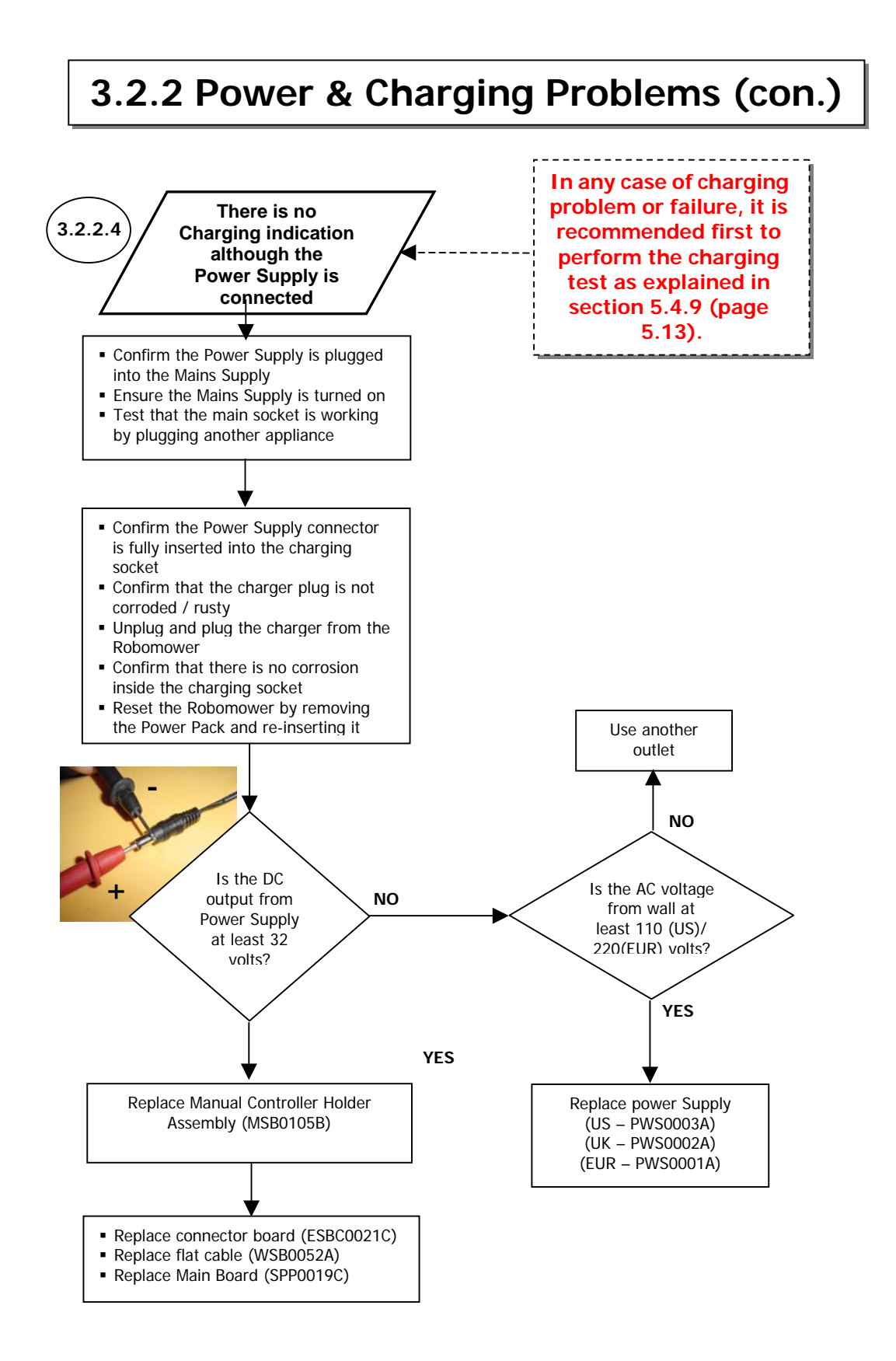

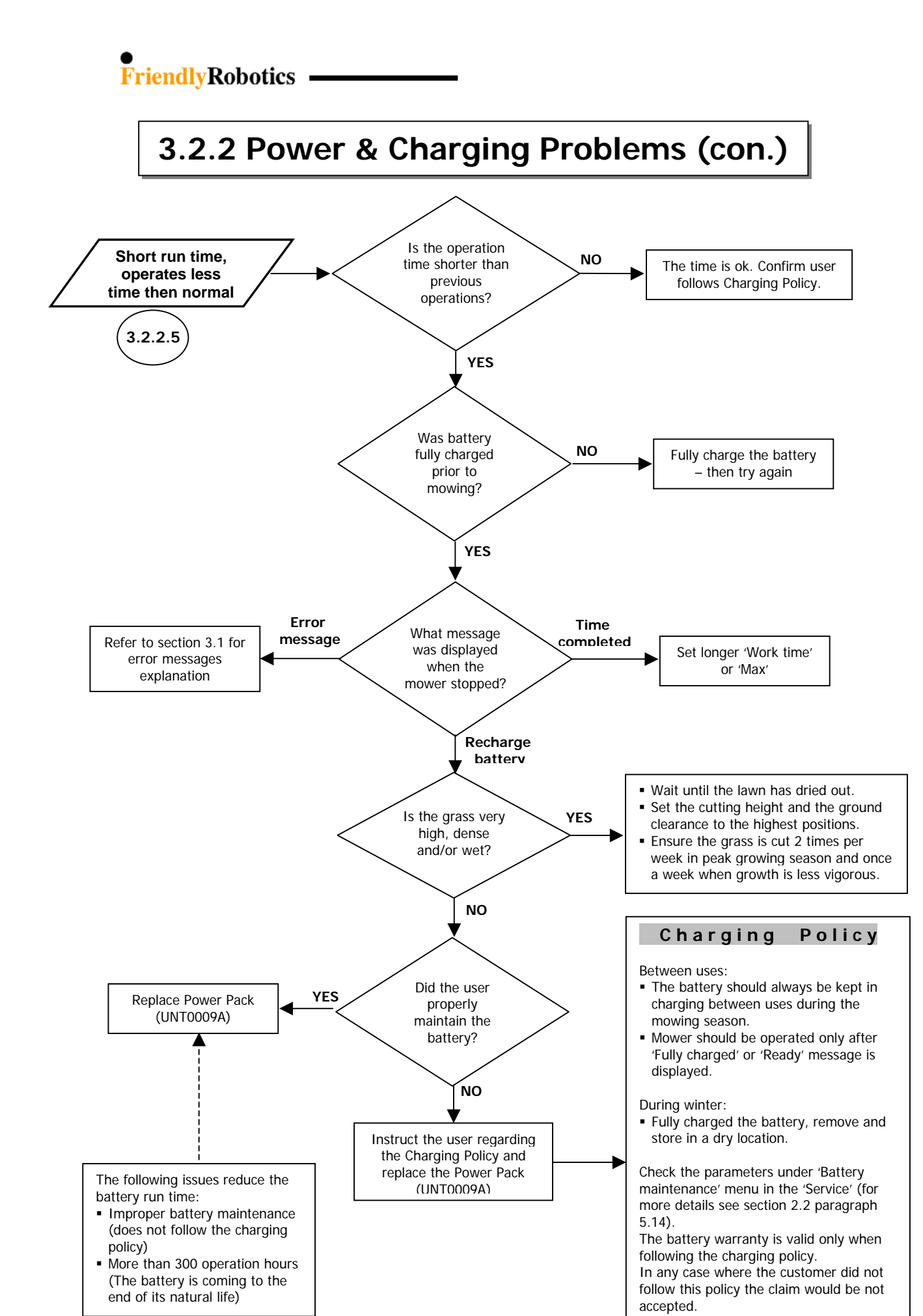

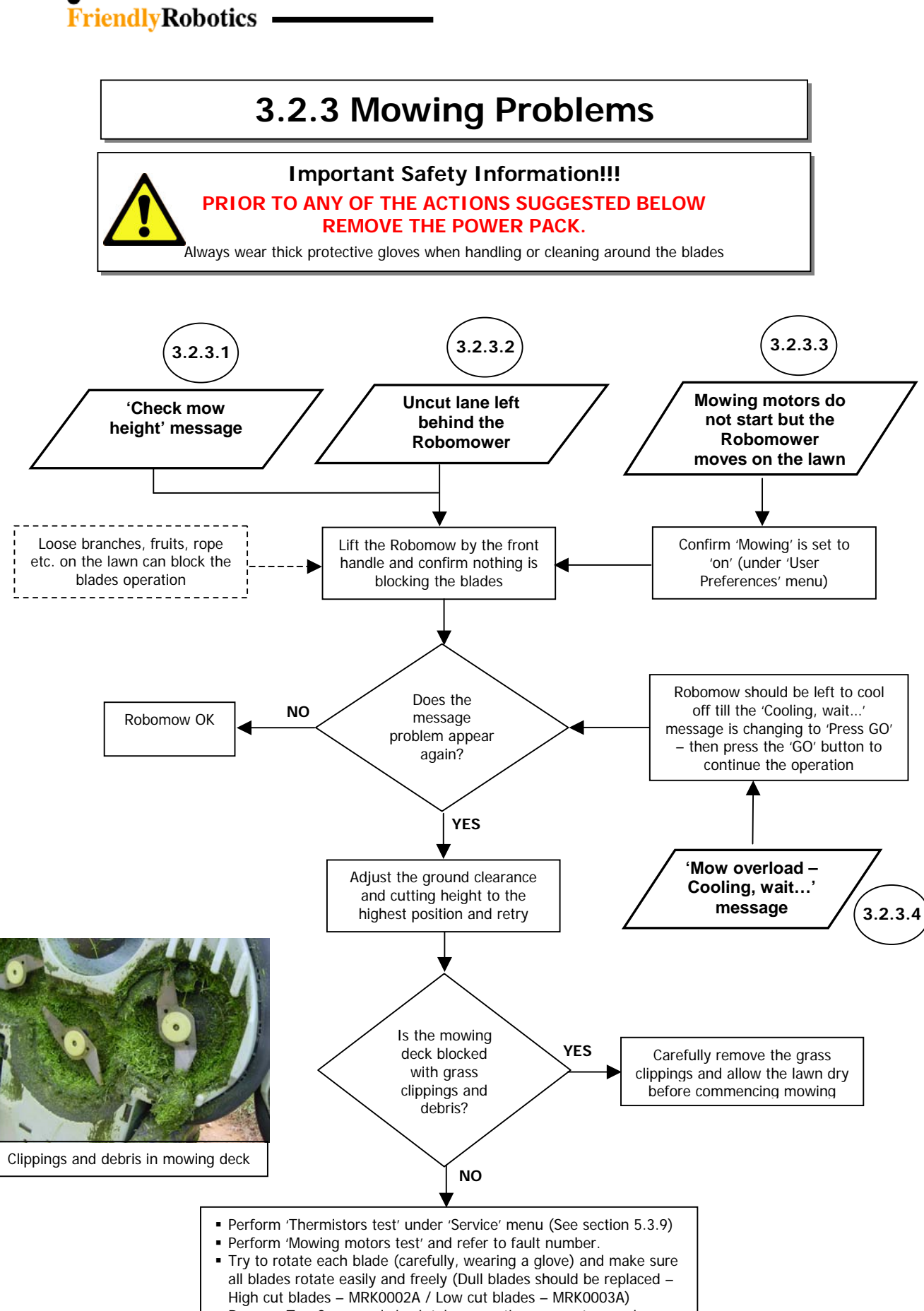

 Remove Top Cover and check tab connections on motors and on the Main Board

- Confirms the cables are not damaged
- Replace the Mowing Assembly (MSB0065B)
- Replace the Main Board (SPP0019B)

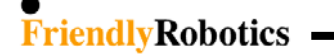

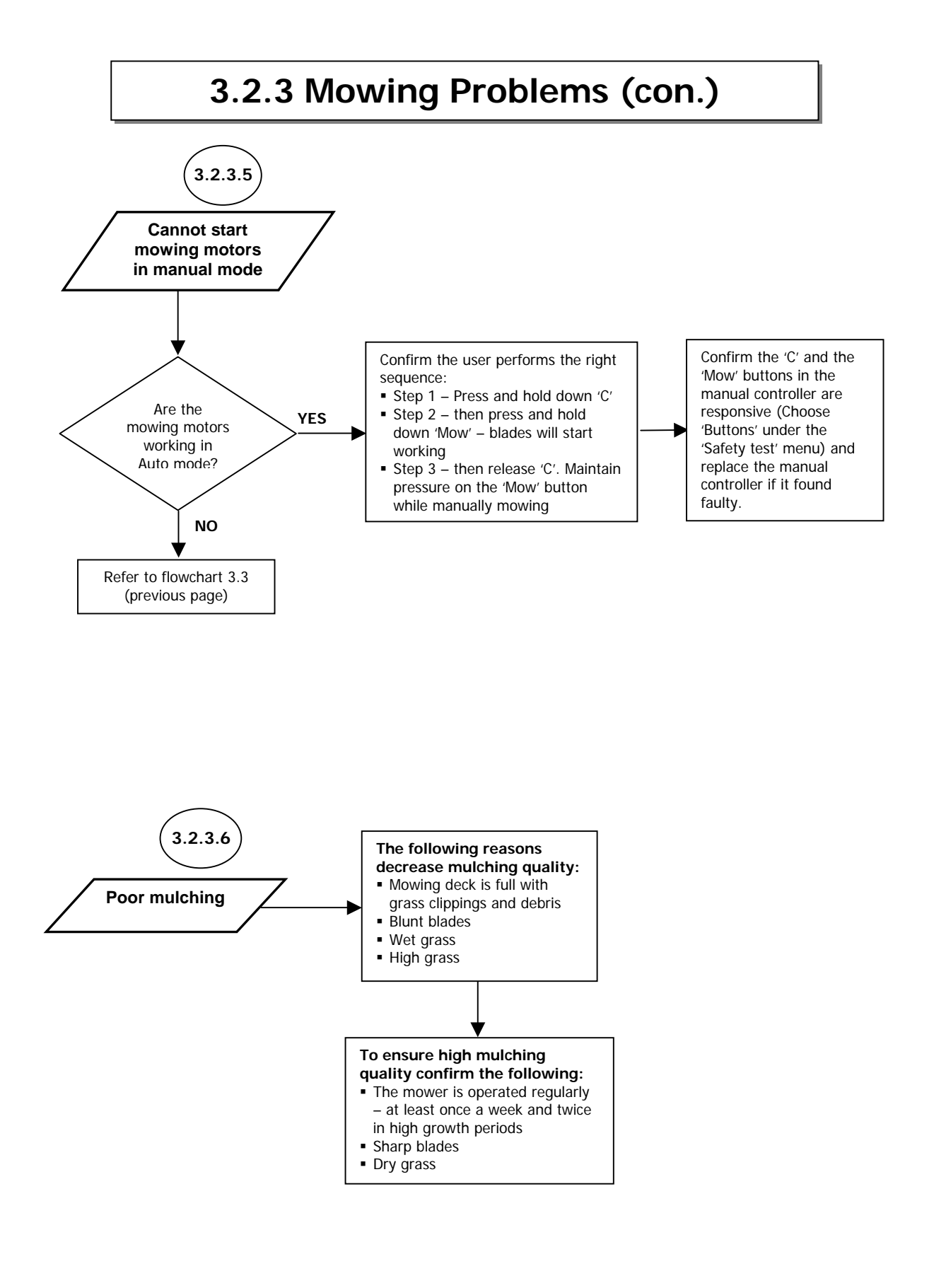
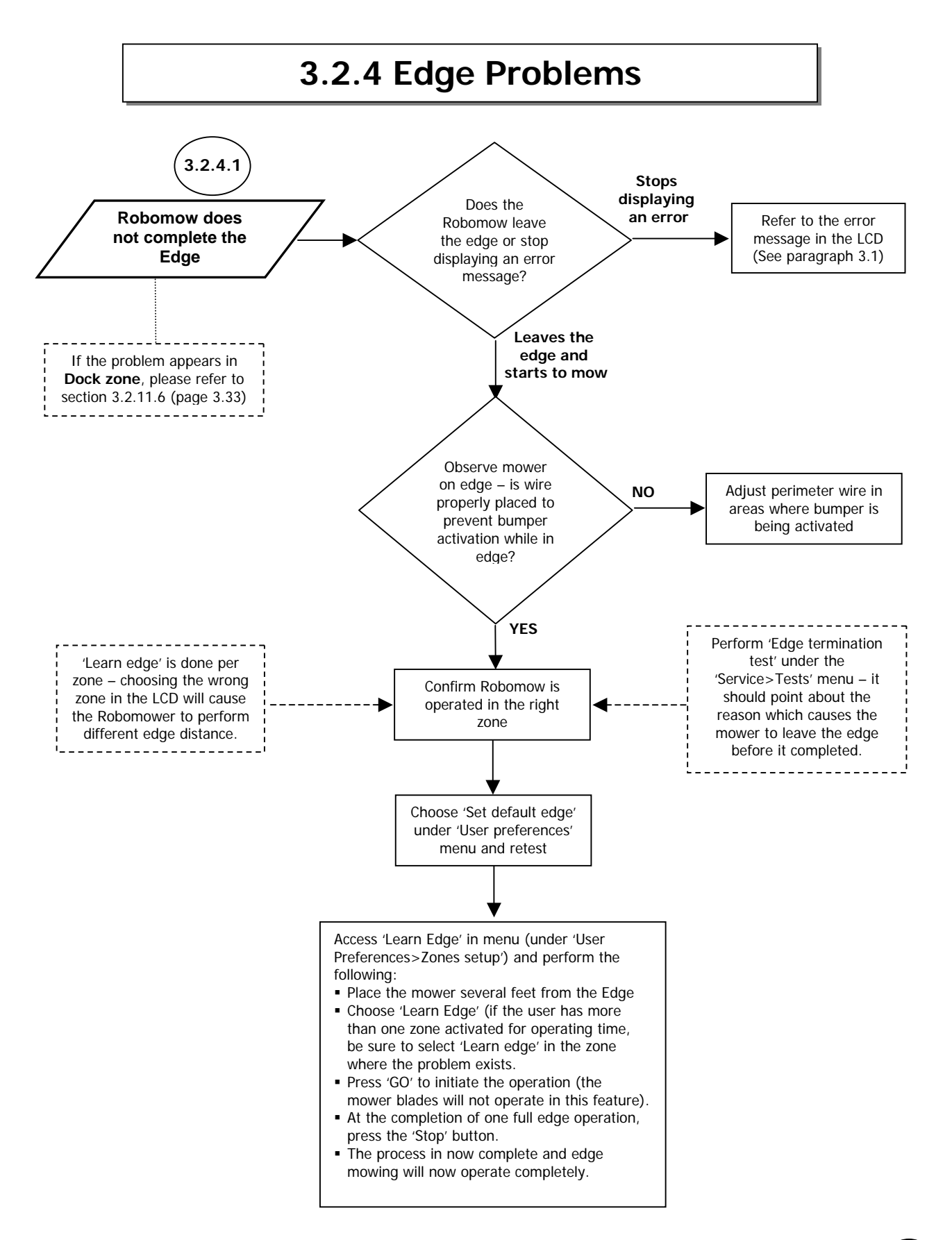

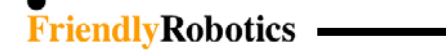

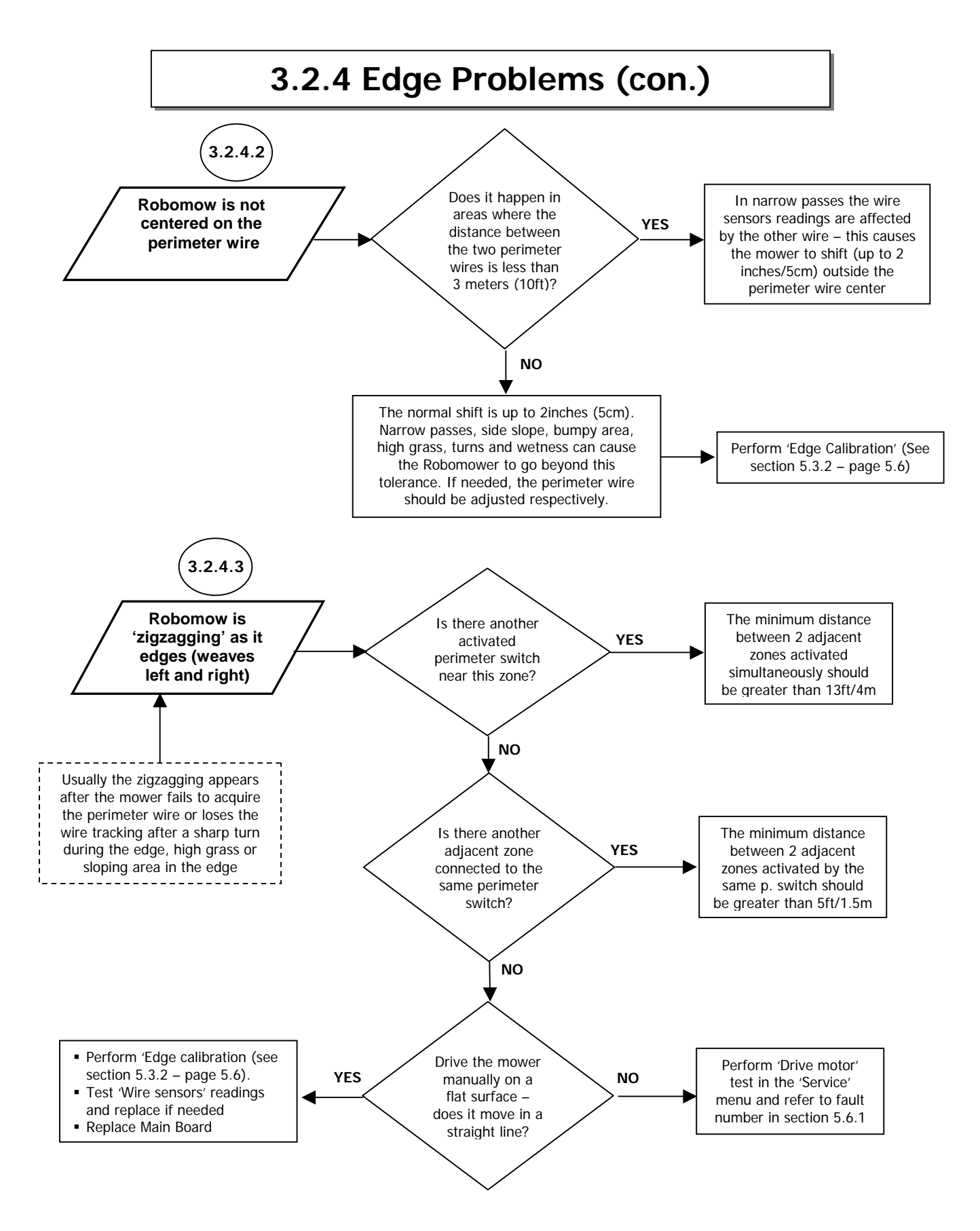

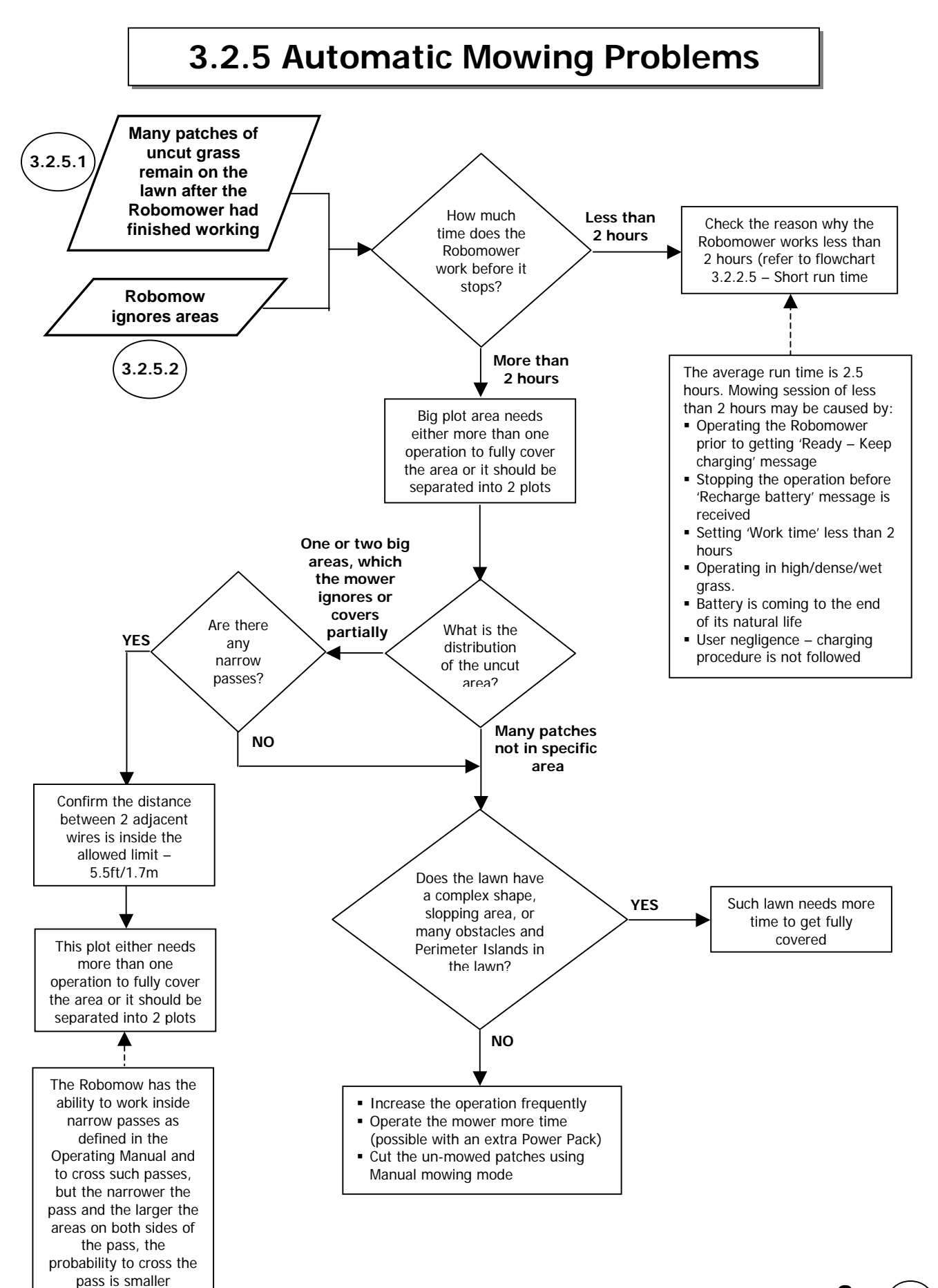

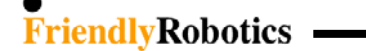

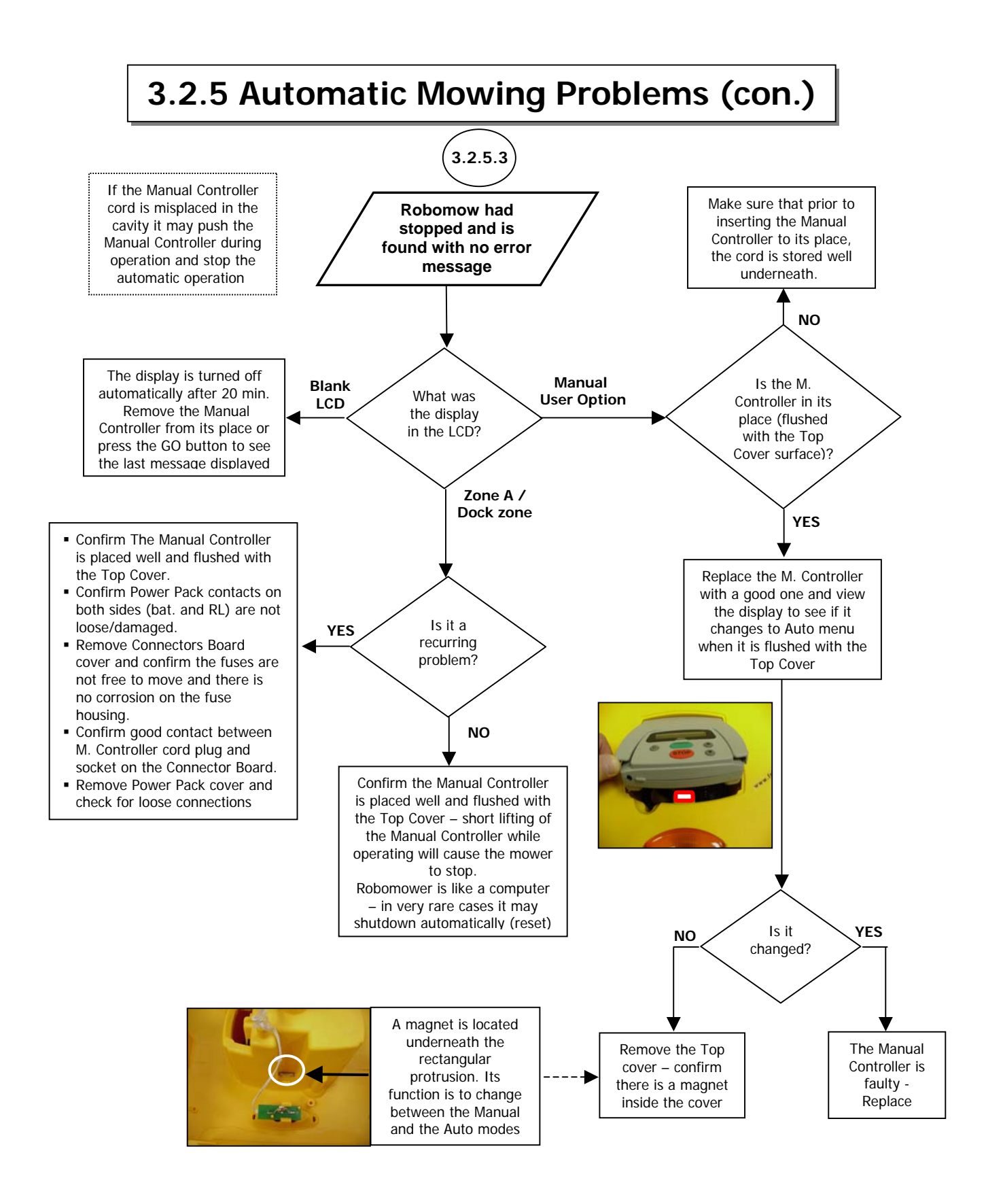

(

3.2.5 Automatic Mowing Problems (con.)

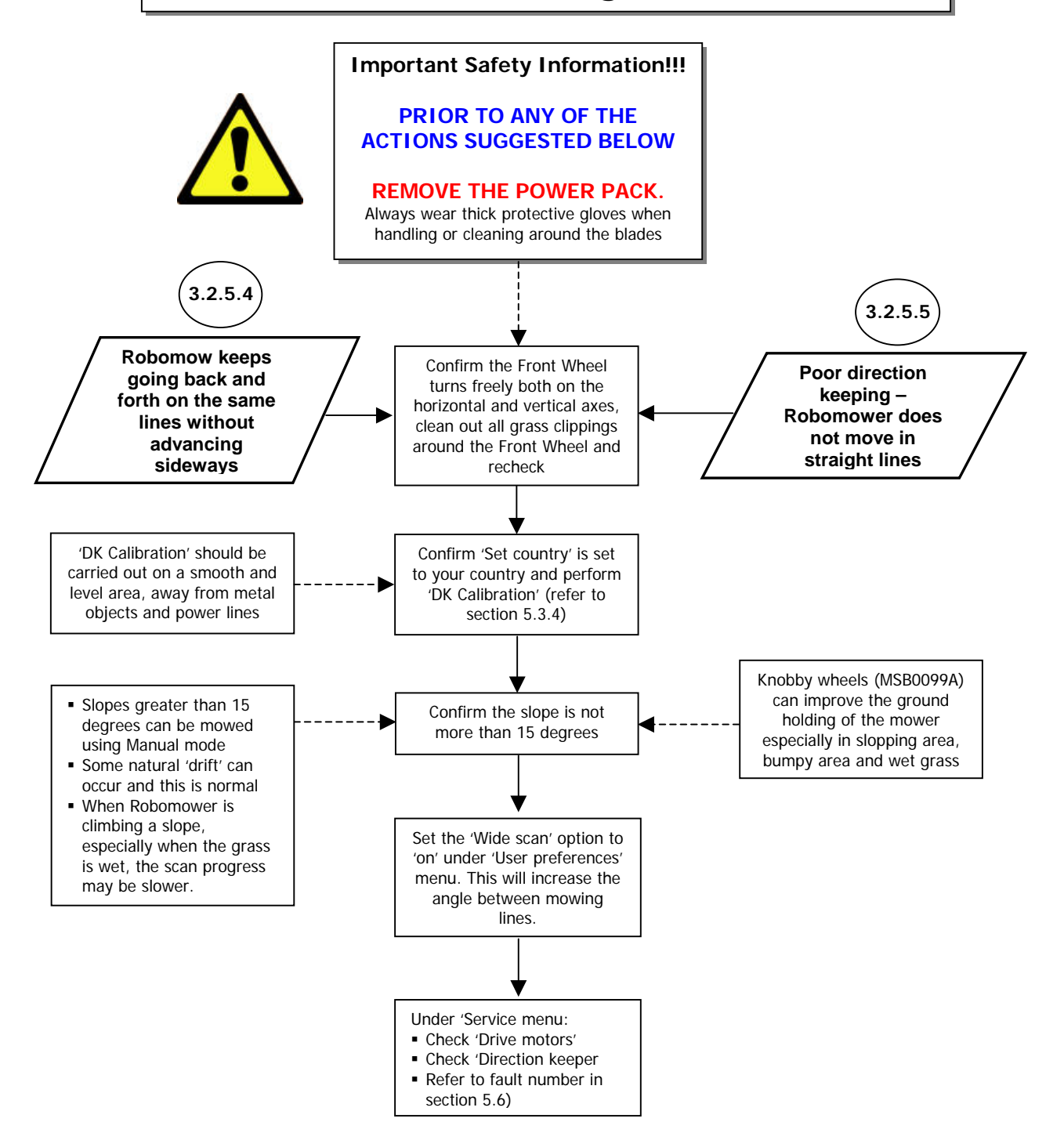

3

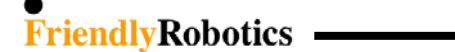

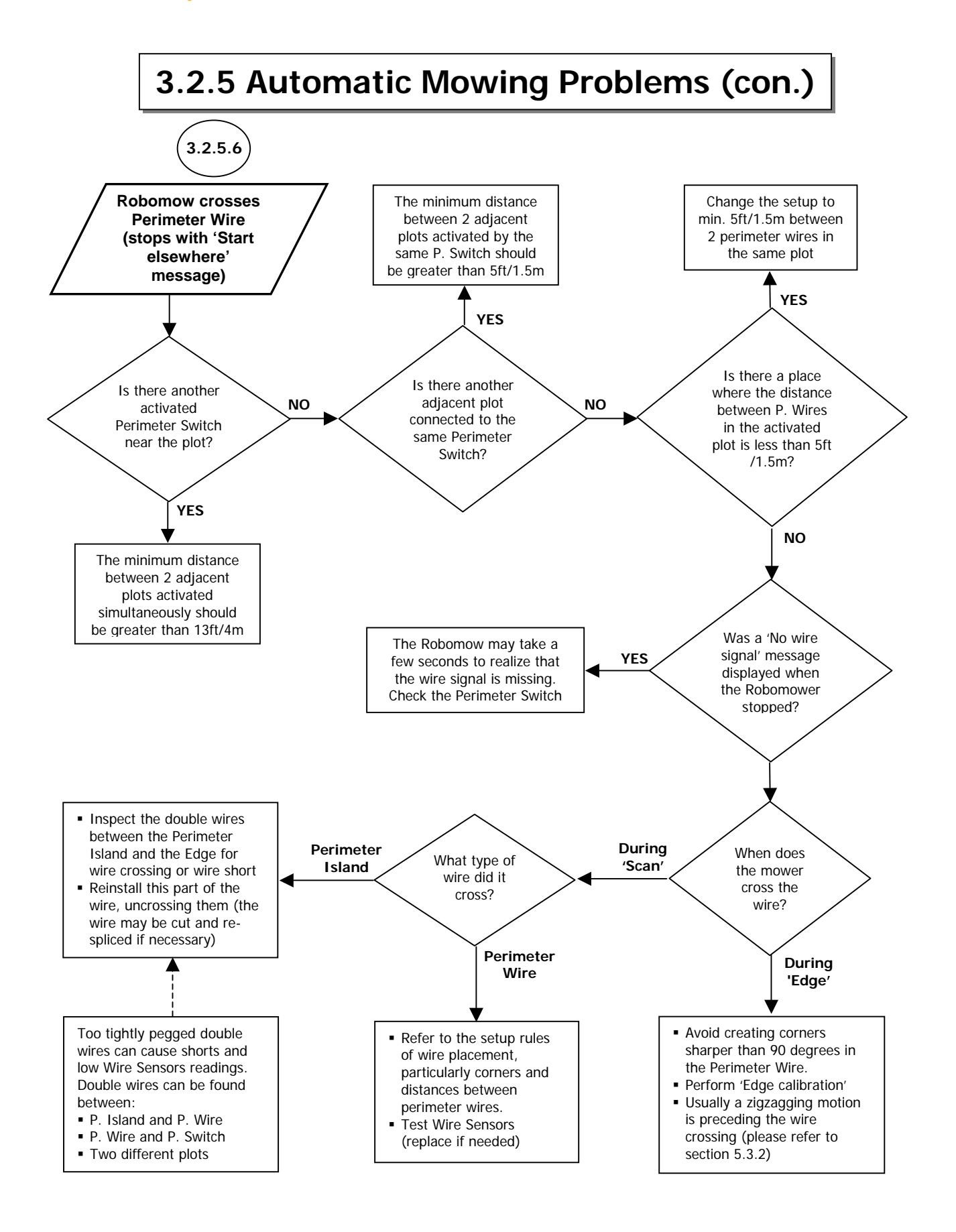

FriendlyRobotics \_\_\_\_\_

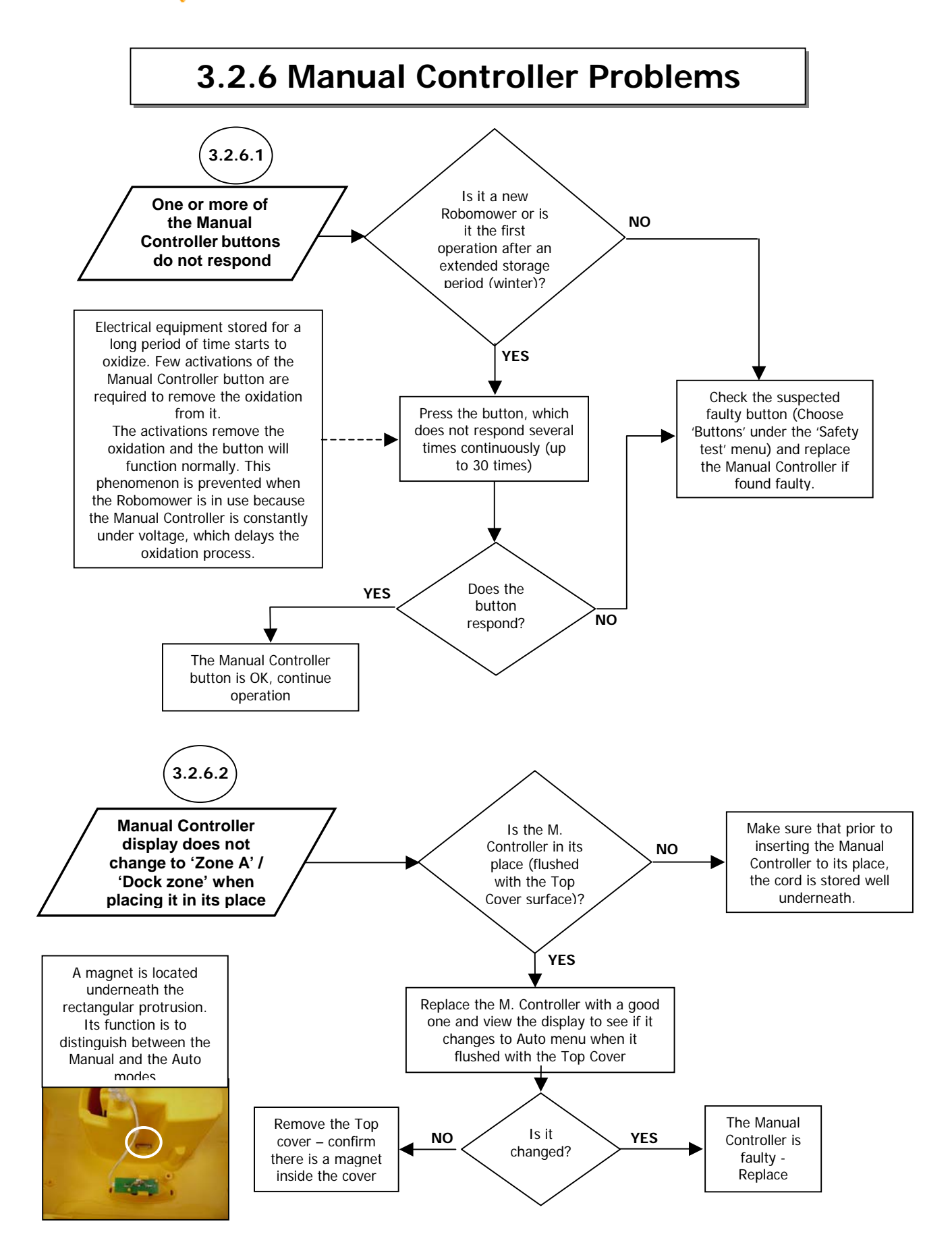

3

(

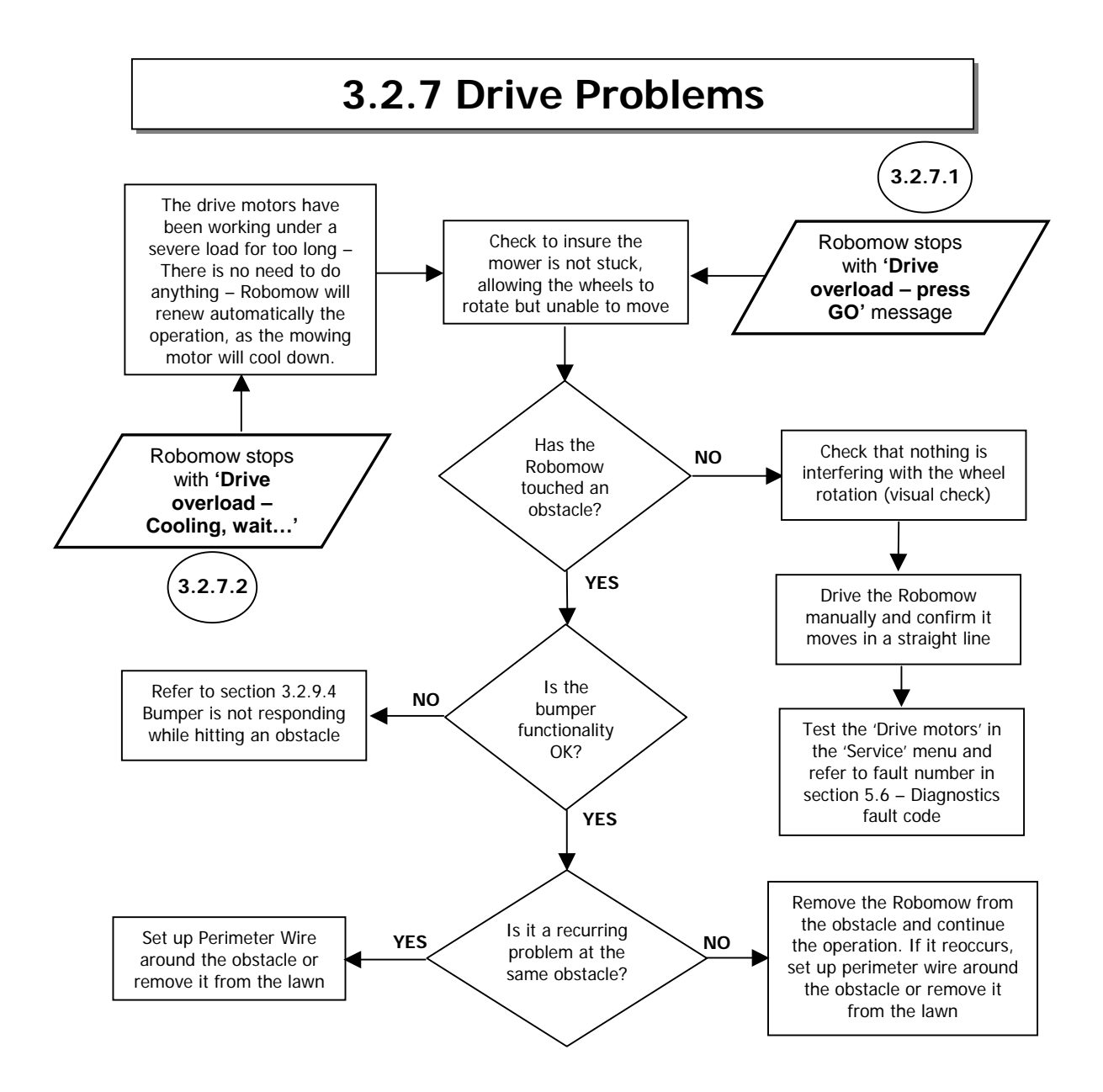

FriendlyRobotics \_\_\_\_\_

# 3.2.7 Drive Problems (con.)

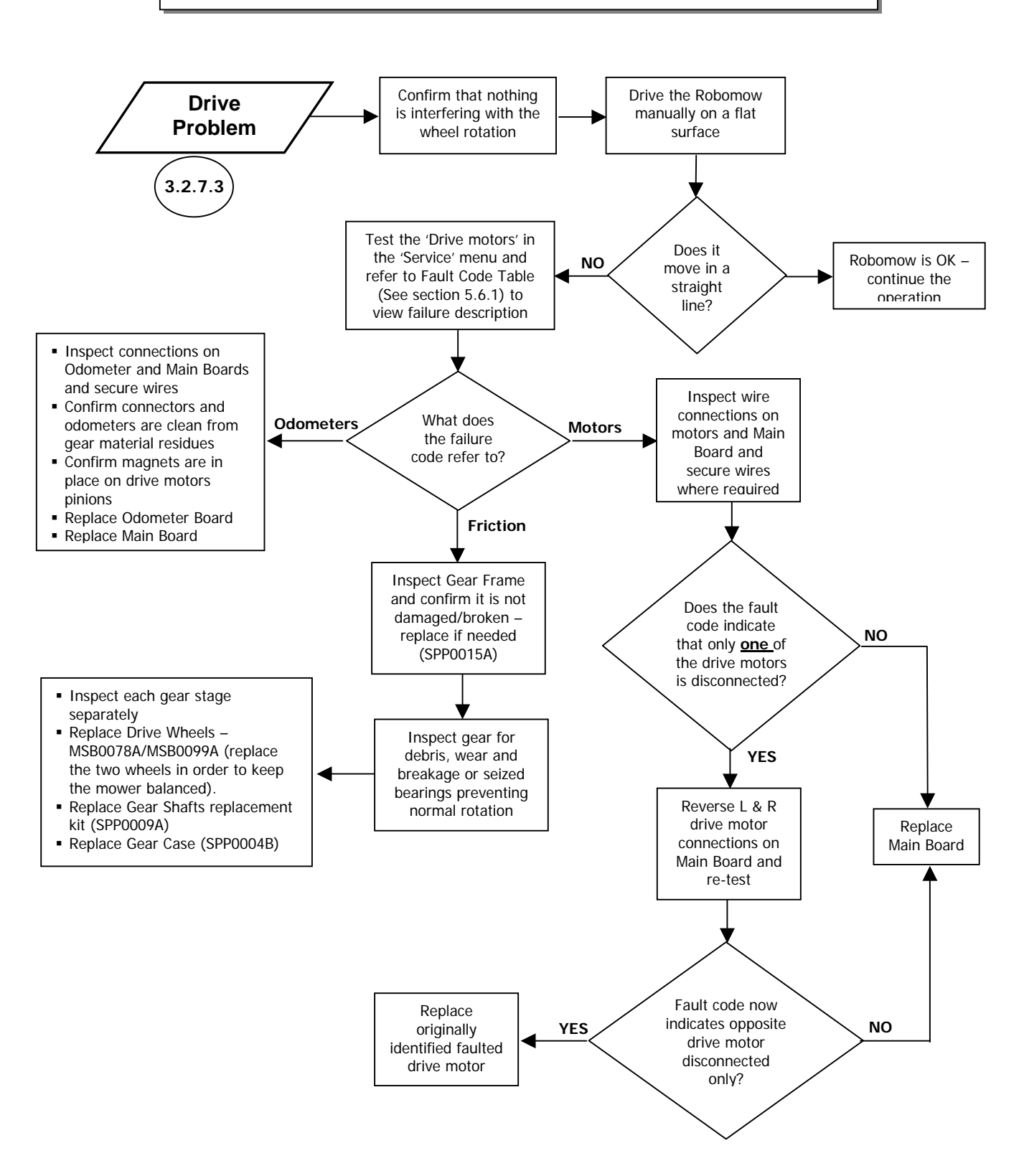

3

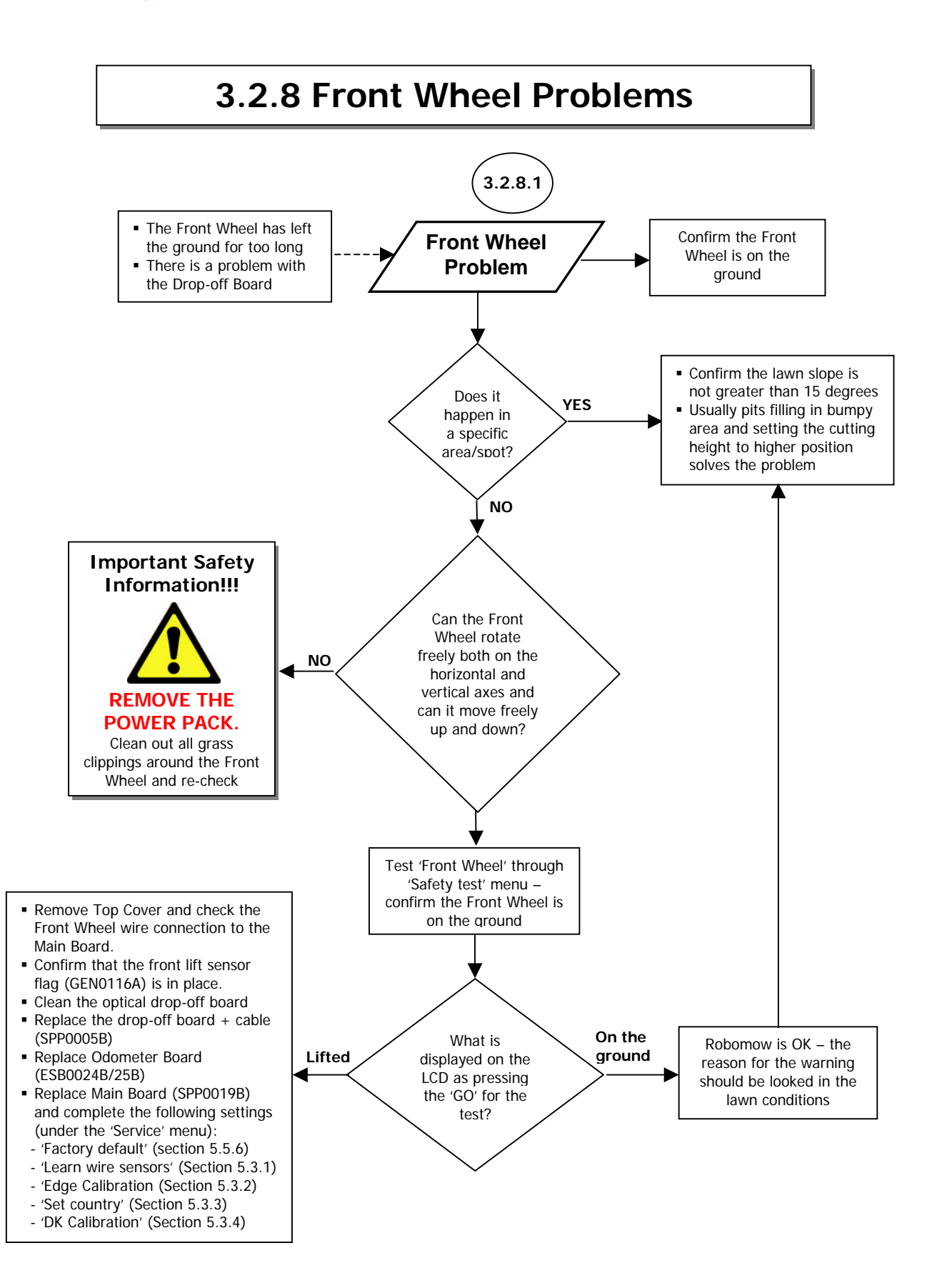

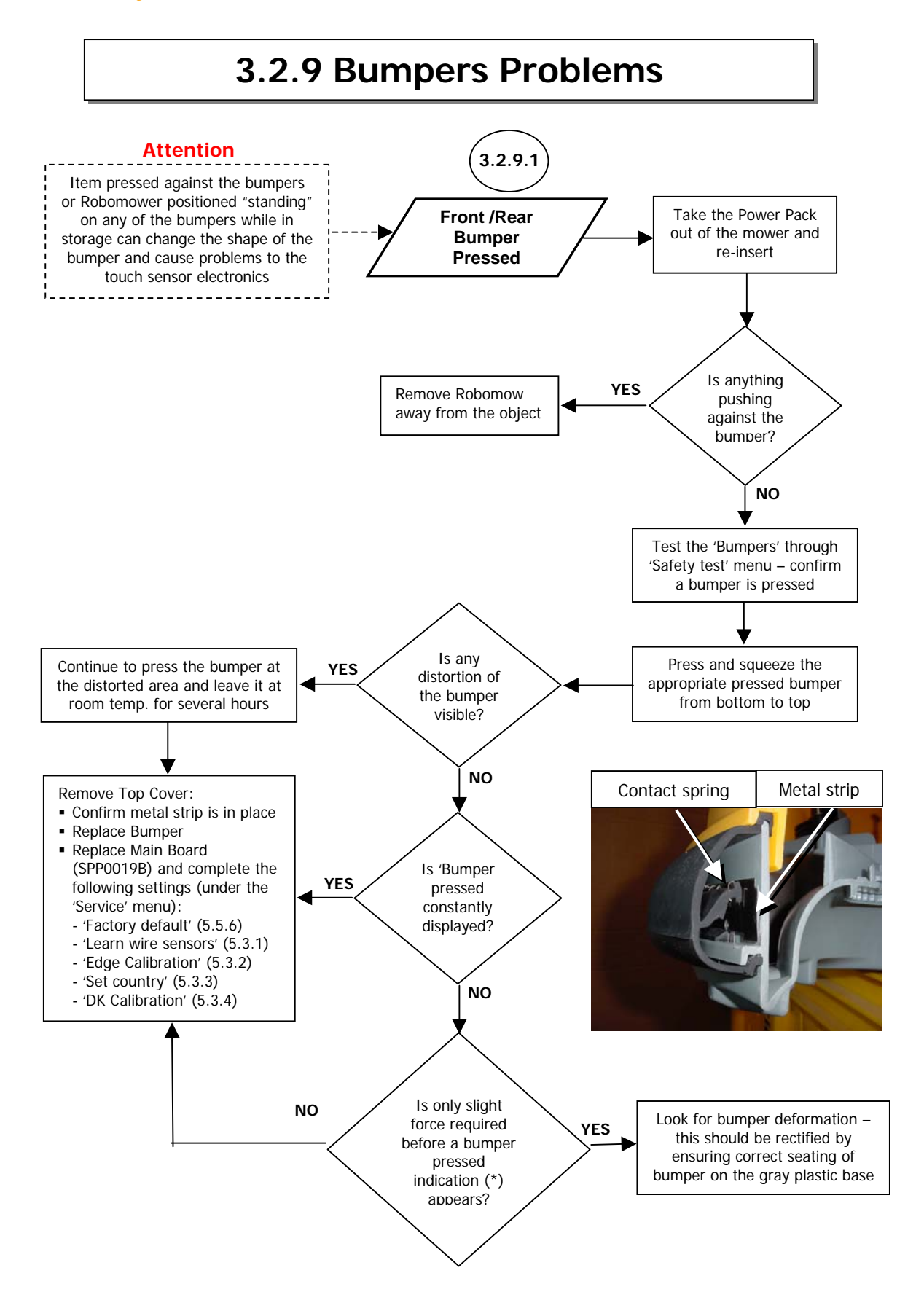

FriendlyRobotics \_\_\_\_\_

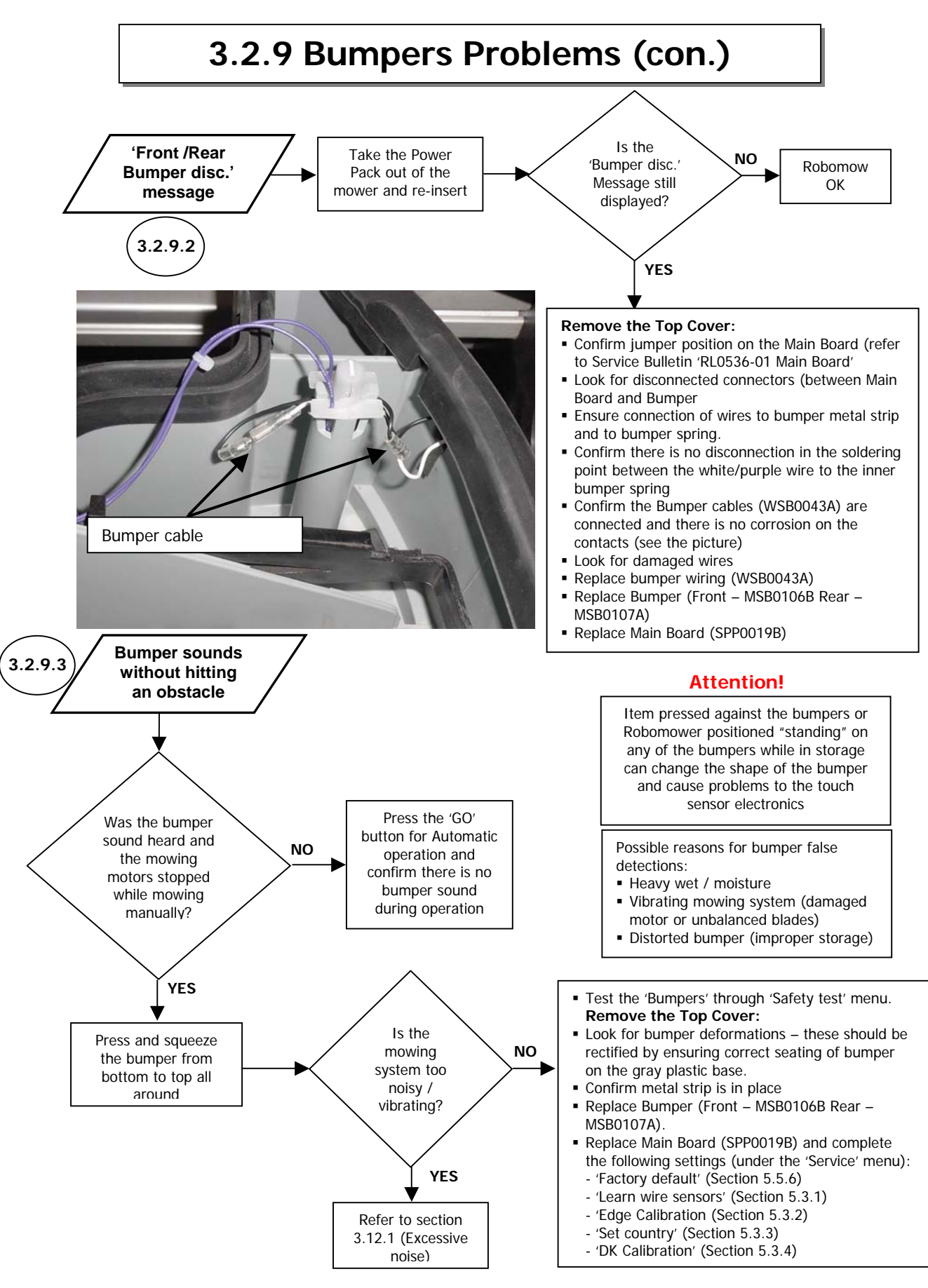

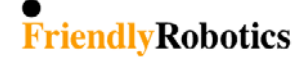

## 3.2.9 Bumpers Problems (con.)

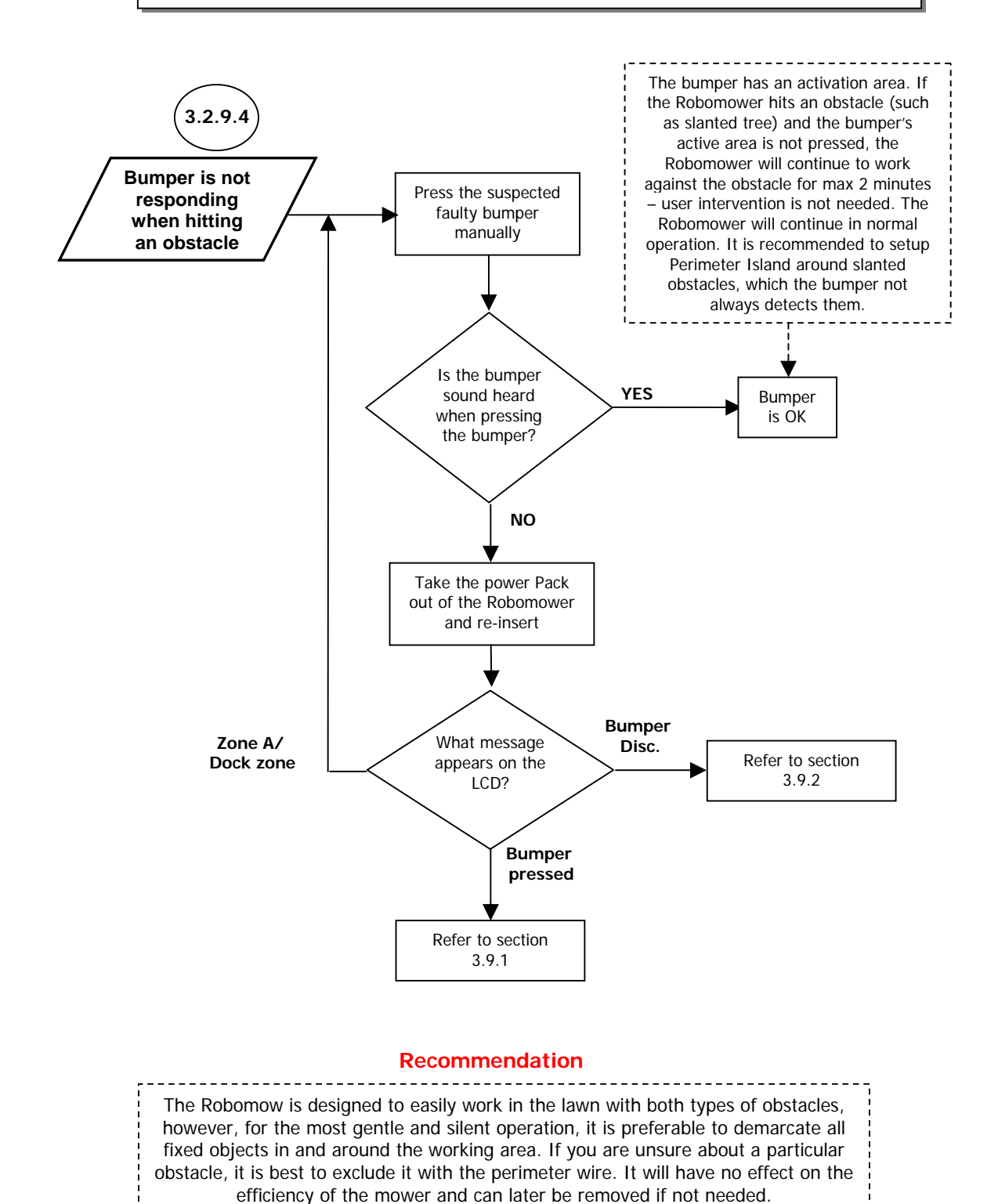

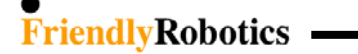

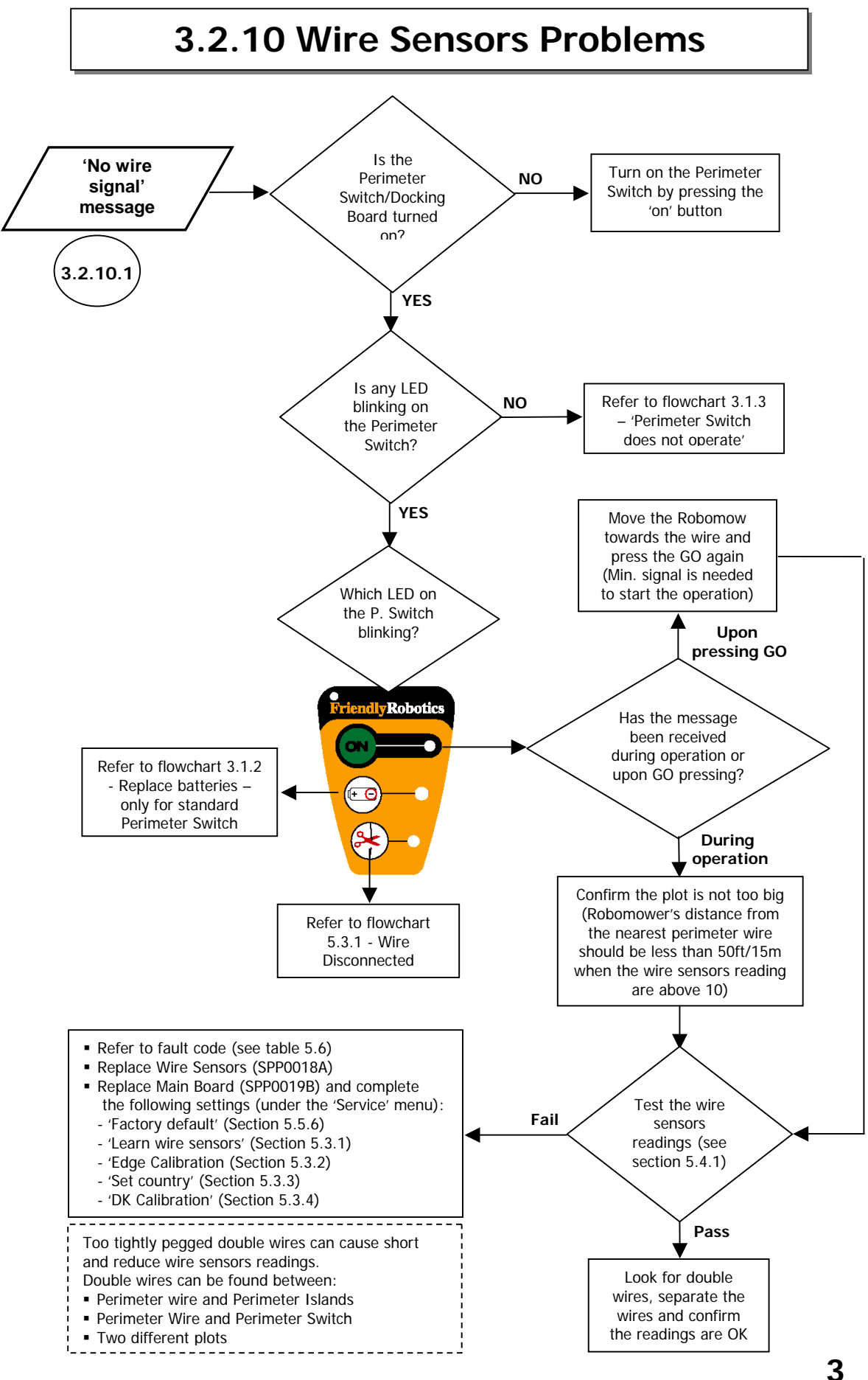

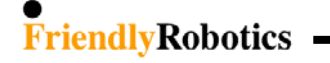

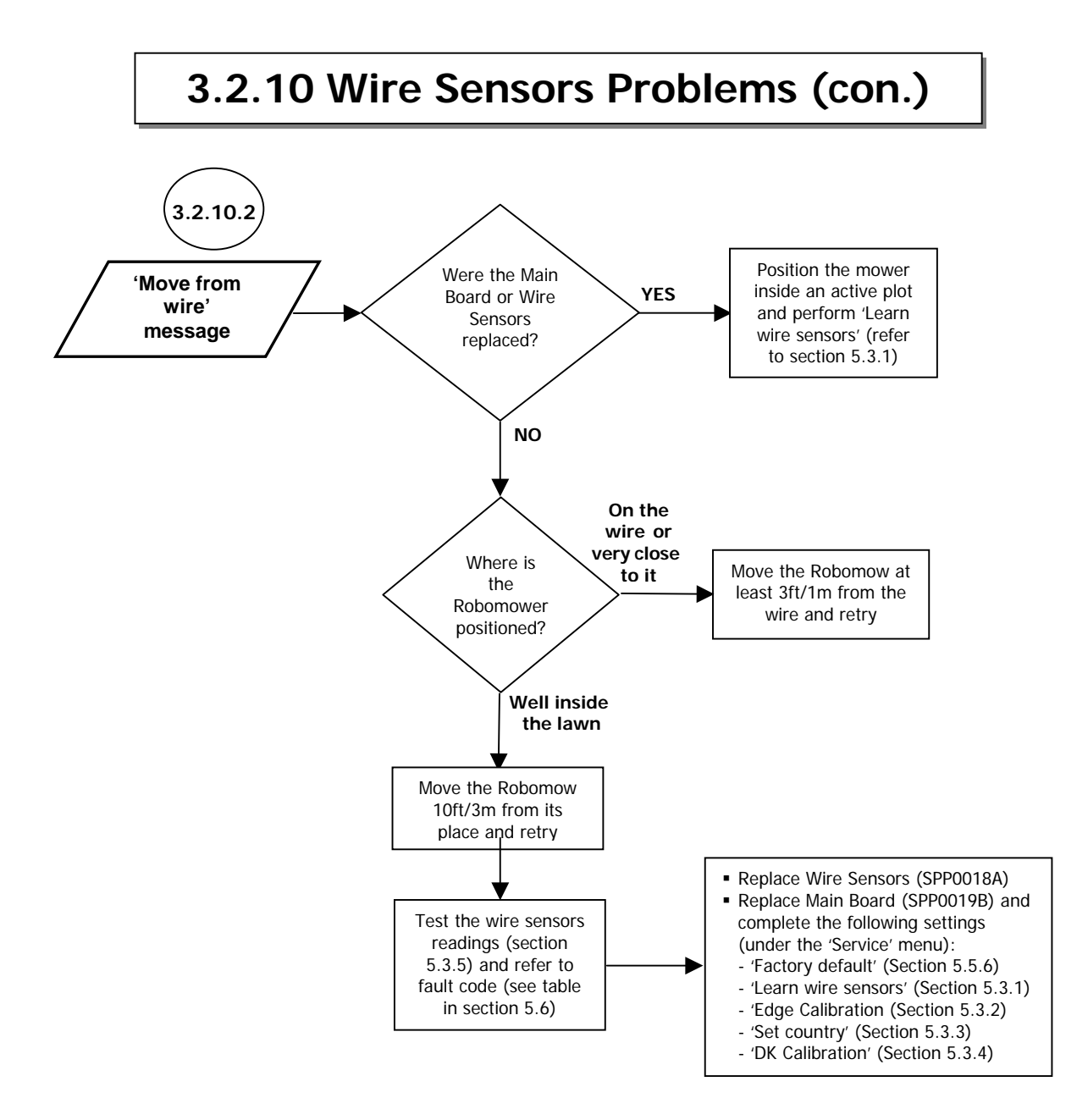

# 3.2.11 Charging Station Problems

| Problem Encountered                                | Probable Cause/Event                                                                                                    | Corrective/User Action                                                                                                    |
|----------------------------------------------------|----------------------------------------------------------------------------------------------------|----------------------------------------------------------------------------------------------------|
|                                                    | <ul> <li>Confirm the time in the mower is set<br/>correctly (day and hour)</li> </ul>                                             | <ul> <li>Set the time (See paragraph 4.2 in the<br/>Operating and Safety Manual)</li> </ul>                                        |
| Robomower does not leave the Charging Station for  | - Low battery voltage                                                                                                    | <ul> <li>Confirm there are minimum 16 hours of<br/>charging in the Docking Station before the<br/>next scheduled depart</li> </ul> |
| operation at the time set in<br>the Weekly Program | <ul> <li>'Auto depart' is set to 'off' ('Manual<br/>depart' is displayed when the mower is<br/>in the Docking Station)</li> </ul> | <ul> <li>Change the setting of the 'Auto depart' to 'on'<br/>(See paragraph 6.3 in the Operating and<br/>Safety Manual)</li> </ul> |

Robomower records the information and the reason in case it will not depart from the Docking Station. Usually a '+' sign is appeared below the active day, but if from some reason the mower does not depart on time from the Docking Station, the '+' sign is changed with one of the following:

| Character | Meaning                                                                                                    |
|-----------|----------------------------------------------------------------------------------------------------|
| +         | Active day                                                                                                    |
| R         | Skipped due to rain<br>(Robomow did not departe from the Docking Station at the<br>scheduled time due to rain detection)                                                                                    |
| r         | Docked before time due to rain<br>(Robomow did not complete the operation and drove back to<br>the Docking Station due to rain detection during the<br>operation)                                           |
| В         | Skipped due to low battery voltage<br>(Robomow did not departe from the Docking Station at the<br>scheduled time due to low battery voltage)                                                                |
| b         | Docked before time due to low battery voltage<br>(Robomow did not complete the operation and drove back to<br>the Docking Station due to low battery voltage – relevant only<br>when 'Working time' is set) |
| D         | Skipped because there was no contact with Docking Station<br>or there was no charging voltage (power break or mower<br>which is placed out of the Docking Station) at the scheduled<br>depart time          |
| U         | Skipped due to user choice (for example if the user chose the 'skip next depart' option or set the 'Auto depart' to 'off')                                                                                  |
| С         | Skipped because there was no charging at the scheduled departs time, although there was voltage (usually when the Robomow is in the Docking Station, but the Manual Controller is not in its place).        |

3

( 33

| Problem Encountered                                                                                                    | Probable Cause/Event                                                                                           | Corrective/User Action                                                                                                    |
|----------------------------------------------------------------------------------------------------|----------------------------------------------------------------------------------------------------|----------------------------------------------------------------------------------------------------|
|                                                                                                    | Perform 'Docking test' (refer to se<br>This test checks the detection of the Dockin                            | ction 5.4.7).<br>ng Station by the Robomower.                                                                                                    |
|                                                                                                    | <ul> <li>Power supply/charger is not plugged<br/>into the main power supply</li> </ul>                         | <ul> <li>Confirm power supply is plugged into the main<br/>power receptacle.</li> </ul>                                                                                                    |
| Robomower does not detect<br>the Charging Station contacts<br>and/or 'Front wheel problem'<br>is displayed when the mower<br>is in the Docking Station | - No power to receptacle or main power is shut off                                                             | <ul> <li>Check for power to this main receptacle by plugging in another appliance.</li> <li>Turn power on to the main receptacle.</li> <li>Disassemble the Docking Station Cover by unscrewing the screws and check the connection of the power cable (black) and the wire connector (green).</li> <li>Confirm the 'ON' light is blinking in the Docking Station when switching on the green (ON) button.</li> </ul> |
|                                                                                                    | <ul> <li>Docking Station and/or Robomower<br/>have burnt signs or/and corrosion</li> </ul>                     | <ul> <li>Periodically clean the Docking Station and the<br/>Robomower contacts using only a damp cloth.</li> <li>Contact your service provider if the contact<br/>should be replaced</li> </ul>                                                                                                    |
|                                                                                                    | <ul> <li>Poor or disconnection of the Docking<br/>Station wires (red and green) to the<br/>contacts</li> </ul> | <ul> <li>Confirm good contacts in the tabs (end of the<br/>red and green wires) to the Docking Station<br/>contacts.</li> </ul>                                                                                                    |

#### Follow the steps below:

- 1. If the mower doesn't detect the Charging Station, the failure may be found in one of the following:
  - Robomower
  - Charging Station
  - Power Supply

#### 2. Testing the Robomower:

- Connect the mower to a standard Power Supply (Indoor use only) through the charging socket (placed below the Manual Controller at the left side) and confirm 'Charging' is displayed for at least 1 minute.
- Place the mower out of the Charging Station.
   Choose 'Charging voltage' under the 'Information' menu; it should be around 14.0 V.
   If the voltage is '0' check the following:
  - Connections between the Robomow contacts to Connector Board
  - Connector Board
  - Connection between Connector to Main Board
  - Main Board

Take a metal ruler and make shortage between the contacts in the mower side.

If the mower is good, then the voltage should drop down to zero.

If the mower has problem (disconnection, burnt Fuse, faulty Manual Controller Holder Assembly...) then the charging voltage will stay the same (~14V).

If the mower is good continue to the next step.

#### Information:

If you measure the voltage on the Charging Station contacts when the mower is out of the Charging Station, it should be zero.

As you drive the mower to the Docking Station and it reaches the contacts, it will initiate the current consumption (because it detects the 14V from the mower side).

3. Drive the mower into the Charging Station and confirm it touches the Charging Station contacts. Leave the Manual Controller out of its place so the charging of the battery will not start.

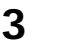

Measure the voltage (using voltmeter) on the docking contacts while the mower contacts touch the docking contacts (should be around 36V).

If it is less then 36V continue to step 4.

4. Disassemble the docking cover (figure 3.2.11.1) and measure the voltage on the two cables of the Power Supply where they are connected to the Docking Board (at the points showed by the red arrows in figure 3.2.11.2). The voltage should be ~38V, if it is lower then the Power Supply is faulty.

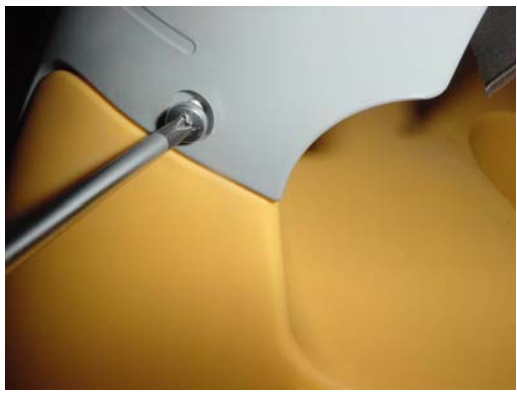

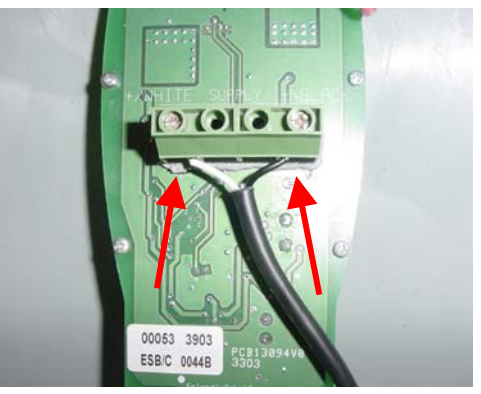

Figure 3.2.11.1 Opening the screws to remove the cover

Figure 3.2.11.2 Power Supply cable screws

5. If the output voltage of the Power Supply is ~38V replace the Docking Board.

| Problem Encountered                                                                                                    | Probable Cause/Event                                                                                                    | Corrective/User Action                                                                                                    |  |
|----------------------------------------------------------------------------------------------------|----------------------------------------------------------------------------------------------------|----------------------------------------------------------------------------------------------------|--|
| Robomower reached the<br>Charging Station when its<br>contacts are above the<br>Charging Station contacts                               | - Height difference between the<br>Charging Station base and the lawn<br>surface at the entrance to the Charging<br>Station                                                                                                    | - Confirm the ground before the Charging<br>Station is leveled with the Charging Station<br>base – if necessary fill the ground with dirt<br>and level off |  |
| Robomower is operated in<br>the zone with the Charging<br>Station but stopped with<br>'Recharge battery' or 'time<br>completed' message | <ul> <li>The Robomower was operated from<br/>the lawn (not from the Docking<br/>Station) when the main display showed<br/>'Zone B' or any other zone but not<br/>'Dock zone'</li> </ul>                                                                                                    | <ul> <li>When operating the Robomower from inside<br/>the lawn, confirm the main display on 'Dock<br/>zone'</li> </ul>                                     |  |
| Robomower is searching for<br>the dock in zone with out<br>Charging Station                                                             | <ul> <li>The Robomower was operated from<br/>the lawn in 'Mowing' (without 'Edge')<br/>when the main display showed 'Dock<br/>zone'</li> </ul>                                                                                                    | <ul> <li>When operating the Robomower from inside<br/>the lawn, confirm the main display on 'Dock<br/>zone'</li> </ul>                                     |  |
| Robomower does not<br>complete the edge in plot<br>with Charging Station                                                                | <ul> <li>Events such as distance limitation or number of quarters count by the compass during edge may cause the mower to terminate the perimeter wire</li> <li>Perform 'Edge test' as explained in section 5.4.8.<br/>This test displays the reason for the edge termination by the mower.</li> <li>You can always change the setting of 'Edge to dock' to 'on' ('Service' &gt; 'Settings' menu).<br/>This option enables the mower to complete the edge from the Charging Station back to the Station, even if there are events during the edge, which should cause the mower to terminate the perimeter wire</li> </ul> |                                                                                                    |  |

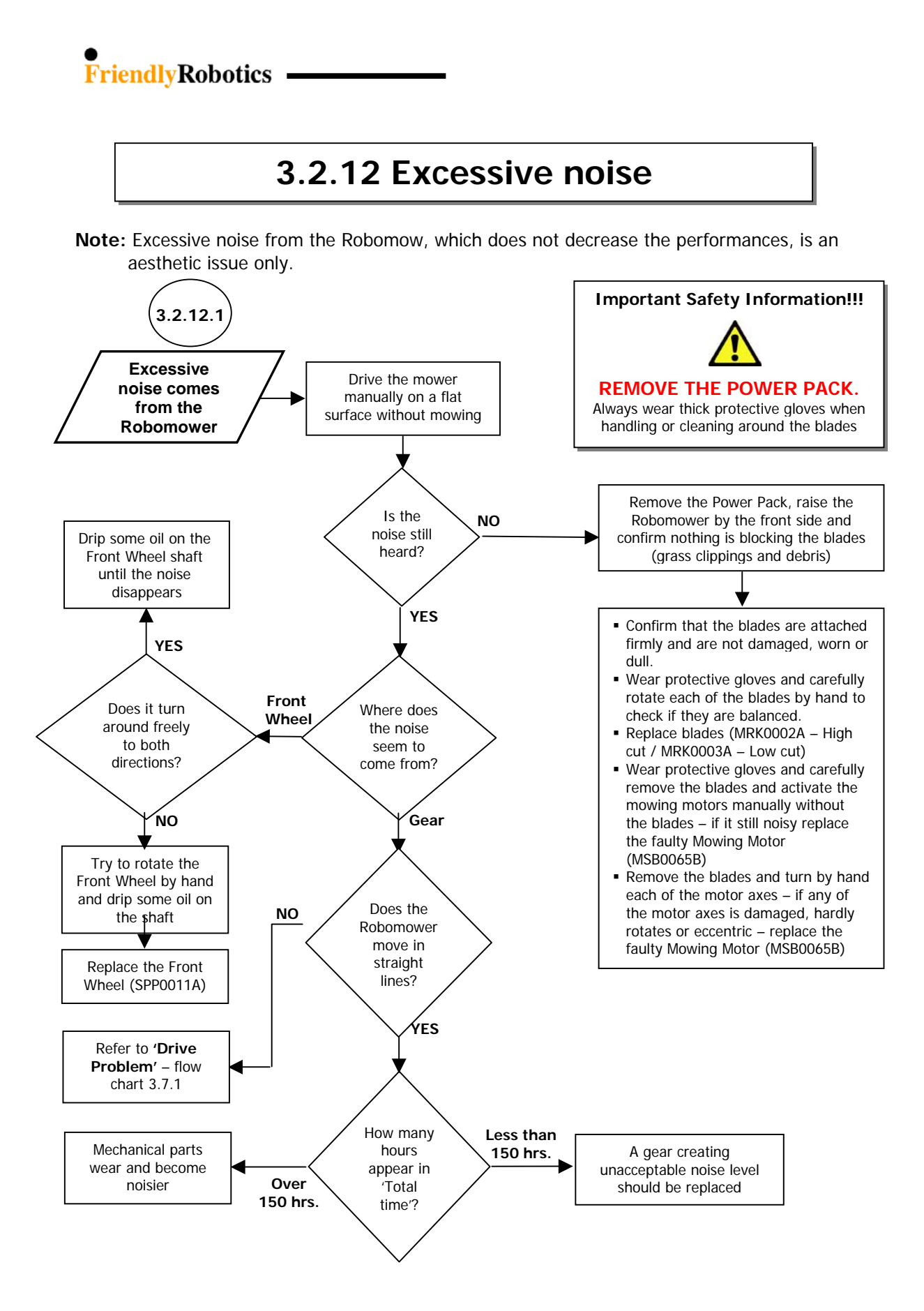

### 4. Repair and Maintenance Procedures

The Repair and Maintenance Procedures Section is broadly divided into two areas, External and Internal. The External procedures include all those procedures that can be completed without the removal of the cover and conversely all Internal procedures require the removal of the cover of the unit.

Always follow procedures step by step and ensure good workshop practice by working in clean, dry conditions. Use only correct, well-maintained tools. At the top of each procedure, the tools required are listed, as well as the time needed to complete the procedure. The time stated tends to be generous, allowing time for diagnostics, reviewing the relevant procedures in the Service Guide and completing the General Test (See section 5.1) before the unit is sent back to the customer.

Always complete testing to ensure safety and proper operation of the unit. When completing work, always record the FCS (Friendly Coding System) code on any report or claims to Friendly Robotics (See section 6 – Procedures and Policies)

# Table Of Contents

| 4. Repair and Maintenance procedures                       | 4.1  |
|------------------------------------------------------------|------|
| 4.1 Robomow External procedures                            | 4.3  |
| 4.1.1 Fuse replacement.                                    | 4.3  |
| 4.1.2 Operating lamp replacement.                          | 4.4  |
| 4.1.3 Manual Controller replacement                        | 4.4  |
| 4.1.4 Front Wheel Procedures                               | 4.6  |
| 4.1.5 Drive wheel replacement                              | 4.8  |
| 4.1.6 Blades replacement                                   | 4.9  |
| 4.1.7 Charging Station contacts (Robomow side) replacement | 4.10 |
| 4.2 Robomow Internal procedures                            | 4.11 |
| 4.2.1 Removing the cover                                   | 4.11 |
| 4.2.2 Replacing the cover                                  | 4.12 |
| 4.2.3 Main Board replacement                               | 4.15 |
| 4.2.4 Other boards replacement                             | 4.18 |
| 4.2.4.1 Connector board replacement                        | 4.18 |
| 4.2.4.2 Drop off board replacement                         | 4.19 |
| 4.2.4.3 Lamp board replacement                             | 4.20 |
| 4.2.5 Mowing motor replacement                             | 4.21 |
| 4.2.6 Gear case procedures                                 | 4.22 |
| 4.2.6.1 Gear case replacement                              | 4.23 |
| 4.2.6.2 Drive motor magnet replacement                     | 4.25 |
| 4.2.6.3 Odometer board replacement                         | 4.26 |
| 4.2.6.4 Shafts replacement                                 | 4.27 |
| 4.2.6.5 Drive motor replacement                            | 4.31 |
| 4.2.6.6 Gear frame replacement                             | 4.33 |
| 4.2.7 Wire sensors replacement                             | 4.33 |
| 4.2.8 Power Pack contact replacement                       | 4.34 |
| 4.2.9 Rear Bumper replacement                              | 4.36 |
| 4.2.10 Front Bumper replacement                            | 4.40 |
| 4.2.11 Thermistors setup/replacement                       | 4.44 |
| 4.2.12 Front Wheel spring/locker replacement               | 4.46 |
| 4.3 Power Pack Procedures                                  | 4.47 |
| 4.3.1 Power Pack opening and cable layout                  | 4.47 |
| 4.3.2 Power Pack terminal replacement                      | 4.48 |
| 4.4 Charging                                               | 4.50 |
| Station                                                    |      |
| 4.4.1 Charging Station contacts                            | 4.50 |
| replacement                                                |      |
| 4.4.2 Replacing the Power Supply                           | 4.51 |
| 4.4.3 Docking Board replacement                            | 4.53 |

#### 4.1 Robomow External procedures

4.1.1 Fuses replacement

Required tools:NoneProcedure duration:5 minutes

#### Power Pack Fuse Replacement (30A) – FUS0003A

- A. Remove the Power Pack from the Robomow.
- B. Pull the burnt fuse directly downwards to extract.
- C. Fully insert a new 30A fuse (FUS0003A).
- D. Return the Power Pack and verify the Robomow is turning on.
- E. Complete the General Test as outlined in section 5.1.

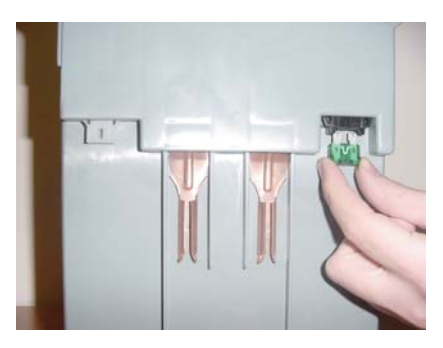

**Figure 4.1.1.1** 30A Power Pack fuse replacement

| Required tools: | None | Procedure duration: | 5 minutes |
|-----------------|------|---------------------|-----------|
|                 |      |                     |           |

#### Charging Fuse Replacement (5A) – FUS0015A

- A. Remove the Power Pack from the Robomow.
- B. Lift the Manual Controller to an upright position, in its tray.
- C. Squeeze the two tabs of the fuse cover, while pulling up the fuse cover (Figure 4.1.1.2)
- D. Pull out the 5A fuse (the small one) Figure 4.1.1.3 and replace it with a good one.
- E. Replace the fuse cover make sure it is securely in place.
- F. Return the Power Pack and verify the Robomow is turning on.
- F. Connect the Power Supply to the Robomow and verify it is getting into charging state.
- G. Complete the **General Test** as outlined in **section 5.1**.

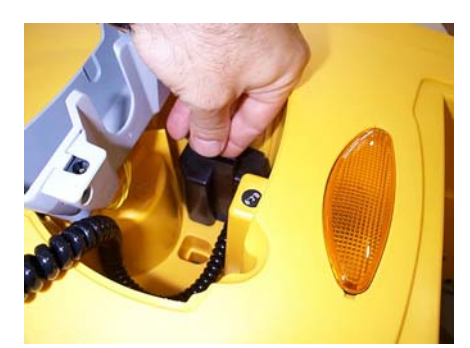

**Figure 4.1.1.2** Fuse cover removal

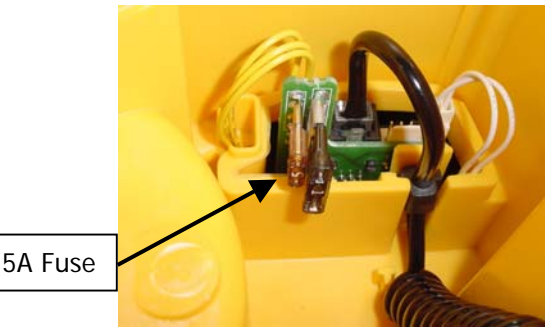

**Figure 4.1.1.3** 5A Charging fuse replacement

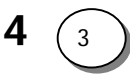

4.1.2 Operating lamp replacement (LMP0004A)

| Required tools: | Flat screwdriver | Procedure duration: | 5 minutes |
|-----------------|------------------|---------------------|-----------|

- A. Remove the Power Pack from the Robomow.
- B. Insert the screwdriver into the notch of the lamp cover and lift, as illustrated in Figure 4.1.2.1. Be cautious not to pinch or damage the seal ring.
- C. Repeat step B on the other side of the cover.
- D. Gently re-insert the screwdriver under the seal ring and continue lifting the lamp cover, as illustrated in Figure 4.1.2.2
- E. Remove the burnt lamp and replace with a new 24V 14W lamp (Figure 4.1.2.3).
- F. Return the lamp cover and complete the General Test as outlined in section 5.1.

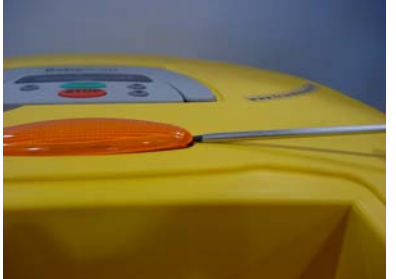

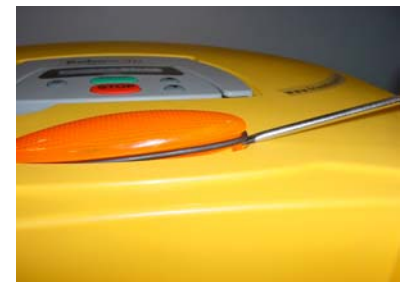

**Figure 4.1.2.1** Initial lifting of the cover

**Figure 4.1.2.2** Screwdriver under the seal ring

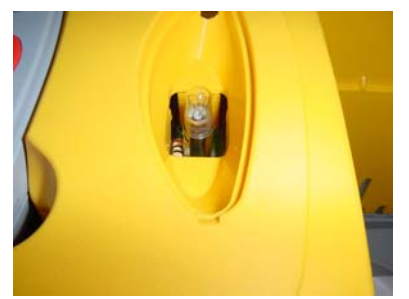

Figure 4.1.2.3 Operating lamp

#### 4.1.3 Manual Controller (MSB0118A) Replacement

M. Con. Holder Assembly (MSB0105B) Replacement

| Troue Troue Troue Troue and the Troue and th |
|----------------------------------------------------------------------------------------------------|
|----------------------------------------------------------------------------------------------------|

- A. Remove the Power Pack from the Robomow.
- B. Lift the M. Con. Holder or the Manual Controller to an upright position, in its holder.
- C. Grab the holder and pull it straight up, as illustrated in Figure 4.1.3.1
- D. Once the two black pivots are released from the yellow cover place a finger on each one and pull the assembly completely out of its place, as illustrated in Figure 4.1.3.2

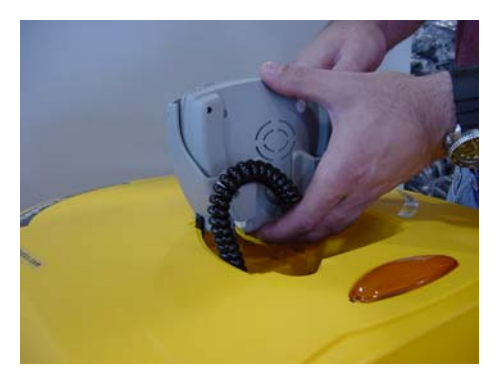

**Figure 4.1.3.1** Holding the M. Controller for removal

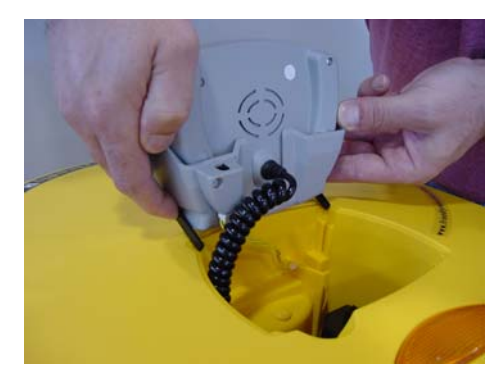

**Figure 4.1.3.2** Releasing the controller from its place

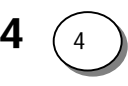

- E. Squeeze the two tabs of the fuse cover, while pulling up the fuse cover (Figure 4.1.3.3).
- F. To replace the **M. Controller holder assembly**, disconnect the yellow charging cable from the Connector Board (3 pins). Replace the defective M. Controller holder assembly with a new one and repeat previous steps in reverse order, ensuring correct routing of wires, as illustrated in Figure 4.1.3.4.

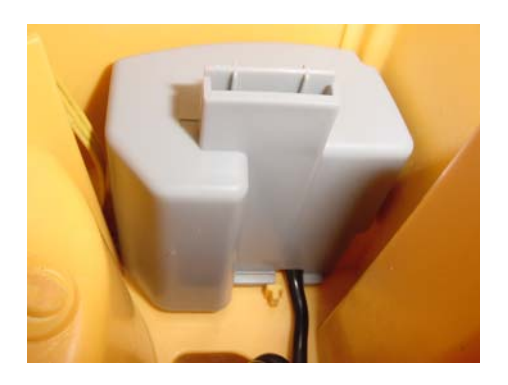

**Figure 4.1.3.3** Releasing the fuse cover

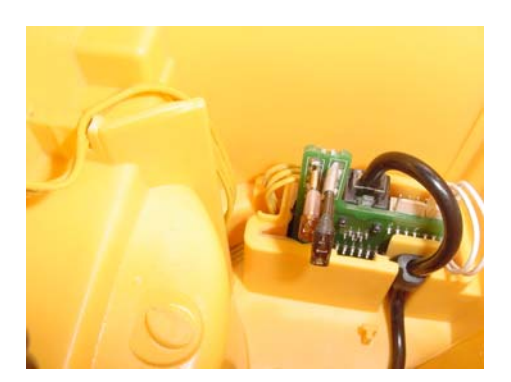

**Figure 4.1.3.4** Correct routing of wires

- G. To replace the **Manual Controller**, release the cable's strain release and the plug from the socket by squeezing the latch, as illustrated in Figures 4.1.3.5 and 4.1.3.6.
- H. Replace the defective Manual Controller with a new one and repeat previous steps in reverse order, ensuring correct routing of wires, as illustrated in Figure 4.1.3.4 above.
- I. Complete the General Test as outlined in section 5.1

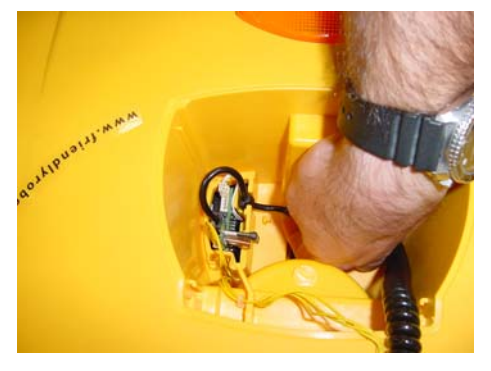

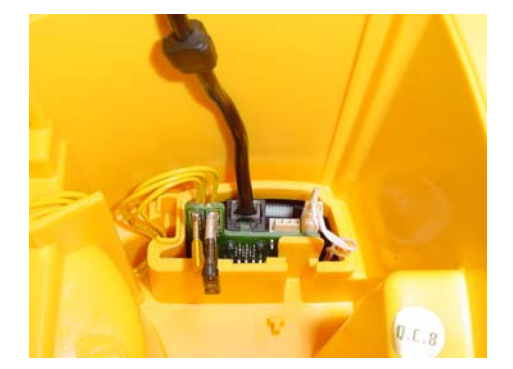

Figure 4.1.3.5Figure 4.1.3.6Releasing the cable's strain release and connection to the Connector Board

4.1.4 Front Wheel with axle replacement (SPP0011A)

| Required tools: | Flat screwdriver | Procedure duration: | 10 minutes |
|-----------------|------------------|---------------------|------------|
| Required tools. |                  |                     | 10 mmutos  |

- A. Remove the Power Pack from the Robomow.
- B. Turn the Robomow on its back and place it on a soft surface to protect it from scratches.
- C. Unscrew the front wheel, as illustrated in Figure 4.1.4.1 all the way until the highest mowing position.
- D. Identify the front wheel spring/stopper and its latch that is preventing the complete removal of the front wheel. Insert a screwdriver into the notch and push backwards, as illustrated in Figure 4.1.4.2.

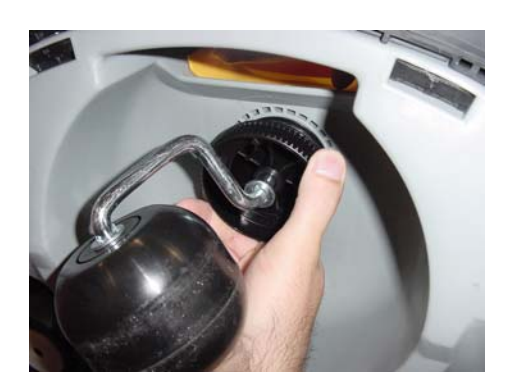

**Figure 4.1.4.1** Unscrewing the Front Wheel

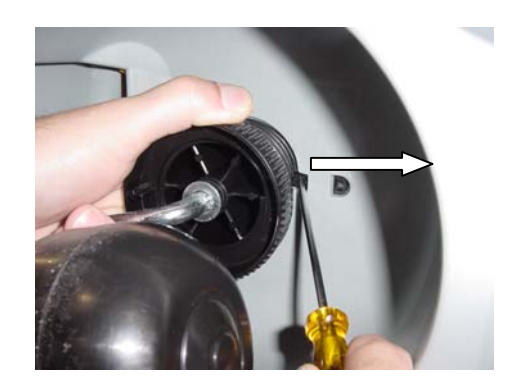

**Figure 4.1.4.2** Retracting the front wheel spring/stopper for front wheel removal

- E. While the stopper is in the retracted position, unscrew the front wheel completely and remove it slowly from its hole, taking care not to strain the wire connection (Figure 4.1.4.3)
- F. Remove the Holder with the drop-off board by pulling hard on the holder (Figure 4.1.4.4).

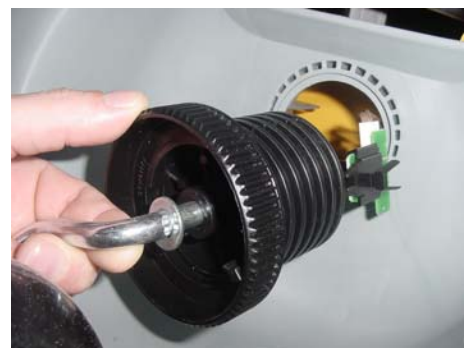

**Figure 4.1.4.3** Front Wheel removal from its cavity

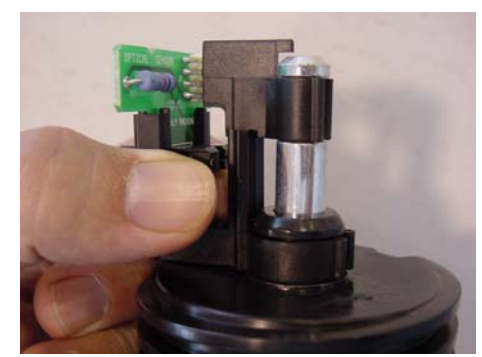

Figure 4.1.4.4 Removal of the drop-off board holder

G. Remove the flag from the metal shaft in a similar method – by pulling hard on the flag (Figure 4.1.4.5)

- H. Replace the faulty part: either the egg wheel with shaft (SPP0011A), the adjusting plastic bolt (GEN0117A) or the flag (GEN0116A).
- I. Return the adjusting bolt onto the shaft remembering to place the metal washer first.
- J. Replace the flag to the metal shaft.
- K. Replace the drop-off board holder. Perform this in two steps. First insert the holder onto the metal shaft while making sure the flag is placed correctly between the two parts of the optical sensor, as illustrated in Fig. 4.1.4.6; then press the holder firmly down until it will snap onto the plastic bolt.

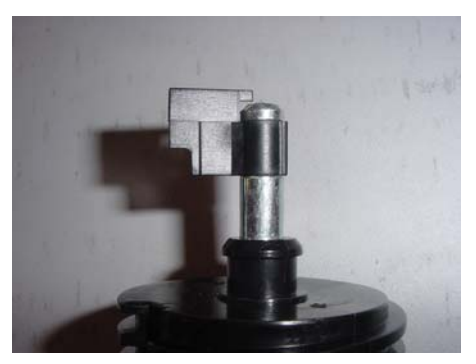

**Figure 4.1.4.5** Removal of the flag

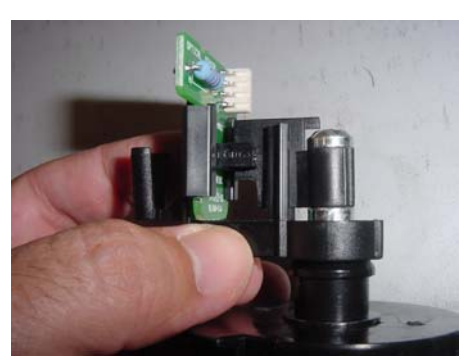

Figure 4.1.4.6 Replacing the drop-off board holder

L. Insert the front wheel into its hole. Make sure the 'V' shape is inserted into the guide channel on the right side of the hole, as illustrated in figures 4.1.4.7 and 4.1.4.8 below.

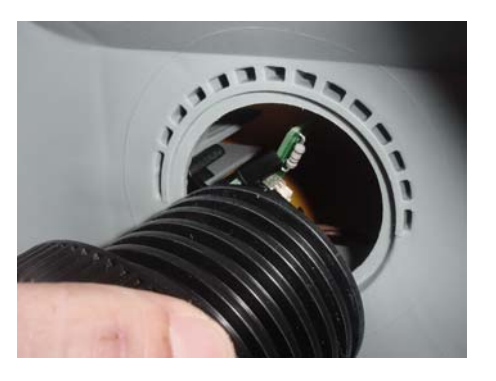

**Figure 4.1.4.7** Insertion of the 'V'

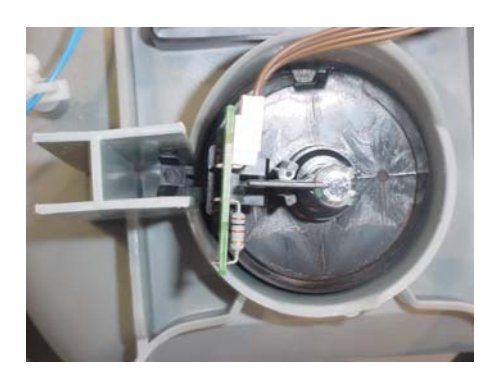

**Figure 4.1.4.8** 'V' located in guide channel – top view

- M. Use the screwdriver as explained in step 'D' to overcome the blockage of the first thread.
- N. Screw the Front Wheel into its place to the proper height position.
- O. Turn the Robomow back on its wheels, insert the Power Pack and restart it.
- P. Perform the 'Front wheel test' under the 'Safety tests' menu.
- Q. Complete the General Test as outlined in section 5.1.

|  | 4.1.5 | Drive | wheel | repl | acement |
|--|-------|-------|-------|------|---------|
|--|-------|-------|-------|------|---------|

| Required tools: | Flat screwdriver        | Procedure duration: | 5 minutes |
|-----------------|-------------------------|---------------------|-----------|
|                 | External circlip pliers |                     |           |

- A. Remove the Power Pack from the Robomow.
- B. Prop the Robomow on a stand so that the drive wheels will not be touching the ground.
- C. There are two drive wheels types: smooth wheel and knobby wheel, as illustrated in Figure 4.1.5.1. Make sure to replace the faulty wheel with the same type wheel. Failure to do so will result in improper operation of the Robomow and might cause damage.

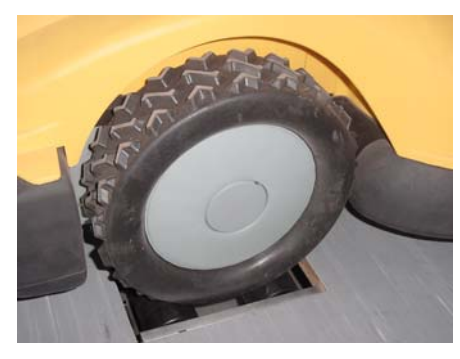

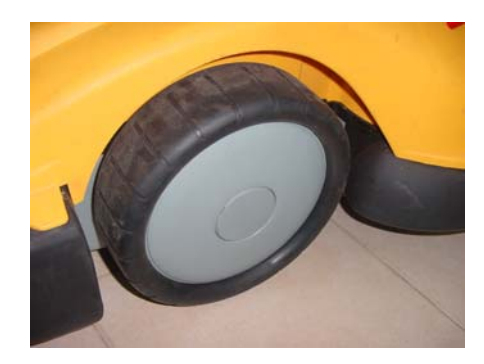

Figure 4.1.5.1Knobby wheelsversusSmooth wheels

- D. Remove the Power Pack from the Robomow.
- E. Identify the two notches on the wheel cup. Using flat screwdriver, remove the wheel cup, as illustrated in Figure 4.1.5.2.
- F. Identify the circlip located under the wheel cup and use appropriate pliers to remove it from the shaft, as illustrated in Figure 4.1.5.3

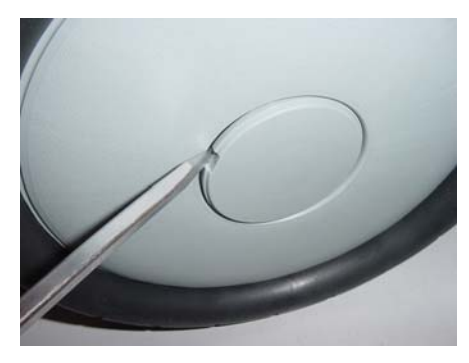

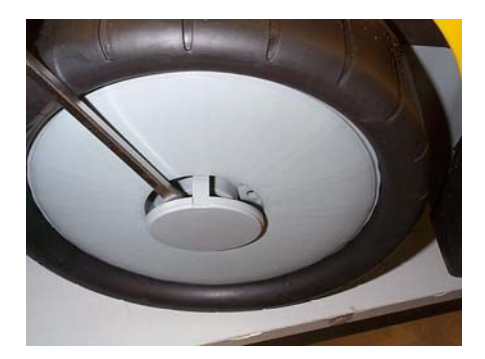

**Figure 4.1.5.2** Wheel cup removal

- G. Remove the circlip and the spacer rings and store them. The number of spacer may vary between 1 and 4. When replacing a wheel make sure to replace the same number of spacer rings as was removed (Figure 4.1.5.3)
- H. Pull the drive wheel off the spline, as illustrated in Figure 4.1.5.4.

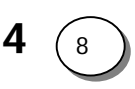

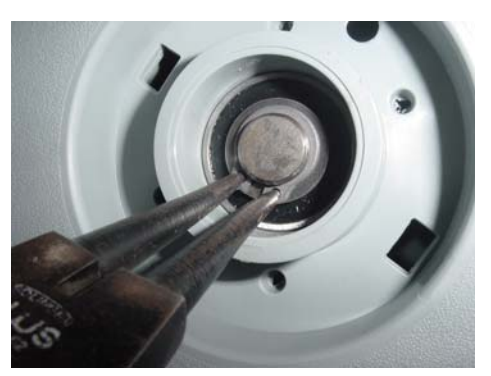

**Figure 4.1.5.3** Drive wheel circlip removal

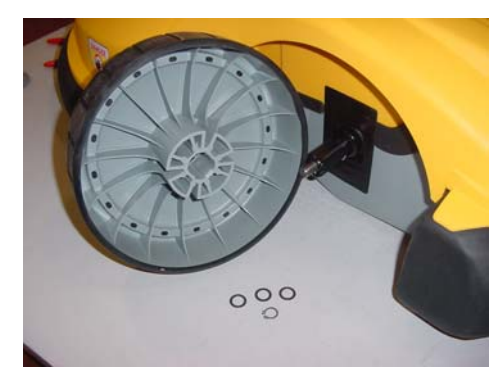

**Figure 4.1.5.4** Disassembled drive wheel

- I. Replace the damaged wheel with a new one (it is recommended to replace both wheels in order to ensure the unit is balanced during the operation).
- J. Push the new drive wheel over the shaft and the spline until it rests against the support in the spline.
- K. Return the wheel cup.
- L. Place the Robomow on the ground.
- M.Complete the General Test as outlined in section 5.1.

#### 4.1.6 Blades replacement

| Required tools: | Protective gloves | Procedure duration: | 5 minutes |
|-----------------|-------------------|---------------------|-----------|
|-----------------|-------------------|---------------------|-----------|

#### **NOTE: Blades are not under warranty**

#### A. Remove the Power Pack from the Robomow.

- B. Prop the Robomow on a stand or turn the Robomow on its back, placing it on a soft surface to protect it from scratches.
- C. To remove blades, squeeze locking tabs on each side of the blade retainer, and then pull blade assembly off, away from mower. When reinstalling the blade, line up the mating splines and push until a firm click is heard, indicating a proper seating of the blade onto the shaft.
- D. It is recommended to change all 3 blades at the same time.
- NOTE: Blades sharpening is not recommended, as a good balance cannot be achieved.

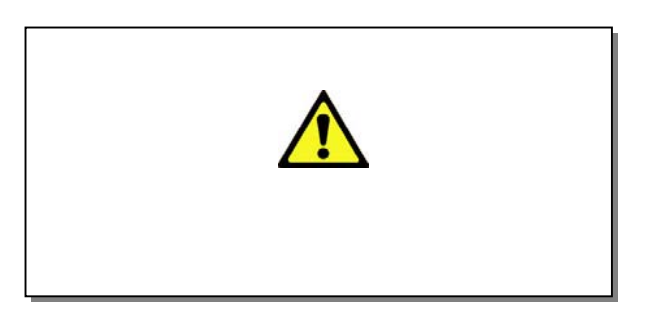

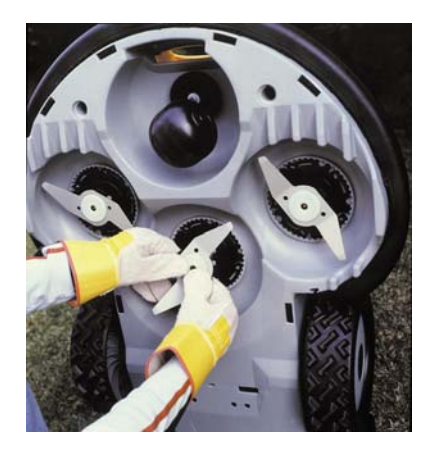

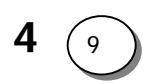

#### 4.1.7 Charging Station contacts (Robomow side) replacement

| Required tools: | Pliers | Procedure duration: | 10 minutes |
|-----------------|--------|---------------------|------------|

- A. Remove the Power Pack from the Robomow.
- B. Identify the two contacts on the Robomow front cover and unscrew them by hand or using pliers, as illustrated in Figure 4.1.7.1 below.
- C. After removing the contacts you will see the screw end (coming from the inner side of the Robomow, as illustrated in Figure 4.1.7.2.

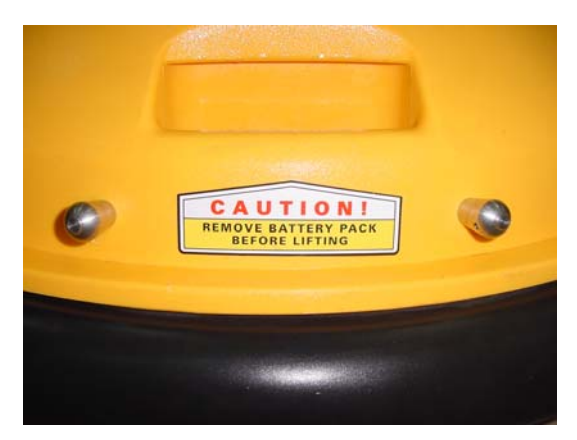

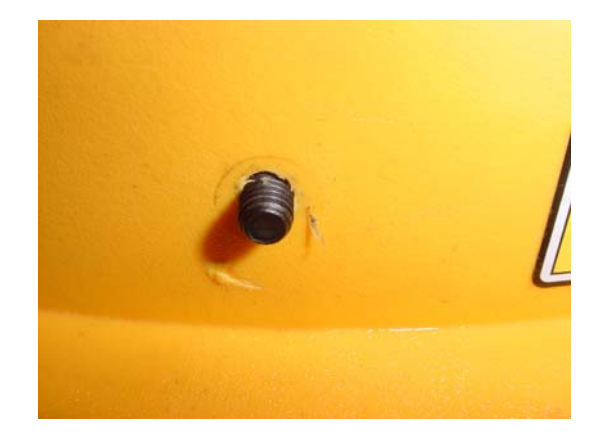

**Figure 4.1.7.1** Charging contacts (RL side)

**Figure 4.1.7.2** Screw – after removing the contact

- D. Replace the contact with a new one. Confirm the magnet and the rubber are inserted into the contact in the right order (first the magnet then the rubber), as illustrated in Figure 4.1.7.3 below.
- E. Screw the 2 contacts back to their place tightly cover the contact with a piece of cloth to protect it from scratches when using pliers.

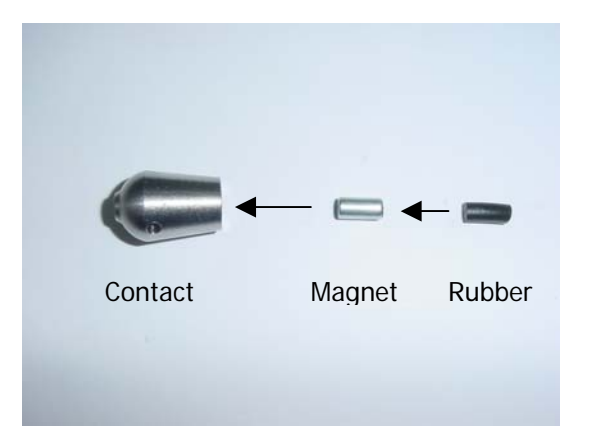

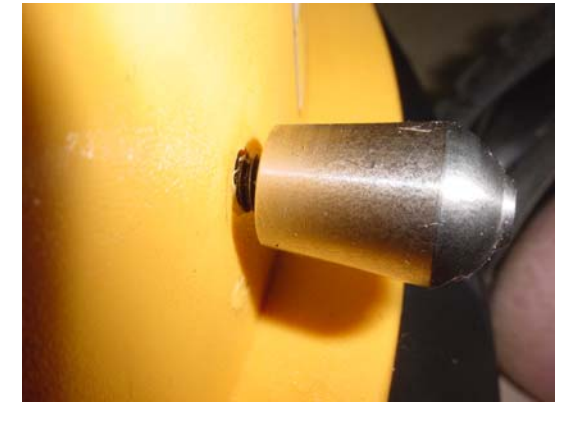

**Figure 4.1.7.3** Insert the magnet and rubber into the contact as shown in the Figure

**Figure 4.1.7.4** Screw the contact back to its place

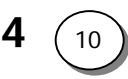

#### 4.2 Robomow Internal procedures

**NOTE:** The procedures duration appears at the top of each procedure and at the table in **section 6.1.3** are the net time required to perform the specific replacement. When calculating the total repair time, you should add 20 minutes to cover the time of the removing and returning the cover.

#### 4.2.1 Removing the cover

| Required tools: Wide flat screwdriver Procedure duration: 10 minutes |  |
|----------------------------------------------------------------------|--|
|----------------------------------------------------------------------|--|

- A. Remove the Power Pack from the Robomow.
- B. Remove the fuse cover in the manual controller cavity (Figure 4.1.1.2).
- C. Remove the Manual Controller and disconnect its cable (See 4.1.3).
- D. Disconnect the charging cable from the connector board and remove the M. C. holder.
- E. Disconnect the lamp cable from the connector board.
- F. Remove the 5A and 1A fuses.

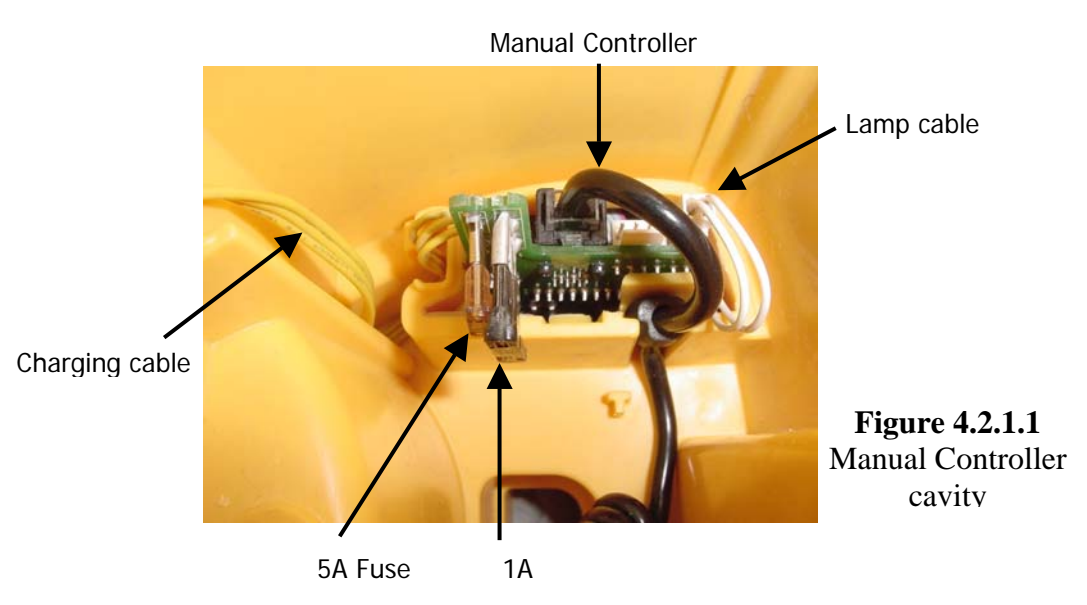

- G. Turn the Robomow on its back, placing it on a soft surface to protect it from scratches.
- H. Identify the ten lockers that lock the cover to the base, they are distributed around the circumference of the Robomow.
- I. Using a wide flat screwdriver pull the locker out of its cavity, as illustrated in Figure 4.2.1.2 below.

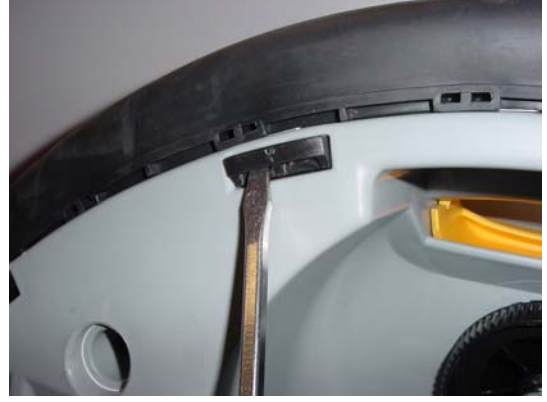

**Figure 4.2.1.2** Removing locker

- J. Repeat step I for the other nine lockers.
- K. Turn the Robomow back on its wheels.
- L. Grab the front lift handle in one hand and the bumper below it in another hand and jerk the two parts apart, as illustrated in Figure 4.2.1.3.
- M.After the two parts are separated at the front, repeat the same step for the rear.
- N. When the front and rear are completely separated, lift the cover evenly, as illustrated in Figure 4.2.1.4. Beware not to damage the connector board by watching inside the Manual Controller cavity well for clean separation.
- O. Lift the cover all the way carefully as the charging contacts (RL1000 only) on the cover are still connected to the Connector Board.
- P. Collect both main board rubber holders that support the main board to the cover and store them.

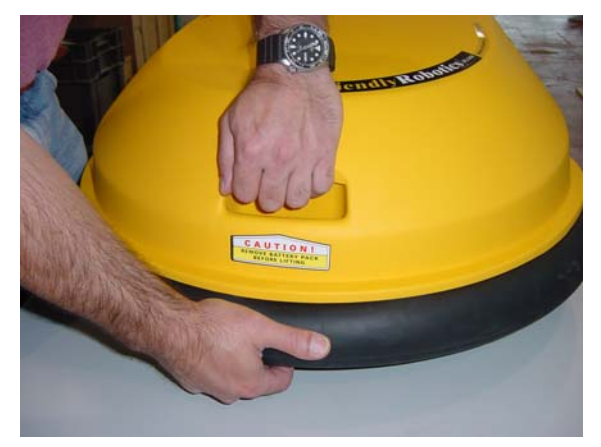

**Figure 4.2.1.3** Separating the cover from the base

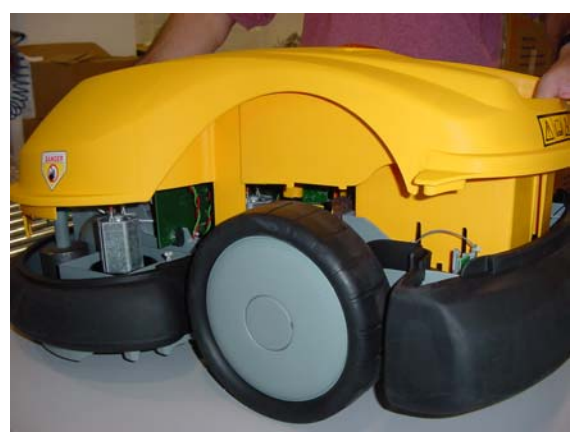

**Figure 4.2.1.4** Lifting the cover of the base

| Returnin | or the | COVA |
|----------|--------|------|
| Netuinn  | ig uic |      |

| Required tools: None Procedure duration: 10 minutes |
|-----------------------------------------------------|
|-----------------------------------------------------|

- A. Make sure the main board is firmly pushed in its position at the base. Make sure the unit is clean inside and use air pressure to clean it, if necessary.
- B. Place both main board rubber holders (marked in circle) on the main board and push them into place, as illustrated in Figure 4.2.2.1.

**Figure 4.2.2.1** Main board and its rubber holders

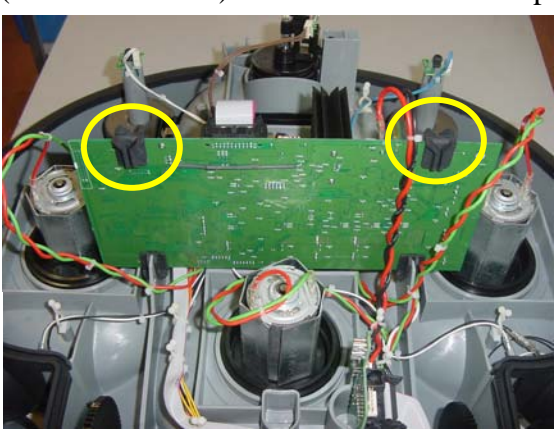

- C. Push both battery contacts to sit firmly in their place on the base, ensuring correct polarity red lead (+) on the left side (See Figure 4.2.2.2)
- D. Take the cover and place it gently over the base. Make sure the lamp cable is inserted into the manual controller cavity.
- E. Confirm the bumper ears sit properly on the base, as illustrated in Figure 4.2.2.3.

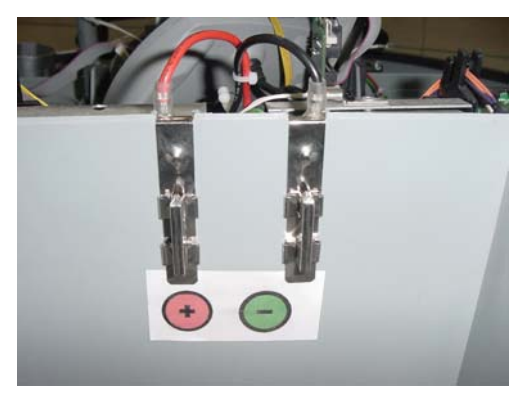

**Figure 4.2.2.2** Battery contacts polarity

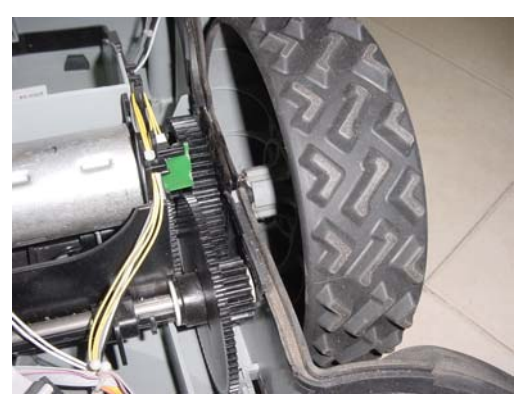

**Figure 4.2.2.3** Bumper ears on the base

Align the cover relative to the base: the battery cavity in the cover should be inside the battery cavity in the base and all extended cover 'legs' should sit against their counterpart holes on the base. When replacing the cover, beware not to damage the connector board, by observing through the Manual Controller cavity.

- F. Push the cover into place until all ten cover 'legs' are positioned as illustrated in Figure 4.2.2.4.
- G. Turn the Robomow on its back.
- H. Verify the bumper is in its place all around the Robomow and in particular around the drive wheels.
- I. Collect the ten lockers. As illustrated in Figure 4.2.2.5 below, there are two types of lockers: four flat and six curved. The curved lockers have curved notches. The flat lockers fit in the holes around the battery cavity while the four curved lockers fit in the holes close the front bumper area.

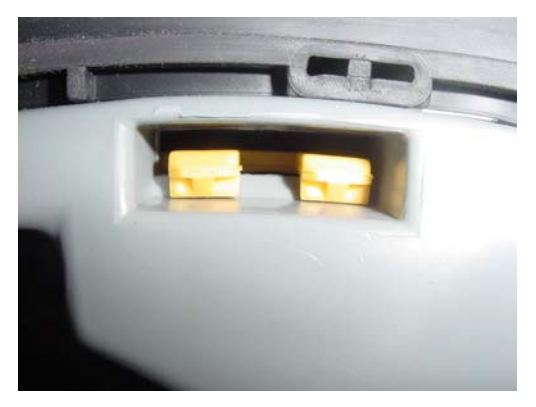

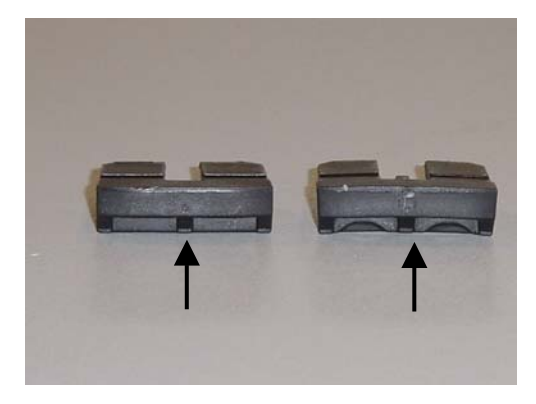

**Figure 4.2.2.4** Proper position a cover 'leg' inside its hole

**Figure 4.2.2.5** Curved and flat lockers

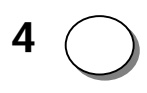

J. Insert the locker with the two large legs sliding down the side yellow legs of the cover.

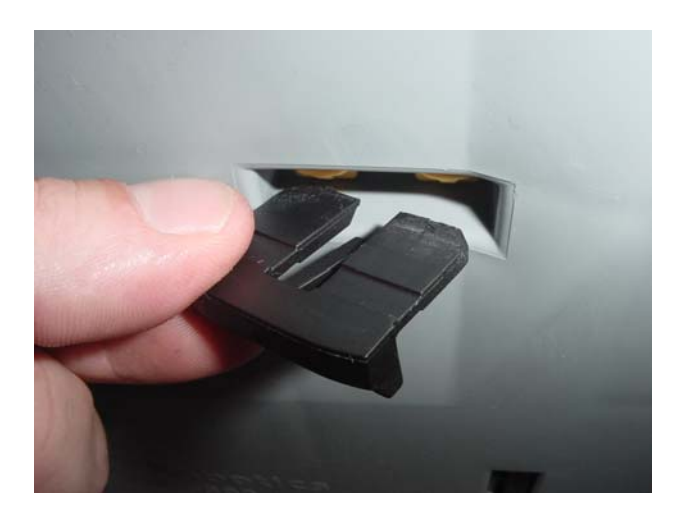

**Figure 4.2.2.6** Fitting a locker inside its cavity

- K. Turn the Robomow back on its wheels.
- L. Insert the 5A and 1A fuses into their right locations (see Figure 4.2.1.1)
- M.Connect the lamp cable.
- N. Insert the Manual Controller and its holder (See Section 4.1.3)
- O. Connect the charging cable (3 pins yellow cable) and the manual controller plug.
- P. Replace the fuse cover.

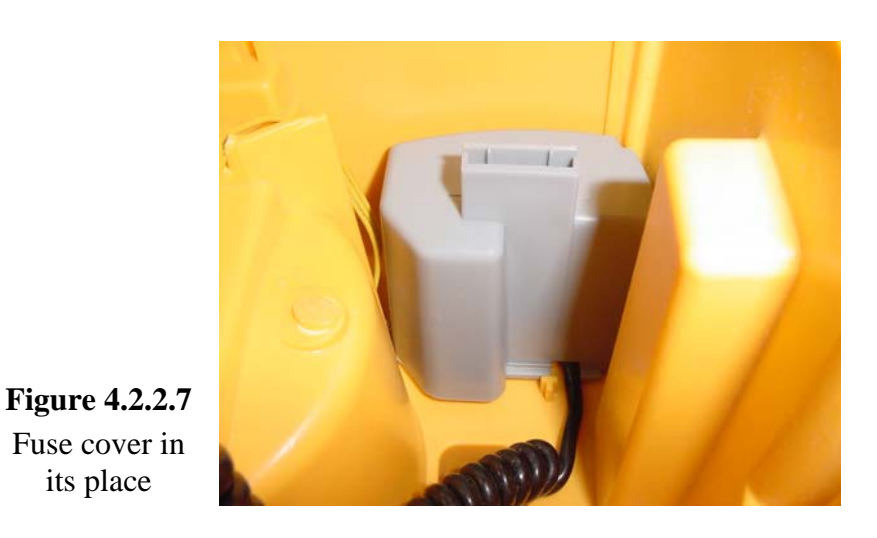

Q. Complete the General Test as outlined in section 5.1.

#### 4.2.3 Main Board Replacement

| Required tools: | Wide flat screwdriver | Procedure duration: | 10 minutes |
|-----------------|-----------------------|---------------------|------------|
|                 | Flash extracting tool |                     |            |

- A. Remove the Power Pack from the Robomow.
- B. Remove the cover, as outlined in section 4.2.1.
- C. Disconnect all the cables leading to the main board.
- D. Remove the main board from its seat in the base and store the four rubber holders.
- E. Take the new main board from its packing and follow the instructions as defined in Service Bulletin #RL0536-01 -Main Board Replacement (Section 7.1)

#### F. Flash replacement instructions:

- a. The first step is to fit the new board with the flash (S.W version) from the defected board or with new flash from the spare parts stock.
- b. The flash is placed inside a socket and need to be extracted using the special flash extracting tool. Place the two leads of the tool at the diagonal corners of the socket with grooves, as illustrated in Figure 4.2.3.1.
- c. Insert both leads of the extracting tool all the way into the groove.
- d. Squeeze the sides of the tool, as illustrated in Figure 4.2.3.2.

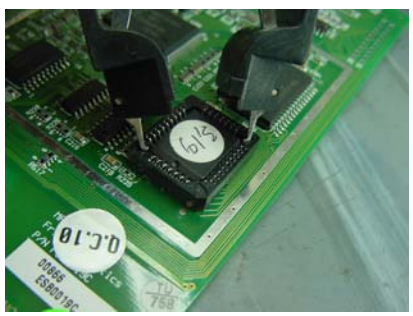

**Figure 4.2.3.1** Positioning the extracting tool on the socket

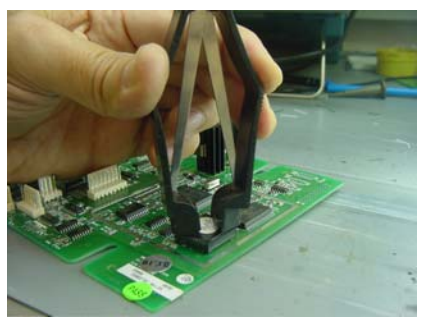

**Figure 4.2.3.2** Squeezing the tool

- e. The flash will pop out of the socket. Lift the flash off the board (Figure 4.2.3.3)
- f. Identify the flat corner of the on the flash and the marking dot next to it, as illustrated in Figure 4.2.3.4.

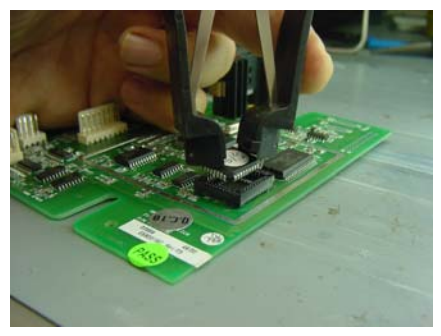

**Figure 4.2.3.3** Lifting the flash out of the socket

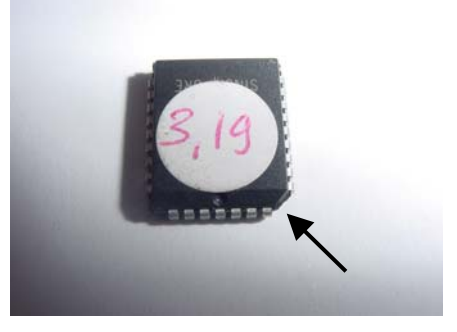

**Figure 4.2.3.4** Orientation markings on the flash

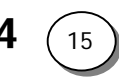

- g. Identify the flat inside corner and marking triangle next to it inside the socket, as illustrated in Figure 4.2.3.5.
- h. Carefully and methodically place the flash over the socket cavity making sure the flat corners and marking dot/triangle are one above the other. Verify that every lead in the flash is sitting against a lead in the socket, as illustrated in Figure 4.2.3.6.

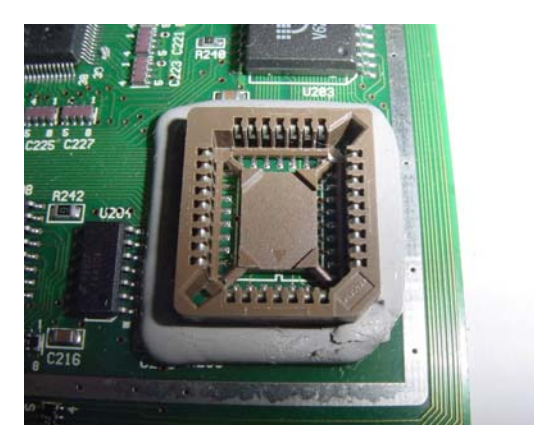

**Figure 4.2.3.5** Orientation markings on the socket

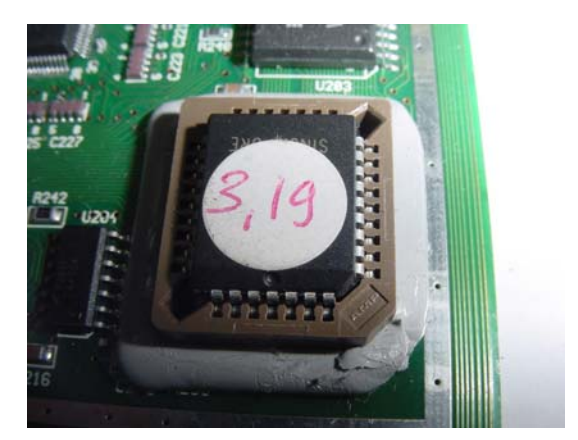

**Figure 4.2.3.6** Placement of the flash over the socket

- i. Place your thump on the flash and press the flash so that it will be pushed horizontally and uniformly into the socket cavity, as illustrated in Figure 4.2.3.7.
- j. Upon proper insertion, the flash should be inside the socket cavity, as illustrated in Figure 4.2.3.8.

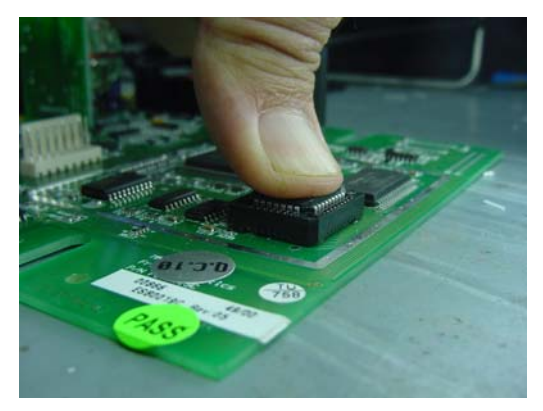

Figure 4.2.3.7 Pressing the flash into the socket

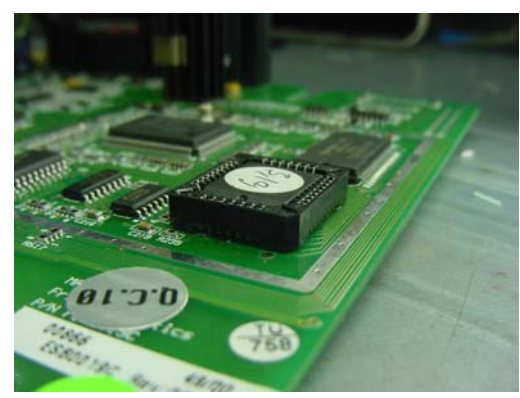

**Figure 4.2.3.8** A flash properly inserted into a socket cavity

- G. Place the four rubber holders on the new main board and place it in its seat in the base.
- H. Connect all the cables, as illustrated in Figure 4.2.3.9 on next page.
- I. Perform basic test prior to closing the unit. Connect the Manual Controller and insert both fuses on the connector board. Insert the Power Pack and drive the unit around. Remove the Power Pack, the Manual Controller and both fuses.

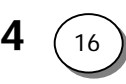

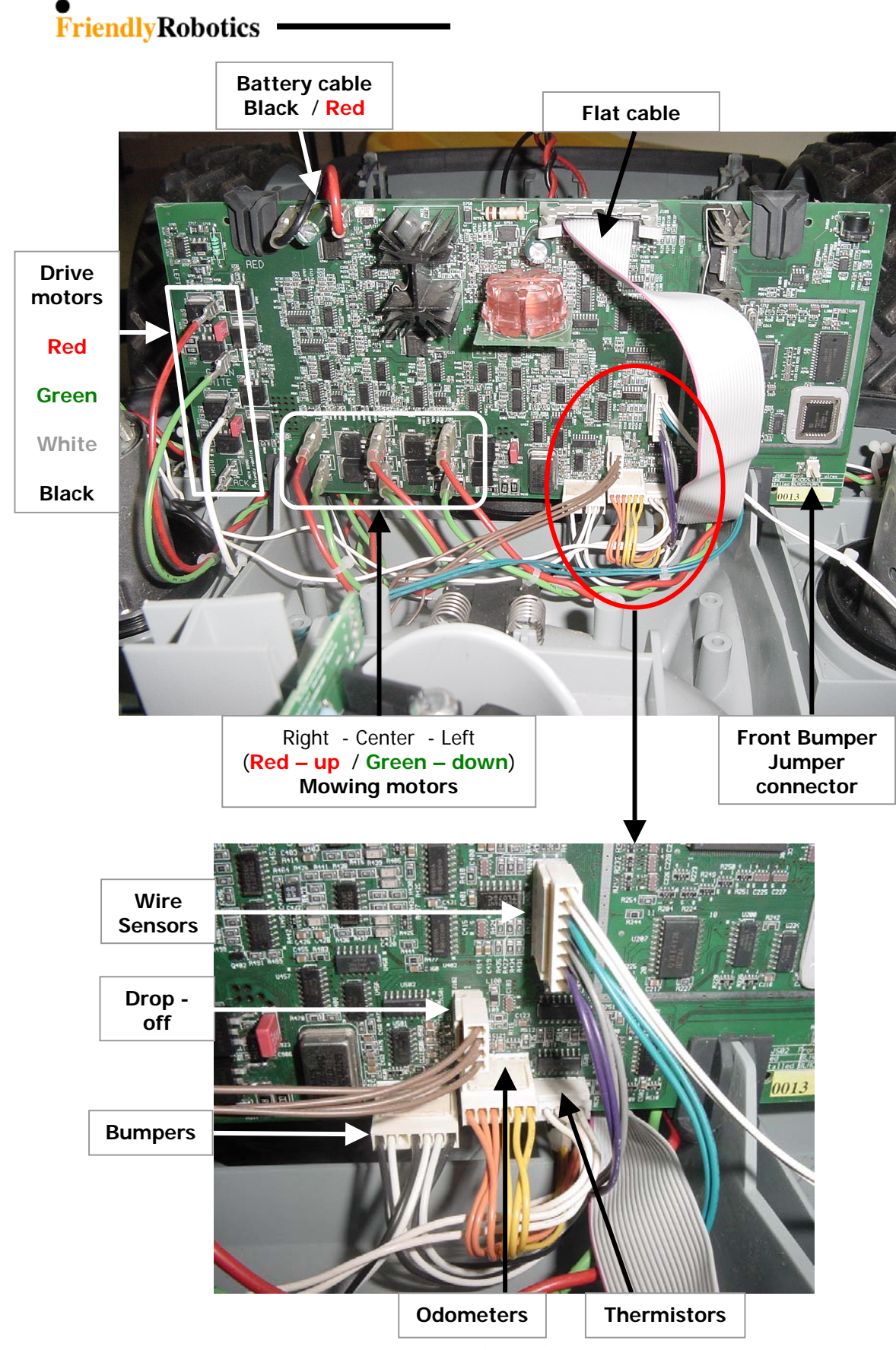

**Figure 4.2.3.9** Cable connection to the Main Board
- J. Replace the cover as outlined in section 4.2.2.
- K. Place the unit inside the simulated garden, as explained in section 5.1 and turn the Perimeter Switch on.
- L. Perform 'Factory defaults' under the 'Service'>'Settings' menu (section 5.5.6)

M.Perform the following under the 'Service'>'Calibration' menu:

- i. 'Learn wire sensors' (section 5.3.1)
- ii. 'Edge Calibration' (section 5.3.2)
- iii. 'Set country' (section 5.3.3)
- iv. 'D.K Calibration' (section 5.3.4)
- N. Complete the **General Test** as outlined in section 5.1.

# 4.2.4 Other Board Replacement

4.2.4.1 Connector Board Replacement

- A. Remove the Power Pack from the Robomow.
- B. Remove the cover, as outlined in section 4.2.1.
- C. Remove the flat cable by pulling the two lever arms outwards.
- D. Slide the Connector Board upwards to remove, as illustrated in Figure 4.2.4.1.1 below.
- E. Take the new Connector Board and insert it into its positioning slots. Make sure it fits all the way into the slots.
- F. Make sure both lever arms of the flat cable socket are extended outside. Take the flat cable connector and place it against the socket on the Connector Board. Make sure the protrusion on the connector is against the notch in the socket. Press the connector into place and both lever arms will close on the connector, as illustrated in Figure 4.2.4.1.2 below.

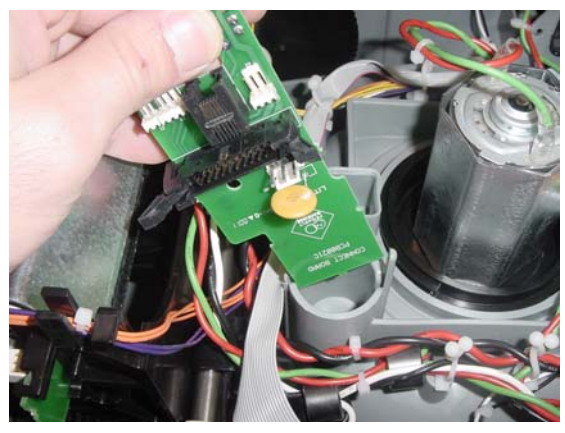

Figure 4.2.4.1 Connectors board replacement

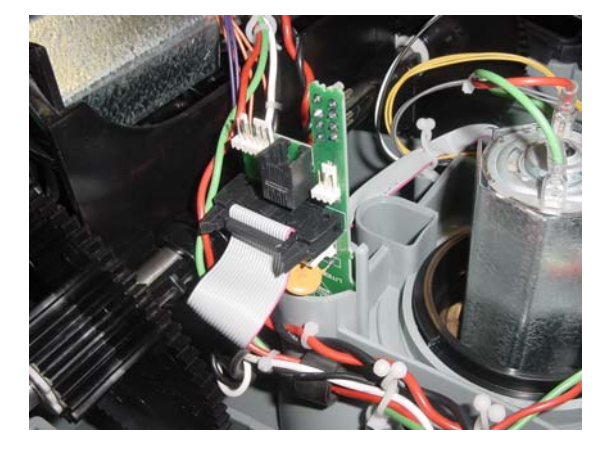

**Figure 4.2.4.2** Connector Board in its proper position

G. Close the cover, as outlined in section 4.2.

H. Complete the **General Test** as outlined in section 5.1.

4.2.4.2 Drop-off Board Replacement

| Required tools: | Wide flat screwdriver | Procedure duration: | 15 minutes |
|-----------------|-----------------------|---------------------|------------|
|-----------------|-----------------------|---------------------|------------|

- A. Remove the Power Pack from the Robomow.
- B. Remove the cover, as outlined in section 4.2.1.
- C. Unscrew the Front Wheel all the way until the highest mowing position, ass illustrated in Figure 4.2.4.2.1.
- D. Push the Front Wheel stopper/spring backwards (see Figure 4.2.4.2.2 below) to enable the complete removal of the front wheel.

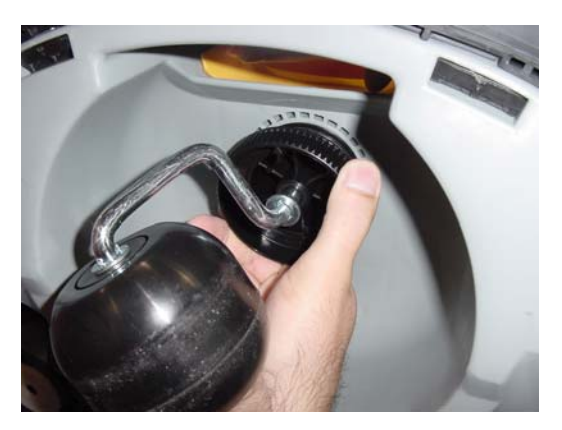

Figure 4.2.4.2.1 Unscrewing the front wheel

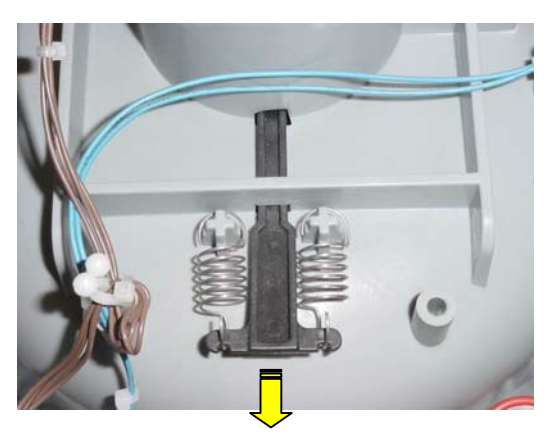

**Figure 4.2.4.2.2** Retracting the stopper for front wheel removal

- E. Remove the Holder of the Drop-off board by pulling hard on the holder, as illustrated in Figure 4.2.4.2.3 below until the holder is removed out of its place (Figure 4.2.4.2.4)
- F. Replace the drop-off board with the holder and cable (one spare part SPP0005B).
- G. Replace the drop-off board holder. Perform this in two steps, first insert the holder onto the metal shaft while making sure the flag is placed correctly between the two parts of the optical sensor; than press the holder firmly down until it will snap onto the plastic bolt.

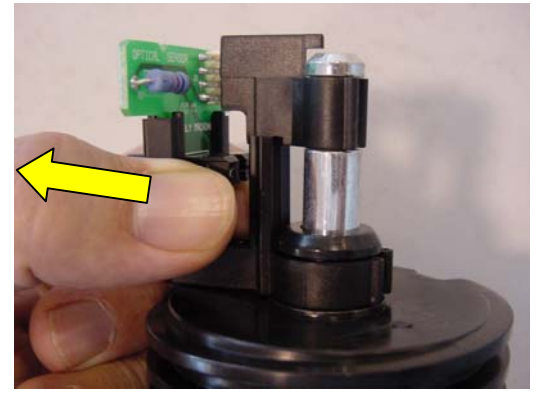

**Figure 4.2.4.2.3** Removal of the drop-off board holder

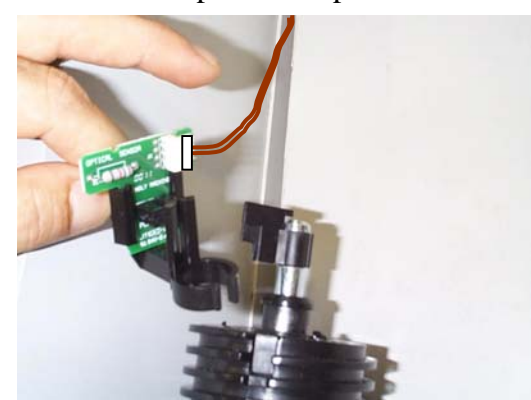

**Figure 4.2.4.2.4** Drop-off holder is out of its place

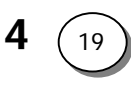

- H. Screw the front wheel into its place to the proper height position.
- I. Connect the drop-off board cable to the Main Board.
- J. Close the cover, as outlined in section 4.2.2.
- K. Perform the 'Front wheel test' under the 'Safety tests' menu.
- L. Complete the **General Test** as outlined in section 5.1.

### 4.2.4.3 Lamp Board Replacement

| Required tools: | Wide flat screwdriver | Procedure duration: | 5 minutes |
|-----------------|-----------------------|---------------------|-----------|
|                 |                       |                     |           |

- A. Remove the Power Pack from the Robomow.
- B. Remove the cover, as outlined in section 4.2.1.
- C. Turn over the cover and place it on a protected surface so it will not be damaged or scratched.
- D. Disconnect the lamp cable from the connector on the board, as illustrated in Figure 4.2.4.3.1 below)

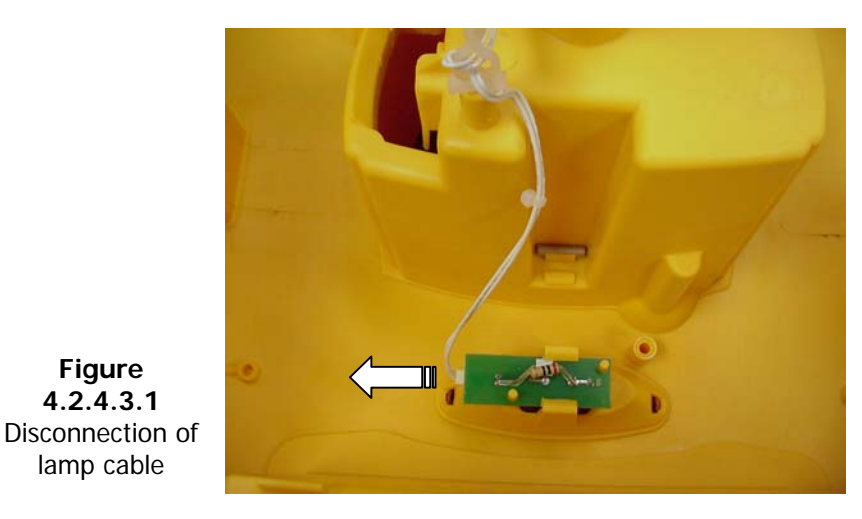

- E. Careful not to distort them, push one of the two plastic retaining clips holding the board in its place and remove the board.
- F. Replace the damaged board with a new one.
- G. Make sure the plastic retaining clips are holding the board securely in place.
- H. Connect the wire to the connector.
- M.Replace the cover as outlined in section 4.2.2.
- N. Complete the **General Test** as outlined in section 5.1.

# 4.2.5 Mowing Motor Replacement

| Required | Special tool for mowing motor removal (can be | Procedure | 10 minutes |
|----------|-----------------------------------------------|-----------|------------|
| tools:   | purchased from Friendly Robotics – TOL0001A)  | duration: |            |

- **NOTE:** Read **Service Bulletin #RL0536-06** Blade Motor Change (**Section 7.1**) before starting this procedure.
- A. Remove the Power Pack from the Robomow.
- B. Remove the cover, as outlined in section 4.2.1.
- C. Disconnect the mowing motor from the Main Board.
- D. Remove the mowing blade from the defected motor.
- E. Clean the mowing deck from grass residues and dirt.
- F. Take the mowing motor special tool provided by Friendly Robotics and identify its five pins and five holes in the mowing motor flange they will fit into (Figure 4.2.5.1).
- G. Identify the placement hole in the special tool and the triangle mark on the mowing motor flange, as illustrated in Figure 4.2.5.2 below.

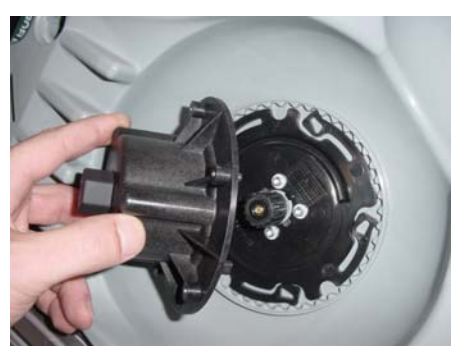

**Figure 4.2.5.1** Special tool for mowing motor removal against the motor flange

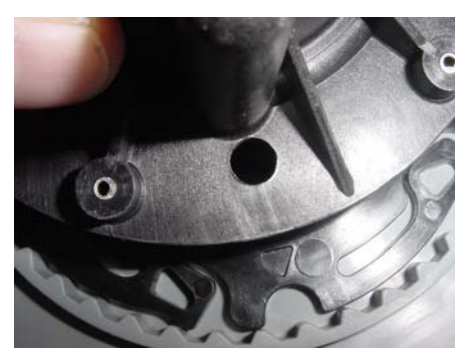

**Figure 4.2.5.2** Locating hole on the tool and triangle on the flange

- H. Place the tool over the flange so the triangle mark on the mowing motor flange will be seen through the locating hole in the tool, as illustrated in Figure 4.2.5.3 below.
- I. Unscrew the mowing unit with the special tool and remove it carefully through the hole, as illustrated in Figure 4.2.5.4 below.

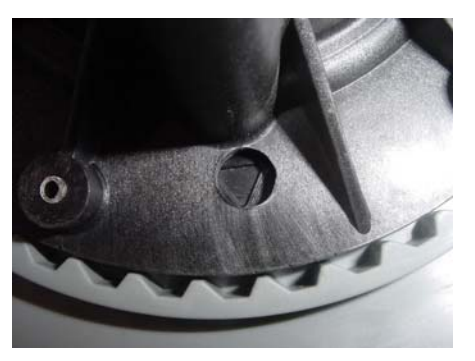

**Figure 4.2.5.3** Proper alignment of the mark and the hole

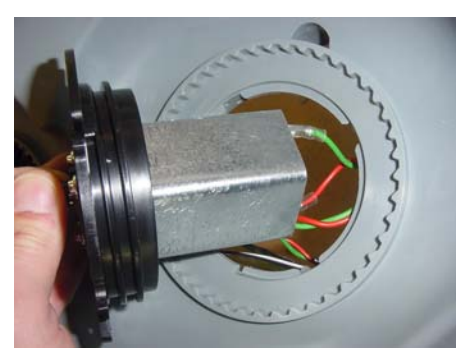

**Figure 4.2.5.4** Mowing motor removal

J. Replace the defective mowing unit with a new one. Insert the mowing unit into its hole and connect the wires to the main board.

NOTE: If a Thermistor is attached to the shield of the defective motor, remove the shield and replace it on the new motor.

- K. Use the special tool to tighten the motor.
- L. Attach the mowing blade to the new mowing unit. Make sure both sides of the blade are locked (clicked).
- M.Return the cover as outlined in section 4.2.2.
- N. Replace the cover as outlined in section 4.2.2.
- O. Place the unit inside the simulated garden, as explained in section 5.1 and turn the Perimeter Switch on.
- P. Perform 'D.K Calibration' (section 5.3.4) under the 'Service' menu.
- Q. Perform the 'Mowing motor test' outlined in section 5.4.5.
- R. Complete the General Test as outlined in section 5.1.

### 4.2.6 Gear Case Procedures

4.2.6.1 Gear Case Replacement

| Required tools: | Wide flat screwdriver   | Procedure duration: | 30 minutes |
|-----------------|-------------------------|---------------------|------------|
|                 | External circlip pliers |                     |            |

- **NOTE:** Read **Service Bulletin #RL0536-02** Gear Case/ Frame Modification (**Section 7.1**) before starting this procedure.
- A. Remove the Power Pack from the Robomow.
- B. Remove the drive wheels, as outlined in section 4.1.5.
- C. Remove the cover, as outlined in section 4.2.1.
- D. Disconnect the drive motor cables (4 cables: red, green, white and black) from the main board and take them out of the twisted wire holders (See Figure 4.2.6.1.1)
- E. Disconnect the right odometer cable (orange) and left odometer cable (yellow) from the odometer boards. Remove both cables from their holders in the gear frame (See Figure 4.2.6.1.1).
- F. Remove the rear-right wire sensor from its holder and the cable (purple) from its holders in the gear frame (See Figure 4.2.6.1.1).
- G. Remove the rear left wire sensor from its holder and the cable (gray) from its holders in the gear frame (See Figure 4.2.6.1.1).
- H. Disconnect the rear bumper cable (black & white or black & purple) from the connectors near the rear-left wire sensor. Remove both cables from their holders in the gear frame Remove the rear-right wire sensor from its holder and the cable (purple) from its holders in the gear frame (See Figure 4.2.6.1.1).
- I. Disconnect the Thermistors connector from the Main Board.
- J. Disconnect the right mowing motor from the Main Board and remove the right mowing motor shading.

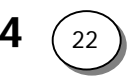

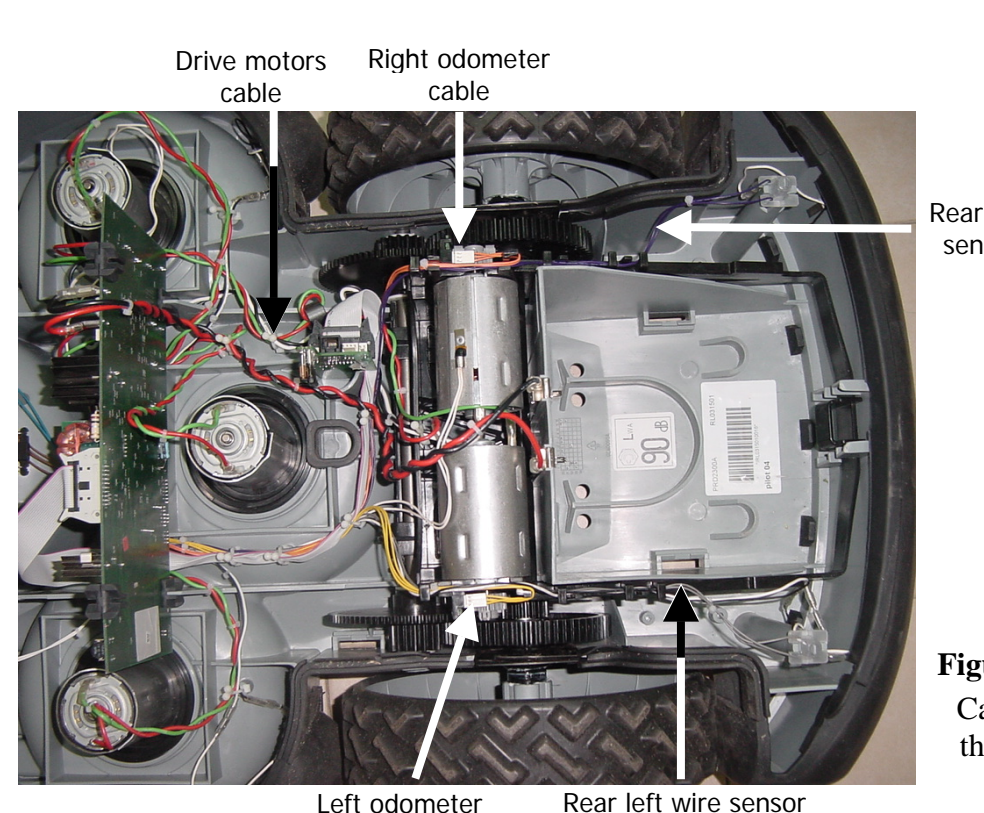

Rear right wire sensor cable

Figure 4.2.6.1.1 Cable around the gear case

Left odometer cable & bumper cables

- K. Place the ground clearance adjustment lever on top of the rear bumper from the chassis.
- L. Insert a wide flat screwdriver between the left base wall and the short shaft bushing and pry them apart, as illustrated in Figure 4.2.6.1.2. Lift the shaft out of the hole and place the end of the short shaft on the base wall, as illustrated in Figure 4.2.6.1.3.

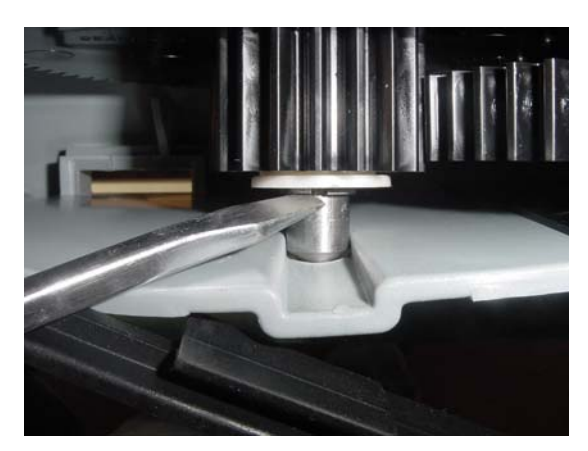

**FriendlyRobotics** 

**Figure 4.2.6.1.2** Removing the short shaft out of its position

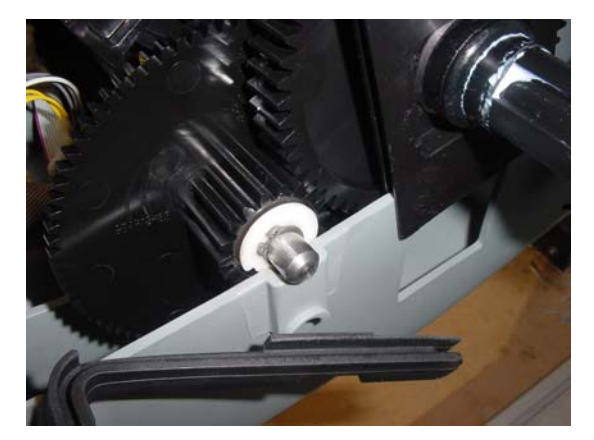

**Figure 4.2.6.1.3** Short shaft on the base wall

4

- M. Repeat step L for the right side of the short shaft.
- N. Lift the gear case out of the base.
- O. Take the new gear frame and position it around the battery cavity.

- P. Insert the slider into the cavity of the base wall, as illustrated in Figure 4.2.6.1.4 below. Repeat this step for the other side of the unit.
- Q. Straighten the slider and position it as illustrated in Figure 4.2.6.1.5 below.

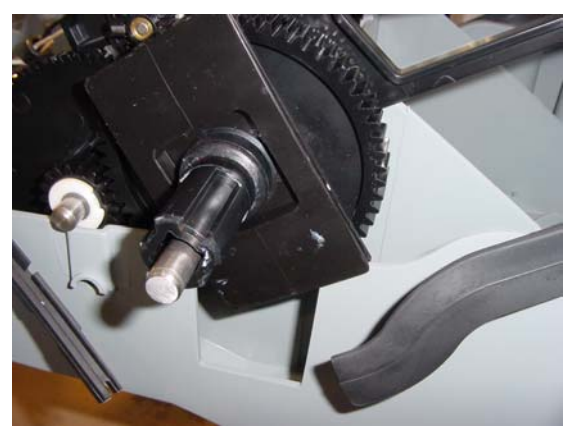

**Figure 4.2.6.1.4** Inserting the slider into place

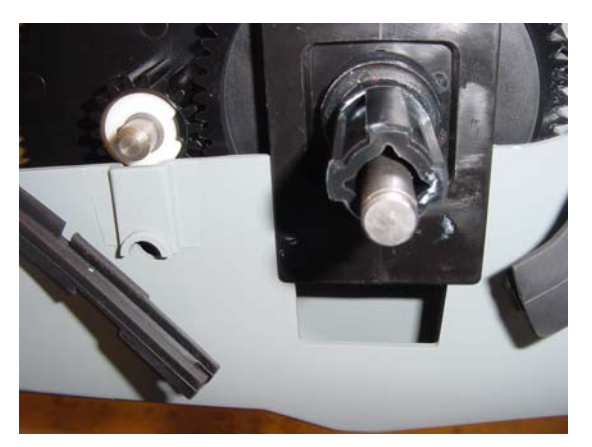

**Figure 4.2.6.1.5** Slider in its insertion position

- R. Using a wide flat screwdriver extend the base wall and insert the short shaft inside, as illustrated in Figure 4.2.6.1.6 below.
- S. Slide the short shaft all the way until it locks into its hole. Repeat the step for the other side of the short shaft, as illustrated in Figure 4.2.6.1.7.
- T. Replace the seal of the front bumper and the seal of the rear bumper so they will touch both sides of the slider, as illustrated in Figure 4.2.6.1.7.

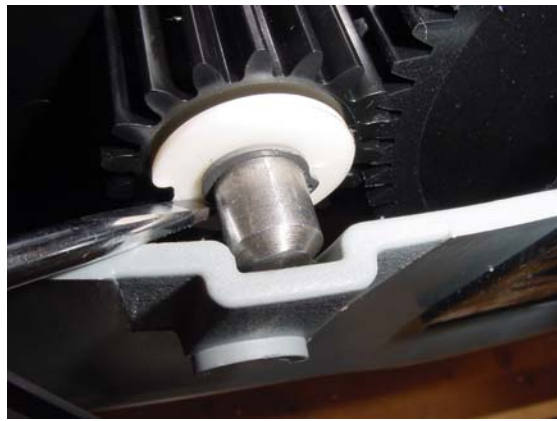

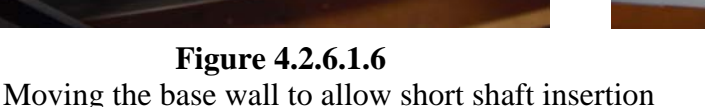

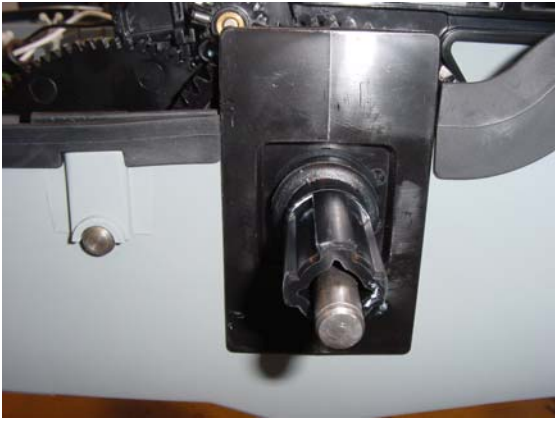

**Figure 4.2.6.1.7** Slider in its insertion position

- U. Place the ground clearance adjustment handle to its middle position.
- V. Repeat steps C to J in reverse order. Make sure the drive motor cables are connected to the main board in the proper order from to bottom: red, green, white and black (the colors are printed on the board). Ensure that cable ties are placed tightly around the wires from the Wire Connectors.
- W. Replace the cover as outlined in **section 4.2.2**.
- X. Perform the 'Drive motor test' outlined in section 5.4.4.
- Y. Complete the **General Test** as outlined in section 5.1.

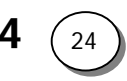

| 4.2.6.2 Drive motor m | agnet replacement |
|-----------------------|-------------------|
|                       |                   |

| Required tools: Wide flat screwdriver |  | Procedure duration: | 5 minutes |
|---------------------------------------|--|---------------------|-----------|
| External circlip pliers               |  |                     |           |

- A. Remove the Power Pack from the Robomow.
- B. Remove the drive wheels, as outlined in section 4.1.5.
- C. Remove the cover, as outlined in section 4.2.1.
- D. Identify the magnet located inside the grooves in the drive pinion, as illustrated in Figure 4.2.6.2.1 below.
- E. The magnet is shaped as a cone, the narrow end is "North" and the wide end is "South". Proper positioning of the magnets in the pinion is crucial to allow proper reading by the odometer. Both magnets cones should point at the same direction. When the notch is facing you. The cones should be pointing to your left, as illustrated in Figure 4.2.6.2.2.

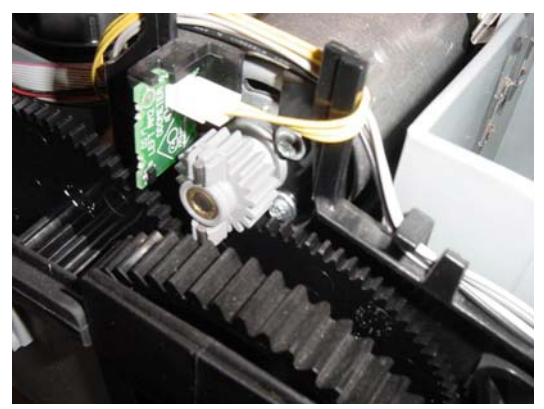

**Figure 4.2.6.2.1** Drive pinion and its two magnets

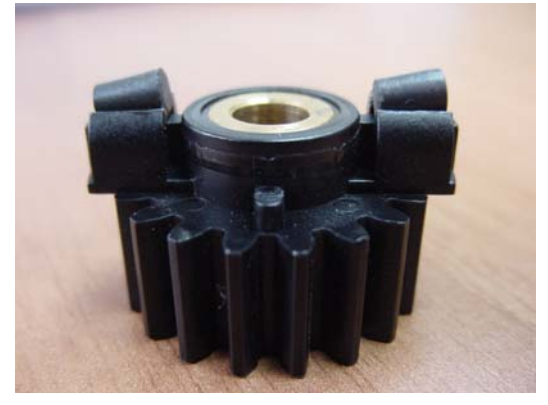

**Figure 4.2.6.2.2** Magnets orientation relative to the pinion

- F. Once the magnet is placed in the proper orientation, firmly press it into place, it will click. After proper placement the pinion with the magnets should lock as illustrated in Figure 4.2.6.2.3 below.
- G. If a magnet is placed in a reverse orientation it will not sit properly in its place and will protrude as illustrated in Figure 4.2.6.2.4.

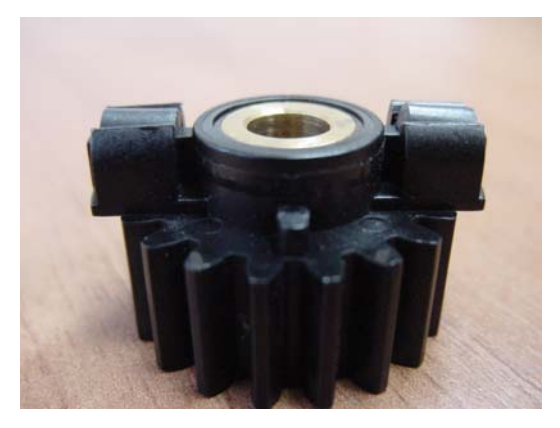

Figure 4.2.6.2.1 Properly placed magnets

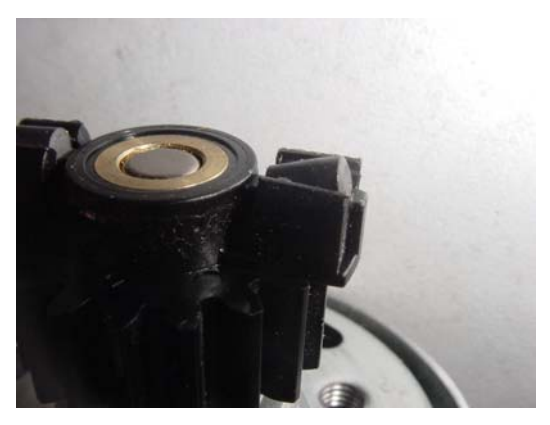

**Figure 4.2.6.2.2** Improperly placed magnets

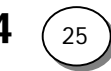

- H. Return the drive wheels, as outlined in section 4.1.5.
- I. Return the cover as outlined in section 4.2.2.
- J. Perform the 'Drive motor test' outlined in section 5.4.4.
- K. Complete the General Test as outlined in section 5.1.

# 4.2.6.3 Odometer Board replacement

| Required tools: | Wide flat screwdriver   | Procedure duration: | 10 minutes |
|-----------------|-------------------------|---------------------|------------|
|                 | External circlip pliers |                     |            |
|                 | Long nose pliers        |                     |            |

- A. Remove the cover, as outlined in section 4.2.1.
- B. Remove the drive wheel next to the faulty odometer board that needs to be replaced, as outlined in section 4.1.5.
- C. Identify the odometer board and disconnect the odometer cable from the board, as illustrated in Figure 4.2.6.3.1 below. Please note that there is a right odometer board and a left one, each has a unique part number.
- D. Insert the flat screwdriver into the notch on the side of the odometer board facing the frame, as illustrated in Figure 4.2.6.3.2

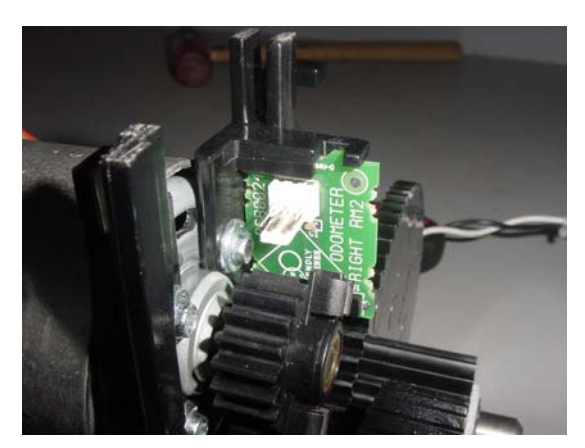

Figure 4.2.6.3.1 Right odometer board

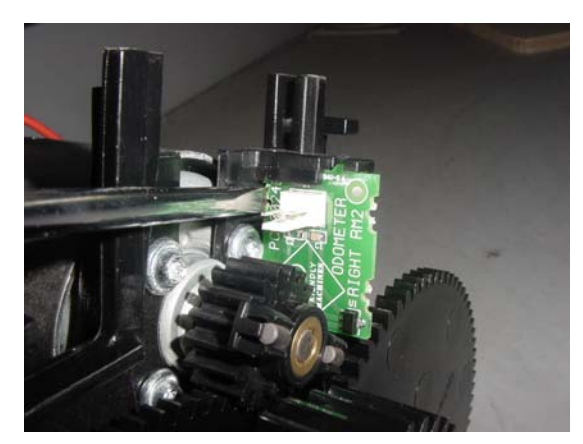

**Figure 4.2.6.3.2** Placement of the flat screwdriver

- E. Using the long nose pliers, grab the holding notch behind the board and lift slightly, just above the locking ramp in the board. Simultaneously apply pressure with the flat screwdriver to release the board, as illustrated in Figure 4.2.6.3.3.
- F. Place the new board, in the same orientation, into the groove and press firmly so it will snap into place, as illustrated in Figure 4.2.6.3.4.

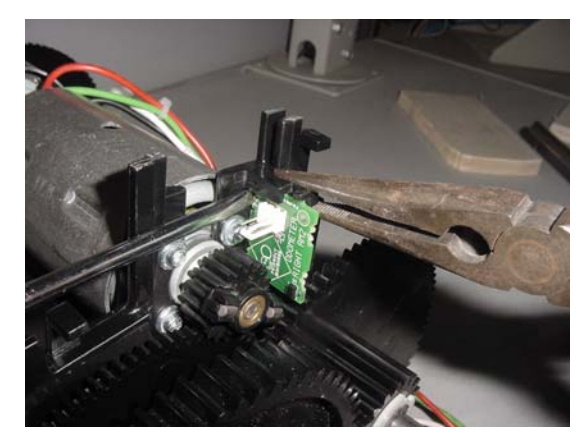

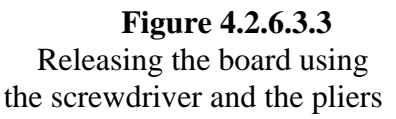

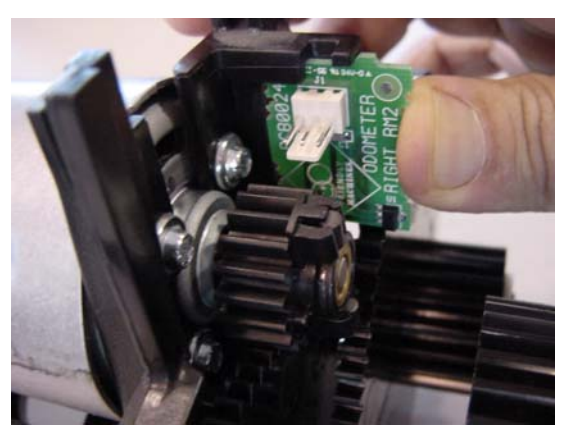

Figure 4.2.6.3.4 Insertion of a new odometer board

- G. Connect the odometer cable.
- H. Return the drive wheels, as outlined in section 4.1.5.
- I. Return the cover as outlined in section 4.2.2.
- J. Perform the 'Drive motor test' outlined in section 5.4.4.
- K. Complete the **General Test** as outlined in section 5.1.

4.2.6.4 Shafts replacement

| Required tools: | Wide flat screwdriver   | Procedure duration: | 45 minutes |
|-----------------|-------------------------|---------------------|------------|
|                 | Plastic hammer          |                     |            |
|                 | External circlip pliers |                     |            |
|                 | Long nose pliers        |                     |            |

- A. Remove the cover, as outlined in section 4.2.1.
- B. Remove the drive wheel, as outlined in section 4.1.5.
- C. Remove the gear case, as outlined in **section 4.2.6.1**. Take the gear case out of the Robomow and place it on a flat clean surface, as illustrated in Figure 4.2.6.4.1.
- D. Remove the spline and slider from both sides of the long shaft, as illustrated in Figure 4.2.6.4.2.
- E. Remove both shaft holder clips by using a wide flat screwdriver. Insert the screwdriver between the clips and the gear frame, and twist the screwdriver 90 degrees, as illustrated in Figure 4.2.6.4.3.
- F. After removing both clips, turn the gear case so the Drive Motors will face upward. Place the gear case on two wooden blocks, as illustrated in Figure 4.2.6.4.4. Use a plastic hammer and hit on each side of the long shaft so it will come out of the groove in the gearbox.

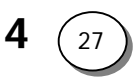

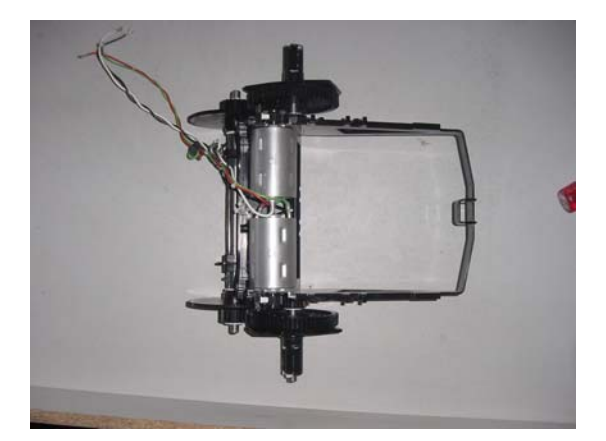

**Figure 4.2.6.4.1** A complete gearbox out of the Robomow

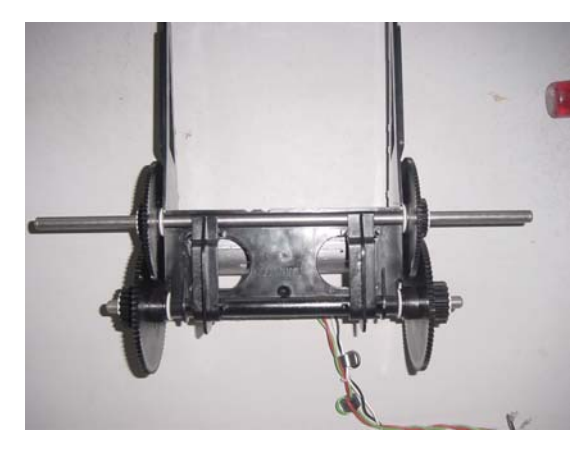

**Figure 4.2.6.4.2** A gearbox without the spline and slider

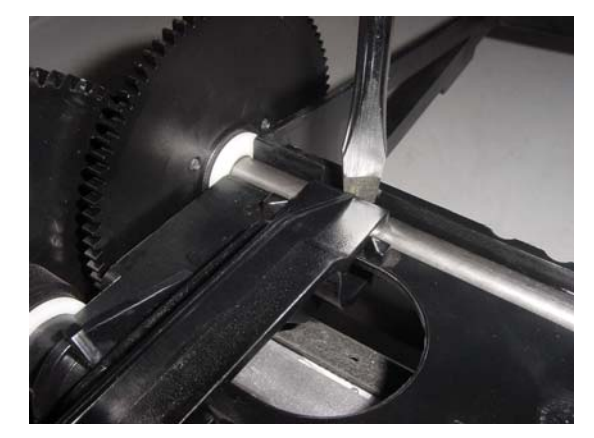

**Figure 4.2.6.4.3** Removing the shaft clips

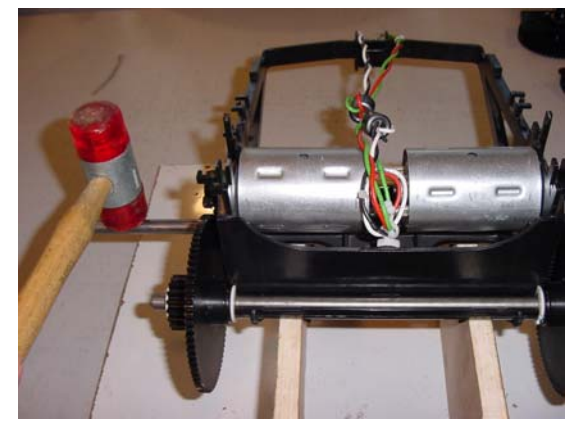

**Figure 4.2.6.4.4** Extracting the long shaft out of a gearbox on supporting blocks

- G. Turn the gearbox so the drive motors will face towards the table. Use a plastic hammer to hit on each side of the short shaft, as illustrated in Figure 4.2.6.3.5.
- H. Discard of both shafts. Turn the gearbox again and place it on the wooden supports so the drive motors will face up. From the new shafts kit, take the short shaft and place it near the gear frame groove. The white bushings will sit against the frame, as illustrated in Figure 4.2.6.3.6.
- I. Tap on both sides of the shaft with a plastic hammer until both bushings will "pass" the gear frame corner, as illustrated in Figure 4.2.6.3.7.
- J. Hit both sides of the shaft with a plastic hammer until it will fully and firmly sit inside the gear frame groove, as illustrated in Figure 4.2.6.3.8.

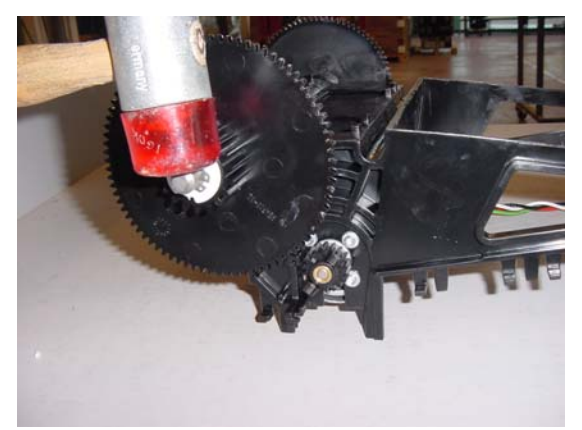

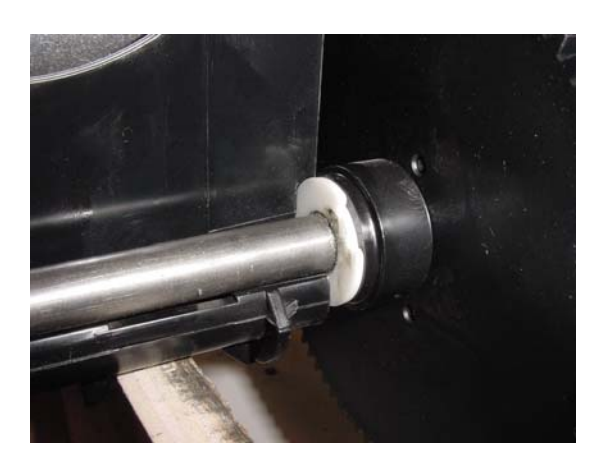

**Figure 4.2.6.4.5** Extracting the long shaft out of a gearbox

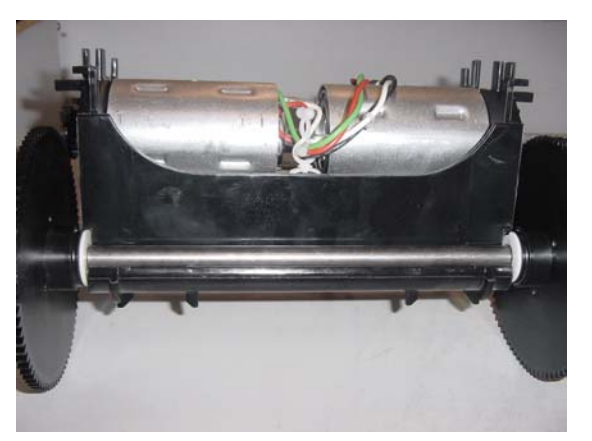

Figure 4.2.6.4.7 Short shaft placement

**Figure 4.2.6.4.6** Short shaft placement in the gear frame groove

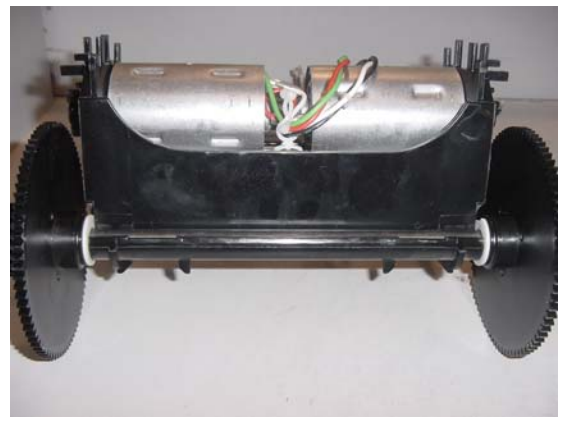

**Figure 4.2.6.4.8** Short shaft placement

- K. Take the long shaft, 2 gears and 4 rings and place them on the long shaft, 2 rings between the gears and 2 rings outside the gears, as illustrated in Figure 4.2.6.3.9.
- L. Place the long shaft in its groove in the frame. Make sure both rings are outside the frame, as illustrated in Figure 4.2.6.3.10.

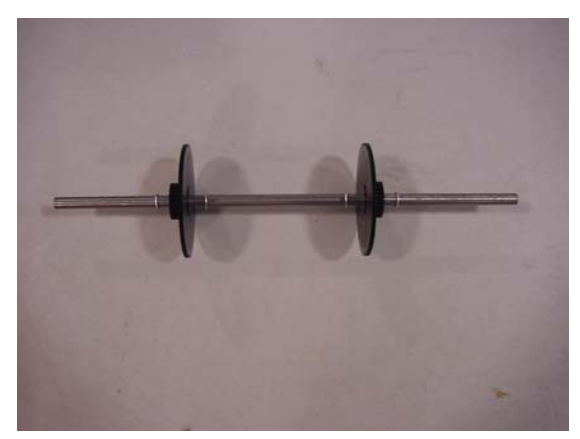

**Figure 4.2.6.4.7** Long shaft composition

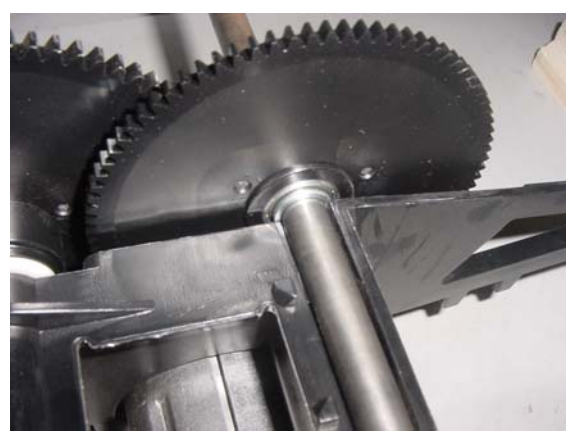

**Figure 4.2.6.4.8** Long shaft placement in the gear frame

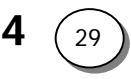

- M.Center the new long shaft in its groove using a caliper. The measure from the shaft end to the gear is 101 mm, as illustrated in Figure 4.2.6.3.11.
- N. Once the long shaft has been centered, use the plastic hammer to force the shaft into its groove, as illustrated in Figure 4.2.6.3.12.

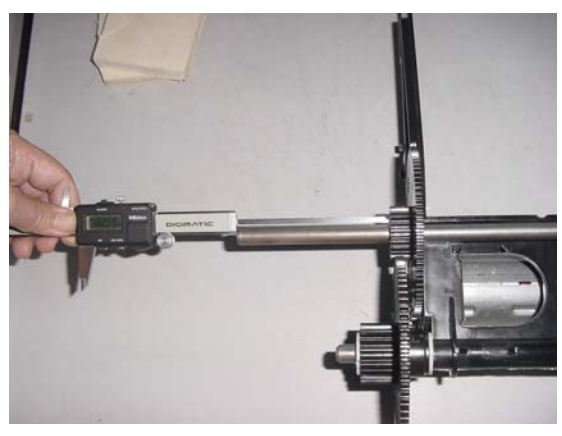

**Figure 4.2.6.4.11** Centering the long shaft

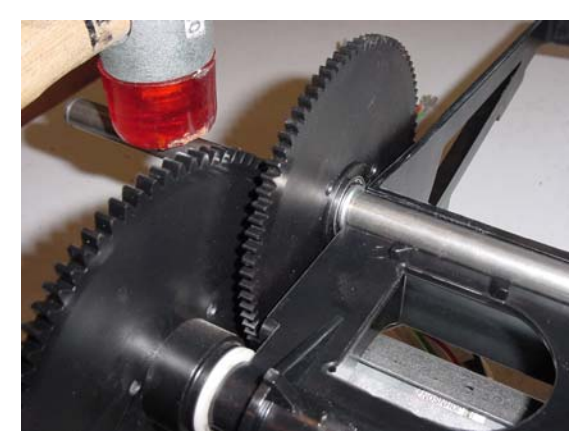

**Figure 4.2.6.4.12** Inserting the long shaft into the groove

- O. Take both clips and place them between the notches, as illustrated in Figure 4.2.6.3.13.
- P. Use a plastic hammer to tap the clips into place, as illustrated in Figure 4.2.6.3.14.

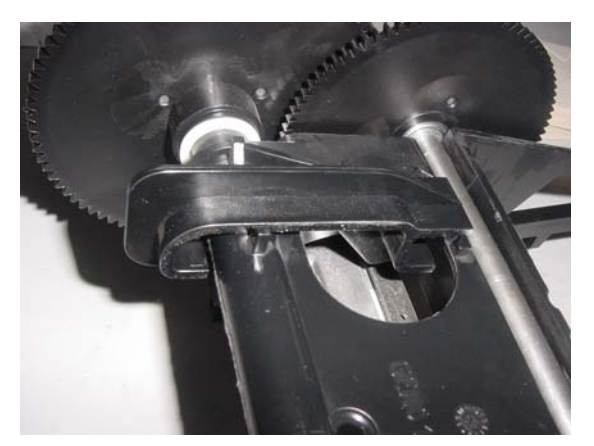

**Figure 4.2.6.4.13** Placement of the clips on the gear frame and shafts

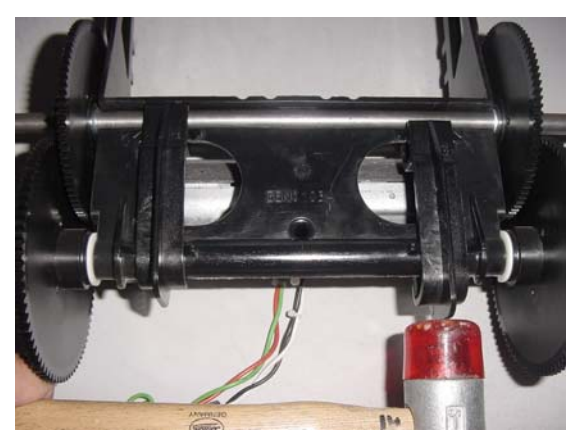

**Figure 4.2.6.4.14** Tapping of the clips into place

- Q. Return the gear case, as explained in section 4.2.6.1.
- R. Return the drive wheels, as outlined in section 4.1.5.
- S. Return the cover as outlined in section 4.2.2.
- T. Perform the 'Drive motor test' outlined in section 5.4.4.
- U. Complete the General Test as outlined in section 5.1.

# 4.2.6.5 Drive Motor replacement

| Required tools: | Wide flat screwdriver                 | Procedure | 45 minutes |
|-----------------|---------------------------------------|-----------|------------|
|                 | External circlip pliers and TORX T-20 | duration: |            |

A. Remove the cover and both drive wheels, as outlined in section 4.1.5.

- B. Remove the gearbox and both shafts, as outlined in section 4.2.6.4.
- C. Identify the 4 screws that hold the drive motor to the gear frame, as shown in Figure 4.2.6.5.1.
- D. Open the four screws using TORX T-20 tool, as illustrated in Figure 4.2.6.5.2.

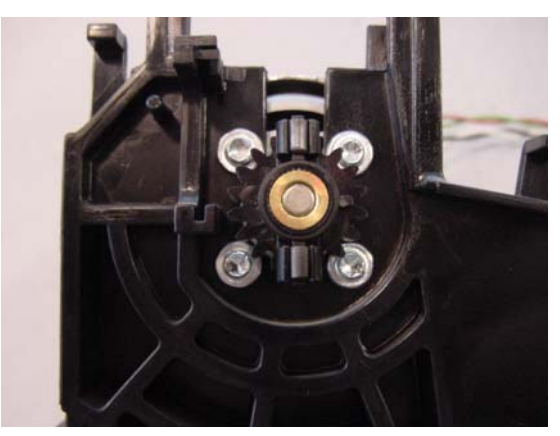

**Figure 4.2.6.5.1** The 4 screws that hold the Drive Motor to the gear frame

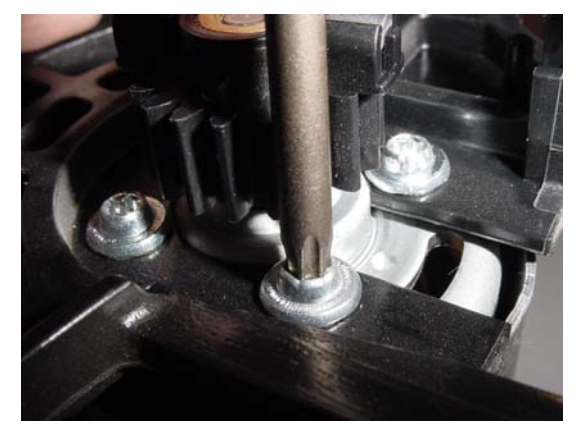

Figure 4.2.6.5.2 Using a TORX T-20 to open the motor screws

- E. Remove the defect motor by sliding the holding shoulders of the gear frame to the gap between the motor and the pinion, as illustrated in Figure 4.2.6.5.3.
- F. Free the cables coming out of the motor by twisting open the twist lock on the gear frame and by cutting the wire strap tie between the two magnetic beads. Discard of the defected motor. Place the new motor into the gear frame; secure the wires through the twist lock and attach a strap between the two magnetic beads, as illustrated in Figure 4.2.6.5.4.

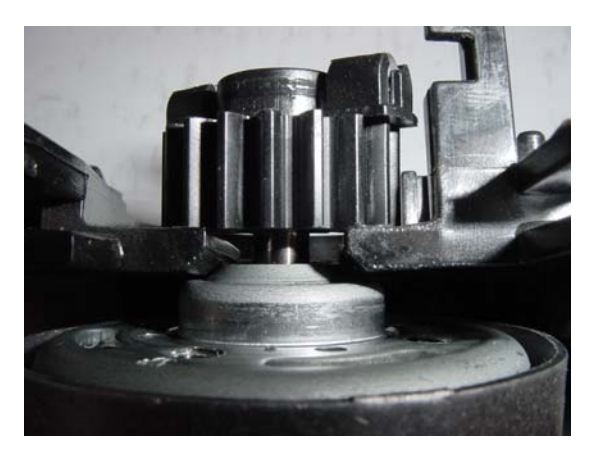

**Figure 4.2.6.5.3** Removing the drive motor from the gear frame

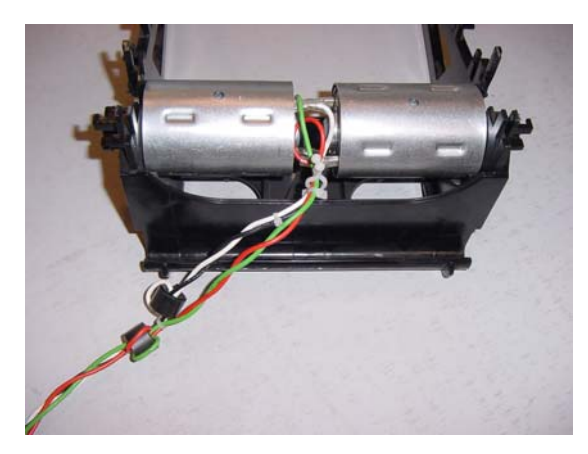

Figure 4.2.6.5.4 Placement of the new motor and the cable attachment

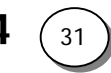

- G. Secure the motor to the gear frame using the four screws that used to hold the defected motor. Make sure to use only screws that were supplied by Friendly from the spare part list as the screws have a unique design. Apply 150 lb-in torques to tighten each screw.
- H. Install both shafts, as was explained in section 4.2.6.4.
- I. Return the gear case, as explained in section 4.2.6.1.
- J. Return the drive wheels, as outlined in section 4.1.5.
- K. Return the cover as outlined in section 4.2.2.
- L. Perform the 'Drive motor test' outlined in section 5.4.4.
- M.Complete the **General Test** as outlined in section 5.1.

4.2.6.6 Gear frame replacement

| Required tools: | Wide flat screwdriver   | Procedure duration: | 60 minutes |
|-----------------|-------------------------|---------------------|------------|
|                 | External circlip pliers |                     |            |
|                 | TORX T-20               |                     |            |

- **NOTE:** Read **Service Bulletin #RL0536-02** Gear Case/ Frame Modification (Section 7.1) before starting this procedure.
- A. Remove both drive wheels, open the cover, remove the gearbox and both shafts and remove both drive motors, as was explained in **section 4.2.6.5**.
- B. Take the new gear frame and mount the drive motors and the shafts onto it: Place the gear in the unit, close the unit and place the drive wheels.
- C. Return the cover as outlined in section 4.2.2.
- D. Perform the 'Drive motor test' outlined in section 5.4.4.
- E. Complete the General Test as outlined in section 5.1.
- **IMPORTANT:** If the Robomow was equipped with knobby drive wheels, place the ground clearance limiter, as shown in Figure 4.2.6.6.1 below.

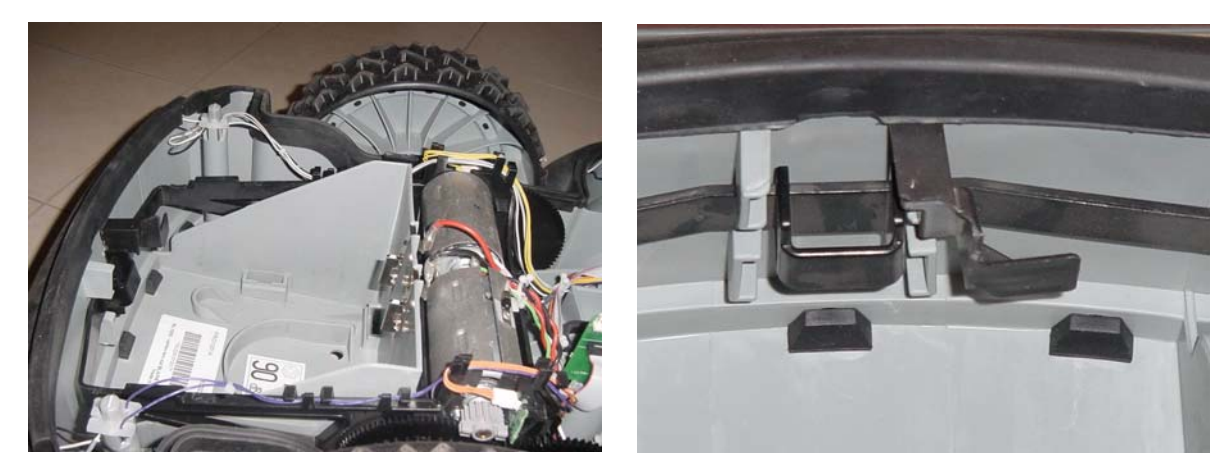

**Figure 4.2.6.6.1** Ground clearance limiter

|                            |      | C       |           |      |
|----------------------------|------|---------|-----------|------|
| $\Delta$ $\gamma$ $\gamma$ | Wire | Sencore | renlacen  | nenf |
|                            |      |         | I Cplacch |      |

| Pequired tools: | Wide flat screwdriver | Procedure duration: | 10 minutes |
|-----------------|-----------------------|---------------------|------------|
| Required tools. |                       |                     | 10 minutes |

**NOTE:** When servicing Robomow with old configuration Wire Sensors (See Figure 4.2.7.1 below) **S/N IRL02340100 and below.** Read **Service Bulletin #RL0536-03**- Wire Sensors/Cable replacement (**Section 7.1**) before starting this procedure.

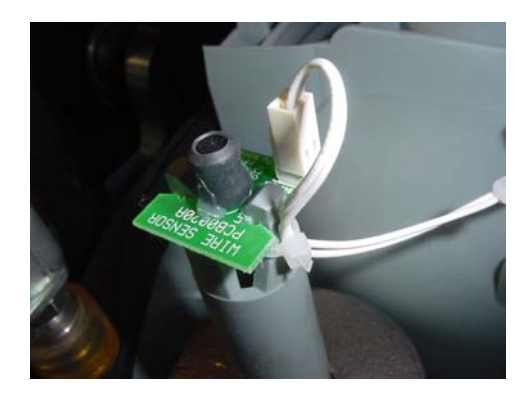

**Figure 4.2.7.1** Old configuration Wire Sensors

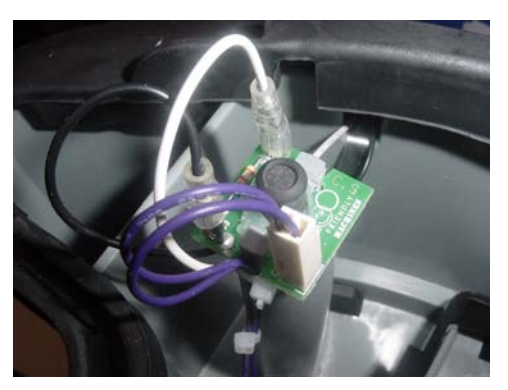

- A. Remove the Power Pack from the Robomow.
- B. Remove the cover, as outlined in section 4.2.1.
- C. Draw the gray plastic retaining clips holding the wire sensor plastic in its place, as illustrated in Figure 4.2.7.2 below.
- D. Remove the wire sensor holder, as illustrated in Figure 4.2.7.3 below and repeat this step for all 4-wire sensors.

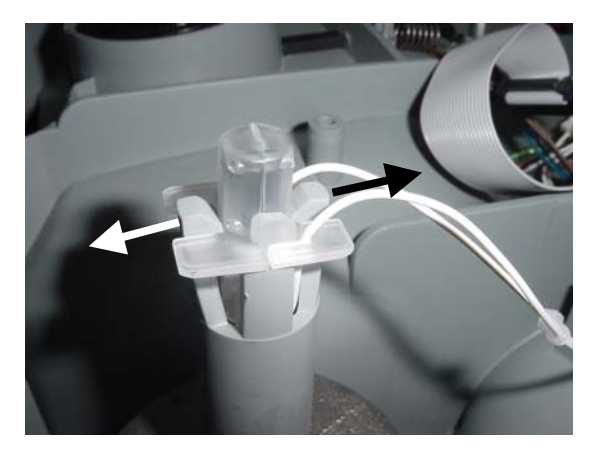

**Figure 4.2.7.2** Drive pinion and its two magnets

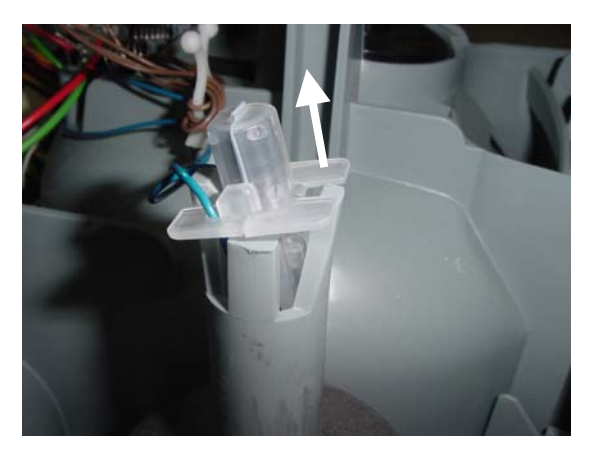

**Figure 4.2.7.3** Magnets orientation relative to the pinion

- E. Disconnect the wire sensors cable from the main board and remove the faulty wire sensors cable with the 4 sensors.
- F. Take a new part, connect the cable to the main board and place each sensor close to its place (White front left, Blue front right, Gray rear left, Purple rear right).
- G. Place each of the wire sensors holders in its place; making sure it is placed in the proper direction, as illustrated in Figure 4.2.7.4.

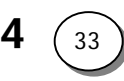

H. Verify that both gray plastic retaining clips are back in place and are holding the wire sensor holder, as illustrated in Figure 4.2.7.5.

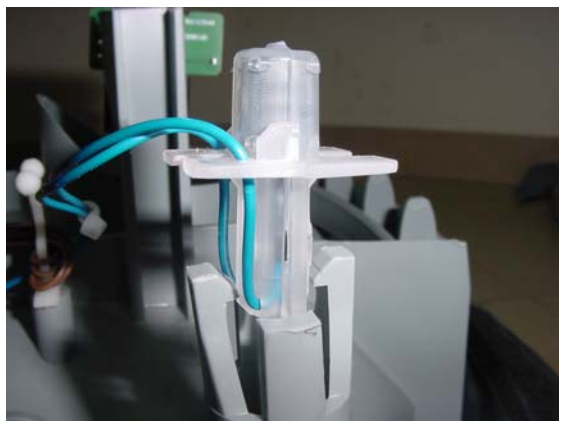

**Figure 4.2.7.4** Proper direction to place wire sensor holder

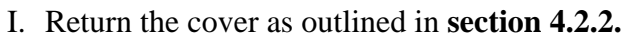

- J. Perform 'Learn wire sensors' (see section 5.3.1)
- K. Perform 'Edge calibration' (see section 5.3.2)
- L. Perform 'Wire sensors test, as outlined in' section 5.4.1.
- M.Complete the General Test as outlined in section 5.1.

# 4.2.8 Power Pack contacts replacement

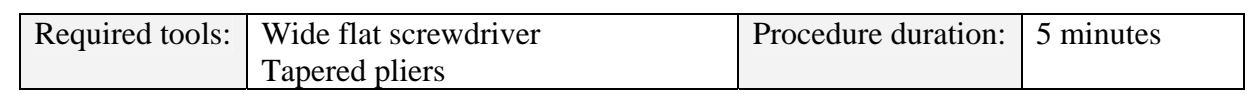

The Power Pack contact is made of 2 parts, as seen in Figure 4.2.8.1 below.

This design is made only for production purposes. The spare part and the replacement procedure are for replacing the 2 parts assembled.

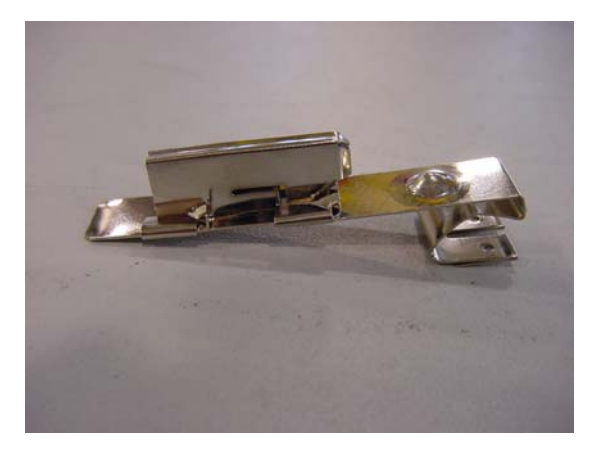

Figure 4.2.8.1 Power Pack contact assembly

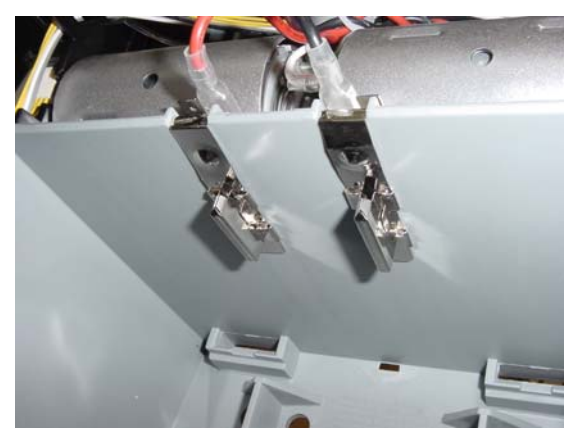

**Figure 4.2.8.2** Power Pack contacts

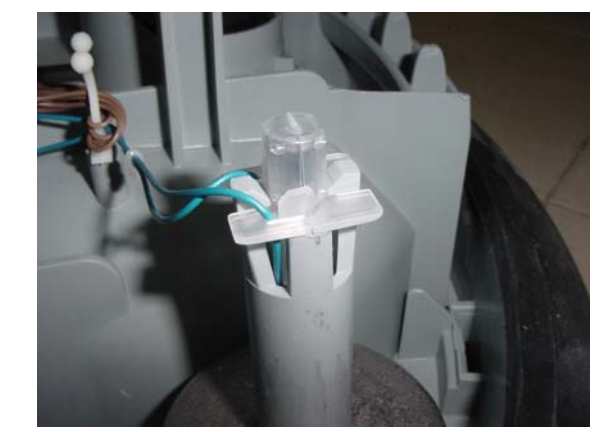

**Figure 4.2.7.5** Proper position of wire sensor holder in its place

- A. Remove the Power Pack from the Robomow.
- B. Remove the cover, as outlined in **section 4.2.1** and expose the power pack contacts, as illustrated in Figure 4.2.8.2.
- C. Disconnect the damaged power pack contact from its lead and replace it with a new one. Ensure the leads are connected correctly – red wire on LH contact, black on RH.
- D. Return the cover as outlined in section 4.2.2.
- E. Test the functionality of the Robomow by replacing the Power Pack and observing that the unit "wakes up".
- F. Complete the General Test as outlined in section 5.1.

4.2.9 Rear bumper replacement

| Required tools: | Wide and long flat screwdriver | Procedure duration: | 30 minutes |
|-----------------|--------------------------------|---------------------|------------|
|                 | Soap and water solution        |                     |            |

- A. Remove the Power Pack from the Robomow.
- B. Remove the cover, as outlined in **section 4.2.1** and expose the rear bumper, as illustrated in Figure 4.2.9.1 below.
- C. Disconnect both left and right bumper cables (white or purple) that are coming out of the rear bumper.
- D. Peel off the "ears" that are touching the slider seal on both sides of the Robomow and expose the top edge of the gray plastic base in those areas.
- E. Peel off the top edge of the bumper from the gray plastic base all the way around the bumper, as illustrated in Figure 4.2.9.2 below.

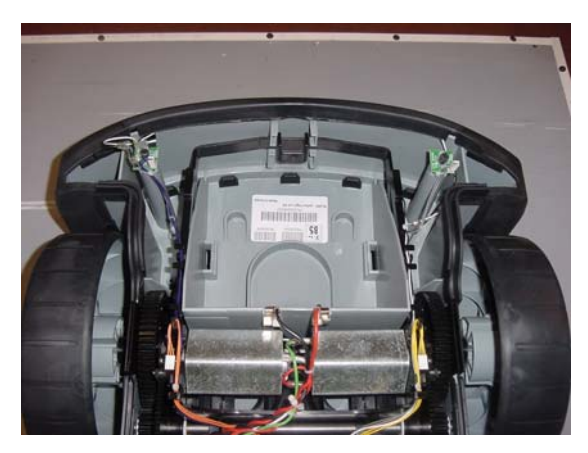

Figure 4.2.9.1 Rear bumper – assembled view

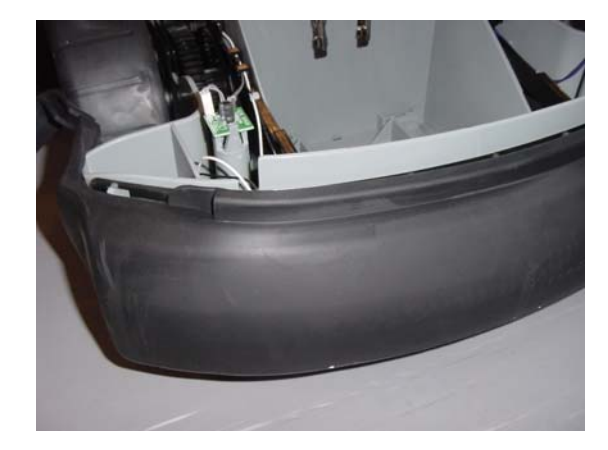

**Figure 4.2.9.2** Peeled off bumper's top edge

F. In Figure 4.2.9.1 identify the protrusions that are holding the bottom edge of the bumper. Using the wide flat screwdriver, push down one side of the protrusion down, as illustrated in Figure 4.2.9.3.

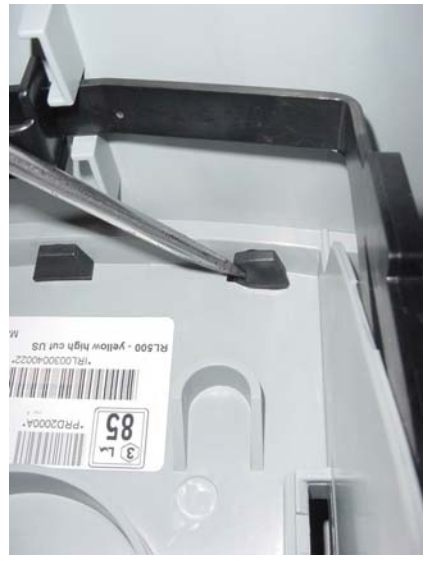

**Figure 4.2.9.3** Pushing the protrusion – 1<sup>st</sup> step

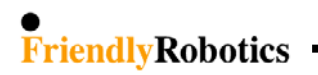

- G. Push the second side of the protrusion, as illustrated in Figure 4.2.9.4.
- H. Pull down the two 'T' holders located next to each of the drive wheels. The faulty bumper will become detached from the gray plastic base.

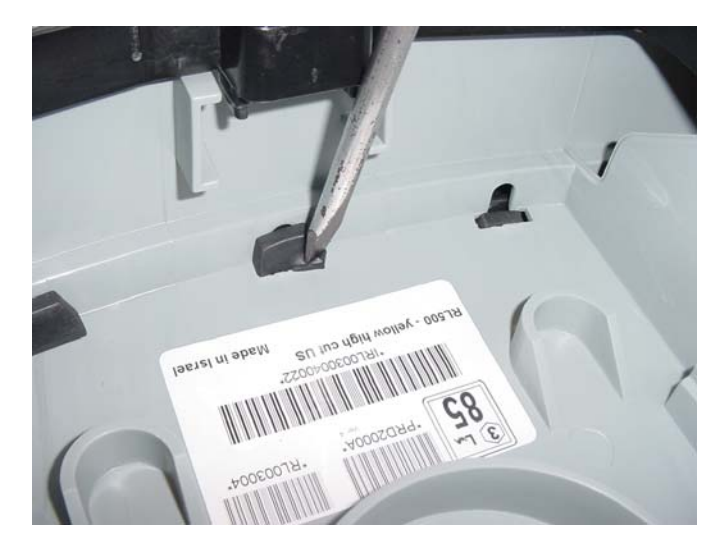

**Figure 4.2.9.4** Pushing the protrusion – 2<sup>nd</sup> step

# **Bumper assembly**

- I. Support the Robomow on its side but be careful not to damage any of its exposed internal parts. Place the bumper on the Robomow, as illustrated in Figure 4.2.9.5.
- J. Take the new rear bumper and apply the soap and water solution on all seven holding protrusions.
- K. Insert the top of the 'T' holder into its place, as illustrated in Figure 4.2.9.6.

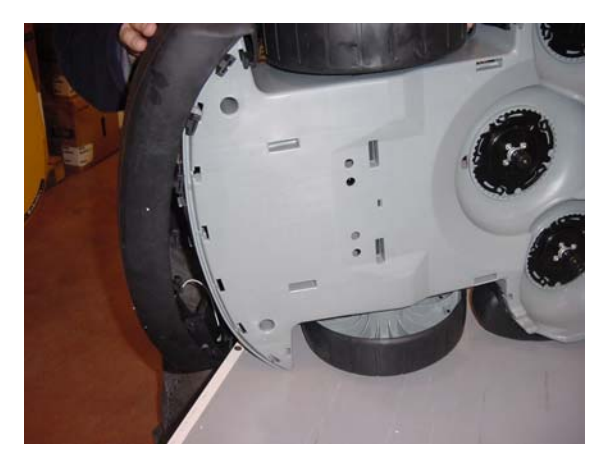

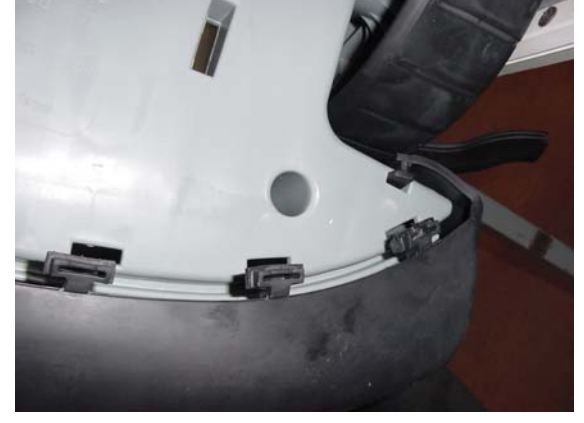

**Figure 4.2.9.5** New bumper placement initial position

**Figure 4.2.9.6** Insertion of the 'T' holder

- L. Place both (white or purple) bumper cables above the upper edge of the bumper.
- M.Identify the holding protrusion closest to the inserted 'T' holder, use your thumb and press it into its rectangular hole in the gray plastic base. At first press one side of the protrusion, as illustrated in Figure 4.2.9.7.

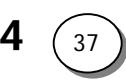

N. Once the first side of the protrusion is in the rectangular hole, press with your thumb the rest of the protrusion into the rectangular hole, as illustrated in Figure 4.2.9.8.

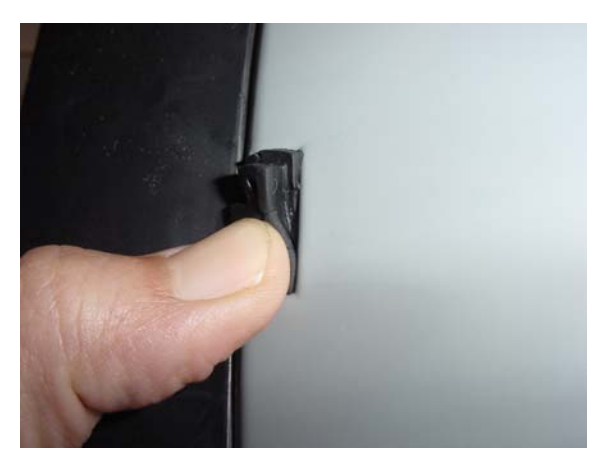

**Figure 4.2.9.7** Thumb pressing on one side of the protrusion

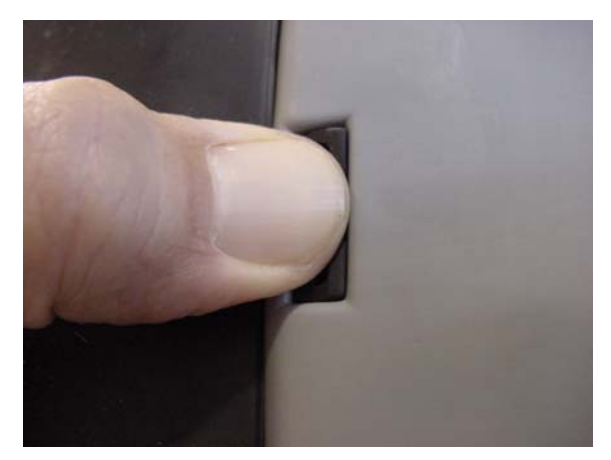

**Figure 4.2.9.8** Thumb pressing the entire protrusion

- O. Move the other end of the bumper and insert the 'T' holder into its place as was explained in item K above. Make sure both bumper cables are still placed above the upper edge of the bumper.
- P. Repeat steps M and N for the remaining six protrusions so the entire bottom edge of the bumper is securely placed.
- Q. Verify that all the protrusions went actually all the way, as illustrated in Figure 4.2.9.9. On the left side is a properly seated protrusion and on the right side the protrusion requires additional pressing/manipulation. Make sure all the protrusions look like the one on the left.
- R. Connect both bumper cables. Make sure both cables coming out of the bumper are going through the designated notch in the gray plastic base, as illustrated in Figure 4.2.9.10.
- S. Replace the top edge of the bumper, above the 'T' holder areas, on the gray plastic base, as illustrated in Figure 4.2.9.10.

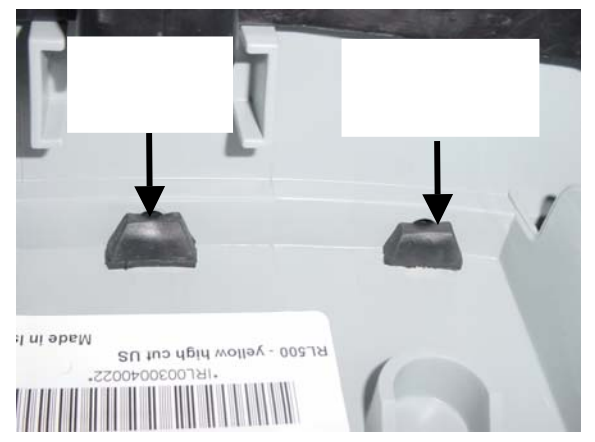

**Figure 4.2.9.9** Proper and improper seating of the protrusion

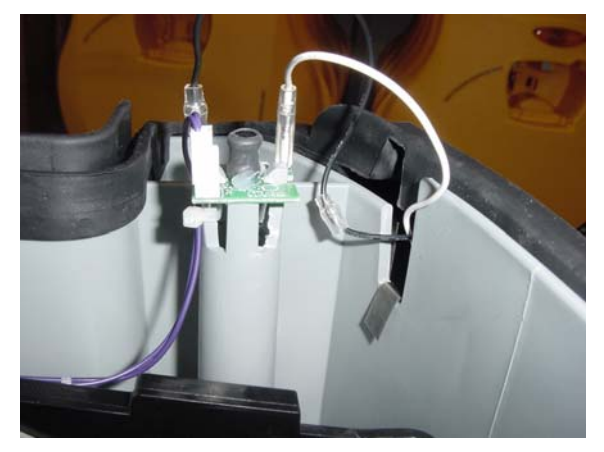

**Figure 4.2.9.10** 1<sup>st</sup> stage top bumper edge placement

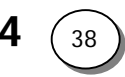

- T. Stretch the bumper upwards all the way around, as illustrated in Figure 4.2.9.11.
- U. Place the entire top bumper edge, including the "ears", over the gray plastic base, as illustrated in Figure 4.2.9.12 below. Make sure the bumper cables, on both sides are not pinched and well connected to their tabs.

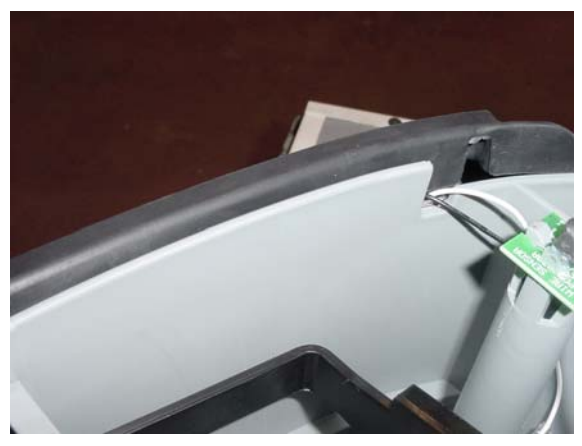

**Figure 4.2.9.11** 2<sup>nd</sup> stage top bumper edge placement

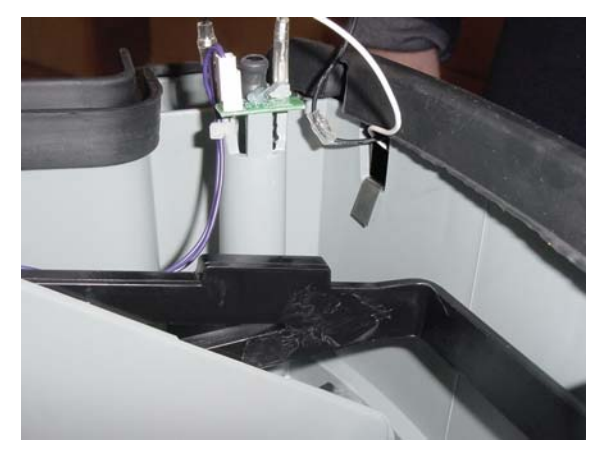

Figure 4.2.9.12 Properly seated bumper and wires

- V. Return the cover as outlined in section 4.2.2.
- W. Perform 'Bumper test' under the 'Safety test' menu.
- X. Complete the General Test as outlined in section 5.1.

# 4.2.10 Front bumper replacement

| Required tools: | Wide and long flat screwdriver | Procedure duration: | 40 minutes |
|-----------------|--------------------------------|---------------------|------------|
|                 | Soap and water solution        |                     |            |

- A. Remove the Power Pack from the Robomow.
- B. Remove the cover, as outlined in **section 4.2.1** and expose the front bumper, as illustrated in Figure 4.2.10.1 below.

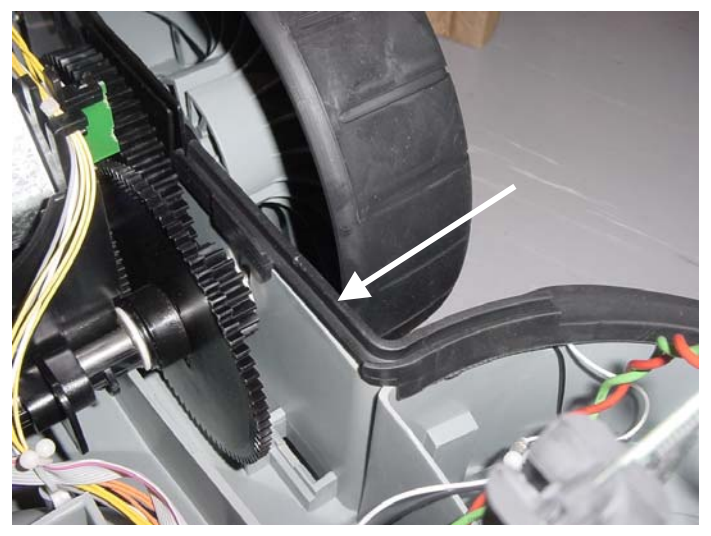

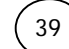

4

- C. Disconnect both left and right bumper cables (white or purple) that are coming out of the front bumper.
- D. Peel off the "ears" that touch the slider seal on both sides of the Robomow, as illustrated in Figure 4.2.10.2 below and the rest of the front bumper's top edge.
- E. Identify the 'T' holder and the under side of the holding protrusion in the bottom side of the bumper, as illustrated in Figure 4.2.10.3 below.

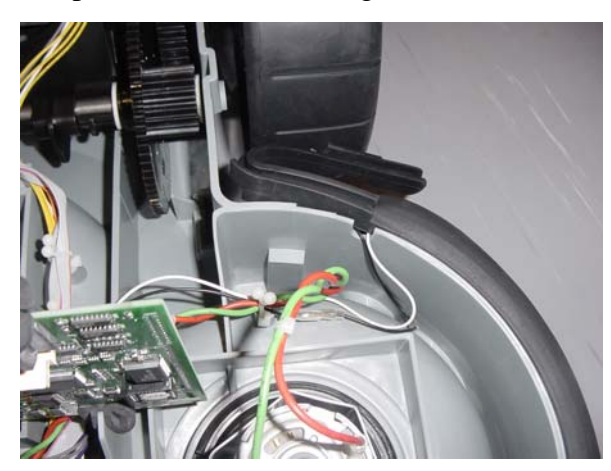

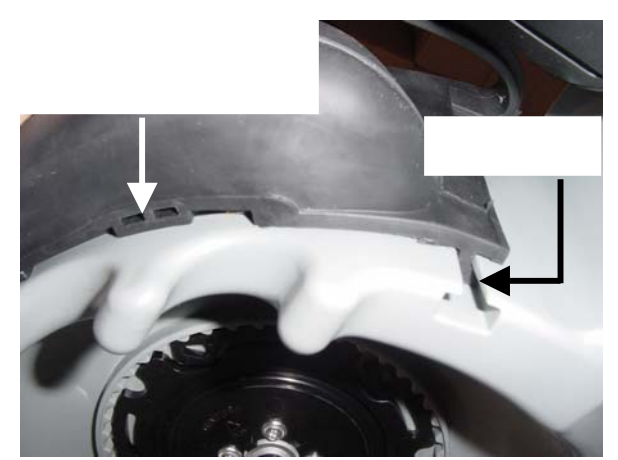

**Figure 4.2.10.2** Peeled of front bumper's top edge

**Figure 4.2.10.3** 'T' holder and protrusion's under side

- F. Using the wide flat screwdriver, push down one side of the protrusion, as illustrated in Figure 4.2.10.4.
- G. Push the second side of the protrusion, as illustrated in Figure 4.2.10.5 below.

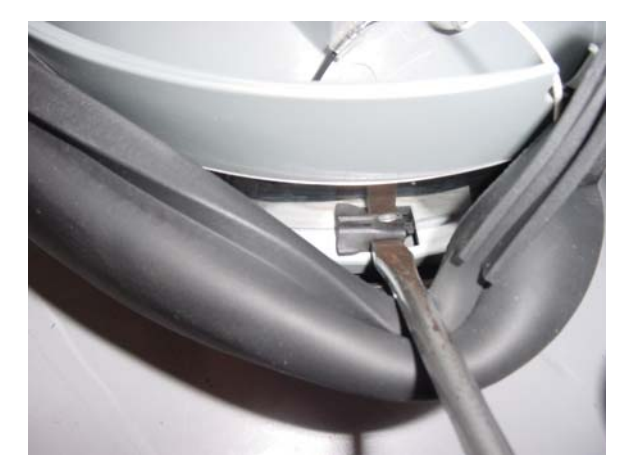

**Figure 4.2.10.4** Pushing the protrusion  $-1^{st}$  step

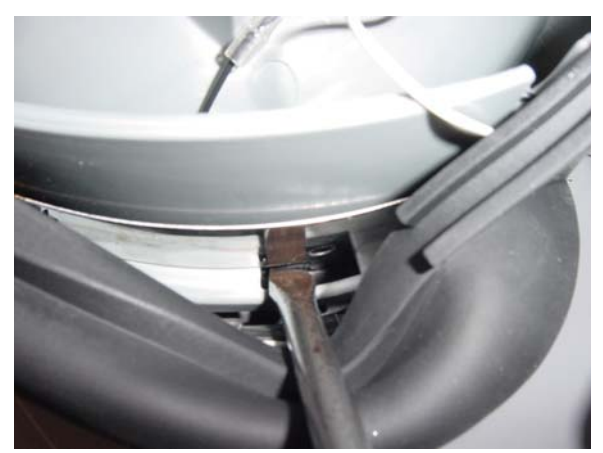

**Figure 4.2.10.5** Pushing the protrusion  $-2^{nd}$  step

H. Pull down on the two 'T' holders located on each side of the bumper, as illustrated in Figure 4.2.10.3. The faulty bumper will become detached from the gray plastic base.

# **Bumper assembly:**

- I. Support the Robomow on its rear bumper but be careful not to damage any of its exposed internal parts. Make sure the front metal strip is properly located all the way around, as illustrated in Figure 4.2.10.6.
- J. Take the new front bumper and apply the soap and water solution on all holding protrusions. Place the new front bumper in its general location, as illustrated in Figure 4.2.10.7.

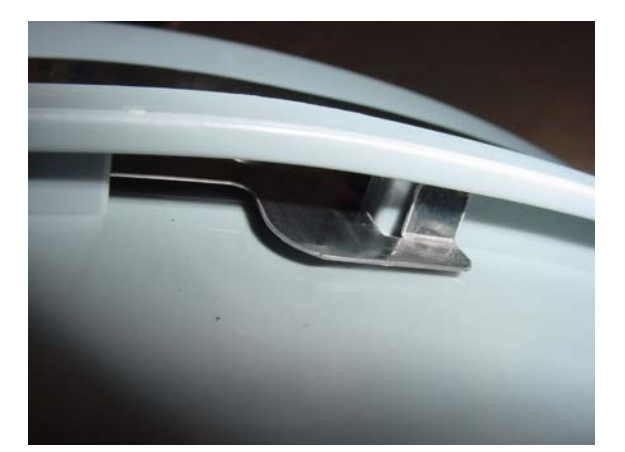

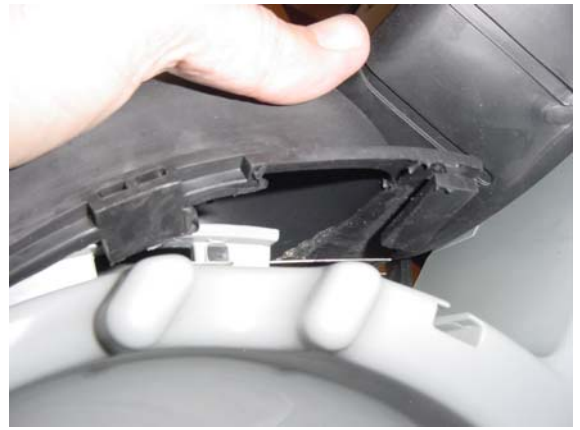

Figure 4.2.10.6 Properly located front metal strip

Figure 4.2.10.7 Placement of the front bumper in its general location

K. At first, insert the top 'T' holder into its place in one side, as illustrated in Figure 4.2.10.8. Repeat this step for the 'T' holder on the second side.

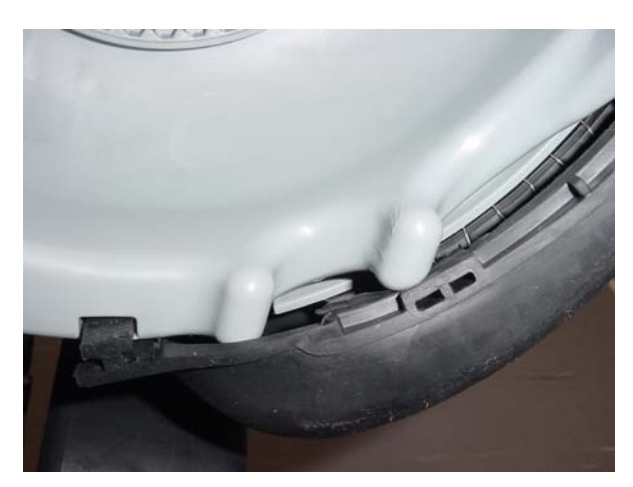

- Figure 4.2.10.8 Insertion of the 'T' holder
- L. Place both bumper cables above the upper edge of the bumper.

M.Make sure the bumper's rubber rib with the metal spring is not caught under the plastic rib that holds the metal strip, as illustrated in Figures 4.2.10.9 and 4.2.10.10

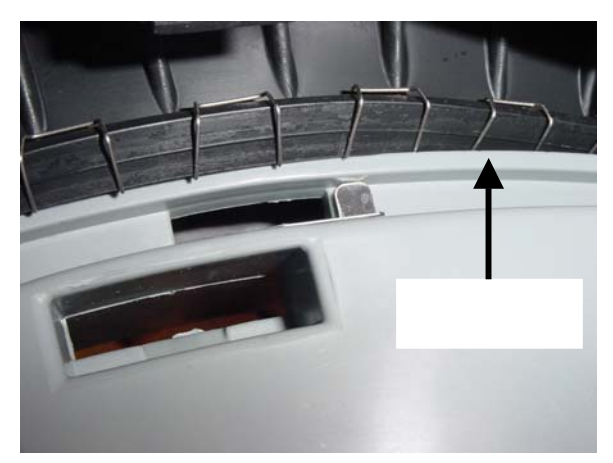

**Figure 4.2.10.9** Improperly seated contact spring

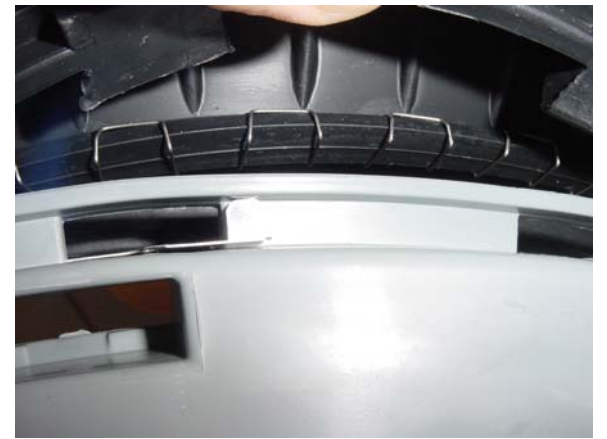

**Figure 4.2.10.10** Placement of the front bumper in

N. Identify the underside of the holding protrusions as illustrated in Figure 4.2.10.11. Use both of your thumbs and press it into its rectangular hole in the gray plastic base, as illustrated in Figure 4.2.10.11.

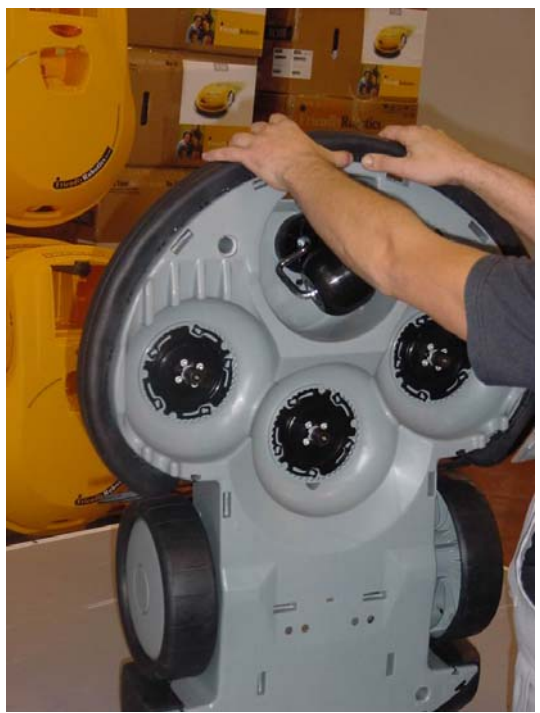

- **Figure 4.2.10.11** Thumb pressing of the protrusion
- O. Repeat step N for all the protrusions along the entire length of the bottom edge of the front bumper.
- P. Verify that all protrusions went all the way through the rectangular hole by pulling back on the bumper's top edge, as illustrated in Figure 4.2.10.12.

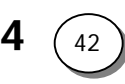

Q. Make sure the bumper cables are coming through the designated notch on both sides of the bumper, as illustrated in Figure 4.2.10.13. Connect both (white or purple) wires.

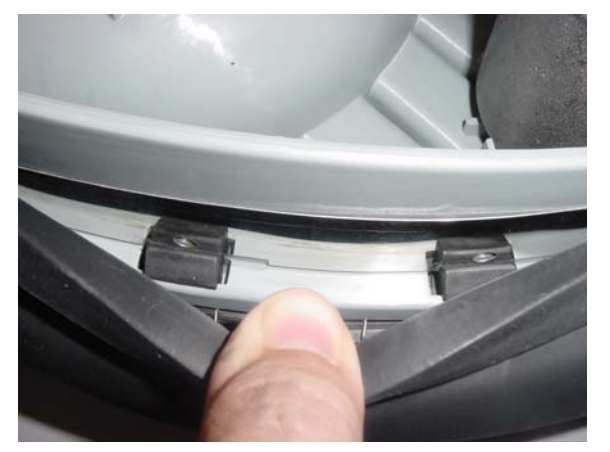

Figure 4.2.10.12 Properly seated front bumper holding protrusions

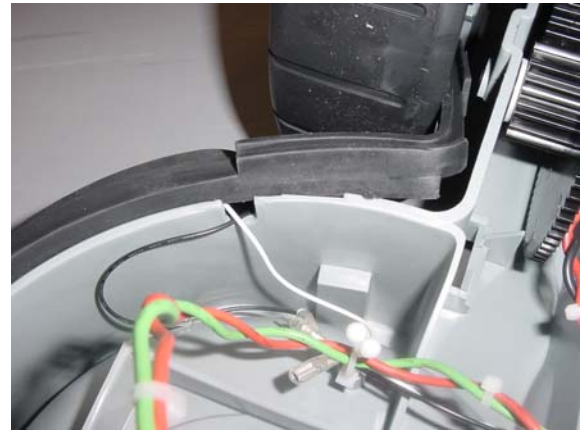

**Figure 4.2.10.13** Properly routed front bumper cables

- R. Return the top edge of the bumper "ears" on the gray plastic base, as was illustrated in Figure 4.2.10.1.
- S. Place the entire top bumper edge over the gray plastic base. Make sure the cables, on both sides, are not pinched and well connected to their tabs.
- T. Return the cover as outlined in section 4.2.2.
- U. Perform 'Bumper test' under the 'Safety test' menu.
- V. Complete the General Test as outlined in section 5.1.

4.2.11 Thermistors assembly/replacement

| Required tools: | Wide flat screwdriver             | Procedure duration: | 30 minutes |
|-----------------|-----------------------------------|---------------------|------------|
|                 | External circlip pliers + Driller |                     |            |

**NOTE:** Read **Service Bulletin #RL0340-10** - Thermistors Kit (SPP0020A) Installation Instructions (Section 7.1) before starting this procedure.

Before starting the assembly of Thermistor to the Robomow, confirm the Main Board has the connector to support the Thermistors connection.

- A. Remove the Power Pack and the cover, as outlined in section 4.2.1.
- B. Disconnect the Thermistors cable from the Main Board.
- C. Drill the pop rivet, as illustrated in Figure 4.2.11.1, to release the Thermistor from the drive motor shading. Vacuum the area inside the Robomow and around the gearbox make sure there are no metal residues from the drilling process.
- D. Place the pad on the drive motor shading, as illustrated in Figures 4.2.11.2, on the same place exactly from where the faulty Thermistor was removed.

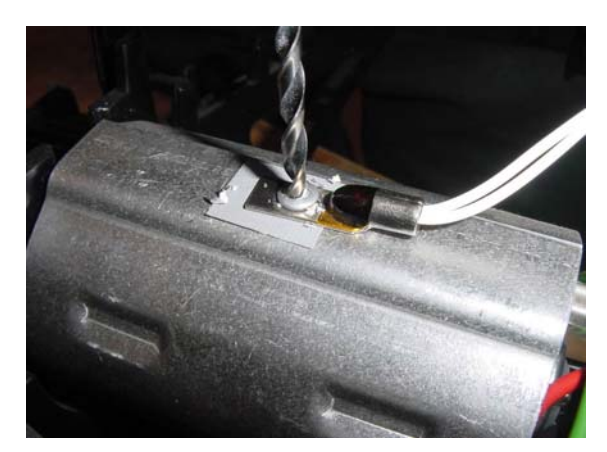

**Figure 4.2.11.1** Drilling the pop rivet to remove the Thermistor

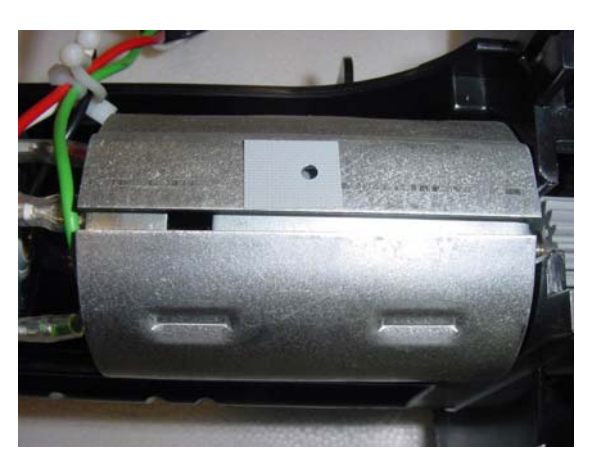

**Figure 4.2.11.2** Placement of the pad

E. Insert the pop rivet to the special tool and place the end of the pop rivet into the hole in the Thermistor, as illustrated in Figure 4.2.11.3 below.

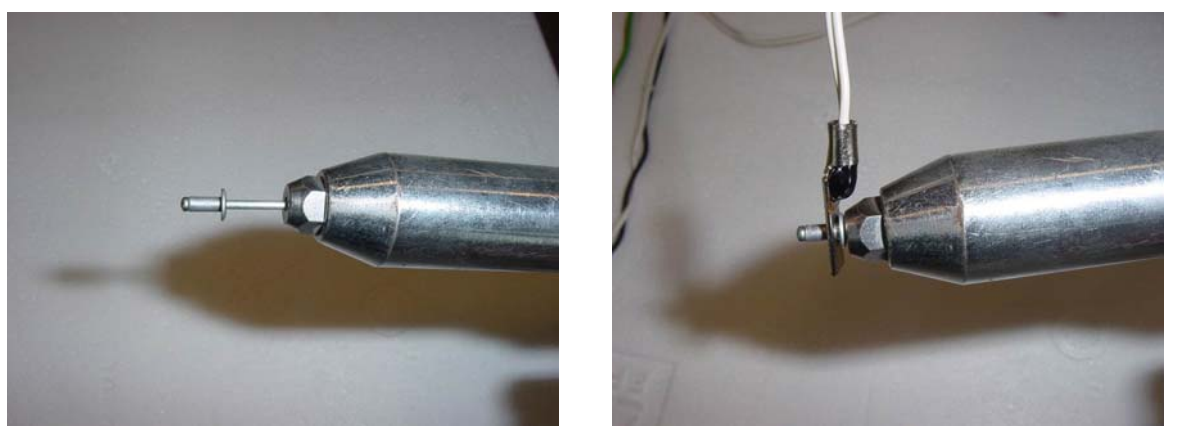

**Figure 4.2.11.3** Preparing the Thermistor for assembly

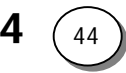

- F. The Thermistor cable color is white. There is one side with black marking on the white cable, as illustrated in Figure 4.2.11.4 below. Make sure the side with the black marking is attached to the right mowing motor.
- G. Attach the pop rivet with the Thermistor to the motor shading, as illustrated in Figure 4.2.11.5.

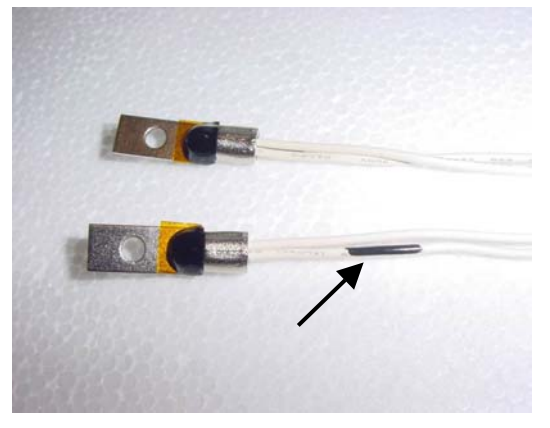

Figure 4.2.11.4 The side with the black mark is connected to the Mowing side

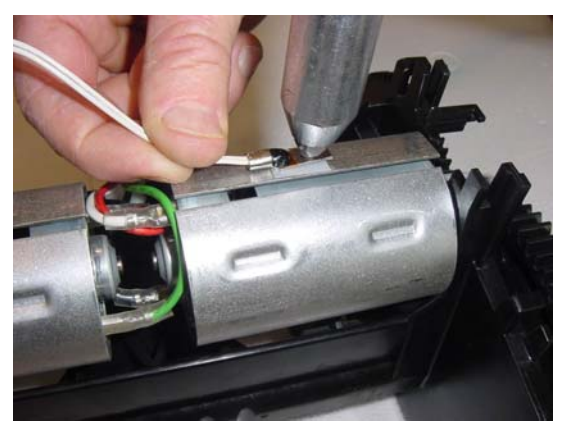

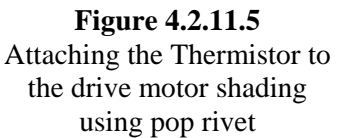

H. Repeat the same steps to attach the other Thermistor to the mowing motor shading. Confirm the Thermistor is well attached and aligned, as illustrated in Figure 4.2.11.6.

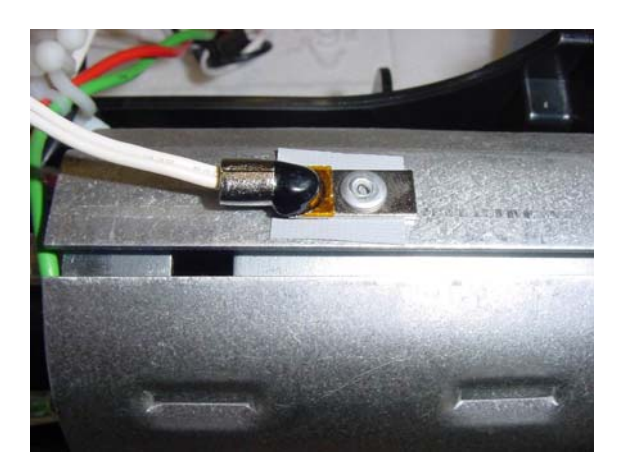

Figure 4.2.11.6 Proper attachment of the Thermistor to the Drive motor shading

- I. Replace the cover as outlined in section 4.2.2.
- J. Perform 'Thermistors test' under the 'Service' menu (section 4.4.6).
- K. Complete the General Test as outlined in section 5.1.

# 4.2.12 Front wheel spring/locker replacement

- **NOTE:** Read **Service Bulletin #RL0536-05** Front Wheel Detent Change (Section 7.1) before starting this procedure.
- A. Remove the Power Pack from the Robomow.
- B. Remove the cover, as outlined in section 4.2.1.
- C. Locate the broken spring clip / stopper and remove it from its place.
- D. Insert the new part, as illustrated in the Figures below:

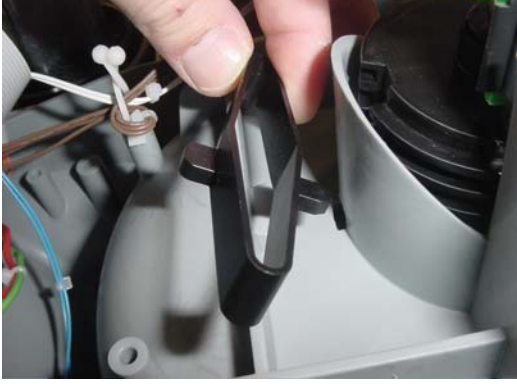

**Figure 4.2.12.1** Insertion of the first side of a spring clip

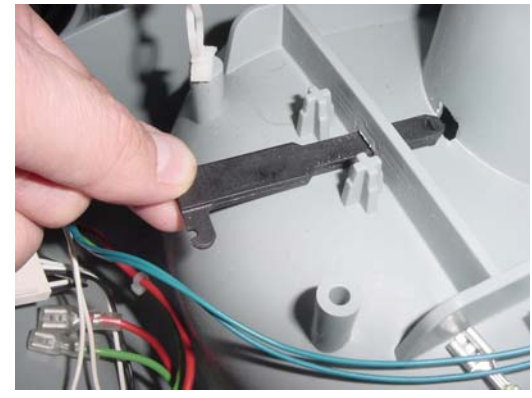

**Figure 4.2.12.2** Insertion of the front wheel stopper to it place

- E. Squeeze the old configuration spring clips as illustrated in Figure 4.2.12.3 below.
- F. Add the two springs (in the new configuration) the secure the stopper in its place, as illustrated in Figure 4.2.12.4.

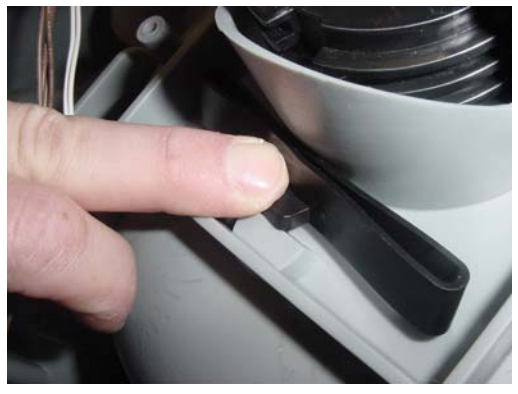

**Figure 4.2.12.3** Proper attachment of the Thermistor to the Drive motor shading

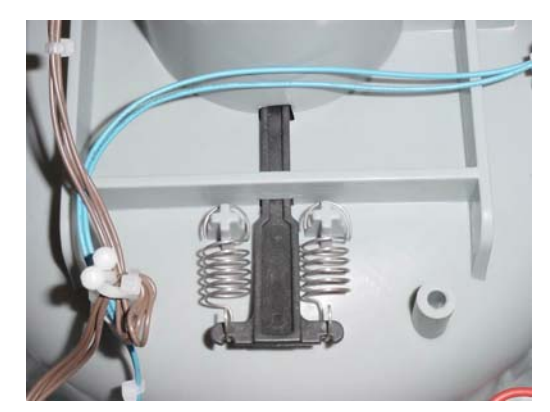

**Figure 4.2.12.4** Proper position of the front wheel stopper with the springs

4

G. Rotate the front wheel height adjustment and verify it "clicks" into place every turn.

- H. Return the cover as outlined in section 4.2.2.
- I. Complete the General Test as outlined in section 5.1.

# 4.3 Power Pack Procedures

The Power Pack is not designed to be opened for service or repair as it does not contain either moving parts or parts that are expected to fail. However, procedures are included to allow access if necessary.

### 4.3.1 Power Pack opening and cable layout

|  | Required tools: | Flat screwdriver | Procedure duration: | 10 minutes |
|--|-----------------|------------------|---------------------|------------|
|--|-----------------|------------------|---------------------|------------|

- A. Remove the Power Pack from the Robomow.
- B. Identify the two notches on the side-wall of the power pack.
- C. Identify the latch that can be seen through these notches just behind the side-wall.
- D. Insert a flat screwdriver through the notch and reach behind the latch.
- E. With one hand pull up on the cover just above the screwdriver while simultaneously using the screwdriver to pull the latch, as illustrated in Figure 4.3.1.1.

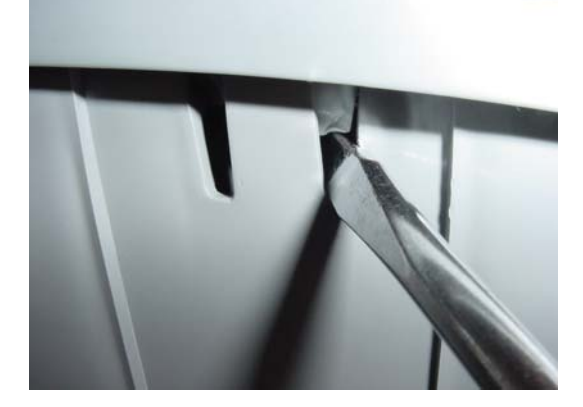

Figure 4.3.1.1 Opening the Power Pack cover

- F. Repeat step 'D' and 'E' for the other sides of the power pack.G. The inside arrangement and
- G. The inside arrangement and cable layout of the power pack is outlined in Figure 4.3.1.2

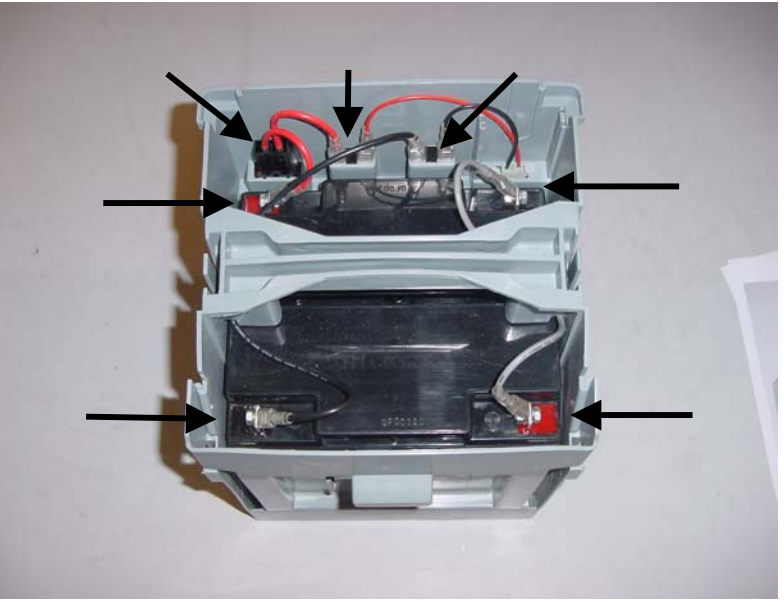

- Figure 4.3.1.2 The inside of a Power Pack
- H. In order to close the power pack cover, place the cover over the case in its proper position and hit the cover, straight on the latch, to force them down into their notches. Verify the cover fits tightly in place.
- I. Place the power pack into a Robomow, plug in a charger and verify there is indication of charging process on the Manual Controller display.

4.3.2 Power Pack terminal replacement

| Required tools: | Small flat screwdriver | Procedure duration: | 10 minutes |
|-----------------|------------------------|---------------------|------------|
|                 |                        |                     |            |

- A. Remove the Power Pack from the Robomow.
- B. Open the Power Pack as outlined in procedure 4.3.1.
- C. Identify the defective terminal you would like to replace and disconnect both cables attached to it.
- D. Using the screwdriver, force the center latch of the Power Pack terminal flat against the plastic wall while pushing it down, as illustrated in Figure 4.3.2.1 below.
- E. Take the defective terminal and discard it.
- F. Take the new terminal and position it as illustrated in Figure 4.3.2.2 below, and slide it all the way up until it is stopped when the terminal "knee" hits the plastic.

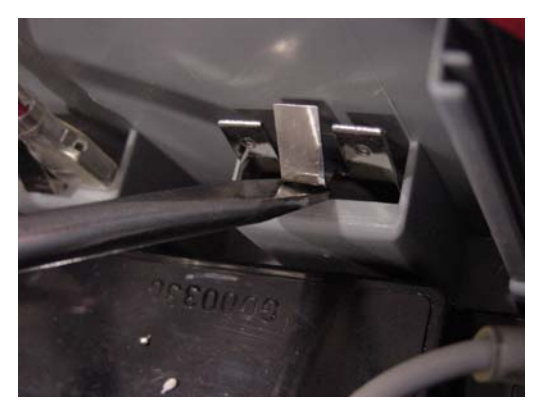

**Figure 4.3.2.1** Releasing the power pack terminal

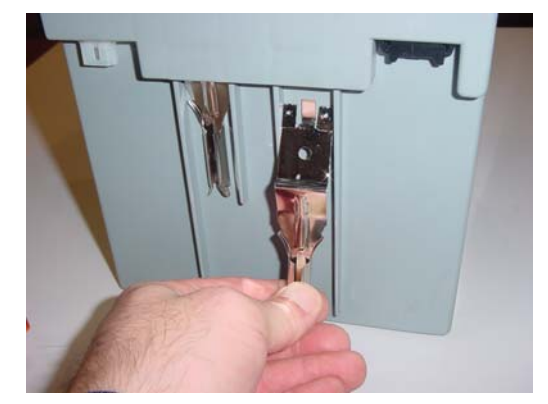

**Figure 4.3.2.2** Positioning the terminal for insertion

- G. Press on the terminal "knee" simultaneously inside and up to bring it inside the positioning hole, as illustrated in Figure 4.3.2.3 below.
- H. Verify the proper positioning of the terminal by looking inside the case and observing that the center latch is in its proper position, as illustrated in Figure 4.3.2.4 below.

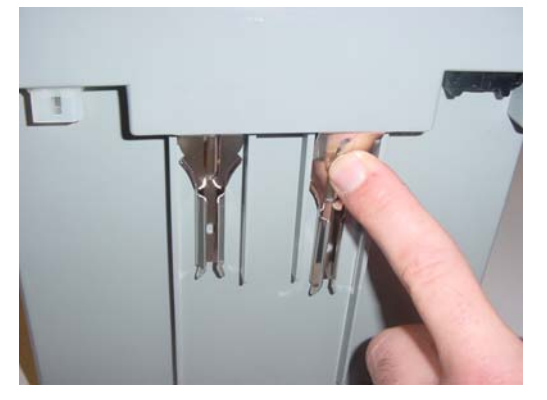

**Figure 4.3.2.3** Forcing the terminal into position

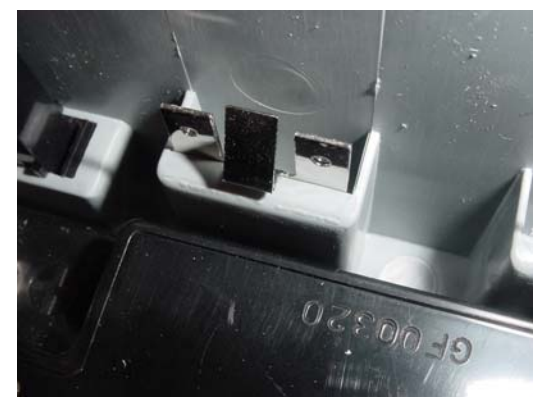

**Figure 4.3.2.4** Proper position of the terminal – a look from the inside

- I. Connect both cables to the power pack terminal, as illustrated in Figure 4.3.2.1. Ensure correct polarity.
- J. Verify the functionality of the repair by placing the power pack in a Robomow and observing it turning on.
- K. Close the case cover as illustrated in procedure 4.3.1.

|       | 1    |       | $\nabla A = A$ | •   |        |     |
|-------|------|-------|----------------|-----|--------|-----|
| 4.4 ( | haro | ing s | SIAI           | 10n | Proced | mes |
|       |      |       |                |     |        |     |

4.4.1 Charging Station contacts replacement

- A. Remove the Robomow from the Charging Station.
- B. Disconnect the Power Supply from the wall socket.
- C. Disconnect the two cables (Red and Green) from the tabs on the Charging Station contacts, as illustrated in Figure 4.4.1.1 below.
- D. Open the screws at the sides of the contacts, as illustrated in Figure 4.4.1.2 below and remove the contacts assembly from its place.

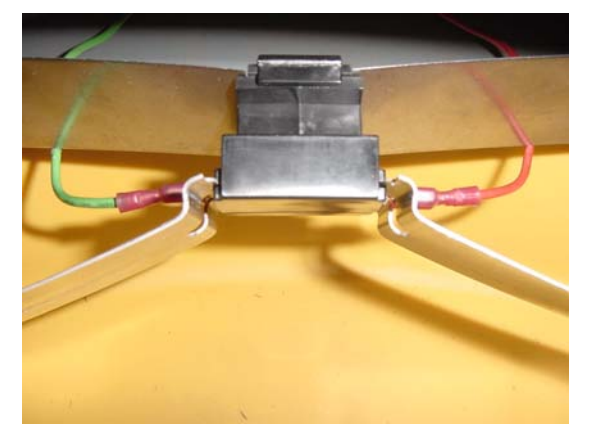

**Figure 4.4.1.1** Disconnection of the contact cables

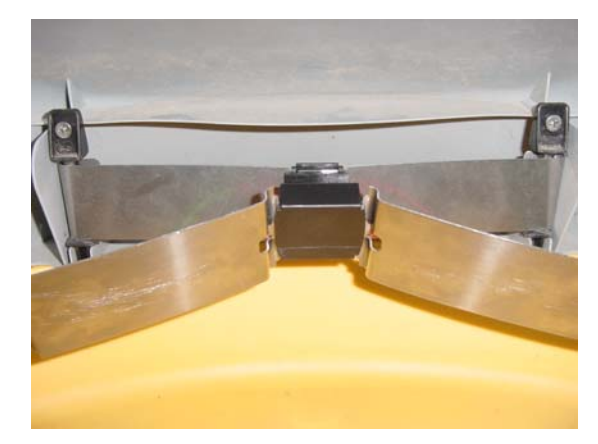

**Figure 4.4.1.2** Opening the contacts screws

- E. Replace the docking contact assembly with a new one. Place the contacts holder above the aperture in the cover, as illustrated in Figure 4.4.1.3 below.
- F. Confirm the holder is placed in the apertures and tighten the screws. Ensure the contacts assembly is properly placed as illustrated in Figure 4.4.1.4.

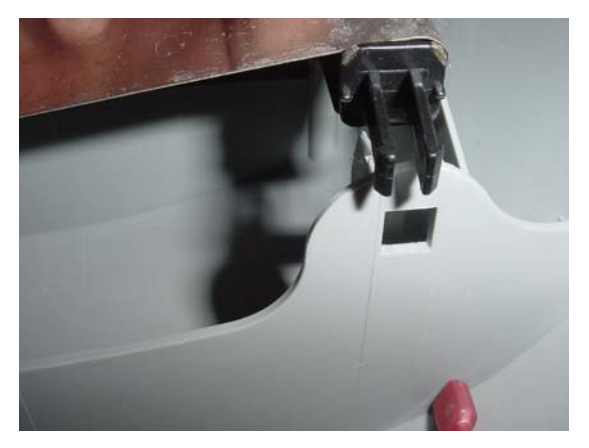

**Figure 4.4.1.3** Align the contact holder against the aperture

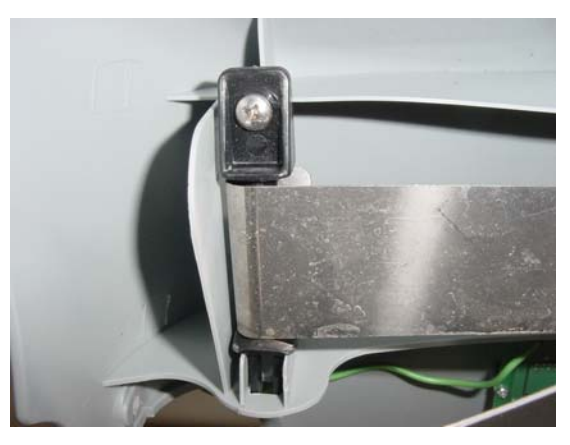

**Figure 4.4.1.4** Final position of the contacts assembly

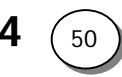

- G. Connect the contacts cables (Red and Green) back to the taps as illustrated in Figure 4.4.1.1 above (confirm the Red is connected to the RH side and the Green to the LH side).
- H. Connect the Power supply to the wall socket and switch on the Charging Station board to check the functionality of the Charging Station.

| 1 1 2 | Dowow | Suppl |       | loomont  |
|-------|-------|-------|-------|----------|
| 4.4.2 | ruwer | Suppi | у гер | lacement |

| Required tools: | Philips screwdriver | Procedure duration: | 10 minutes |
|-----------------|---------------------|---------------------|------------|
|-----------------|---------------------|---------------------|------------|

- A. Remove the Robomow from the Charging Station.
- B. Disconnect the Power Supply from the wall socket.
- C. Open the two screws on the Charging Station cover, as illustrated in Figure 4.4.2.1 to remove the Charging Station Cover.
- D. Open the two screws on the Docking Board to release the Power Supply cable, as illustrated in Figure 4.4.2.2 below.

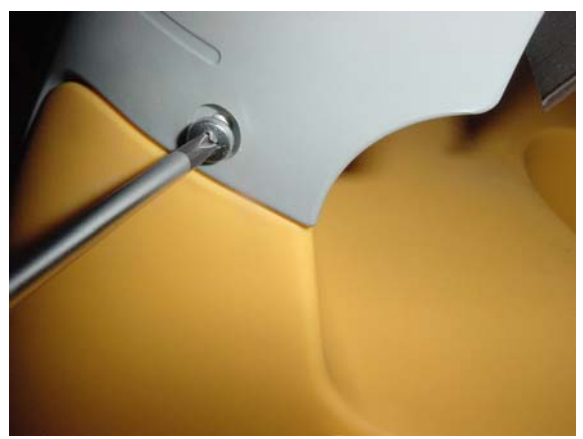

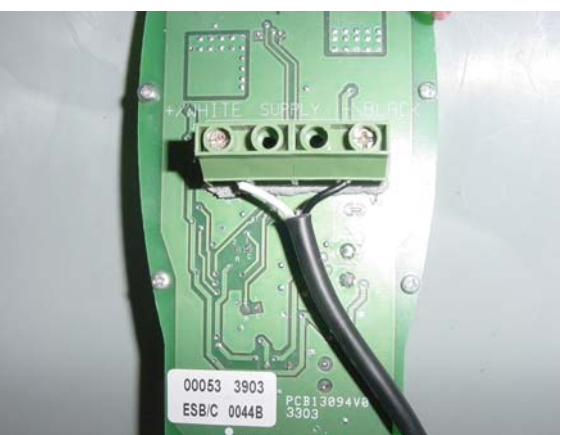

**Figure 4.4.2.1** Opening the screws to remove the cover

**Figure 4.4.2.2** Power Supply cable screws

- E. Replace the faulty Power Supply with a new one. Lay the Power Supply cable in a safe way to prevent injury. Pull the cable through the aperture and secure it, as illustrated in Figure 4.4.2.3.
- F. Connect the cable ends to the docking board connector, as illustrated in Figure 4.4.3.4 confirm the black cable is connected to the RH side and the white cable to the LH side (the colors are printed on the board itself).

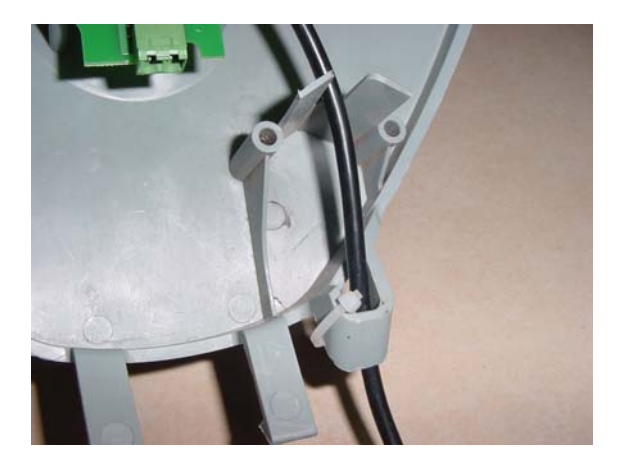

**Figure 4.4.2.3** The track of the Power Supply cable

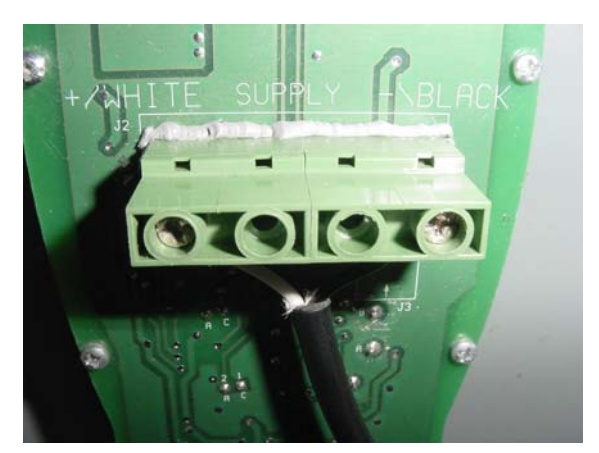

**Figure 4.4.2.4** Proper polarity of Power Supply connection

- G. Confirm proper layout of the Power Supply cable from the cover, as illustrated in Figure 4.4.2.5 below.
- H. Connect the Power supply to the wall socket and switch on the Charging Station board to check the functionality of the Charging Station.

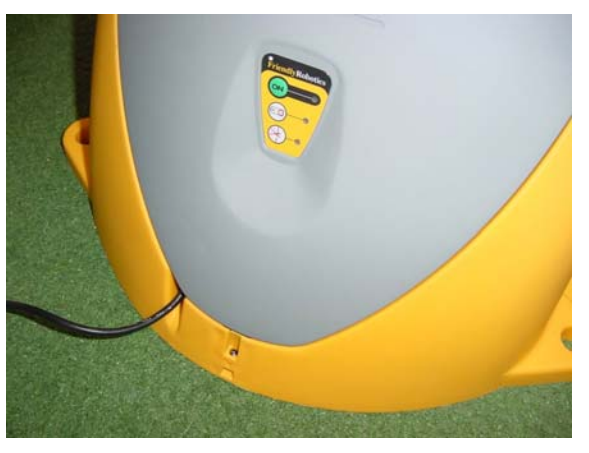

**Figure 4.4.2.5** The track of the Power Supply cable

4.4.3 Docking Board replacement

| Required tools: | Philips screwdriver | Procedure duration: | 15 minutes |
|-----------------|---------------------|---------------------|------------|

- A. Remove the Robomow from the Charging Station.
- B. Disconnect the Power Supply from the wall socket.
- C. Remove the cover and disconnect the Power Supply from the Docking Board, as explained in section 4.4.2.
- D. Open the 8 screws on the Docking Board, as illustrated in Figure 4.4.3.1.
- E. Remove the faulty board and replace it with a new one. Lay the cover on its back and confirm the push button is in its place and in the right direction (flat surface towards the docking board) and that the docking board seal is properly seated in its place on the gray plastic edge, as illustrated in Figure 4.4.3.2 below.

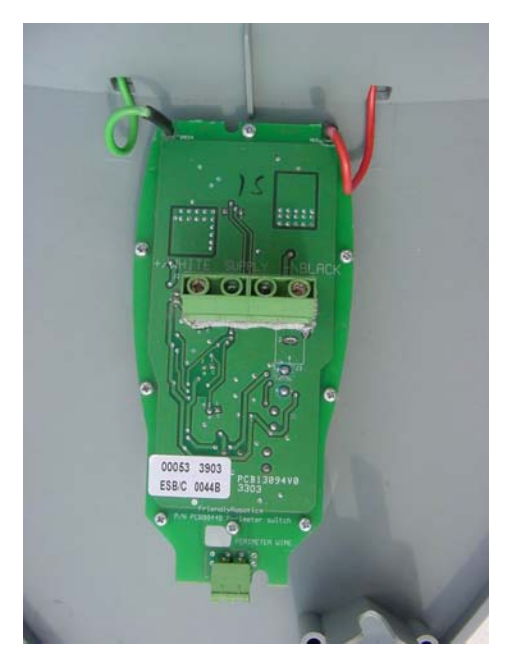

**Figure 4.4.3.1** Docking board 8 screws

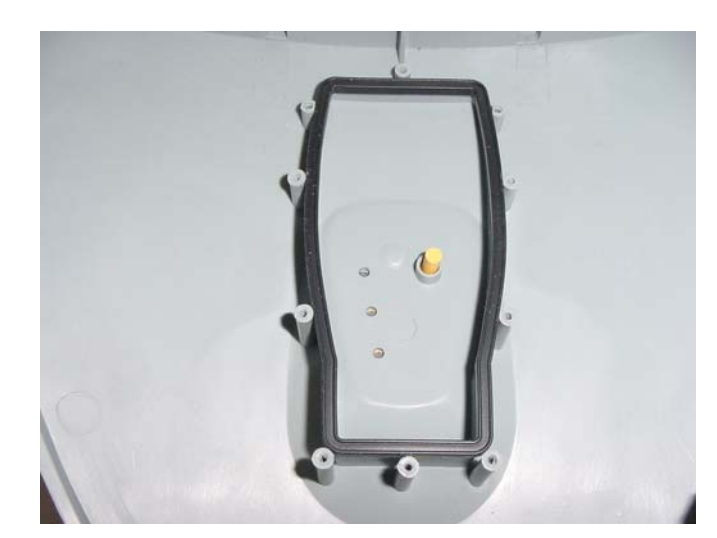

**Figure 4.4.3.2** Proper position of the push button and the seal

- F. Place the board on the seal so the 8 holes on the board are exactly above the counter-holes in the cover and tighten the 8 screws.
- G. Repeat steps F to H, as explained in section 4.4.2.
# 5. Diagnostics

The *Diagnostics* section of the Service Guide refers directly to the 'Service' menu accessed on the Robomow Manual controller. The Robomow has a series of self-diagnostic tests that allow it to pinpoint problems or test systems affecting the operation. By entering the 'Service' menu and selecting the specific system or component test, the Robomow will display either a 'Pass' or 'Fail' message or display a fault code, which is referenced in *Section 5.6* to determine the nature of the problem.

This section closely cross-references with Section 3, *Troubleshooting*. In Section 3, many of the troubleshooting flow charts request a specific diagnostic test to be performed. The results of each of these diagnostic tests are then used to determine the system or component of failure. This section outlines the procedure for performing these tests as well as an interpretation of the results, found in the *Fault Code Tables*, Section 5.6.

## 5. Diagnostics - Contents

| 5.1 General test            | 5.2   |
|-----------------------------|-------|
| 5.2 Service key procedure   | 5.3   |
| 5.3 Calibration procedures  | 5.5   |
| 5.4 Testing procedures      | .5.8  |
| 5.5 Settings procedures     | 5.15  |
| 5.6 Diagnostics fault codes | .5.24 |
| 5.7 Last Stop Cause         | .5.28 |

5

### 5.1 General Test

The *General Test* is a basic test that should be performed whenever a technician initiates a service repair on a Robomow. The test is designed so that most common problems found in normal operation will be readily apparent. The General Test should be performed regardless of whether any work was actually performed out on a unit. This ensures a "Duty of Care" to the customer, and will also serve to insure that all safety systems are working properly prior to a customer using the unit.

The *General Test* should also be performed after any service routine was performed. This will insure that the maintenance was performed correctly and that no additional problems were introduced to the unit during the service routine.

The *General Test* and certain of the other diagnostics tests need to be performed in a simulated lawn with the layout as shown below:

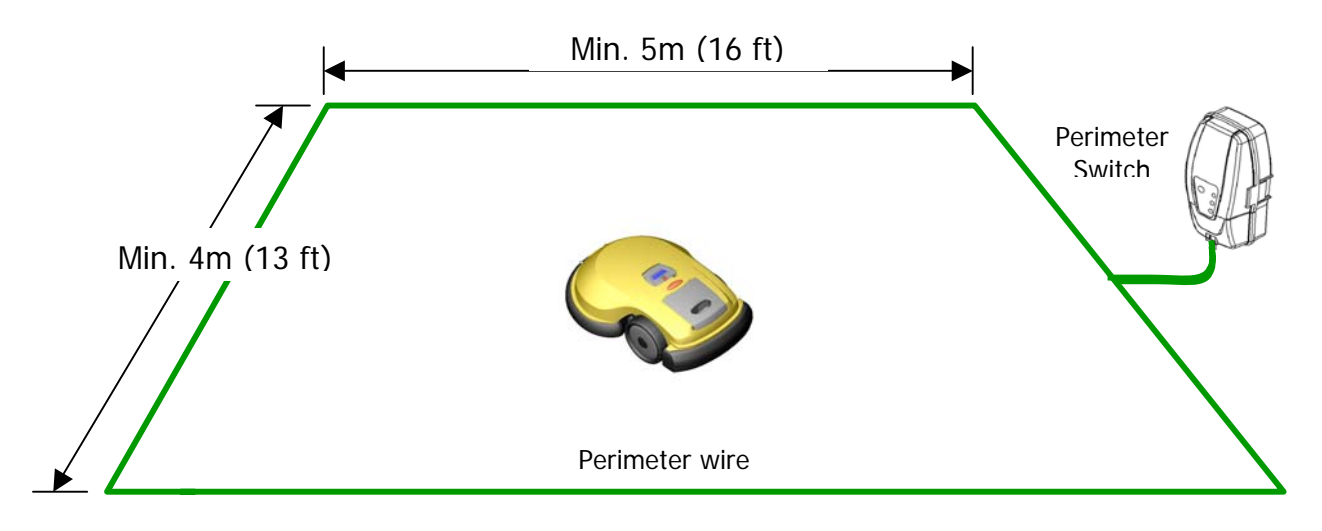

**Figure 5.1.1** Simulated Lawn for General Test

- A. **Remove the Power Pack** from the Robomow and perform a mechanical inspection:
  - 1. Check that the fuse cover is in place and secure.
  - 2. Check the operation and functionality of the rear height adjustment.
  - 3. Confirm the top edge of the bumpers at the rear wheels sliding seal area is firmly secured between gray base and yellow top cover gray base
  - 4. Check that the blades are sharp and securely attached.
  - 5. Check the operation of the front wheel by insuring it is free to rotate in all directions.

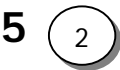

- B. Clean the unit using compressed air; particularly inside the Power Pack well and Manual controller well drain holes. A damp cloth and a wooden stick can also be used to remove stubborn dirt and debris. Do not wash with a hose.
- C. Insert the Power Pack and perform the following tests:
  - 1. Check that the operating lamp illuminates when the Power Pack is inserted.
  - 2. Check that the Manual controller display is working properly. Inspect the controller for signs of damage to the housing, cable, buttons or display.
  - 3. Slightly lift the front of the unit by the carrying handle and insure that the unit announces the front wheel lifted audio alert.
  - 4. Confirm that the bumpers are functioning correctly by using the 'Bumper tests' under the 'Safety tests' menu. Hit the top of the mower hard with your hand and make sure the bumper sound is not heard.
  - 5. Confirm that the Manual controller buttons are functioning correctly by using the 'Buttons test' under the 'Safety tests' menu.
  - 6. Check charging

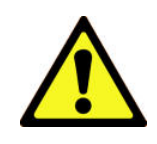

**SAFETY FIRST!** Before completing the following tests, insure that the test area is clear of persons and obstacles. Remove all floor debris to prevent it from being thrown by the rotating blades. Keep feet and hands away from the blades and the drive wheels when testing.

- D. Drive the Robomow manually forwards, backwards, left and right and perform the 'Drive motor test' under the 'Service' menu (See section 5.4.4).
- E. Manually activate the mowing motors and perform the 'Mowing test' under the 'Service' menu (See section 5.4.5).
- F. Operate the Robomow automatically in the simulated lawn. Verify it follow the perimeter wire in edge mode and move in a straight lines when it moves inside the area in Scan mode.

#### 5.2 Service Key

The *Service Key* is a function in the Robomow software that allows a service technician to access diagnostics and service functions. These menu functions are not available to the end user.

In order to access the *Service Key*, select the 'Service' menu item under the 'User options' menu and press the 'GO' button. Use the arrow buttons to scroll through the numbers. Use the 'GO' button to acknowledge each number and move to the next digit. Use the 'C' button to cancel a selection and move back in the sequence.

Use this process to select the number **12321**. This is the required code to enter the 'Service' function menus.

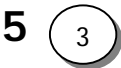

(RL500: On Manual/settings press green button, scroll up to Service key, insert 12321, green button, Confirm, green button and the menu will jump to Diagnostics. Green button to get into diagnostic mode and now scroll down or up to the wanted test).

#### Calibration, Tests and Settings

Various calibrations, tests and settings are found under the 'Service' menu that may be used by the technician. Each of these tests is selectable by simply scrolling through the menu. After completing work in a specific area, perform the test shown in the procedure and then perform the *General Test* outlined in Section 5.1. This will insure that the repair has been done properly and that the unit functions satisfactorily.

The results of some tests will be a pass or fail while others will display a fault code number. Refer to the fault code in Section 5.6 *Diagnostics Fault Codes*.

Please follow the instructions for each test carefully. At the end of each test press the 'C' button to exit. Continual pressing of the 'C' button will move you up through the menu levels, until you arrive at the Main Menu.

Too busy, lack of time or do not understand the test fully: At least operate the Robomow on the test area in automatic mode, to make sure it is fully operational. Testing it in manual mode for driving or manual mowing is not satisfactory at all prior to handing it back to the customer. The Robomow has built in warning and indication system that will pop up on the display in Automatic mode in case you forgot to perform any of the needed calibrations after service.

5(4)

5.3 Calibration Procedures

| 5.3.1 Learn wire sensors | 5.5 |
|--------------------------|-----|
| 5.3.2 Edge Calibration   | 5.6 |
| 5.3.3 Set country        | 5.7 |
| 5.3.4 DK Calibration     | 5.7 |

#### 5.3.1 Learn Wire Sensors

This is a calibration of the wire sensors. This must always be performed after replacement of a wire sensor or main board.

IMORTANT: if this procedure is not performed the message 'Move from wire' will display on the manual controller, in automatic mode initiation, regardless of where the unit is positioned.

- A. Place the Robomow inside an operating perimeter wire, at least 1m (3ft) from the nearest wire.
- B. Select Learn Wire Sensors in the 'Service' menu.
- C. Verify that the perimeter switch is on.
- D. Perform Learn Wire Sensors as described below:

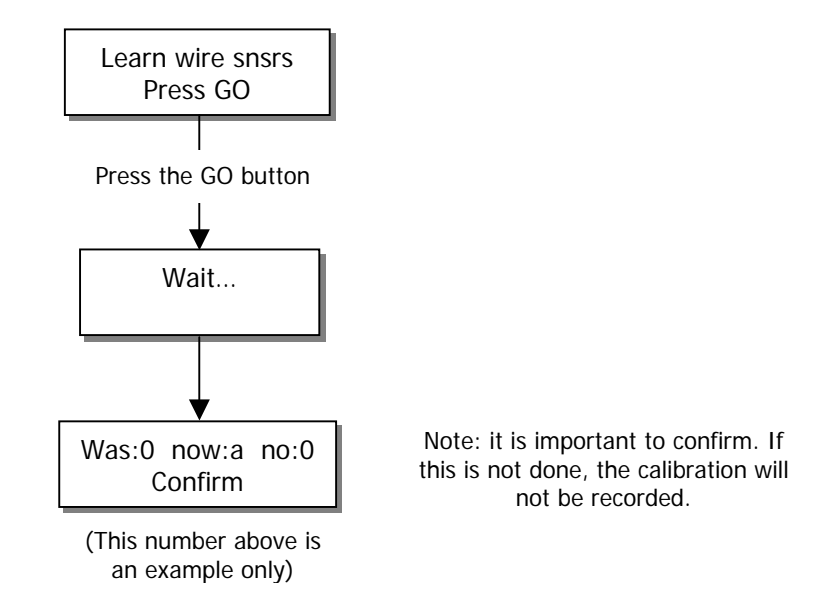

Press GO button to confirm

Note: if the perimeter switch is off a 'No wire signal' message will be displayed.

### 5.3.2 Edge Calibration

Edge Calibration determines the position of the Robomow relative to the wire in edge mode.

- A. Verify that the perimeter switch/docking board switch is **on**.
- B. There are two options to perform the *Edge Calibration*:
  - 1. If the wire is visible, position the Robomow over a perimeter wire. The Robomow should be positioned on the wire facing in a counter-clockwise position when viewed from the inside of the perimeter. Cutting height and ground clearance should be set to the middle position. The wire should be centered relative to the unit, and the unit should be at least 3m (10 ft) away from the nearest corner of the perimeter (See Figure A below).
  - 2. If the wire is not visible, position the Robomow inside the lawn, perpendicular to a section of straight perimeter wire and at least 3m (10 ft) from a corner (See Figure B below).

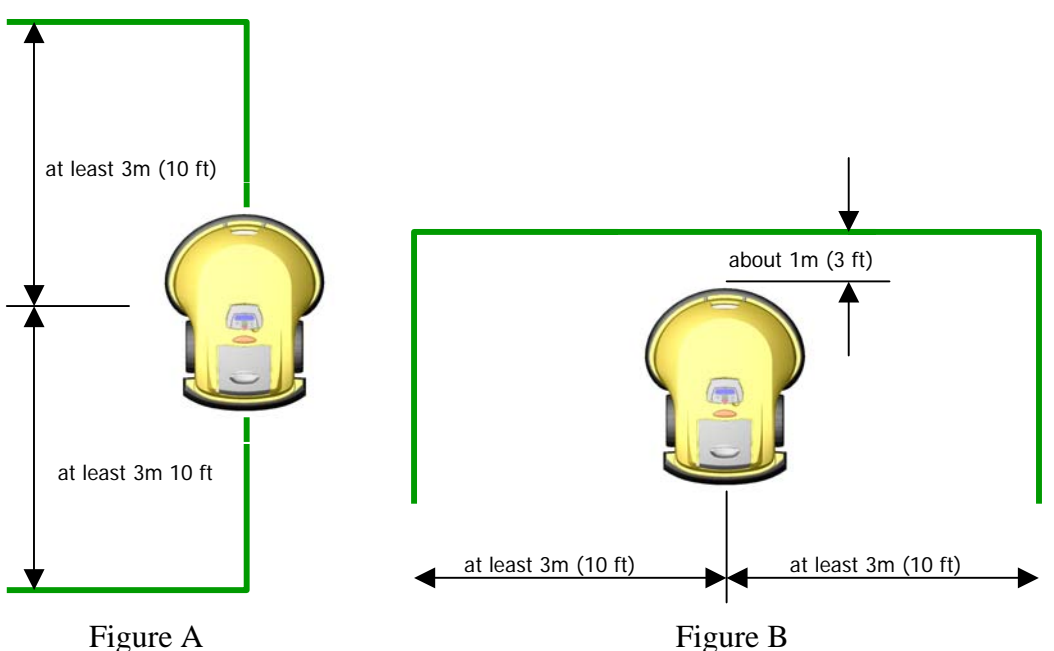

Figure A

- C. Select Edge Calibration in the 'Service' menu.
- D. Complete *Edge Calibration* as described below:

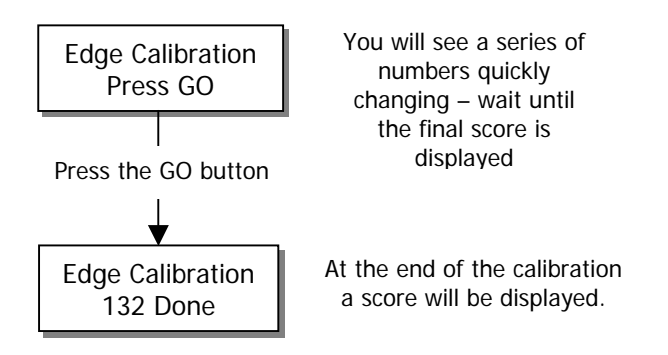

(This score is an example only)

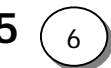

#### 5.3.3 Set Country

It used for positioning the Robomow globally. This operation is important, as the Robomow needs to be able to adjust the sensitivity of the magnetic navigation system to its location on the globe. This process should be done only once, prior to the first automatic operation. This is a preliminary step to *DK Calibration*. *DK Calibration* will not succeed without first setting the country location.

#### 5.3.4 DK Calibration

The DK (Direction Keeping) calibration calibrates the Robomow to the magnetic fields in the customer's yard.

- A. Enter *DK Calibration* in the 'Service' menu.
- B. Verify that Set Country is already set at the correct country for use.
- C. Insure the Robomow is positioned on a leveled and smooth surface inside the perimeter wire. It should not be placed close to anything that could alter the earth's magnetic field such as buried or overhead power lines, large metal objects or concrete floors with steel reinforcing bars for example.
- D. Turn the Perimeter switch on and perform the *DK Calibration* as shown in the sequence below:

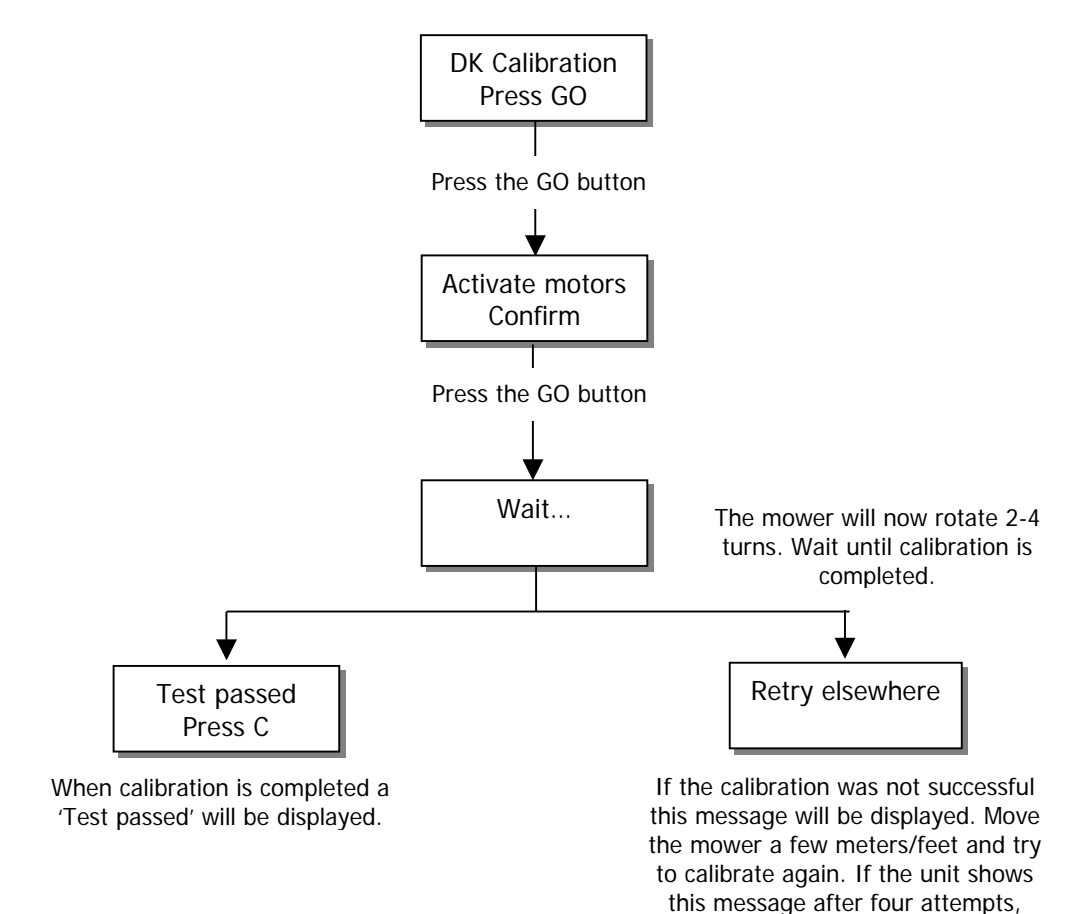

5(7)

refer to fault code table (section 5.6)

# 5.4 Tests Procedures

| 5.4.1 Wire sensors     | 5.9  |
|------------------------|------|
| 5.4.2 Rain Sensor      | 5.10 |
| 5.4.3 Direction keeper | 5.10 |
| 5.4.4 Drive motors     | 5.11 |
| 5.4.5 Mowing motors    | 5.11 |
| 5.4.6 Thermistors      | 5.12 |
| 5.4.7 Docking          | 5.12 |
| 5.4.8 Edge             | 5.13 |
| 5.4.9 Bat. Maintenance | 5.14 |

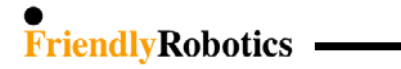

#### 5.4.1 Wire Sensors

The test is used to check the operation of the wire sensors. 'Wire sensors' is a diagnostic process that tests the operation of the four wire sensors on the mower. It has two levels of testing, basic and advanced. Under the basic testing it is a 'pass-fail' test with a fault code listed for the failure message. The advanced testing shows the physical reading of each of the four wire sensors, which on occasion may be helpful, is troubleshooting. Typically, the basic test is sufficient.

- A. Place the mower inside the perimeter wire area and turn the perimeter switch on.
- B. Select Wire Sensors in the 'Service' menu (RL500: Diagnostics>Wire sensors).
- C. Perform the test as follows:

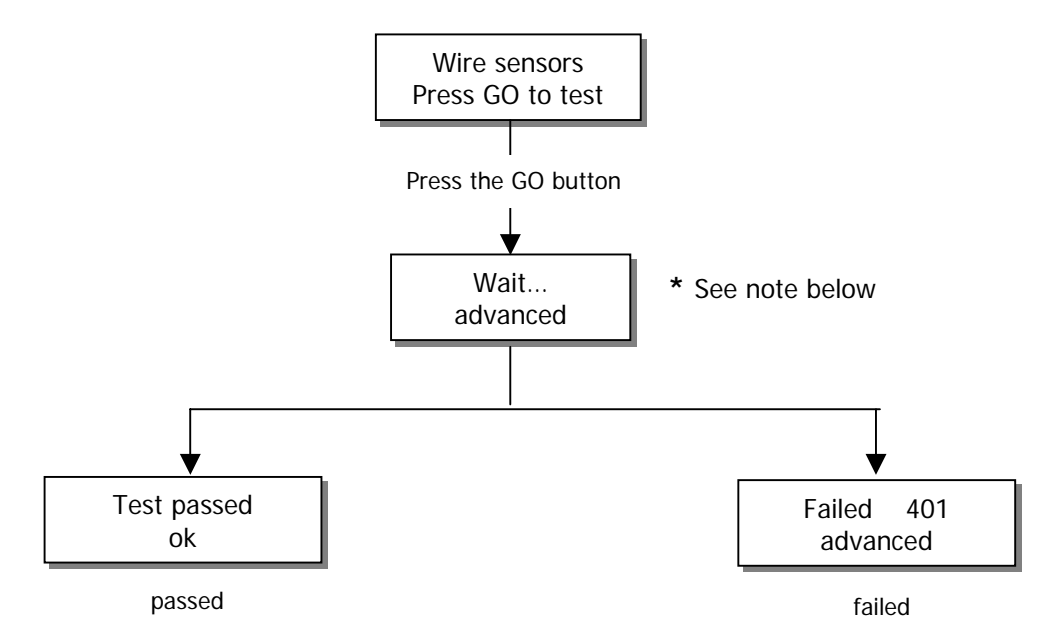

- D. If the manual controller display shows 'Failed', note the code number and refer to Section 5.6, Diagnostic Fault Codes. Follow the appropriate procedure from the Troubleshooting Guide for further instructions.
- \* Note: Pressing the GO button twice will display the readings of the four wire sensors simultaneously on the manual controller. There is +/- sign before each of the readings; the phase sign should be changed between '+' to '-' every 4 to 6 seconds on average. If it is changed in higher frequency it is points on problem in the Main Board.

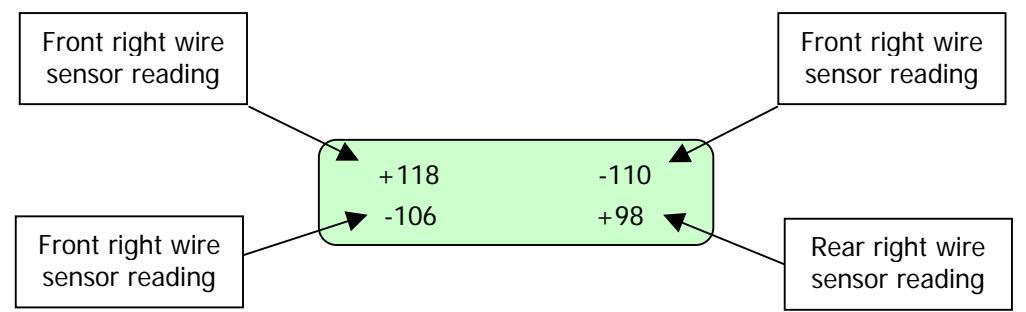

**Note:** If tested on a smaller yard or on a wired workbench, this test will fail due the yard being too small. In this case test in advanced mode only to see the wire raw reading and to make sure none of them isn't zero or very low comparing to the others.

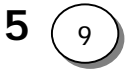

#### 5.4.2 Rain Sensor

This test checks the rain sensor reading. As pressing the GO button to perform the test, the following is displayed:

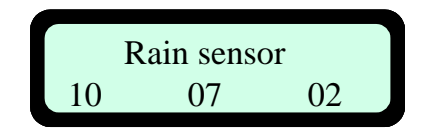

- The left number indicates the actual reading of the rain sensor, which is updated every 5 seconds.
- The middle number indicates the sensitivity of the rain sensor in which the mower will detect rain below the threshold set. This threshold can be set by the user under the 'User *Preferences*' menu.
- The right number indicates the rain sensor status when 0 means that rain sensor's existence is unknown, 1 means that rain sensor does not exist and 2 means that rain sensor exists.
- Note: Under the 'User preferences' → 'Rain sensor' menu, there are another two options allowed:
  - Changing the rain detection sensitivity (the default detection is below 7).
  - Turning the rain sensor to off to enable operation in rain and wet grass conditions.

#### 5.4.3 Direction Keeper

Checks the operation of the Direction Keeper (Electric compass).

- A. Select *Direction Keeper* in the 'Service' menu.
- B. Press the GO button for testing the direction keeper
- C. The manual controller will display 'Test passed' or 'Failed +fault code'
- E. If the manual controller display shows 'Failed', note the code number and refer to Section 5.6, Diagnostic Fault Codes. Follow the appropriate procedure from the Troubleshooting Guide for further instructions.

#### 5.4.4 Drive Motor

This test checks the operation of the drive motors. This test should be performed when the Robomow is securely propped up on a stand so that the drive wheels will not touch the ground. The front wheel must be firmly on the ground.

- A. Insure the drive wheels are off the ground.
- B. Select Drive Motors in the 'Service' menu.
- C. Press the GO button for testing the drive motors the drive motors will run forward then reverse.
- D. The manual controller will display 'Test passed' or 'Failed +fault code'
- F. If the manual controller display shows 'Failed', note the code number and refer to Section 5.6, Diagnostic Fault Codes. Follow the appropriate procedure from the Troubleshooting Guide for further instructions.

It is recommended to perform this test again and after pressing GO for activating motors, press the green button again for advanced diagnostics mode. The drive motors will rotate the drive wheels for a long time, displaying two sets of numbers. The top display line will be RPM and will look like this: 82 - RPM - 83. The number to the left indicates the left wheel/drive motor speed. The bottom line of the display will indicate the power needed to get to these RPM values, which will look like this: 58 - PWM - 59. Again, the left number for the current needed to run the left wheel/drive motor and the right one for the right wheel/drive motor. These raw readings can be used to detect whether there is an increased friction on one of the wheels or if any of the electronic components are faulty. For instance, if there are no numbers shown at all (Unless it is an RL800 where this doesn't count) it means the main board is faulty, if all the wiring is connected well.

#### 5.4.5 Mowing Motor

This test checks the operation of the mowing motors.

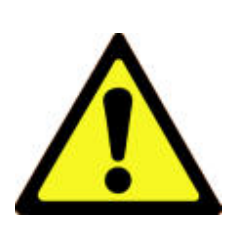

IMPORTANT: SAFETY FIRST! Make sure that there is nothing under the mowing deck, or any loose clothing etc. that can get caught in the blades. Keep hands and feet well away from the mower. Perform this test after insuring that there is no debris that can be picked up and thrown by the blades.

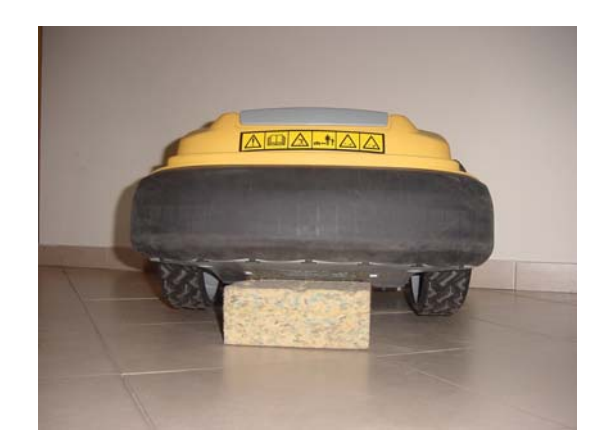

- A. Insure the cutting height and ground clearance settings are on the highest setting.
- B. Enter *Mowing Motors* in the 'Service' menu.
- C. Press the GO button for testing the motors.
- D. Press the GO button again to confirm activation of the motors for the test the mowing motors will run.
- E. The manual controller will display 'Test passed' or 'Failed +fault code'
- G. If the manual controller display shows 'Failed', note the code number and refer to Section 5.6, Diagnostic Fault Codes. Follow the appropriate procedure from the Troubleshooting Guide for further instructions.

#### 5.4.6 Thermistors

This test checks the operation of the thermistors (there are two thermistors measuring the temperature of the right drive and mowing motors).

- A. Insure the cutting height and ground clearance settings are on the highest setting.
- B. Select *Thermistors* in the 'Service' menu.
- C. Press the GO button for testing the thermistors.
- D. The manual controller will display 'Test passed' or 'Test failed'
- E. If the manual controller display shows 'Test failed', check the connection of the thermistors to the main board and also check for wiring damage.

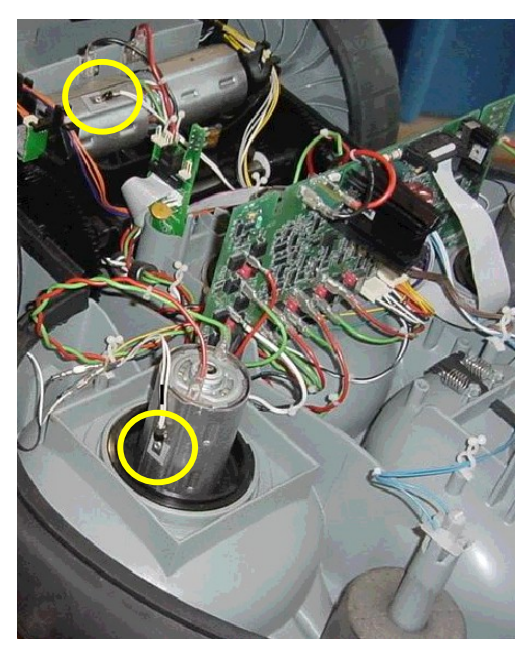

### 5.4.7 Docking Tests

This test checks the detection of the Charging Station by the Robomow. Position the mower few meters (10 feet) before the Charging Station and follow the instruction below:

- Confirm the Docking Board is switched on.
- Insert the manual controller to its cradle in the mower.
- Choose the 'Tests' menu under the 'Service'
- Choose 'Docking tests' and press GO; the following is displayed:

Dock detection Press GO to test

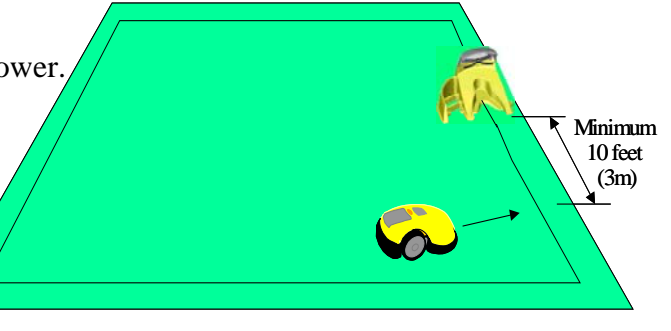

- Press GO; the mower will start to move towards the Charging Station.
- The mower will try to connect to the Charging Station contacts and at the end of the test the following message will be displayed: when X can be one of the following values:

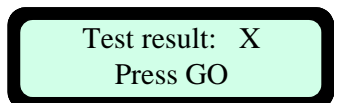

- 1) **01** Docking was successfully detected
- 2) **02** Mower mounted the Charging Station fully without detecting docking voltage or bumper from the end of the docking
- 3) **04** Mower mounted the Charging Station fully without detecting docking voltage, but bumper from the inner wall of the Charging Station was detected

#### 5.4.8 Edge Tests

This test displays the reason for the edge termination by the mower.

Perform this test in the following cases:

- 1. Robomow doesn't complete the edge in Docking or in non-docking zone.
- 2. Robomow doesn't reach the Charging Station at the end of the operation and stopped with 'Docking problem' message on its way back to the station.

Once edge termination test is selected the robot will enter a mode where it can be operated in any way, such as normal sending to Edge mowing. The display will be normal, However, once it detects that edge process is done/finished/ or terminated it will stop and display the cause for the edge termination by displaying the message "*Test result: X*" when '*X*' can be one of the following values:

- 01 The perimeter wire was detected as Perimeter Island.
- 02 The mower has reached the maximum turns to left (quarters counted by the compass) while looking for the entry point in docking zone.
- 03 The mower has reached the required distance while looking for the entry point in docking zone.
- 04 The mower has reached the learned edge distance that was set by the user in this zone.
- 05 The mower has reached the maximum turns to the left (quarters counted by the compass).
- 06 Charging Station is detected during edge
- 07 Drop-off (Front wheel sensor) is detected for a long time during edge

To perform the 'Edge test' follow the instructions below:

- Choose the 'Tests' menu under the 'Service'
- Scroll to 'Edge test'
- Press GO 'Edge termination' will be displays
- Now the mower knows that next Edge performance is a test.

#### 5.4.9 Bat. Maintenance

*Battery Maintenance* is a multiple menu selection. It can provide valuable information on the charging maintenance habits of the customer as well as to help in identifying a faulty power pack.

**Last Battery Voltage** – this selection will tell you the last measured voltage of the power pack. This number is updated frequently when in charging mode and in automatic operation mode. If the mower is allowed to enter deep sleep mode, the last recorded voltage prior to deep sleep will be recorded here. This can be useful in determining charger operation by viewing the voltage over time. Additionally, it can be used to view voltage over time while in operation to understand a discharge rate to determine power pack condition.

**Warning Ignored** – the energy management system of the mower will issue audible and text messaging alerts to the user to prompt them to connect the mower to the charger when not in use (if the customer has failed to do so). The warnings vary in frequency of time and loudness, depending on the time disconnected from the charger. This warning system will function for approximately 48 hours before shutting down and entering a deep sleep mode for energy conservation. This selection indicates how many times the customer has ignored the alert system and allowed the mower to enter the deep sleep mode. This can indicate poor maintenance by the customer and could cause diminished power pack performance and service life. While any number here is cause for concern and illustrates the need to educate the user on proper maintenance, a count of more than 2 or more is serious and can damage the power pack.

**Poor Storage** – poor storage counter indicates how many times the mower was put into operation where the power pack capacity was less than 80% of fully charged. This essentially indicates how often the mower was used prior to the power pack being fully charged, where the count will not start until there is a 20% capacity loss from fully charged. The 20% criteria is important, as many people will use the mower is several smaller areas in addition to one large area. A smaller area will discharge the power pack, but not to the 20% level, so we do not want to count these types of operations. A high count here, greater than 3 or 4 indicates the user is not allowing enough time for the power pack to fully charge. If they indicate they must do this in order to mow all of their lawn (unclear), it is suggested they purchase an additional power pack and external charger.

Lastly, if the voltage of a power pack when inserted is less than 90% of the last measured voltage, it indicates the user is not fully charging the power pack prior to off-season storage, which is critical for good service life.

 $\underline{\text{Reset}}$  – allows for resetting of all the listed battery parameters back to zero when a new power pack has been put in service or possibly if a service repair was done which may have affected the counters.

**5** (14)

# 5.5 Settings Procedures

| 5.5.1 Docking Options5.        | 16 |
|--------------------------------|----|
| 5.5.1.1 Edge to dock5.16       |    |
| 5.5.1.2 Docking search vlt5.16 |    |
| 5.5.1.3 Dock bumper5.16        |    |
| 5.5.1.4 Island5.16             |    |
| 5.5.2 Small wheels5.           | 16 |
| 5.5.3 Enable DK                | 6  |
| 5.5.4 Max leg distance5.       | 17 |
| 5.5.5 Thermistors              | 17 |
| 5.5.6 Mowing5.                 | 17 |
| 5.5.7 Drv. overcurrent5.       | 17 |
| 5.5.8 Mow overcurrent5.        | 17 |
| 5.5.9 Auto restart             | 18 |
| 5.5.9.1 Drive overload5.18     |    |
| 5.5.9.2 Mow overload5.18       |    |
| 5.5.9.3 Power break5.18        |    |
| 5.5.10. Special display5.      | 18 |
| 5.5.10.1 Charging5.18          |    |
| 5.5.10.2 Wire sensors5.20      |    |
| 5.5.10.3 Temperatures5.20      |    |
| 5.5.10.4 Edge5.21              |    |
| 5.5.10.5 Drive motors5.22      |    |
| 5.5.10.6 Mow motors5.22        |    |
| 5.5.11 Factory Defaults5.      | 23 |

#### 5.5.1 Docking Options

**General comment:** There is no need to change the settings under the 'Docking Options', unless there is an exception case, which prevent the mower to works normally. These options appeared in the menu as a backup only.

### 5.5.1.1 Edge to Dock

The 'Edge to dock' enable the mower to complete the edge operation from the Charging Station back to the Charging Station without any condition, otherwise there are few events that may cause the mower to leave the edge, such as distance limit or number of turns to the right or to the left.

If the mower doesn't complete the edge in 'Dock zone', first perform 'Edge termination test' (refer to section 5.4.8) and based on the test result, decide about the next step to be done.

### 5.5.1.2 Docking search vlt.

Option to increase the 'Searching dock' threshold voltage to 22.5 or 23.0 (the default is 22.0) in case, which the mower doesn't succeed to drive back to the Charging Station because of low battery voltage.

### 5.5.1.3 Dock bumper

Changing this option to 'off' will change the bumper behavior so it will make bypass in every bumper event during 'Edge' mode and will not push against obstacle.

**Note:** Setting this option to 'off' may prevent the mower to enter the Charging Station in case, which bumper is detected as the mower enter to the Charging Station.

#### 5.5.1.4 Islands

Setting this option to 'off' allow the mower to acquire the Perimeter Wire immediately as starting to search for the Charging Station with no need to converge to the end of the lawn.

#### 5.5.2 Small Wheels

It is an option to set the size of the drive wheels being used on the Robomow. The default settings are:

- RL350/550: Small wheels set to 'on'.

- RL850/1000: Small wheels set to 'off'

This setting is used when changing the drive wheel size on the Robomow. If this setting is not correct for the wheel size, the mower will not navigate properly and will likely not drive in straight lines.

#### 5.5.3 Enable DK

Enable DK is a feature that is helpful when operating the mower in an area where magnetic interference is suspected in a certain lawn or when the Robomow is operated indoors, i.e. at an exhibition.

Indoors exhibitions are typically on concrete floors that contain a great deal of metals. This large amount of metal will skew the magnetic field causing the mower to run in curved lines rather than straight lines. Turning the 'Enable DK' feature off will allow the mower to navigate solely on wheel rotation measurement, thereby not using the magnetic field of the earth. This will allow for straight lines in a show environment. The default of this feature is always on.

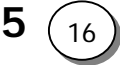

Enable DK is divided into 2 modes: 'edge' and 'scan' and it is possible to disable the DK either in edge or scan. Disabling the DK in the 2 modes enables to operate the mower without compass at all (or when the compass is faulty).

#### **5.5.4 Max leg distance**

Enable to set the max distance between the perimeter wires in every zone.

There is a monitoring system that detects the wire sensors readings during operation. If the readings are not changed for some time (it depends on the distance between the wires), it means that the mower is probably stuck in place.

For example:

in lawn 10 by 30, the mower will not drive more than 10 meters with the same readings, but in lawn 40 by 90 it may drive for 60 meters with no changes in the wire sensors readings.

If during scanning it is found that the max leg distance set by the user is shorter than what does the mower calculate, then the S.W will update it.

#### 5.5.5 Thermistors (Enable)

Enable *Thermistors* is set to 'on' as the factory default. This option is used when replacing a main board in an older model Robomow, which was manufactured without thermistors. Under this scenario, *Thermistors* must be turned to off or a failure message will display. However, the new board supports the use of thermistors, so the customer may elect to have the thermistors added to the unit at his expense, as an upgrade.

#### 5.5.6 Mowing (Enable)

The mowing feature provides the ability to disable the operation of the mowing motors. All other aspects of the mower will perform normally, however the blades will not rotate. This feature is useful when testing the set up of the perimeter wire prior to having the wire fully pegged to the ground, preventing the risk of cutting it. Additionally, it is a feature that can be used when using the mower in exhibitions, for safety reasons.

#### 5.5.7 Drv. Over current (Drive Over current)

This feature monitors the drive over current by the software. The default threshold is 50 (software units). If the mower detects over current (above 50) for 5 seconds continuously, the mower changes direction. This option enables setting the drive over current (load) threshold in which the mower will change the drive direction.

#### 5.5.8 Mow Over current

This feature monitors the mowing over current by the software. The default threshold is 10 (software units). If the mower detects over current (above 10) for 15 seconds continuously, the mower changes direction. This option enables setting the mow over current (load) threshold in which the mower will change direction to move from the area with high grass.

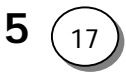

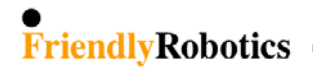

#### 5.5.9 Auto Restart

This option enables to set the cases in which Robomow restarts the operation automatically within an hour after it has stopped during the operation.

### 5.5.9.1 Drive Overload

If the mower stops with the following 'Drive overload - cooling, wait...'(10 min above 100 or 1 sec above 105), it will stay awake for up to **60 minutes** with the displayed message and blinking operating light. If the mower cooled down to allowed temperature that enables the operation (Drive - **85 Celsius**), the mower will automatically renew the operation from the point he has stopped.

### 5.5.9.2 Mow Overload

If the mower stops with the following 'Mow overload - cooling, wait...'(10 min above 90 or 1 sec above 100), it will stay awake for up to **60 minutes** with the displayed message and blinking operating light. If the mower cooled down to allowed temperature that enables the operation (Mow - **80 Celsius**), the mower will automatically renew the operation from the point he has stopped.

### 5.5.9.3 Power Break

Electrical power interruption - In every signal interruption the RL1000 will stop with 'Waiting for signal...' message. If the signal comes back within 60 minutes from the stop, the mower will restart the operation automatically, otherwise it will stop with 'No wire signal – press GO'. The Operating Lamp is blinking all the time that the mower is waiting.

#### 5.5.10 Special Display

Choosing the 'Special display' option enables to display the relevant parameters to tested process

(such as temp, volt and sensor readings) and to perform detailed diagnostics. After a specific display is selected use the CANCEL ('C') button to toggle between normal and special display,

and the **STOP** button to terminate the special display.

### **5.5.10.1** Charging display

In this display the LCD will display the following information:

1.Charging stage2.Battery voltage3.Charger voltage4.Docking state5.Charging time6.Charging FET d2a7.Charging FET temp.8.Ambience temp.9.Charging enable flag

5

(18

- Charging stage. The stage of the charging process.
- Battery voltage. Battery voltage in volts.
- 3. Charger voltage. Power Supply voltage in volts.

4. Docking state.

If the charging is done through the charging socket (placed in the Manual Controller Holder) then '00' is displayed in the docking state.

If the charging is done through the Docking Station, one of the following numbers is displayed:

- 01 Charging through the docking station
- 02 Problem in charging through the docking station
- 03 Robomow is trying to reconnect to the docking station for recharging
- 04 Automatic departure time
- 05 The user initiated the departure time
- 06 Disconnected from charging in order to cool down because of overheat in the ambience-charging temp.
- 07 Disconnected from charging in order to cool down because of overheat in the charging FET temp.
- 08 Disconnected from charging in order to cool down because of overheat which is caused when battery voltage is too high during charging.
- 09 Disconnected from charging in order to heat up when needed
- 10- Disconnect from charging in order to perform the 'Learn entry points' sequence
- 11 Disconnected from docking contacts
- 5. Charging time.

Indicates the charging time in hours from the time the Robomow is connected to the Power Supply/Docking Station.

6. Charging FET D2A.

Indicates the charging FET state (for minimal charging voltage value is 250 - stage 4 in the charging process, for maximal charging voltage value is 60 - stage 1 in the charging process)

Definition: **FET** (Field-Effect Transistor) A transistor whose control, or gate, signal creates an electro-magnetic field, which turns the transistor ON or OFF.

7. Charging FET temperature.

Indicates FET temperature (°C) while in charging. If temperature > 125°C then cooling is required.

8. Ambience temperature.

Indicates the ambience temperature (°C).

9. Charging enable flag.

Indicates if charging is enabled.

- 0 Charging is disabled.
- 1 Charging is enabled.

## 5.5.10.2 Wire Sensors

In this display the LCD will display the following information:

|    | 1.Front left reading                                                                                                    | 2.Front right reading                                                                                                    | 3.Bit rate                                                                    |
|----|----------------------------------------------------------------------------------------------------|----------------------------------------------------------------------------------------------------|-------------------------------------------------------------------------------|
|    | 4.Rear left reading                                                                                                    | 5.Rear right reading                                                                                                    | 6.Wire sensors state                                                          |
| 1. | Front left reading.<br>Front left wire sensor rea                                                                                                    | ding.                                                                                                    |                                                                               |
| 2. | Front right reading.<br>Front right wire sensor re                                                                                                    | ading.                                                                                                    |                                                                               |
| 3. | Wire bit rate.<br>Indicate the frequency of                                                                                                    | the wire signal (S.W units)                                                                                                    |                                                                               |
| 4. | Rear left reading.<br>Rear left wire sensor read                                                                                                    | ling.                                                                                                    |                                                                               |
| 5. | Rear right reading.<br>Rear right wire sensor re-                                                                                                    | ading.                                                                                                    |                                                                               |
| 6. | Wire sensors state.<br>0 - all wire sensors are in<br>1 - forward right sensor of<br>2 - backward left sensor of<br>4 - forward left sensor of<br>5 - forward left and right<br>6 - forward left and back<br>7 - forward left forward n<br>8 - backward right senson<br>9 - forward right and bac<br>10 - backward left and right<br>11 - backward left backw<br>13 - forward left forward<br>14 - backward left backw<br>15 - all wire sensors are of | side the garden<br>outside the garden<br>outside the garden<br>tside the garden<br>sensors outside the garden<br>ward left sensors outside the garden<br>ight and backward left sensors outside<br>outside the garden<br>kward right sensors outside the garden<br>ard right and forward right sensors out<br>right and backward right sensors out<br>ard right and forward left sensors out<br>ard right and forward left sensors out<br>outside the garden | e the garden<br>n<br>utside the garden<br>side the garden<br>tside the garden |
| 5. | 5.10.3 Temperature                                                                                                    |                                                                                                    |                                                                               |
| Ir | this display the LCD will                                                                                                    | display the following information:                                                                                                    |                                                                               |

| 1.Mow temperature (°C)  | 2.Right drive temperature (°C)  | <b>3.</b> Ambience temperature (°C) |
|-------------------------|---------------------------------|-------------------------------------|
| 4.Mow temperature (A2D) | 5.Right drive temperature (A2D) | 6.Charging FET temperature (°C)     |

5

- 1. Mow temperature (°C). Mow temperature in °C.
- 2. Right drive temperature (°C). Right drive temperature in °C.

- 3. Ambience temperature (°C). Ambience temperature in °C.
- 4. Mow temperature (a2d). Mow temperature in a2d. Otherwise - over current.
- 5. Right drive temperature (a2d). Right drive temperature in a2d.
- 6. Charging FET temperature (°C). Charging FET temperature in °C.

## 5.5.10.4 Edge

In this display the LCD will display the following information:

| 1.DK angle (degrees) | 2.DK quarters        | 3.High edge speed                       |
|----------------------|----------------------|-----------------------------------------|
| 4.Moving toward DS   | 5.Wire sensors state | <b>6.</b> Dist from right turn (meters) |

- DK angle. DK angle in degrees.
- 2. DK quarters. DK quarters during edge.
- 3. High edge speed.

Indicates if high speed during edge is enabled.

- 0 Disabled
- 1-Enabled
- 4. Moving towards Charging Station.

Indicates if we are moving towards the Charging Station.

- 0 No
- 1 Yes
- 5. Wire sensors state:
  - 0 all wire sensors are inside the garden
  - 1 forward right sensor outside the garden
  - 2 backward left sensor outside the garden
  - 4 forward left sensor outside the garden
  - 5 forward left and right sensors outside the garden
  - 6 forward left and backward left sensors outside the garden
  - 7 forward left forward right and backward left sensors outside the garden
  - 8 backward right sensor outside the garden
  - 9 forward right and backward right sensors outside the garden
  - 10 backward left and right sensors outside the garden
  - 11 backward left backward right and forward right sensors outside the garden
  - 13 forward left forward right and backward right sensors outside the garden
  - 14 backward left backward right and forward left sensors outside the garden
  - 15 all wire sensors are outside the garden
- 6. Distance from right turn in meters

5()

## 5.5.10.5 Drive motors

In this display the LCD will display the following information:

| 1.Left drive current (A2D) | 2.Right drive current (A2D) | <b>3.</b> Right drive temperature (°C) |
|----------------------------|-----------------------------|----------------------------------------|
| 4.Over current counter     | 5.Hardware over current     | 6.Right drive temperature (A2D)        |

- 1. Left drive current. Left drive current in a2d.
- 2. Right drive current. Right drive current in a2d.
- 3. Right drive temperature (°C). Right drive temperature in °C.
- 4. Over current counter. Indicates if drive over current is detected either by Hardware current limiter or by Software current readings.
  0 – No over current Otherwise - over current.
- 5. Hardware over current.
  Indicates if drive over current is detected by Hardware current limiter.
  0 Over current not detected.
  1 Over current detected
- 6. Right drive temperature (a2d). Right drive temperature in a2d.

## 5.5.10.6 Mow motors

In this display the LCD will display the following information:

| 1.Left mow current (A2D | ) <b>2.</b> Middle mow curren | nt (A2D)      | <b>3.</b> Right mow current (A2D)   |
|-------------------------|-------------------------------|---------------|-------------------------------------|
| 4.Over current counter  | 5.Hardware over current       | 6.Temperature | (°C). or over current event counter |

- 1. Left mow current. Left mow current in a2d.
- 2. Middle mow current. Middle mow current in a2d.
- 3. Right mow current. Right mow current in a2d.
- 4. Over current counter. Indicates if mow over current is detected either by Hardware current limiter or by Software current readings.
  0 – No over current Otherwise - over current

5

- 5. Hardware over current.
  - Indicates if mow over current is detected by Hardware current limiter.
  - $0 Over \ current \ not \ detected.$
  - 1 Over current detected
- 6. Mow temperature (°C) or over current event counter The display will switch every 3 seconds between:
  1) Mow temperature in °C.
  2) Mow over current events counter.

If mowing motors are off the following information will be displayed:

- 1. '0' (A constant '0' will be displayed)
- 2. Should be '0', otherwise represents the mowing disable reason.
- 3. Operation state.
- 4. Last stop cause reason.
- 5. Current movement id.
- 6. Should be '0', otherwise represents the mowing disable reason.

### 5.5.11 Factory Defaults

Choosing the 'Factory Defaults' option will return all selectable settings back to the original factory setting. This option should be used after software upgrading is done. This can be helpful if the user has changed many settings, as it is faster than changing each item independently. After 'Factory Defaults' is performed, the following procedures should be performed:

Learn Wire Sensors (See procedure in Section 5.3.1) Edge Calibration (See procedure in Section 5.3.2) Set Country (See procedure in Section 5.3.3) DK Calibration (See procedure in Section 5.3.4)

5.6 Diagnostics Fault Codes

| 5.6.1 Drive motors problems      | 5.24 |
|----------------------------------|------|
| 5.6.2 Mowing motors problems     | 5.25 |
| 5.6.3 Wire sensors problems      | 5.26 |
| 5.6.4 Direction keeping problems | 5.27 |

## 5.6.1 Drive Motors Problems

| Fault<br># | Diagnosed item          | Meaning                              | Possible cause                                                                        |
|------------|-------------------------|--------------------------------------|---------------------------------------------------------------------------------------|
| 100        | Drive motors (Forward)  | Right motor<br>current<100mA         | Right motor is disconnected                                                           |
| 101        | Drive motors (Forward)  | Left motor<br>current<100mA          | Left motor is disconnected                                                            |
| 102        | Drive motors (Forward)  | Right & Left motors<br>current<100mA | Right & Left motors are disconnected                                                  |
| 110        | Drive motors (Forward)  | Right odometer<br>reading=0          | Right odometer is disconnected                                                        |
| 111        | Drive motors (Forward)  | Left odometer<br>reading=0           | Left odometer is disconnected                                                         |
| 112        | Drive motors (Forward)  | Right & Left odometer<br>reading=0   | Right & Left odometers are disconnected                                               |
| 120        | Drive motors (Forward)  | Right motor<br>PWM>95%               | Right wheel friction is too high                                                      |
| 121        | Drive motors (Forward)  | Left motor PWM>95%                   | Left wheel friction is too high                                                       |
| 121        | Drive motors (Forward)  | Right & Left motors<br>PWM>95%       | Right & Left wheels friction is too high                                              |
| 130        | Drive motors (Forward)  | Right wheel PWM>Left<br>wheel PWM    | Right wheel friction>Left wheel friction, or<br>Right motor is slower than Left motor |
| 131        | Drive motors (Forward)  | Left wheel PWM>Right<br>wheel PWM    | Left wheel friction>Right wheel friction, or<br>Left motor is slower than Right motor |
| 140        | Drive motors (Forward)  | Right PWM<78 or >82                  | Test again                                                                            |
| 141        | Drive motors (Forward)  | Left PWM<78 or >82                   | Test again                                                                            |
| 142        | Drive motors (Forward)  | Right & Left PWM<78<br>or >82        | Test again                                                                            |
| 143        | Drive motors (Forward)  | Measured PWM<br>difference >2        | Test again                                                                            |
| 200        | Drive motors (Backward) | Right motor<br>current<100mA         | Right motor is disconnected                                                           |
| 201        | Drive motors (Backward) | Left motor<br>current<100mA          | Left motor is disconnected                                                            |
| 202        | Drive motors (Backward) | Right & Left motors<br>current<100mA | Right & Left motors are disconnected                                                  |
| 210        | Drive motors (Backward) | Right odometer<br>reading=0          | Right odometer are disconnected                                                       |
| 211        | Drive motors (Backward) | Left odometer<br>reading=0           | Left odometer are disconnected                                                        |
| 212        | Drive motors (Backward) | Right & Left odometer<br>reading=0   | Right & Left odometers are disconnected                                               |
| 220        | Drive motors (Backward) | Right motor<br>PWM>95%               | Right wheel friction is too high                                                      |

**5** (24

| 221 | Drive motors (Backward) | Left motor PWM>95%                | Left wheel friction is too high                                                       |
|-----|-------------------------|-----------------------------------|---------------------------------------------------------------------------------------|
| 222 | Drive motors (Backward) | Right & Left motors<br>PWM>95%    | Right & Left wheels friction is too high                                              |
| 230 | Drive motors (Backward) | Right wheel PWM>Left<br>wheel PWM | Right wheel friction>Left wheel friction, or<br>Right motor is slower than Left motor |
| 231 | Drive motors (Backward) | Left wheel PWM>Right<br>wheel PWM | Left wheel friction>Right wheel friction, or<br>Left motor is slower than Right motor |
| 240 | Drive motors (Backward) | Right PWM<78 or >82               | Test again                                                                            |
| 241 | Drive motors (Backward) | Left PWM<78 or >82                | Test again                                                                            |
| 242 | Drive motors (Backward) | Right & Left PWM<78<br>or >82     | Test again                                                                            |
| 243 | Drive motors (Backward) | Measured PWM<br>difference >2     | Test again                                                                            |

## 5.6.2 Mowing Motors Problems

| Fault<br># | Diagnosed item | Meaning                                   | Possible cause                                |
|------------|----------------|-------------------------------------------|-----------------------------------------------|
| 301        | Mowing motors  | Right Motor current > 100mA               | Right Motor power unit is faulty              |
| 302        | Mowing motors  | Mid Motor current > 100mA                 | Mid Motor power unit is faulty                |
| 303        | Mowing motors  | Right + Mid Motor current > 100mA         | Right +Mid Motor power units are faulty       |
| 304        | Mowing motors  | Left Motor current > 100mA                | Left Motor power units is faulty              |
| 305        | Mowing motors  | Right + Left Motor current > 100mA        | Right +Left Motor power units are faulty      |
| 306        | Mowing motors  | Mid +Left Motor current > 100mA           | Mid +Left Motor power units are faulty        |
| 307        | Mowing motors  | Right +Mid +Left Motor<br>current > 100mA | Right +Mid +Left Motor power units are faulty |
| 331        | Mowing motors  | Right Motor current < 100mA               | Right Motor is disconnected                   |
| 332        | Mowing motors  | Mid Motor current < 100mA                 | Mid Motor is disconnected                     |
| 333        | Mowing motors  | Right +Mid Motor current < 100mA          | Right +Mid Motor are disconnected             |
| 334        | Mowing motors  | Left Motor current < 100mA                | Left Motor is disconnected                    |
| 335        | Mowing motors  | Right +Left Motor current < 100mA         | Right +Left Motors are disconnected           |
| 336        | Mowing motors  | Mid +Left Motor current < 100mA           | Mid +Left Motors are disconnected             |
| 337        | Mowing motors  | Right +Mid +Left Motor<br>current < 100mA | Right +Mid +Left Motors are disconnected      |
| 341        | Mowing motors  | Right Motor current $> 2A$                | Right Motor is overloaded                     |
| 342        | Mowing motors  | Mid Motor current > 2A                    | Mid Motor is overloaded                       |
| 343        | Mowing motors  | Right +Mid Motor current > 2A             | Right +Mid Motors are overloaded              |
| 344        | Mowing motors  | Left Motor current > 2A                   | Left Motor is overloaded                      |
| 345        | Mowing motors  | Right +Left Motor current > 2A            | Right +Left Motors are overloaded             |
| 346        | Mowing motors  | Mid +Left Motor current > $2A$            | Mid +Left Motors are overloaded               |
| 347        | Mowing motors  | Right +Mid +Left Motor<br>current > 2A    | Right +Mid +Left Motors are overloaded        |
| 351        | Mowing motors  | Right Motor current > 100mA               | Right Motor stopping is faulty                |
| 352        | Mowing motors  | Mid Motor current > 100mA                 | Mid Motor stopping is faulty                  |
| 353        | Mowing motors  | Right +Mid Motor current > 100mA          | Right +Mid Motors stopping is faulty          |

**5** (25)

| 354 | Mowing motors | Left Motor current > 100mA                | Left Motor stopping is faulty              |
|-----|---------------|-------------------------------------------|--------------------------------------------|
| 355 | Mowing motors | Right +Left Motor current > 100mA         | Right +Left Motors stopping is faulty      |
| 356 | Mowing motors | Mid +Left Motor current > 100mA           | Mid +Left Motors stopping is faulty        |
| 357 | Mowing motors | Right +Mid +Left Motor<br>current > 100mA | Right +Mid +Left Motors stopping is faulty |

## 5.6.3 Wire Sensors Problems

| Fault<br># | Diagnosed item | Meaning                                           | Possible cause                                                                        |
|------------|----------------|---------------------------------------------------|---------------------------------------------------------------------------------------|
| 401        | Wire sensors   | FR sensor <2                                      | FR sensor is disconnected                                                             |
| 402        | Wire sensors   | FL sensor<2                                       | FL sensor is disconnected                                                             |
| 403        | Wire sensors   | FR+FL sensors<2                                   | FR+FL sensors are disconnected                                                        |
| 404        | Wire sensors   | RR sensor<2                                       | RR sensor is disconnected                                                             |
| 405        | Wire sensors   | FR+RR sensors<2                                   | FR+RR sensors are disconnected                                                        |
| 406        | Wire sensors   | FL+RR sensors<2                                   | FL+RR sensors are disconnected                                                        |
| 407        | Wire sensors   | FR+FL+RR sensors<2                                | FR+FL+RR sensors are disconnected                                                     |
| 408        | Wire sensors   | RL sensor<2                                       | RL sensor is disconnected                                                             |
| 409        | Wire sensors   | FR+RL sensor <2                                   | FR+RL sensor are disconnected                                                         |
| 410        | Wire sensors   | FL+RL sensor<2                                    | FL+RL sensor are disconnected                                                         |
| 411        | Wire sensors   | FR+FL+RL sensors<2                                | FR+FL+RL sensors are disconnected                                                     |
| 412        | Wire sensors   | RR+RL sensor<2                                    | RR+RL sensor are disconnected                                                         |
| 413        | Wire sensors   | FR+RR+RL sensors<2                                | FR+RR+RL sensors are disconnected                                                     |
| 414        | Wire sensors   | FL+RR+RL sensors<2                                | FL+RR+RL sensors are disconnected                                                     |
| 415        | Wire sensors   | FR+FL+RR+RL sensors<2                             | FR+FL+RR+RL sensors are disconnected                                                  |
| 420        | Wire sensors   | Low beat rate (<30) from the<br>VCXO (Oscillator) | Faulty or disconnected VCXO (soldering<br>problem)<br>Remedy – Main Board Replacement |
| 421        | Wire sensors   | FR sensor is noisy                                | FR sensor is noisy                                                                    |
| 422        | Wire sensors   | FL sensor is noisy                                | FL sensor is noisy                                                                    |
| 423        | Wire sensors   | FR+FL sensors are noisy                           | FR+FL sensors are noisy                                                               |
| 424        | Wire sensors   | RR sensor is noisy                                | RR sensor is noisy                                                                    |
| 425        | Wire sensors   | FR+RR sensors are noisy                           | FR+RR sensors are noisy                                                               |
| 426        | Wire sensors   | FL+RR sensors are noisy                           | FL+RR sensors are noisy                                                               |
| 427        | Wire sensors   | FR+FL+RR sensors are<br>noisy                     | FR+FL+RR sensors are noisy                                                            |
| 428        | Wire sensors   | RL sensor is noisy                                | RL sensor is noisy                                                                    |
| 429        | Wire sensors   | FR+RL sensor are noisy                            | FR+RL sensor are noisy                                                                |
| 420        | Wire sensors   | FL+RL sensor are noisy                            | FL+RL sensor are noisy                                                                |
| 431        | Wire sensors   | FR+FL+RL sensors are noisy                        | FR+FL+RL sensors are noisy                                                            |
| 432        | Wire sensors   | RR+RL sensor are noisy                            | RR+RL sensor are noisy                                                                |
| 433        | Wire sensors   | FR+RR+RL sensors are noisy                        | FR+RR+RL sensors are noisy                                                            |
| 434        | Wire sensors   | FL+RR+RL sensors are<br>noisy                     | FL+RR+RL sensors are noisy                                                            |
| 435        | Wire sensors   | FR+FL+RR+RL sensors are noisy                     | FR+FL+RR+RL sensors are noisy                                                         |
| 450        | Wire sensors   | Beat rate problem                                 | Beat rate problem                                                                     |

5 (26)

## 5.6.4 Direction Keeping Problems

| Fault<br># | Diagnosed item   | Meaning                                              | Possible cause                              |
|------------|------------------|------------------------------------------------------|---------------------------------------------|
| 500        | Direction Keeper | Low resolution reading=0                             | Direction keeper is faulty                  |
| 510        | Direction Keeper | Low resolution readings are noisy                    | Direction keeper is noisy                   |
| 523        | Direction Keeper | Coils 1+2 cannot be zeroed                           | Magnetic interference or coils disconnected |
| 525        | Direction Keeper | Coils 1+3 cannot be zeroed                           | Magnetic interference or coils disconnected |
| 526        | Direction Keeper | Coils 2+3 cannot be zeroed                           | Magnetic interference or coils disconnected |
| 527        | Direction Keeper | Coils 1+2+3 cannot be zeroed                         | Magnetic interference or coils disconnected |
| 528        | Direction Keeper | At least two coils cannot be zeroed cannot be zeroed | Magnetic interference or coils disconnected |
| 529        | Direction Keeper | Coils 1+3 cannot be zeroed                           | Magnetic interference or coils disconnected |
| 530        | Direction Keeper | Coils 2+3 cannot be zeroed                           | Magnetic interference or coils disconnected |
| 531        | Direction Keeper | Coils 1+2+4 cannot be<br>zeroed                      | Magnetic interference or coils disconnected |
| 532        | Direction Keeper | Coils 3+4 cannot be zeroed                           | Magnetic interference or coils disconnected |
| 533        | Direction Keeper | Coils 1+3+4 cannot be<br>zeroed                      | Magnetic interference or coils disconnected |
| 534        | Direction Keeper | Coils 2+3+4 cannot be<br>zeroed                      | Magnetic interference or coils disconnected |
| 535        | Direction Keeper | Coils 1+2+3+4 cannot be<br>zeroed                    | Magnetic interference or coils disconnected |

## 5.7 Last Stop Cause

Every time the mower stops with an error message (+ Press GO), it is possible to look at the 'Last stop cause' information under the 'Information' menu and to have more details about the reason, which cause the mower to stop.

The table below shows the description of the stop cause:

| Stop<br>cause #                 | Message           | Description                                                                                           |
|---------------------------------|-------------------|----------------------------------------------------------------------------------------------------|
| 1                               |                   | Internal use                                                                                          |
| 2                               | Blocked path      | Bumper event was received during GO sequence                                                          |
| 3                               | Start elsewhere   | Software problem – bumper related                                                                     |
| 4                               | Start elsewhere   | Software problem – bumper related                                                                     |
| 5                               | Start elsewhere   | Software problem – bumper related                                                                     |
| 6                               | Start elsewhere   | Software problem – bumper related                                                                     |
| 7                               | Drive overload    | Drive motor overload                                                                                  |
| 8                               | Low battery       | Very low battery voltage                                                                              |
| 9                               | Start elsewhere   | Software problem                                                                                      |
| 10                              | Drive problem     | Problem in the odometer (drive wheels are active but odometer pulses are not detected)                |
| 11                              | Drive overload    | Drive motor overload                                                                                  |
| 11 (only<br>in 2005<br>version) | Start elsewhere   | Time out during forward or backward movements during scanning (The robot is probably stuck)           |
| 12                              | Front wheel prob. | Robomow has exceeded the allowed front wheel detection time (Drop off)                                |
| 13                              | D.K. problem      | DK problem                                                                                            |
| 14                              | Start elsewhere   | DK current calibration failure<br>(During the mowing motors activation in the GO sequence)            |
| 15                              | Start elsewhere   | Software problem                                                                                      |
| 16                              | Start elsewhere   | Software problem                                                                                      |
| 17                              | Start elsewhere   | Software problem                                                                                      |
| 18                              | Start elsewhere   | Software problem                                                                                      |
| 19                              | Start elsewhere   | Time out during forward or backward movements during scanning (The robot is probably stuck)           |
| 20                              | No wire signal    | Mechanism for recovering from electricity power interruption<br>during automatic operation has failed |
| 21                              | Mowing overload   | Mechanism for recovering from mowing motors overheat during<br>automatic operation has failed         |
| 22                              | Front wheel prob. | Robomow has exceeded the allowed front wheel detection time (Drop off)                                |

| Stop<br>cause # | Message          | Description                                                                                                    |
|-----------------|------------------|----------------------------------------------------------------------------------------------------|
| 23              | Start elsewhere  | Problem with the wire during Edge<br>Robomow has detected that all 4 wire sensors are outside the<br>garden for too long                                                                        |
| 24              | Start elsewhere  | Problem with the wire during Edge                                                                                                    |
| 25              | Start elsewhere  | Problem with the wire during Edge<br>Robomow unable to locate the wire for too long                                                                                                    |
| 26              | Start elsewhere  | Failure of the Wire Acquisition process                                                                                                    |
| 27              | Start elsewhere  | Software problem                                                                                                    |
| 28              | Start elsewhere  | Failure of the Wire Acquisition process - rear bumper was detected during Acquisition                                                                                                    |
| 29              | Max dist reached | Robomow has reached the maximal Edge distance during the<br>"Learn Edge" process                                                                                                    |
| 30              | Docking problem  | Edge process was terminated before we reached the docking station                                                                                                    |
| 31              | Start elsewhere  | Software problem                                                                                                    |
| 32              | Start elsewhere  | Software problem                                                                                                    |
| 33              | Drive overload   | Mechanism for recovering from drive motors overheat during<br>automatic operation has failed                                                                                                    |
| 34              | Check mow height | Mowing motors problem<br>Mowing motors are off but high currents are measured. This<br>means that either the mowing motors or the Main board are<br>damaged.                                    |
| 36              | Check mow height | Mowing motors problem<br>High Mowing motors currents are detected after Mowing currents<br>calibration in GO (after mowing motors are activated for a few<br>seconds when robot is not moving). |
| 37              | Start elsewhere  | Software problem                                                                                                    |
| 38              | Start elsewhere  | Software problem                                                                                                    |
| 39              | Start elsewhere  | Software problem                                                                                                    |
| 40              | Check mow height | Mowing motors problem<br>Too many over current events occurred during automatic mode.                                                                                                    |
| 41              | Start elsewhere  | Software problem                                                                                                    |
| 42              | Start elsewhere  | Software problem                                                                                                    |
| 43              | Check mow height | Mowing motors problem<br>Over current event during manual mode                                                                                                    |
| 44              | Start elsewhere  | Software problem                                                                                                    |
| 45              | Docking problem  | Failure connecting to the docking station                                                                                                    |
| 46              | Start elsewhere  | Software problem                                                                                                    |
| 47              | Start elsewhere  | Software problem                                                                                                    |
| 48              | Start elsewhere  | Software problem                                                                                                    |

5 (29)

| Stop<br>cause # | Message            | Description                                                                 |
|-----------------|--------------------|-----------------------------------------------------------------------------|
| 49              | Start elsewhere    | Problem with the wire sensors readings                                      |
| 50              | Start elsewhere    | Software problem                                                            |
| 51              | Start elsewhere    | Problem with the wire sensors readings                                      |
| 52              | Start elsewhere    | Software problem                                                            |
| 53              | Blocked path       | Path is blocked                                                             |
| 54              | No wire signal     | No wire signal during automatic operation                                   |
| 55              | Front bumper disc  | Front bumper disconnected                                                   |
| 56              | Rear bumper disc   | Rear bumper disconnected                                                    |
| 57              | Front bmp pressed  | Front bumper pressed                                                        |
| 58              | Front bmp pressed  | Front bumper pressed                                                        |
| 59              | Rear bmp pressed   | Rear bumper pressed                                                         |
| 60              | Move from wire     | Problem with the wire sensors readings Perimeter wire might be too close    |
| 61              | Start elsewhere    | Problem with the wire sensors readings                                      |
| 62              | Start elsewhere    | Problem with the wire sensors readings                                      |
|                 | otart else where   | Wire synchronization failure                                                |
| 63              | No wire signal     | No wire signal                                                              |
| 64              | Set country        | Set country                                                                 |
| 65              | Calibration req.   | DK calibration is required                                                  |
| 66              | Enable dock on/off | Enable/Disable docking station                                              |
| 67              | Start elsewhere    | Software problem                                                            |
| 68              | Blocked path       | Bumper detection during manual mowing                                       |
| 72              | Start elsewhere    | Software problem                                                            |
| 73              | Start elsewhere    | Software problem                                                            |
| 76              | Frnt bumper disc   | Front bumper disconnected                                                   |
| 77              | Rear bumper disc   | Rear bumper disconnected                                                    |
| 78              | Time completed     | Working time expired                                                        |
| 79              | Start elsewhere    | Software problem                                                            |
| 80              | Start elsewhere    | Software problem                                                            |
| 81              | Start elsewhere    | Problem with the wire sensors readings                                      |
| 82              | No wire signal     | No wire signal                                                              |
| 83              | No wire signal     | No wire signal detected during GO                                           |
| 84              | Move from wire     | Problem with the wire sensors readings<br>Perimeter wire might be too close |
| 85              | Start elsewhere    | Problem with the wire sensors readings                                      |
| 86              | Start elsewhere    | Problem with the wire sensors readings                                      |

| Stop<br>cause # | Message                  | Description                                                                                                    |
|-----------------|--------------------------|----------------------------------------------------------------------------------------------------|
| 87              | No wire signal           | No wire signal                                                                                                    |
| 88              | Move from wire           | Problem with the wire sensors readings                                                                                                    |
| 89              | Start elsewhere          | Problem with the wire sensors readings                                                                                                    |
| 90              | Move from wire           | Problem with the wire sensors readings Perimeter wire might be too close                                                                              |
| 91              | Start elsewhere          | Problem with the wire sensors readings                                                                                                    |
| 92              | Move from wire           | Problem with the wire sensors readings Perimeter wire might be too close                                                                              |
| 93              | Start elsewhere          | Problem with the wire sensors readings                                                                                                    |
| 94              | No wire signal           | No wire signal                                                                                                    |
| 95              | No wire signal           | No wire signal                                                                                                    |
| 96              | Recharge batt.           | Battery needs recharging                                                                                                    |
| 98              | Start elsewhere          | Software problem                                                                                                    |
| 100             | Check mow height         | Mowing motors problem                                                                                                    |
| 101             | Mowing Overload          | Mowing motors overload                                                                                                    |
| 102             | Drive overload           | Drive motors overload                                                                                                    |
| 103             | Start elsewhere          | Problem with the wire sensors readings during Edge                                                                                                    |
| 107             | Start elsewhere          | Failure of the Wire Rescue maneuver                                                                                                    |
| 109             | Start elsewhere          | Software problem                                                                                                    |
| 113             | Replace lamp             | Replace lamp                                                                                                    |
| 114             | Thermistors fail         | Thermistors failure                                                                                                    |
| 115             | Bumper disc.             | Bumper disconnected                                                                                                    |
| 116             | Bumper disc.             | Bumper disconnected                                                                                                    |
| 117             | 'Button name'<br>pressed | One of the remote's buttons is pressed during power up                                                                                                |
| 118             | Start elsewhere          | Problem with the wire sensors readings                                                                                                    |
| 119             | Rain detected            | Rain detected                                                                                                    |
| 120             | Replace blades           | Replace blades                                                                                                    |
| 121             | Docking problem          | Robot did not succeed disconnecting from the docking                                                                                                  |
| 122             | Docking problem          | Edge process was terminated before we reached the docking<br>station because perimeter island was detected                                            |
| 123             | Docking problem          | Edge process was terminated before we reached the docking station because we reached the required DK quarters                                         |
| 124             | Docking problem          | Software problem                                                                                                    |
| 125             | Docking problem          | Edge process was terminated before we reached the docking station because we reached the required edge distance that was set by the user in this Zone |
| 126             | Docking problem          | Edge process was terminated before we reached the docking station because we reached the required DK quarters                                         |

**5** (31)

| Stop<br>cause # | Message                                                                         | Description                                                                                       |
|-----------------|---------------------------------------------------------------------------------|---------------------------------------------------------------------------------------------------|
| 128             | Max dist reached                                                                | Robomow has reached the maximal Edge distance during the<br>"Wire position test"                  |
| 129             | Test result: 'result'                                                           | Termination of the Edge termination test                                                          |
| 130             | Test result: 'result'                                                           | Termination of the docking station entry test                                                     |
| 131             | Docking problem                                                                 | Robomow has slid off the docking station more than 5 times during the current charging process    |
| 132             | Docking problem                                                                 | Robomow has slid off the docking station more than 5 times<br>during the current charging process |
| 134             | Low temperature                                                                 | Ambient temperature is too low for more than 12 hours during the charging process                 |
| 135             | High temperature                                                                | Ambient temperature is too high for more than 12 hours during the charging process                |
| 136             | Charging failure                                                                | Charging problem                                                                                  |
| 137             | Charging failure                                                                | Charging FET temperature is too high for more than 3 hours<br>during the charging process         |
| 138             | Check P. switch                                                                 | Perimeter switch problem                                                                          |
| 139             | Check Power                                                                     | No wire or charger voltage are detected in the docking station for more than 1 minute             |
| 140             | Check Power                                                                     | Charging problem                                                                                  |
| 141             |                                                                                 | STOP button was pressed during automatic operation                                                |
| 142             |                                                                                 | Remote was taken out during automatic operation                                                   |
| 143             | Left/Mid/Right mow<br>problem                                                   | Disconnected or burnt Left Right or Middle mowing motor                                           |
| 144             | Start elsewhere                                                                 | Robot stuck monitor detection.<br>Robot is stuck in place for too long.                           |
| 145             | One of the<br>following:<br>No wire signal<br>Mowing overload<br>Drive overload | Auto restart mechanism stop.                                                                      |

# 6. Friendly Robotics Procedures and policies

| 6.1 Warranty claims                    | 6.2  |
|----------------------------------------|------|
| 6.1.1 Warranty claims procedure        | 6.2  |
| 6.1.2 Friendly Coding System (FCS)     | 6.9  |
| 6.2 Robomow Power Pack Charging Policy | 6.17 |
| 6.2.1 Overview                         | 6.17 |
| 6.2.2 Charging procedure               | 6.18 |
| 6.2.3 Storage and shelf life           | 6.21 |
| 6.2.4 Closure                          | 6.21 |

6 (1

## 6.1 Warranty Claims

### 6.1.1 Warranty Claims Procedure

This document describes the warranty cost recognition policy for the Robomower from January 01, 2004 and beyond. It contains guidelines and explanations for filling and reporting the Warranty claim forms by Friendly authorized distributors to Friendly Robotics and the approval procedure of the claims by Friendly Robotics.

#### 6.1.1.1 Claim submission procedure

The complete process, starting with a customer complaint and ending with a credit from Friendly, is illustrated in the flowchart below:

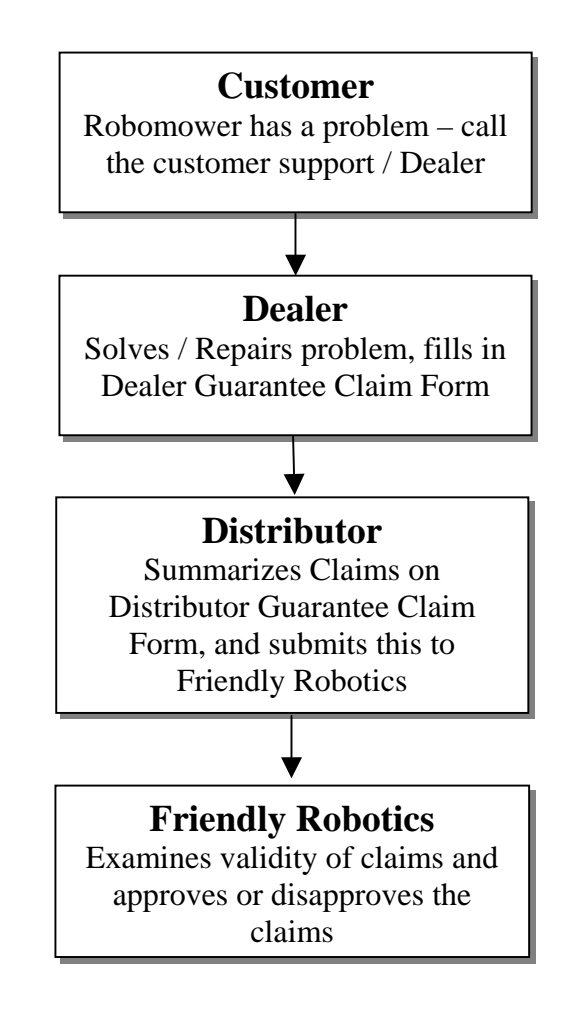

**6** (2

#### 6.1.1.1.1 Customer Complaint

In case of a problem with the Robomower, the customer should call to the Customer Support or the nearest local dealer for assistance.

#### 6.1.1.1.2 Dealers Activities

A valid proof of purchase is required for warranty repairs. The Dealer should try solving the problem over the phone, as described in the Problem Analysis Flowcharts section of the Service Guide. If the problem was not solved over the phone, either the customer should bring/send the faulty mower to the dealer or the dealer should visit the customer's residence, depending on the problem type and the dealer's policy.

If the dealer cannot solve/repair the problem, it should be communicated to the Distributor.

If the dealer solves the problem and decides to claim the repair expenses from Friendly, a written Warranty Claim should be sent to the Distributor. All service calls for which claims were made during one month should be sent to the Distributor during the following month. The dealer MUST provide the following information for EVERY repair of every claim:

- Dealer name
- Service date
- Product and model name
- Serial number
- Date of product purchase by the customer
- Warranty period end date
- Problem description (FCS code)
- Parts required to complete repair
- Cost claimed (labor time and spare parts cost)

All these items are required by Friendly Robotics for every claim and a claim cannot be considered unless all of this information was provided by the dealer and received by Friendly. Together with this monthly report, all faulty parts identified and associated with a specific claim, should be kept by the Dealer for 90 days from repair or until the claim has been paid, whichever comes first.

The warranty period for products is defined in the warranty card provided with each unit. Any nominated dealer of Distributor may repair any product during this period. Any such claim shall be submitted to Distributor on a monthly basis. The warranty claim made by the Dealer should be provided to Distributor no later than 60 days from the date of the repair.

### **IMPORTANT!**

Claims submitted to Friendly Robotics after more than 90 days from the repair date will not be recognized. It is important to submit the claims you have on a monthly base, so the approval process will be completed on time.

**6** (3)

#### 6.1.1.1.3 Distributor Activities

The distributor should review every claim submitted by a dealer and verify the following:

- Dealer provided all required information and details.
- All faulty spare parts were kept or supplied with the claim and were identified.
- The product repaired was under Warranty.
- The claim is logical in terms of applied solution, time claimed and total claim amount.

A Claim will be approved by the Distributor and included in the Claims report sent to Friendly, only if all of the above conditions were met.

The Distributor should summarize all approved Warranty claims submitted by the Dealers on an Excel sheet called Distributor Warranty Claim Form (see appendix A). A separated report should be formed for every product model (i.e. RL500, RL800, RL550, RL850 and RL1000). At the top of every report the following should be written:

- Distributor name
- Country
- Product / model
- Claim period (month)

The form includes the following details for each claim:

- Dealer's claim number
- Product serial number
- Date of repair
- Date of sale
- Parts used
- Time claimed (time cost, spares cost and administration cost)
- FCS Code (codes describe the failure).

The Distributor should summarize Warranty Claim received from the Dealers on a monthly basis and send the claim to Friendly Robotics every month for the month preceding it. The Claims should be submitted to Friendly no later than **90 days** from the date of the repair.

The Distributor should hold the faulty parts for 90 days from repair or until the claim has been paid, whichever comes first.

#### 6.1.1.1.4 Friendly Robotics Activities

Friendly Robotics will examine every claim. In order to expedite the claim examination process, all required details should be provided in the Warranty Claims report in order to prevent delay in the approval process. Whenever it will be deemed necessary by Friendly to analyze a faulty part, the part should be sent to Friendly. Friendly reserves the right to ask for any faulty part that was claimed for to be shipped for inspection.
#### • FriendlyRobotics •

Claims approval by Friendly's Customer Support will be sent both to the Distributor and to Friendly's Finance Department. The approval received from Friendly Customer Support will enable the Distributor to scrap all the faulty parts defined under a specific report, which had been approved. Friendly Robotics Finance Department will send a credit note that can be deducted from future payments to Friendly Robotics.

#### 6.1.1.2 Distributor Warranty Claim Form filling instructions

The Distributor should summarize the Warranty Claims on the Excel file supplied by Friendly Robotics (see appendix A). The report should be submitted on a monthly basis. This form is identical to all distributors and is supplied by Friendly Robotics. The distributor should fill only the yellow cells in the 'Warranty Claims Report' spreadsheet; the second and the third spreadsheets used as data inputs to fulfill the first spreadsheet; the fourth spreadsheet is automatically filled summarizing the total parts used.

The following information should be filled in the first spreadsheet:

- **1. Distributor** (cell C6): the name of the distributor company.
- **2.** Country (cell C7): the country where the distributor is active.
- **3. Product / Model** (cell C8): the name of the product / model. Every report should summarize the Warranty claims of each model separately.
- **4. Claim Period (month)** (cell N6): the month, which this report is referring to. One report should be sent every month for each product. Do not separate the claims for more than one report in the same month.
- **5.** Shop rate (€per hour) (cell N7): The labor cost of the dealer per hour.
- **6.** Claim Date (cell N8): the date, which the Warranty Claims report is sent to Friendly Robotics.
- 7. Dealer's Claim No. (column B): the number of the claim received from the dealer.
- **8. Serial No.** (column C): Serial number of the product it can be found under the Power Pack. The format of the serial number is IRL with another 10 digits (IRLxxxxxxxx) do no make any shortening.
- 9. Operation Hours (column D): total operation hours of the mower.
- **10.** Date of Repair (column E): Date the unit was repaired by the dealer.
- **11. Date of Sale** (column F): Date the product was purchased by the customer.
- **12. Part used** (column H): Fill the item number (changed from 1,2,3 to 128) of the part used, taken from the second spreadsheet 'Parts List & Cost & Time' (column A). Press cell number G11 (Part No.) in the first spreadsheet 'Warranty Claims Report' to show the part list.
- **13. Part Description, Labor Time and Part Cost** (columns I to K): These columns are automatically filled from the data appeared in the second spreadsheet 'Parts List & Cost & Time' (for more details about the time claimed calculation refer to appendix B).
- **14. Part used** (columns M, R and V): These are optional columns to be filled in case there is more than one part replaced in the same claim.

#### • FriendlyRobotics

- **15.** Part Description, Labor Time and Part Cost (for the second, third and fourth part in the same claim): In such case, where more than one part is used to repair the unit, the labor time for the second and third parts is taken from column E at the second spreadsheet 'Parts List & Cost & Time', as there is no need to add again the time to remove the cover and the time required to test the mower at the end of the repair.
- 16. Summary (columns AA to AE): All these columns are automatically summarized.
- **17. Other Cost** (column AC): this column is reserved for cases, for which the dealer repairs the unit without replacing any part. In such case the details of the 'Other Cost' should be filled in columns AU, which describes the details of the repair and AQ which summaries the repair time.
- **18. Total** (column AE): The total cost, calculated automatically as sum of all the costs related mentioned before.
- 19. FCS Code: See detailed explanation in paragraph 6.2

#### 6.1.1.3 Items and Conditions Not Covered under Warranty:

- 1. Normal wear and tear, including blades and fading of paint or plastic parts.
- 2. Any product or part that has been altered, misused, abused or requires replacement or repair due to accidents or lack of proper maintenance.
- 3. Cost of Setup (installation or reinstallation of the perimeter wire), removal of installation or any costs or damages associated with improper installation or use of product.
- 4. Any product that has been opened, repaired, modified or altered by anyone other than a Friendly Robotics authorized repair technician.
- 5. Repairs necessary due to improper battery care, electrical supply irregularities, or failure to properly prepare the mower or battery for winter storage or other extended storage periods.
- 6. Repairs necessary due to water damage, other than incidental rain exposure.
- 7. Transportation costs. The owner bears all responsibility for transportation costs to an authorized Friendly Robotics service.
- 8. Power Pack warranty is limited to 18 months from manufacturing date (printed on the 4 first digits in the product serial number) or one year from date of purchase, whichever comes first.
- 9. Robomower replacement is not approved under warranty, unless written approval is given from Friendly Robotics Customer Support.

#### • FriendlyRobotics

#### 6.1.2 Friendly Coding System (FCS) Explanation

Friendly Coding System (FCS) is Friendly's method for recording and tracking customer complaints about the Robomower performance. The purpose of the FCS is to systematically and logically capture and organize the information coming from the customers, the evolution of every complaint and repair, in a way that will be easier to classify and analyze the data.

Instead of writing out a textual report on every customer complaint or faulty unit, a code is inserted and it details the customer complaint, root cause and what was done to solve the problem. In addition, the FCS will allow for easier data presentation in different levels and views to measure the Robomower quality in various metrics.

In FCS, every case (customer complaint / service call) consists of 3 difference fields:

- 1) Customer Observation Code
- 2) Failure Code
- 3) Repair Code

#### 6.1.2.1 Customer Observation

The Customer Observation Code is a record of the customer complaint. It should be logged by the call center/service provider and include the customer perception of the problem and the conclusion of the interviewer based on the answers provided by the customer. The Customer Observation Code is divided into groups according to their families (Power Pack, Manual Controller, Mowing and so on). Where available you can find the relevant 'problem analysis flowchart' for the customer observation.

**6** (7

# FriendlyRobotics

6 (8

# FriendlyRobotics

| Customer Observation |                                             |           |  |  |  |  |
|----------------------|---------------------------------------------|-----------|--|--|--|--|
|                      | Α                                           |           |  |  |  |  |
|                      | Error Message (red) / Symptom (black)       | Flowchart |  |  |  |  |
| 404                  | Scan                                        | 0.4       |  |  |  |  |
| 161                  | User Help Needed / Start Elsewhere message  | 3.1       |  |  |  |  |
| 102                  | Crocess wire (perimeter Island)             | 3.2.3.0   |  |  |  |  |
| 163                  | Crocess wire, outside perimeter loop        | 3.2.3.0   |  |  |  |  |
| 164                  | Changes direction in the middle of the lawn |           |  |  |  |  |
| 105                  | Reeps going back and form on the same lines | 3.2.3.4   |  |  |  |  |
| 100                  | Doos not move in straight lines             | 3 2 5 5   |  |  |  |  |
| 160                  |                                             | 5.2.5.5   |  |  |  |  |
| 169                  | Other scan issues                           |           |  |  |  |  |
|                      | Manual mowing and controller                |           |  |  |  |  |
| 171                  | Key pressed                                 | 3.1       |  |  |  |  |
| 172                  | Buttons do not respond                      | 3.2.6.1   |  |  |  |  |
| 173                  | No / weak display                           | 3.2.2.1   |  |  |  |  |
| 174                  | No audio/speech                             |           |  |  |  |  |
| 175                  | Does not switch to manual/automatic         | 3.2.6.2   |  |  |  |  |
| 176                  | Water and condensation inside               |           |  |  |  |  |
| 177                  | Torn / fallen M. Controller button          |           |  |  |  |  |
| 178                  | Display is in a foreign language            |           |  |  |  |  |
| 179                  | Cannot start manual mowing                  | 3.2.3.5   |  |  |  |  |
| 189                  | Other manual controller issues              |           |  |  |  |  |
|                      | Mowing system                               |           |  |  |  |  |
| 101                  | 'Mow overload – Cooling wait ' message      | 3234      |  |  |  |  |
| 192                  | Mowing disabled                             | 3.1       |  |  |  |  |
| 193                  | 'Check mow height' message                  | 3231      |  |  |  |  |
| 194                  | Mowing motors do not start                  | 3233      |  |  |  |  |
| 195                  | Poor mulching                               | 3236      |  |  |  |  |
| 196                  |                                             | 3232      |  |  |  |  |
| 197                  | Cutting beight is too high                  | 0.2.0.2   |  |  |  |  |
| 198                  | Broken / bent / blunt blade                 |           |  |  |  |  |
| 199                  | Mowing system is too noisy                  | 3.2.12.1  |  |  |  |  |
| 209                  | Other mowing issues                         | •         |  |  |  |  |
|                      |                                             |           |  |  |  |  |
|                      | Drive System + Wheels                       |           |  |  |  |  |
| 211                  | Front wheel problem' message                | 3.2.8.1   |  |  |  |  |
| 212                  | 'Drive overload – press GO' message         | 3.2.7.1   |  |  |  |  |
| 213                  | 'Drive overload – Cooling, wait' message    | 3.2.7.2   |  |  |  |  |
| 214                  | 'Drive problem' message                     | 3.2.7.3   |  |  |  |  |
| 215                  | Front wheel does not rotate                 |           |  |  |  |  |
| 216                  | Front wheel comes out of its place          |           |  |  |  |  |
| 217                  | The front wheel is noisy                    | 3.2.12.1  |  |  |  |  |
| 218                  | The front wheel is stuck                    |           |  |  |  |  |
| 219                  | Drive wheel tire is worn out                |           |  |  |  |  |
| 220                  | Excessive gear box noise                    | 3.2.12.1  |  |  |  |  |
| 221                  | Broken ground clearance handle              |           |  |  |  |  |

229 Other drive & wheels issues

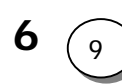

#### • FriendlyRobotics

|     | Customer Observati                                | ion      |  |  |  |  |  |  |
|-----|---------------------------------------------------|----------|--|--|--|--|--|--|
|     | A Error Message (red) / Symptom (black) Flowchart |          |  |  |  |  |  |  |
|     | Packaging                                         |          |  |  |  |  |  |  |
| 231 | Missing part                                      |          |  |  |  |  |  |  |
| 232 | Damaged part                                      |          |  |  |  |  |  |  |
| 233 | Damaged box                                       |          |  |  |  |  |  |  |
| 239 | Other packaging issues                            |          |  |  |  |  |  |  |
|     | Bumpers and Sensors                               |          |  |  |  |  |  |  |
| 241 | Bumper disconnected                               | 3.2.9.2  |  |  |  |  |  |  |
| 242 | Bumper pressed                                    | 3.2.9.1  |  |  |  |  |  |  |
| 243 | No wire signal                                    | 3.2.10.1 |  |  |  |  |  |  |
| 244 | Wire too close / Move from wire                   | 3.2.10.2 |  |  |  |  |  |  |
| 245 | Thermistors fail.                                 | 3.1      |  |  |  |  |  |  |
| 246 | Bumper sounds without reason                      | 3.2.9.3  |  |  |  |  |  |  |
| 247 | Bumper is not responding                          | 3.2.9.4  |  |  |  |  |  |  |
| 249 | Other sensors issues                              |          |  |  |  |  |  |  |
|     | Docking Station                                   |          |  |  |  |  |  |  |
| 251 | Docking problem                                   | 3.1      |  |  |  |  |  |  |
| 252 | Check P. Switch                                   | 3.1      |  |  |  |  |  |  |
| 253 | Does not leave the Docking Station on time        | 3.2.11.1 |  |  |  |  |  |  |
| 254 | Does not detect the Docking Station contacts      | 3.2.11.2 |  |  |  |  |  |  |
| 259 | Other Docking Station issues                      |          |  |  |  |  |  |  |

The symptom can be defined by either an error message displayed on the Robomower LCD or by a customer observation when the user observes something, which causes dissatisfaction.

If an error message appears on the LCD the error message is the symptom. In all other cases the symptom code should be derived from the observation made by the customer.

The customer observations codes are divided into functional groups according to Robomower sub-systems, i.e. Power Pack & Charging, Manual Controller, Mowing system, and so on. For each sub-system, possible failures are listed. In addition, each sub-system has a code for 'Other issues' in case there is no code for a specific problem/failure.

#### 6.1.2.2 Failure Code

The Failure Code identifies the root cause for the problem described in the Customer Observation Code. The failure code should be entered by a service technician upon completion of the problem analysis, repair and verification that the problem was resolved.

Two items define the Failure code:

Section code (column "B")

Defect code (column "C")

As can be seen in the table on the next pages:

# FriendlyRobotics

| Failure Code |                                 |                                         |  |  |  |  |  |  |
|--------------|---------------------------------|-----------------------------------------|--|--|--|--|--|--|
|              | B<br>Component Code             | C<br>Defect Code                        |  |  |  |  |  |  |
| 900          | Robot                           |                                         |  |  |  |  |  |  |
| <b>901</b>   | Software                        | AA Bent                                 |  |  |  |  |  |  |
| <b>902</b>   | Main Board                      | AB Broken / Cracked                     |  |  |  |  |  |  |
|              |                                 | AC Burnt                                |  |  |  |  |  |  |
|              | Battery                         | AD By special instruction from Friendly |  |  |  |  |  |  |
| 101          | Battery                         | AE Corroded / penetrated water          |  |  |  |  |  |  |
| 102          | Battery case                    | AF Damaged                              |  |  |  |  |  |  |
| 103          | Battery cover                   | AG Dead / weak                          |  |  |  |  |  |  |
| 104          | Battery cables                  | AH Dirty                                |  |  |  |  |  |  |
| 105          | 30A fuse                        | AI Discolored / faded                   |  |  |  |  |  |  |
| 106          | Battery contacts                | AJ Disconnected                         |  |  |  |  |  |  |
| 109          | Other battery parts             | AK Distorted / twisted                  |  |  |  |  |  |  |
|              |                                 | AL Electrical malfunction               |  |  |  |  |  |  |
|              | Charging                        | AM Fallen                               |  |  |  |  |  |  |
| 111          | 5A fuse                         | AN False alarm                          |  |  |  |  |  |  |
| 112          | Power Supply                    | AU Faulty                               |  |  |  |  |  |  |
| 113          | M. Controller Holder Ass.       | AP Foreign material present             |  |  |  |  |  |  |
| 114          | External charger                | AQ Improperly adjusted                  |  |  |  |  |  |  |
| 115          | External charger adaptor        | AR Improperly assembled                 |  |  |  |  |  |  |
| 119          | Other charging parts            | AT Improperly installed                 |  |  |  |  |  |  |
|              | Chassis & Operating light       | All Improperly maintained / cared       |  |  |  |  |  |  |
| 121          | Base                            | AV Improperly setting                   |  |  |  |  |  |  |
| 122          | Top cover                       | AW Incomprehensible                     |  |  |  |  |  |  |
| 123          | Lamp board                      | AX Incorrect part use                   |  |  |  |  |  |  |
| 124          | Operating bulb                  | AY Loose                                |  |  |  |  |  |  |
| 125          | Operating light seal            | AZ Missing or lost part                 |  |  |  |  |  |  |
| 126          | Operating light cover           | BA Misunderstanding                     |  |  |  |  |  |  |
| 127          | Magnet for Manual Controller    | BB No Malfunction                       |  |  |  |  |  |  |
| 129          | Other parts                     | BC Noisy                                |  |  |  |  |  |  |
|              |                                 | BD Not enough quantity                  |  |  |  |  |  |  |
|              | Drive unit                      | BE Out of balance                       |  |  |  |  |  |  |
| 131          | Gear case                       | BF Over / under torqued                 |  |  |  |  |  |  |
| 132          | Drive motor                     | BG Over heated                          |  |  |  |  |  |  |
| 133          | Gear frame                      | BH Over sensitive                       |  |  |  |  |  |  |
| 134          | Odometer board                  | BI Plugged / Clogged                    |  |  |  |  |  |  |
| 135          | Odometer magnet                 | BJ POOR<br>BK Deerfinish                |  |  |  |  |  |  |
| 130          | Pinion<br>Coor wheels           | BK POOLINISN<br>BL Door fit             |  |  |  |  |  |  |
| 137          | Gear wheels                     | BL FOOTIL                               |  |  |  |  |  |  |
| 130          | Other drive unit parts          | BN Scratched                            |  |  |  |  |  |  |
| 155          | other drive drift parts         | BO separated                            |  |  |  |  |  |  |
|              | Environment                     | BP Slips                                |  |  |  |  |  |  |
| 141          | Bumpy area (refers to lawn)     | BQ Software bug                         |  |  |  |  |  |  |
| 142          | High grass                      | BR Stuck / Locked                       |  |  |  |  |  |  |
| 143          | Magnetic interruption           | BS Torn / Punctured                     |  |  |  |  |  |  |
| 144          | Many obstacles                  | BT Turned off                           |  |  |  |  |  |  |
| 145          | Narrow pass                     | BU Unsuitable storage                   |  |  |  |  |  |  |
| 146          | Pits (refers to local area)     | BV Vibrates                             |  |  |  |  |  |  |
| 147          | Slopes                          | BW Worn excessively                     |  |  |  |  |  |  |
| 148          | Area problem (too big or small) | BX Wrapped / wavy                       |  |  |  |  |  |  |
| 149          | Other environment parts         | ZZ Irrelevant                           |  |  |  |  |  |  |
|              |                                 |                                         |  |  |  |  |  |  |

6 (11

#### • FriendlyRobotics •

|     | В                               |
|-----|---------------------------------|
|     | Component Code                  |
|     | Setup                           |
| 151 | Perimeter switch                |
| 152 | Battery holder for P. Switch    |
| 159 | Othersetup parts                |
|     |                                 |
|     | Interconnects                   |
| 161 | Battery contacts to main b.     |
| 162 | Bumpers to main board           |
| 163 | Connector board                 |
| 164 | Connector board to main b.      |
| 165 | Drive motor to main board       |
| 166 | Drop off to main board          |
| 167 | Front bumper to main b.         |
| 168 | Mowing motor to main b.         |
| 169 | Odometer to main board          |
| 170 | Rear bumper to main b.          |
| 1/1 | Wire sensor to main b.          |
| 172 | Conn. board to docking contacts |
| 179 | Other Interconnects parts       |
|     | MMI (Man-Machine Interface)     |
| 181 | Manual Controller               |
| 182 | M. Controller keypad            |
| 183 | M. Controller buttons           |
| 184 | Audio/Speaker                   |
| 185 | LCD                             |
| 186 | Manual Controller holder        |
| 189 | Other MMI parts                 |
|     |                                 |
|     | Mowing system                   |
| 191 | Blade locker                    |
| 192 | Blades                          |
| 193 | Mowing motor                    |
| 199 | Other mowing system parts       |
|     | Navigation                      |
| 201 | 360 degrees Circles             |
| 201 | D K calibration                 |
| 202 | Inaccurate edge performance     |
| 204 | Moves in curves / Banana shane  |
| 205 | Wire escape                     |
| 209 | Other navigation parts          |
| 200 | e net natigation parto          |

## В

#### **Component Code**

- Packaging
- 211 Operation CD
- 212 Perimeter switch
- 213 P. switch mounting stake
- 214 Connectors
- 215 Robomower
- 216 RoboRuler
- 217 Pegs
- 218 Perimeter Wire
- 219 Power Pack
- 220 Operating Manual
- 229 Other packaging parts

#### Sensors

- 231 Drop off
- 232 Front bumper
- 233 Rear bumper
- 234 Wire sensor
- 235 Thermistors
- 239 Other sensors parts

#### Wheels

- 232 Drive wheel
- 233 Front wheel
- 234 Front wheel's locking spring
- 235 Tires
- 239 Other wheels parts

#### **Docking Station**

- 241 Cover
- 242 Fence
- 243 Base
- 244 Contacts
- 245 Docking Board
- 246 Power Supply
- 249 Other Docking parts
- 999 Others

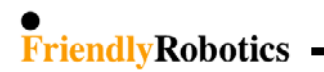

#### Component code

The component code identifies the faulty components within a major system. In case the faulty component does not appear in the component code of the specific section, there is a code for 'Other parts' in every section.

The 'Environment' section is an exception, as it does not relate to any system in the Robomower. It describes conditions outside the Robomower that can cause difficulties/problems/failures during operation such as high grass, slopes, etc. When the 'Environment' section is selected the defect code will be defined as 'Irrelevant' (ZZ).

#### Defect code

The defect code describes the type of problem discovered with the component identified in the section and component codes above. This problem is something that you can:

- See visually (broken, damaged, torn, missing etc.)
- Understand from your analysis (Dead/weak, Over heat etc.)
- Know about from your experience (S/W bug)

#### 6.1.2.3 Repair Code

The repair code identifies the actual repair that was made to rectify the failure defined in the failure code.

|   | Repair Code                      |
|---|----------------------------------|
|   | D                                |
|   | Repair Code                      |
| ^ | Evolution                        |
| R | Cleaning                         |
| C | Calibration / Pofit / Adjustment |
| - |                                  |
| D | S/W upgrade                      |
| Е | H/W upgrade                      |
| F | Repair                           |
| G | Replacement (Main board)         |
| Н | Replacement (part)               |
| Т | Replacement (Robot)              |
| J | Failure not found                |
| К | Robot returned                   |
| Ζ | Other                            |
|   |                                  |

The repair code defines the action taken by the person that had solved the problem. The repair codes are organized from the easy to the more difficult actions.

# Appendix A – Distributor Warranty Claim Form

# FriendlyRobotics<sup>\*</sup>

## **Distributor Warranty Claims Form**

|    | Distributor:            | Geurts        |                |              |                           | Claim Period (mo           | onth):                  |                  |                           | Jan 2004                 |                         |                  |
|----|-------------------------|---------------|----------------|--------------|---------------------------|----------------------------|-------------------------|------------------|---------------------------|--------------------------|-------------------------|------------------|
|    | Country:                | Belgium       |                |              |                           | Shop rate (€per hour):     |                         |                  | 35                        |                          |                         |                  |
|    | Model:                  | RL850         |                |              |                           | Claim Date:                | Claim Date:             |                  |                           | Feb 08, 2004             |                         |                  |
|    |                         |               |                |              |                           |                            |                         |                  |                           |                          |                         |                  |
|    | BREAK DOV               | VN:           |                |              |                           | Part No.                   | .1                      | -                |                           | Part No                  | . 2                     | -                |
|    | Dealer's<br>Claim No. # | Serial No.    | Date of Repair | Date of Sale | <u>Part</u><br><u>No.</u> | Part Description           | Labor<br>time<br>(min.) | Part Cost<br>(€) | <u>Part</u><br><u>No.</u> | Part<br>Description      | Labor<br>time<br>(min.) | Part Cost<br>(€) |
| 1  | 915512                  | IRL0309030012 | -ינואר1-04-    | אפריל10-03-  | 93                        | Main Board                 | 65                      | 150.92           |                           |                          | 0                       | 0.00             |
| 2  | 915513                  | IRL0309030044 | -ינואר12-04-   | 12-03-מאי    | 63                        | Man. cont. holder assembly | 15                      | 5.40             | 71                        | Power supply -<br>Europe | 0                       | 13.95            |
| 3  | 915514                  | IRL0309030001 | -ינואר17-04-   | -יוני01-03   | 115                       | Power Pack                 | 10                      | 74.34            |                           |                          | 0                       | 0.00             |
| 4  | 740                     | IRL0309030016 | -ינואר23-04-   | 19-03-מאי    | 93                        | Main Board                 | 65                      | 150.92           | 56                        | Mowing Unit +<br>cable   | 10                      | 40.95            |
| 5  | 578                     | IRL0309030017 | 24-04-ינואר-   | -יוני03-01   | 55                        | Perimeter Switch           | 10                      | 47.20            |                           |                          | 0                       | 0.00             |
| 6  | 623                     | IRL0309030096 | -ינואר12-04    | 12-03-מאי    | 83                        | Gear case                  | 90                      | 76.32            | 87                        | Front wheel              | 10                      | 13.39            |
| 7  | 947                     | IRL0309030099 | -ינואר23-04-   | 04-02-מאי    |                           |                            | 0                       | 0.00             |                           |                          | 0                       | 0.00             |
| 8  | 1025                    | IRL0309030003 | -ינואר12-04-   | 04-02-מאי    | 68                        | Manual controller<br>04    | 15                      | 48.13            |                           |                          | 0                       | 0.00             |
| 9  |                         |               |                |              |                           |                            | 0                       | 0.00             |                           |                          | 0                       | 0.00             |
| 10 |                         |               |                |              |                           |                            | 0                       | 0.00             |                           |                          | 0                       | 0.00             |
| 11 |                         |               |                |              |                           |                            | 0                       | 0.00             |                           |                          | 0                       | 0.00             |
| 12 |                         |               |                |              |                           |                            | 0                       | 0.00             |                           |                          | 0                       | 0.00             |
| 13 |                         |               |                |              |                           |                            | 0                       | 0.00             |                           |                          | 0                       | 0.00             |
| 14 |                         |               |                |              |                           |                            | 0                       | 0.00             |                           |                          | 0                       | 0.00             |
| 15 |                         |               |                |              |                           |                            | 0                       | 0.00             |                           |                          | 0                       | 0.00             |
| 16 |                         |               |                |              |                           |                            | 0                       | 0.00             |                           |                          | 0                       | 0.00             |
| 17 |                         |               |                |              |                           |                            | 0                       | 0.00             |                           |                          | 0                       | 0.00             |
| 18 |                         |               |                |              |                           |                            |                         |                  |                           |                          |                         |                  |
| 19 |                         |               |                |              |                           |                            | 0                       | 0.00             |                           |                          | 0                       | 0.00             |
| 20 |                         |               |                |              |                           |                            | 0                       | 0.00             |                           |                          | 0                       | 0.00             |

| _               | Total | Average |
|-----------------|-------|---------|
| No. of claims:  | 8     |         |
| Time claimed:   | 5.00  | 0.63    |
| Time Cost (€):  | 175.0 | 21.9    |
| No. of parts:   | 11    | 1.38    |
| Parts Cost (€): | 662   | 83      |
| Cost (€)        | 855.0 | 106.9   |

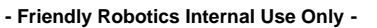

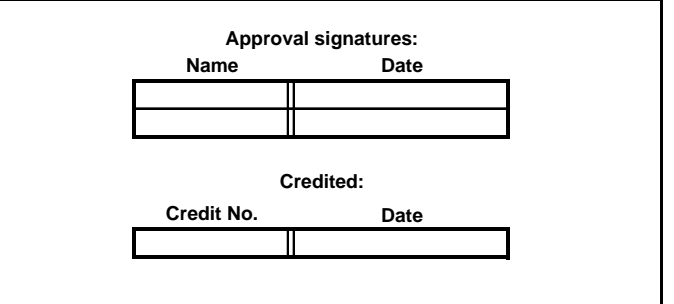

**6** (14)

# FriendlyRobotics

|                           | Part No                | . 3                     |                  | Summary                          |                           |                    |                            |                      |
|---------------------------|------------------------|-------------------------|------------------|----------------------------------|---------------------------|--------------------|----------------------------|----------------------|
| <u>Part</u><br><u>No.</u> | Part Description       | Labor<br>time<br>(min.) | Part Cost<br>(€) | Total<br>labor<br>time<br>(min.) | Total<br>time cost<br>(€) | Other<br>costs (€) | Total<br>Parts<br>Cost (€) | Total<br>Cost<br>(€) |
|                           |                        | 0                       | 0.00             | 65                               | 37.9                      | 0.0                | 150.92                     | 188.8                |
|                           |                        | 0                       | 0.00             | 15                               | 8.8                       | 0.0                | 19.35                      | 28.1                 |
|                           |                        | 0                       | 0.00             | 10                               | 5.8                       | 0.0                | 74.34                      | 80.2                 |
| 56                        | Mowing Unit +<br>cable | 10                      | 40.95            | 85                               | 49.6                      | 0.0                | 232.82                     | 282.4                |
|                           |                        | 0                       | 0.00             | 10                               | 5.8                       | 0.0                | 47.20                      | 53.0                 |
|                           |                        | 0                       | 0.00             | 100                              | 58.3                      | 0.0                | 89.71                      | 148.0                |
|                           |                        | 0                       | 0.00             | 0                                | 0.0                       | 17.5               | 0.00                       | 17.5                 |
|                           |                        | 0                       | 0.00             | 15                               | 8.8                       | 0.0                | 48.13                      | 56.9                 |
|                           |                        | 0                       | 0.00             | 0                                | 0.0                       | 0.0                | 0.00                       | 0.0                  |
|                           |                        | 0                       | 0.00             | 0                                | 0.0                       | 0.0                | 0.00                       | 0.0                  |
|                           |                        | 0                       | 0.00             | 0                                | 0.0                       | 0.0                | 0.00                       | 0.0                  |
|                           |                        | 0                       | 0.00             | 0                                | 0.0                       | 0.0                | 0.00                       | 0.0                  |
|                           |                        | 0                       | 0.00             | 0                                | 0.0                       | 0.0                | 0.00                       | 0.0                  |
|                           |                        | 0                       | 0.00             | 0                                | 0.0                       | 0.0                | 0.00                       | 0.0                  |
|                           |                        | 0                       | 0.00             | 0                                | 0.0                       | 0.0                | 0.00                       | 0.0                  |
|                           |                        | 0                       | 0.00             | 0                                | 0.0                       | 0.0                | 0.00                       | 0.0                  |
|                           |                        | 0                       | 0.00             | 0                                | 0.0                       | 0.0                | 0.00                       | 0.0                  |
|                           |                        |                         |                  |                                  |                           |                    |                            |                      |
|                           |                        | 0                       | 0.00             | 0                                | 0.0                       | 0.0                | 0.00                       | 0.0                  |
|                           |                        | 0                       | 0.00             | 0                                | 0.0                       | 0.0                | 0.00                       | 0.0                  |
|                           | Tot                    | al Time                 | (Hours):         | 5.00                             | 175                       | 18                 | 662.47                     | 855.0                |

6 15

# FriendlyRobotics

|                          | FCS Code (1)                       |                    |                              |    |                                |                        |                             |  |  |  |  |
|--------------------------|------------------------------------|--------------------|------------------------------|----|--------------------------------|------------------------|-----------------------------|--|--|--|--|
| Customer Observation (A) |                                    | Component Code (B) |                              | E  | ailure Code (C)                | <u>Repair Code (D)</u> |                             |  |  |  |  |
| 135                      | Robomower does not 'Wake<br>up'    | 902                | Main Board                   | AF | Damaged                        | G                      | Replacement<br>(Main board) |  |  |  |  |
| 132                      | Charging problem / Check<br>Power  | 113                | M. Controller<br>Holder Ass. | AE | Corroded /<br>penetrated water | н                      | Replacement<br>(part)       |  |  |  |  |
| 133                      | Short run time                     | 101                | Battery                      | AG | Dead / weak                    | Н                      | Replacement<br>(part)       |  |  |  |  |
| 194                      | Mowing motors do not start         | 902                | Main Board                   | AC | Burnt                          | G                      | Replacement<br>(Main board) |  |  |  |  |
| 243                      | No wire signal                     | 151                | Perimeter switch             | AL | Electrical malfunction         | н                      | Replacement<br>(part)       |  |  |  |  |
| 167                      | Does not move in straight<br>lines | 131                | Gear case                    | AB | Broken / Cracked               | н                      | Replacement<br>(part)       |  |  |  |  |
| 241                      | Bumper disconnected                | 233                | Rear bumper                  | AJ | Disconnected                   | F                      | Repair                      |  |  |  |  |
| 172                      | Buttons do not respond             | 183                | M. Controller<br>buttons     | AO | Faulty                         | н                      | Replacement<br>(part)       |  |  |  |  |
| 115                      | The robot is too noisy             |                    |                              |    |                                |                        |                             |  |  |  |  |
|                          |                                    |                    |                              |    |                                |                        |                             |  |  |  |  |
|                          |                                    |                    |                              |    |                                |                        |                             |  |  |  |  |

|                                 |                           | (optional)                        |                                     |                                                     |                |
|---------------------------------|---------------------------|-----------------------------------|-------------------------------------|-----------------------------------------------------|----------------|
|                                 | FCS Cod                   | le (2)                            |                                     |                                                     | Donair         |
| Customer<br>Observati<br>on (A) | Compone<br>nt Code<br>(B) | <u>Failure</u><br><u>Code (C)</u> | <u>Repair</u><br><u>Code</u><br>(D) | Notes / Repair without replacing parts              | Time<br>(min.) |
|                                 |                           |                                   |                                     |                                                     |                |
| 132                             | 112                       | AO                                | н                                   |                                                     |                |
|                                 |                           |                                   |                                     |                                                     |                |
| 194                             | 193                       | AC                                | н                                   |                                                     |                |
|                                 |                           |                                   |                                     |                                                     |                |
| 167                             | 233                       | BR                                | Н                                   |                                                     |                |
|                                 |                           |                                   |                                     | Soldering the rear bumper wire to the bumper spring | 30             |
|                                 |                           |                                   |                                     |                                                     |                |
|                                 |                           |                                   |                                     |                                                     |                |
|                                 |                           |                                   |                                     |                                                     |                |
|                                 |                           |                                   |                                     |                                                     |                |

6 (16

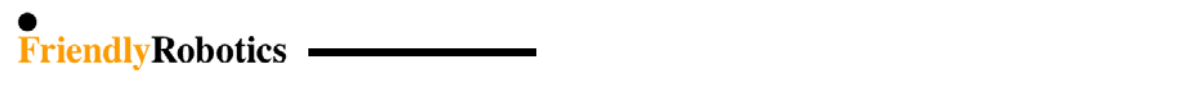

# Appendix B – Claimed Time

The time claimed is the time required to repair the unit. This time includes the **diagnostics time** needed to identify the problem, the **Test time** (see chapter 5.1 in the Service Guide) that should be performed after any service routine was performed on the unit and the **repair time** required to replace/repair the faulty part by the service/dealer.

The following formula describes the total time claimed calculation:

Diagnostics Time + Repair Time + Test Time = Time Claimed

The Time Claimed should be taken from the table shown in appendix 1 – the second spreadsheet 'Parts List & Cost & Time' in the excel file ('Warranty claim form 2004).

Below are some clarifications for the table (appendix 1) and the time claimed calculation:

- **Diagnostics time** is divided into three different time levels, 5, 10 and 15 minutes, based on an average time required to identify a problem before starting any repair activity on the unit.
- **Repair Time** should be taken from the table in appendix 1 in this document. When calculating the total repair time for internal procedures, where the cover is removed, 20 minutes are added to cover the time of the removing and returning the cover.
- **Test Time** is divided into three different time levels, 5, 10 and 15 minutes, based on an average time required to test the unit after the problem was fixed.

### Claim with more than one faulty parts inside the mower

If it is required to replace more than one part during internal repair, where the cover is removed, the claimed time should be calculated as following:

Total time claimed (part 1) + Repair Time (part 2) = Total Time Claimed

### **Example**

The customer is complaining about faulty mowing system.

During the service it was found that the Main Board and one of the mowing units are faulty. When calculating the claimed time, take the 'Total claimed time' of part number 1 (Main Board) from the table, which is 60 minutes and add the repair time of part number 2 (Mowing unit), which is 10 minutes.

In total the claimed time for the above claim is 70 minutes (60+10).

**6** (17

#### • FriendlyRobotics •

## 6.2 Robomow Power Pack Charging Policy

#### 6.2.1 Overview

A battery is an integral part of the electrical system for most motorcycles, snowmobiles, ATV's and watercraft.

Even so, batteries often receive less care than they deserve. And **improper care can lead to shortened battery life**.

Lead acid batteries are used as a power source for the Robomower that demands a constant and uninterruptible source of energy. The Robomower needs energy to operate the drive motors, the mowing system, the Main board, and other battery-drive accessories such as the LCD display and audio.

### Glossary

- **Ampere -** The unit for measuring the flow of electric current.
- **Ampere-hour** (**Ah**) The current in (A amperes) multiplied by time in (h hours). Used to indicate the capacity of a battery.
- **Capacity** (**C**) Ampere-hours that can be discharged from a battery.
- **Cell** the minimum unit, which a battery is composed of, consisting of positive and negative plates, separators, electrolyte, etc.
- **Charging** the process of storing electrical energy in a battery in a chemical form.
- **Cycle Service** The use of a battery with alternate repetition of charging and discharging. The battery cycles are measured to the point where the battery looses 20% of its initial capacity.
- Cycle Service Life The total number of cycles expected at a given depth of discharge.
- **Discharge** The process of drawing stored energy out of a battery in the form of electrical power.
- **Depth of discharge (D.O.D)** The ratio of discharge capacity vs. the rated capacity of a battery.
- Life Expectancy Expected service life of a battery expressed in total cycles.
- Self-Discharge Loss of capacity without external current drain.
- **Shelf Life** The maximum period of time a battery can be stored, under specified conditions, without needing supplementary charging.

## **Battery Specification**

- Power Pack 2 x 17 AH, 12V sealed lead acid
- Battery Model NP17-12
- Cycle Service Life 200-300 discharge/recharge cycles
- Weight ~13KG
- Maintenance-free

#### • FriendlyRobotics •

## Power Supply

The Robomower uses an external power supply to provide the required energy for charging while an on board computer controls the actual battery charging process.

The Power Supply is manufacturing by Eng. ELECTRIC Co. LTD Friendly Robotics uses two power supply models:

- A Input: 120VAC 60 Hz 38 W Output: 32VDC 900mA This model is UL approved
- B Input: 230VAC 50 Hz 40 W
   Output: 31VDC 900mA
   This model is CE approved

### 6.2.2 Charging procedure

The charging cycle is divided into 3 stages\* as follows:

Stage 1:

The Input voltage is maximal.

The time it takes to reach this voltage (T1) is recorded and will be used at later stage.

If T1 < 5 minutes and battery voltage is higher than 28V, we will skip stage 2 and move to the Floating stage.

If  $T1 \ge 5$  minutes and battery voltage is higher than 29.4V, we will move to stage 2.

Stage 2:

The voltage controller keeps the Input voltage at 29.4V.

The charging process will proceeds to the Floating stage after T1/2 hours if T > 6 hours or after 6 hours if T1 <= 6 hours

Stage 4 (Floating):

The voltage controller keeps the Input voltage at "floating" voltage of 27.2V and stays as is until charging process is terminated.

### **Top Charging**

Top Charging is a recommended process to be applied to any battery, which has been stored for a long period of time, since the battery loses capacity through self-discharge.

**6** (19

#### **Top Charging by Friendly Robotics**

Friendly Robotics tests every battery prior to putting the battery into the Robomower package. If the battery voltage is less than 25.0V then the battery has to be charged prior the packaging process (the top charging process is defined in the 'Battery assembly and testing instruction' document).

#### **Top Charging by Distributors and Dealers**

Every distributor and dealer should recharge the batteries they have in stock during January. The Top Charging should be done for all units and batteries (as accessory) in stock at the end of the season. This will ensure that the **Life Expectancy** of the batteries will not be reduced and the battery life will not shorten. Top charging before the next season will ensure that all units in stock are ready to be sold and that the customer will receive the unit with a charged battery.

### Top Charging by the customer

The Robomower is shipped with the power pack fuse removed in order to prevent inadvertent activation during shipping. This fuse must be inserted prior to operating the Robomower:

- 1. Remove the power pack from the Robomower.
- 2. Insert the fuse into the socket as shown in the drawing attached to the battery.
- 3. Re-insert the power pack into the Robomower.
- 4. Wait until a 'Fully charged' or 'Ready, keep charging' message appears before the initial operation.

**Note:** The mower's power pack has enough energy to complete all essential set up procedures However, Robomower should be charged until the 'Fully charged' or 'Ready, keep charging' message appears **prior** to first operation, in order to receive optimal performance and maintain the battery life.

### Charging Procedure during the Service Life (between uses)

Every Battery should have a sticker with the following text:

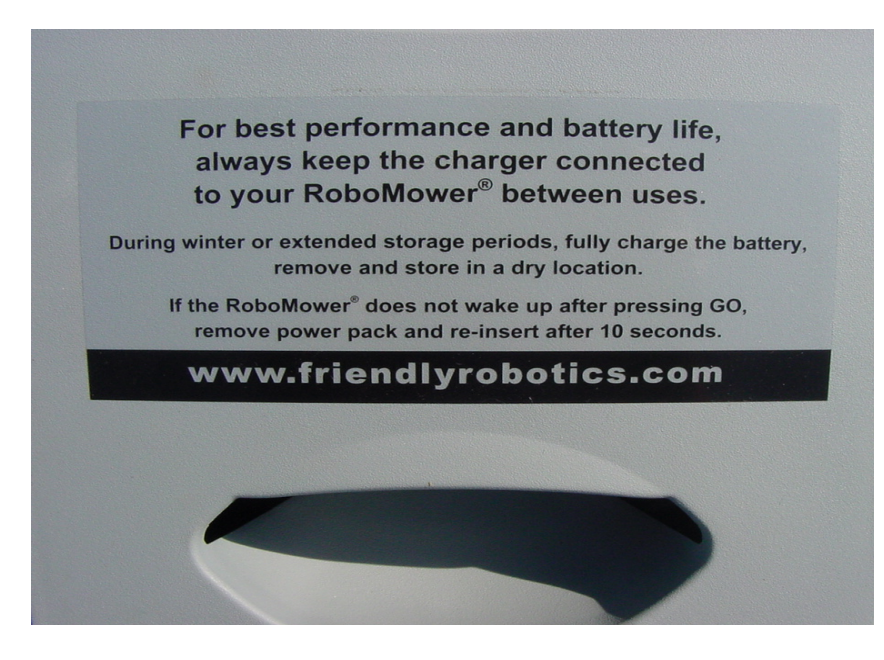

**6** (20)

#### • FriendlyRobotics

- 1. Make sure the charger is plugged into a standard 110V or 220V household outlet.
- 2. Connect the charging plug to the Robomower at the manual controller base.
- 3. Pivot it up on its hinges, connect the charger plug and pivot it back to lie flush with the surface.
- 4. The display will read "Charging...". The display will read "Fully Charged" or "Ready, keep charging" when ready for operation.
- 5. The charger is for indoor use only, on dry surface. Never charge in areas where water is a potential hazard.
- 6. The Robomower should be charging at all times when not in use. Continuous charging does not harm the batteries.

**Note:** The mower will alert when battery voltage is low (below the voltage level, which the 'Recharge battery' message had been displayed). In such a case an immediate charging is required.

### **Cautions:**

(1) Operating the Robomower prior to having a 'Fully charged' or 'Ready, keep charging' message will reduce the battery life.

(2) Leaving the Robomower without charging after the 'Recharge battery' message is received will cause a deep discharge, which will reduce the battery life and capacity. In such a case the battery will dry in several days.

(3) Leaving the Robomower without charging after the 'Fully charged' or 'Ready, keep charging' message is received will cause the battery to dry in 6-10 weeks.

### Winterizing charging procedure

The following procedure is recommended for extended storage periods, during the winter and for those households where the Robomower is stored in a geographic location where regular winter temperatures often drop below freezing:

- 1. Charge the battery until a 'Fully Charged' or 'Ready, keep charging' message is displayed.
- 2. Remove the battery and store outside the mower in a cool dry environment.
- 3. Repeat this process every 3 months.
- 4. If temperatures should drop below -20°C (-4°F), follows steps 1 through 3, and store the battery in a warmer place.
- 5. The Robomower should be charged at temperatures lower than 60°C (140°F) and higher than 0°C (32°F). Exceeding these conditions will cause a 'High/Low temp disconnect charger' message to be displayed, until the temperatures return to the safe charging range.
- 6. Do not store or charge the Robomow with items pressing against the bumpers. Do not store or charge the Robomower if it is positioned on its bumpers.

Note: Mower has "Auto shutdown" after 20 minutes – if the mower is not in operation or charging for 15 minutes it will shut down automatically. In such case, the mower consumes about 10mA during the 'sleep'. This is why we recommend removing the battery out of the mower during long storage periods if the charging process cannot be guaranteed.

#### 6.2.3 Storage and shelf life

### Storage between uses

The battery should always be kept in charging between uses during the mowing season. It can be done by using the power supply through the Robomower when the battery is placed inside the Robomower or by an external charger when the battery is outside the Robomower.

#### Storage for a long period

During winter or extended storage periods, fully charge the battery, remove and store in a dry location. Or keep the charger connected during this period (see winterizing charging procedure).

6.2.4 Closure

### **Failures handling**

See section 3.2.2 in the Service Guide

### **Battery warranty**

The battery warranty given by Friendly Robotics is valid when following this charging procedure. Any case in which the customer did not follow this procedure, Friendly will not accept the claim.

## 7. Service Bulletins

Service Bulletins are special additional instructions to be followed when servicing or replacing a specific part or parts of the Robomower. Some may be relevant for specific models or serial number range. Such cases will be specified at the top part of each bulletin.

For the dealer's convenience, most of the Service Bulletins are printed and attached to the spare parts supplied by Friendly Robotics.

Once again, the Service Bulletins are in addition to the repair instructions of the Service Guide. Carefully read the Service Bulletin and the relevant procedure in chapter 4 in the Service Guide before replacing/assembling any part.

## 7. Service Bulletins - Contents

| 7.1 Main Board #RL0536-01                 | 7.2  |
|-------------------------------------------|------|
| 7.2 Gear Case #RL0536-02                  | 7.3  |
| 7.3 Wire Sensors #RL0536-03               | 7.5  |
| 7.4 RL Cover #RL0536-04                   | 7.6  |
| 7.5 Front Wheel spring/stopper #RL0536-05 | 7.7  |
| 7.6 Mowing Unit #RL0536-06                | 7.8  |
| 7.7 Charging #RL0320-07                   | 7.9  |
| 7.8 Front Bumper #RL0340-08               | 7.10 |
| 7.9 Manual Controller #RL0536-09          | 7.11 |
| 7.10 Thermistors Kit #RL0340-10           | 7.12 |
| 7.11 S.W versions #RL0536-11              | 7.13 |
|                                           |      |

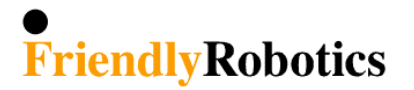

## Service Bulletin #RL0536-01

## **Technical Service Bulletin**

| Date:          | Sep. 20, 2005 | Part Number:  | SPP0019B |
|----------------|---------------|---------------|----------|
| Product Model: | All           | Serial Range: | All      |

### Main Board (SPP0019B) Replacement Instructions

The following instructions are in addition to the standard procedure defined in the Service Guide.

Remove the faulty Main Board with its Flash and follow the instructions in the table below.

Note: Please refer to the Main Board Part Number as appeared on a white002990304label placed on the board (the P/N in the right picture is ESBC050B).ESBC0050B

| Main Board                    | Use <b>ESBC050B</b> (S.W version 2.5-06/3.19-06/3.2-06/4.1-06)<br>If the faulty Main Board has the required flash, remove it and insert into the new Main Board                                                                                                    |
|-------------------------------|----------------------------------------------------------------------------------------------------|
| S.W version                   | ESBC050B – S/W version marked with 06 (2.5/3.19/3.2/4.1)                                                                                                    |
| Drive wheels setting          | Confirm the Drive Wheels are set to the proper wheels size. Setting the wheels size is done by choosing the 'Small wheels' option in the 'Settings' menu under 'Service'.                                                                                                    |
|                               | There are two types of front bumpers: Two separated springs (bumper cable is Black & <b>white</b> ) and one spring (bumper cable is Black & <b>purple</b> ). A Jumper is connected to the spare part board (See Figure 01) to support the Front Bumper with the two springs.                                                                                    |
| Front Bumper<br>Jumper (J502) | <ul> <li>ESBC050B – If the cable attached to the front bumper is white - Leave the jumper on the board Otherwise the Robomow will warn about 'Bumper disconnected'</li> <li>If the cable attached to the front bumper is purple - Remove the Jumper.</li> </ul>                                                                                                 |
|                               | An important safety note! - If the Jumper is not removed Robomow will function properly, but will not warn in case of failure (disconnection).                                                                                                    |
| Thermistors                   | <ul> <li>If Robomow has Thermistors this issue is not relevant.</li> <li>When there are no Thermistors in the Robomower, one of the following MUST be done:</li> <li>1. Assemble Thermistors to improve the protection on the Power Systems.</li> <li>2. Set the 'Thermistors' parameter to 'off' in the 'Setting' options under the 'Service' menu.</li> </ul> |
| Operating Manual              | When replacing the Main Board and the S.W version to '06, provide the user with a new Manual                                                                                                    |

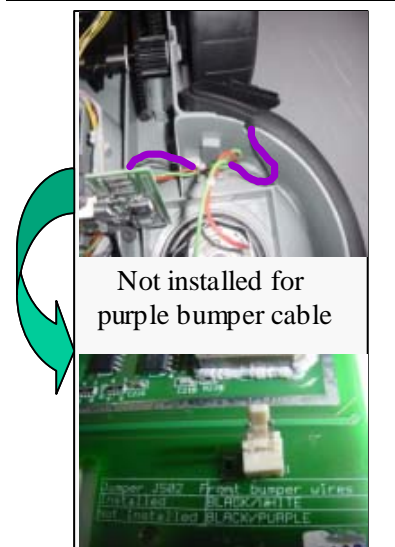

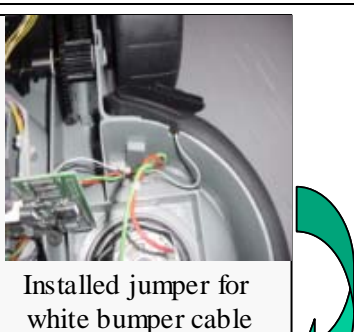

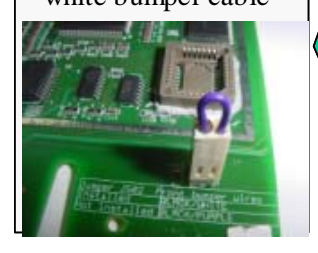

### **IMPORTANT!**

After completing the Main Board replacement, perform 'Factory defaults' under the 'Service'>'Settings' menu (section 5.5.6 in the Service Guide) and perform the following steps under the 'Service'> 'Calibration' menu:

- 'Learn wire sensors' (section 5.3.1)
- 'Edge Calibration' (section 5.3.2)
- 'Set country' (section 5.3.3)
- 'D.K Calibration' (section 5.3.4)

Complete the **General Test** as outlined in **section 5.1**.

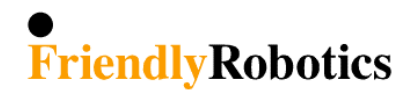

| Date:          | October 23, 2005 | Part Number:  | SPP0004B / SPP0015A |
|----------------|------------------|---------------|---------------------|
| Product Model: | All              | Serial Range: | All                 |

### **Gear Case/ Frame Modification**

Two versions of the gear frame are found in the field. One version utilizes a ground clearancelimiting riser molded as part of the frame, while the other does not.

SPP0004B and SPP0015A will have the riser removed when received as a spare part. Included with these two parts is Ground Clearance Limiter part # GEN0202A. When using the gear frame version with the riser removed on units with the larger knobby/treaded wheels, it is also necessary to install the limiter (GEN0202A) to allow proper clearance between the wheels and the cowling. See Figure below. When using the frame where the riser is intact on units with knobby/treaded wheels, no additional procedure is required and the limiter (GEN0202A) is not needed.

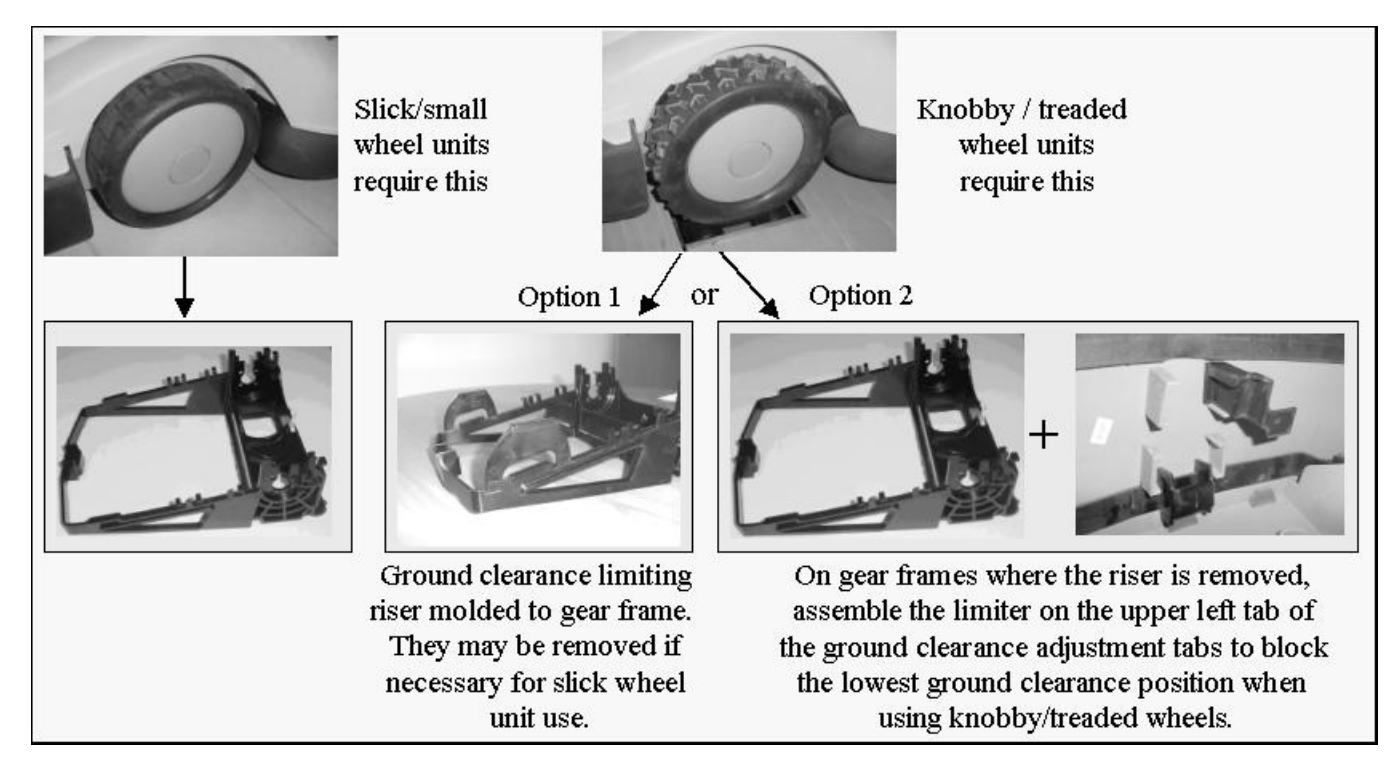

## Gear Case replacement

A new spare part Gear, part number (SPP0004B) was introduced in 2003. The Gear includes the following parts:

- Gear Case
- Ground Clearance Limiter (GEN0202A)
- Thermistors kit (SPP0020A)
- Extra motor shading (GEN0171A)

When replacing the Gear Case on all S/N units, follow the instructions below:

- 1. Disconnect the Thermistors connector from the Main Board.
- 2. Disconnect the right mowing motor from the Main Board and remove the right mowing motor shading.
- 3. Remove the faulty Gear.
- 4. Assemble the new Gear with the mowing motor shading (see Figure 1 below).
- 5. Use the Ground Clearance Limiter only if necessary, as explained on the first page.
- 6. Connect the Thermistors cable to the Main Board.

If the Main Board has no Thermistors connector, leave the connector disconnected as an option to the future.

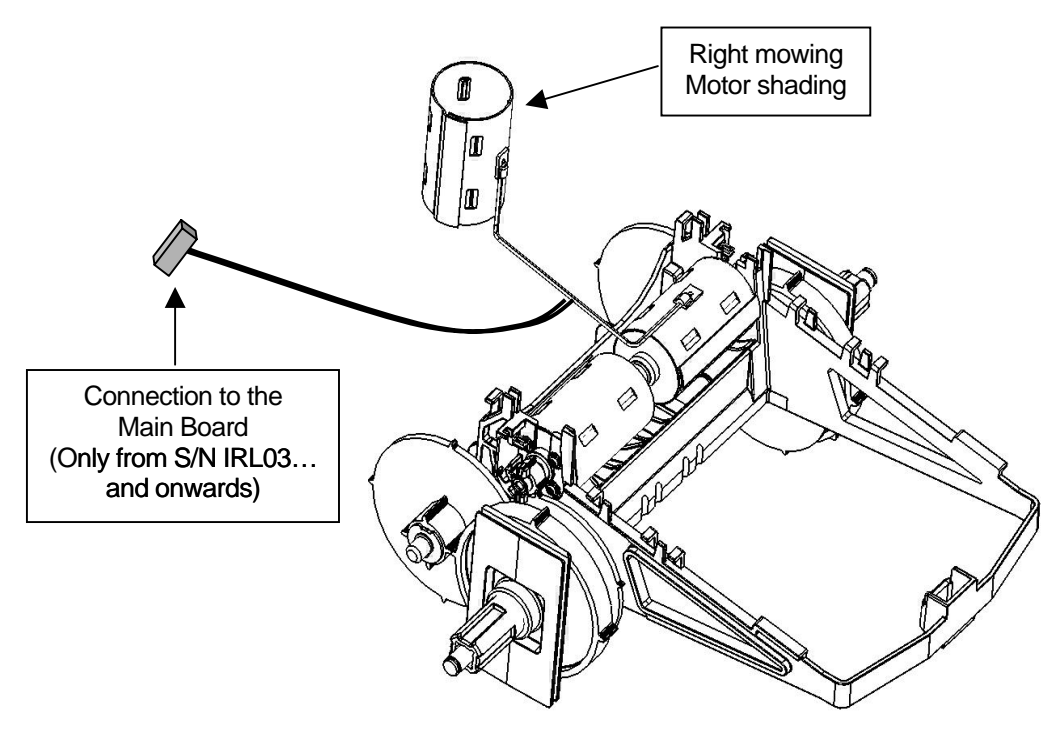

Figure 1

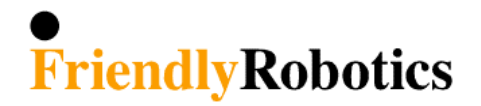

**Date:** October 26, 2005

Product Model: RL500/800/550/850

Serial Range: IRL02340100 and older

Part Number: SPP0018A

Countries Affected: All

#### Wire Sensors/Cable (SPP0018A)

A new wire sensor assembly was introduced in 2003. All four wire sensors and the harness are included as one assembly. Use this part for service on all units.

When servicing the sensors or sensor harness on units with S/N <u>IRL02340100 and older</u>, spare part SPP0018A is provided only. On these units, the right rear sensor board (Figure 1) must be removed from the support tower and placed in the right rear corner well of the base, as shown in Figure 2. Leave the black and white wires connected to the sensor board. All other sensor parts and wires are removed and discarded. Install part SPP0018A to complete the repair.

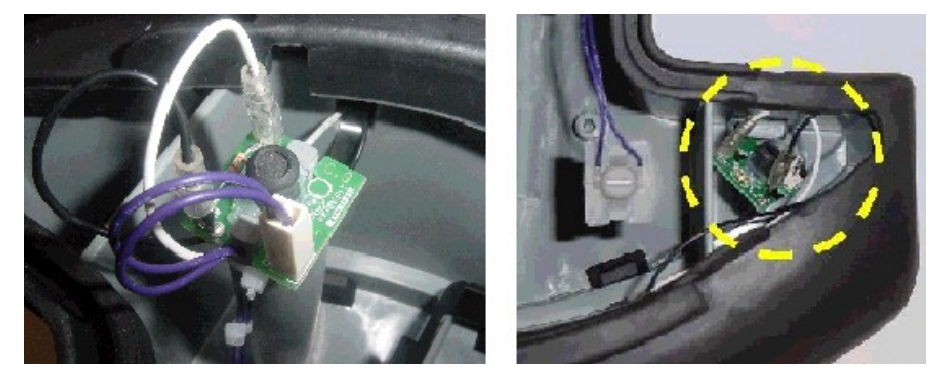

Figure 1

Figure 2

Note: Confirm that the top side of the sensor is in place, as shown in Figure 3.

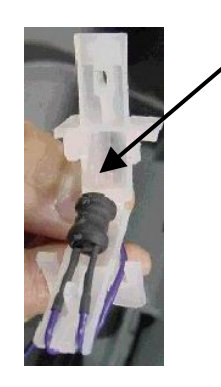

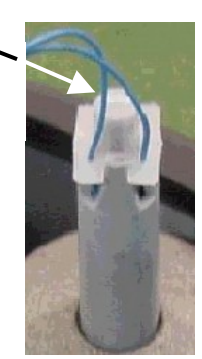

Figure 3

Тор

side

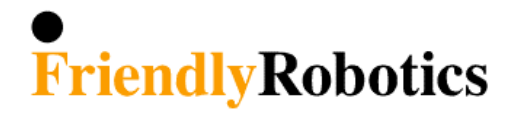

Date: September 20, 2005 Product Model: RL500/550/800/850 Serial Range: IRL03010000 and onwards Part Number: GEN0094A Countries Affected: All

### RL Top Cover (GEN0094A) Water Drain Changes

A modified top cover was introduced in 2003 to accommodate changes in the water drain routing. This modification will not be included on the supplied spare part GEN0094A.

RL Top Cover spare part (GEN0094A) is received as shown in Figure1. If you are servicing a Robomower with a S/N <u>IRL02340100 and older</u> use the Top Cover as received without modifications.

If the S/N is IRL0301... and onwards, follow the modifying instructions below:

- 1. Cut an opening in the plastic as shown in Figure 2, to allow water to drain.
- 2. Note that the opening is done on the circular side of the extension.

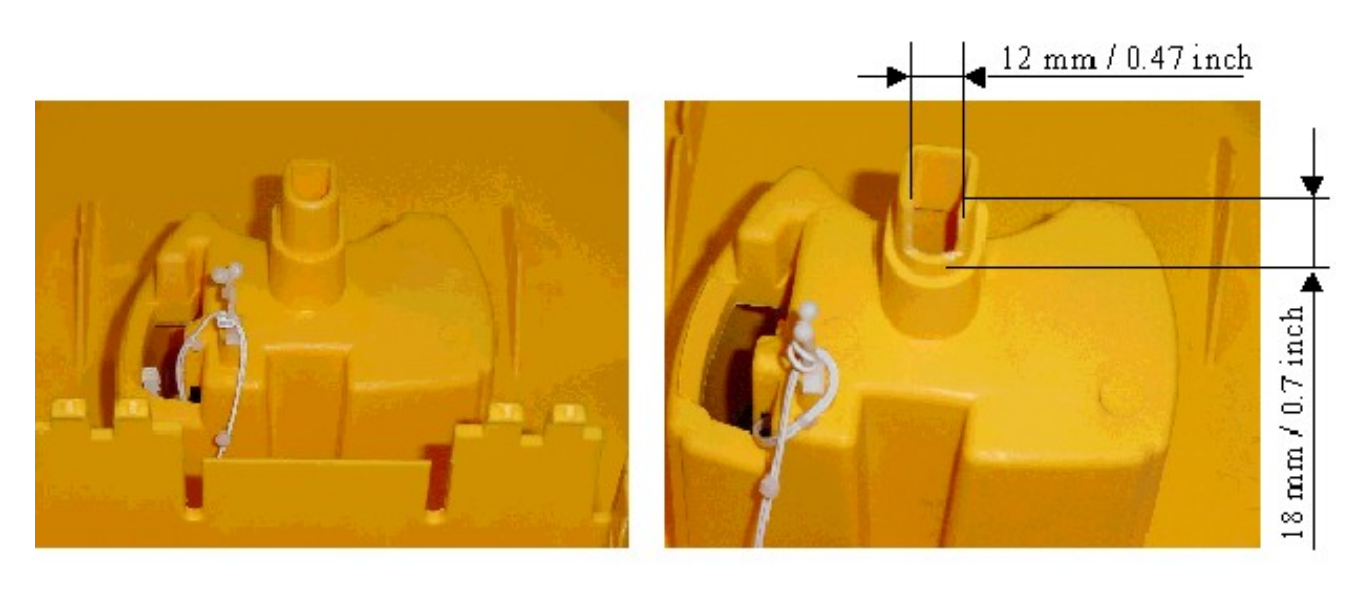

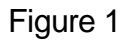

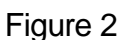

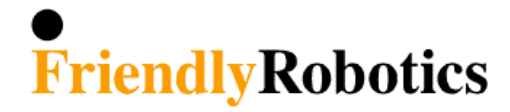

Date: September 20, 2005

Product Model: RL500/550/800/850

Serial Range: IRL03010000 and onwards

Part Number: GEN0207A / GEN0208A

Countries Affected: All

### Front Wheel Detent Change

A new front wheel detent was introduced in 2003. If the S/N is <u>IRL03010000 and onwards</u>, use the new Front Wheel detent (GEN0207A) with two Front Wheel detent springs (GEN0208A) as shown in Figure 2 below.

If you are servicing a Robomower with a S/N <u>IRL02340100 and older</u>, use part number GEN0118A, front wheel detent spring, as shown in Figure 1 below.

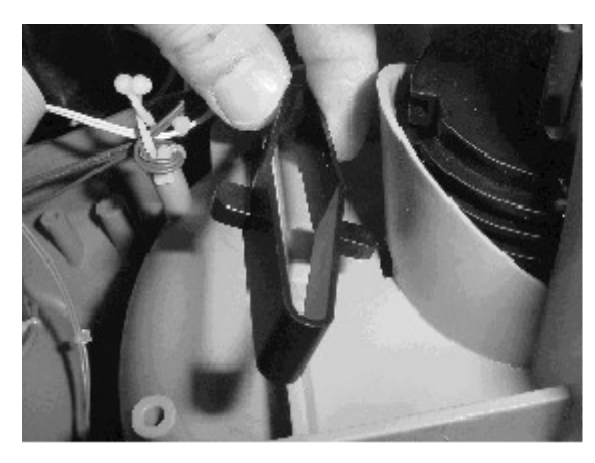

Figure 1

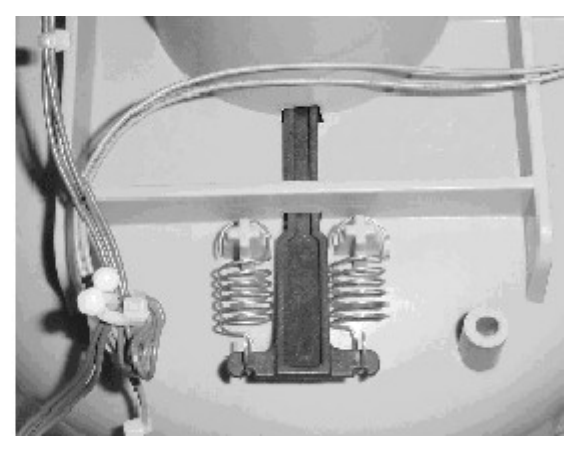

Figure 2

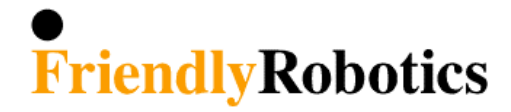

Date: October 25, 2002

Product Model: RL500/550/800/850

Serial Range: IRL03010000 and later

Part Number: MSB0065B - Mowing Unit

Countries Affected: All

#### Mowing Motor Replacement (MSB0065B)

A new mowing motor, part number (MSB0065B) was introduced in 2003. The wire harness at the motor end is now soldered to the terminals for better rigidity. When replacing the mowing motor of all S/N units it will be necessary to remove the cowling first in order to disconnect the motor wires from the main board. Then remove from the blade motor from the base with special tool TOL0001A. See Figure 1.

**IMPORTANT** - It is also necessary to remove the metal motor shield from the original motor and place it on the new motor prior to installation. See Figure 2.

Inventory of the MSB0065A, which does not have soldered leads, may be used for **IRL02340100** units and older until depleted and does not require removal of the cowling.

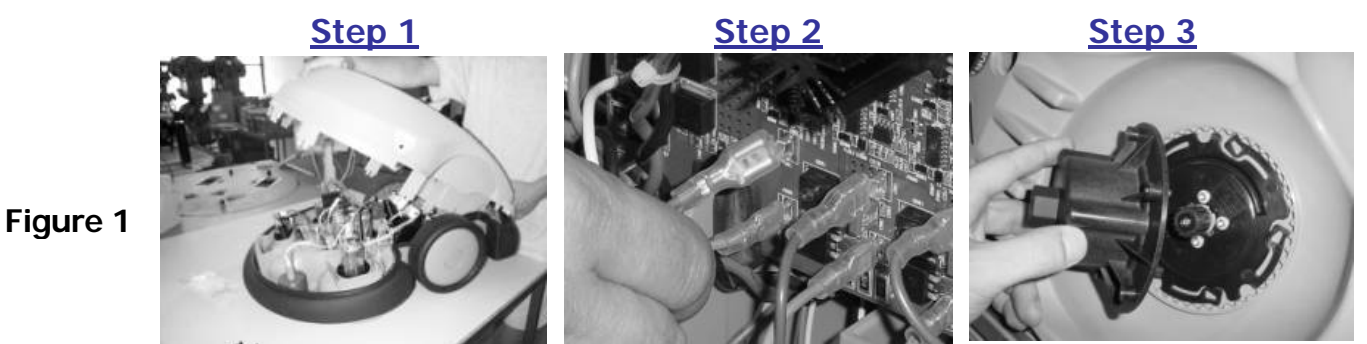

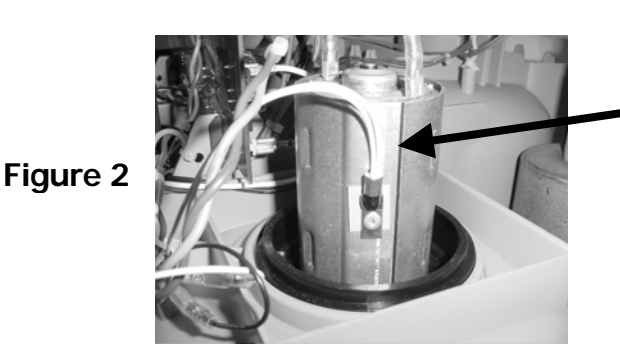

Metal shield must be removed from motor and placed on new motor prior to installation.

8

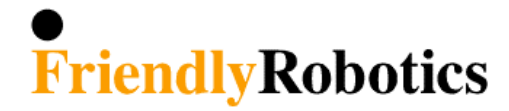

Date: June 04, 2003 Product Model: RL550/800/850 Serial Range: Beginning IRL03... Part Number: Robomower Countries Affected: All

#### 2003 RL550/RL800/RL850 Operating Manual Addendum

The 2003 Owner's Operating Manual indicates that a text message, 'Ready- Keep Charging' will appear on the LCD screen of the manual controller when the Power Pack is fully charged and ready for use. This typically occurs in approximately 24 hours, depending on state of charge when connected to the Robomower.

Please note that in some circumstances, the 'Ready-Keep Charging' message may not appear in this time frame, and may in fact not appear for a number of hours later. The message, 'Charging', will continue to display. However, at the 24-26 hour time frame the Power Pack is fully charged and ready to be used even if the 'Ready-Keep Charging' message does not display.

The message of 'Ready-Keep Charging' a result of various factors in the charging process, but has little impact from the current voltage level of the Power Pack. A variety of issues can delay the display of the message, such as ambient temperature and voltage output from the home receptacle. In any event, after approximately 24 hours of charging in the Robomower, the Power Pack is fully charged and ready to be used.

If the message of 'Ready-Keep Charging' is not displayed at all and 'Charging Failure' message is intermittently displayed while the mower is in charging, the S/W version of this Robomower should be replaced with an updated version (P/N PRG0005A - 3.2i - Apr 29, 2003). Call Friendly Customer Support to receive the most updated S.W. version.

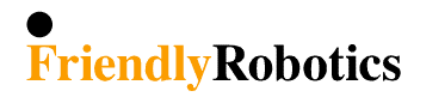

| Date:          | October 02, 2002 | Part Number:  | MSB0106B          |
|----------------|------------------|---------------|-------------------|
| Product Model: | RL550/850/1000   | Serial Range: | IRL0401 and later |

### Front Bumper (MSB0196B) Replacement Instructions

The following instructions are in addition to the standard procedure defined in the Service Guide.

In order to improve the reliability and safety of the Robomower, the design of the Front Bumper was changed from 2 separate springs to one spring, which allows close lope control of the bumper functionality and warn about any disconnection in the Front Bumper continuity.

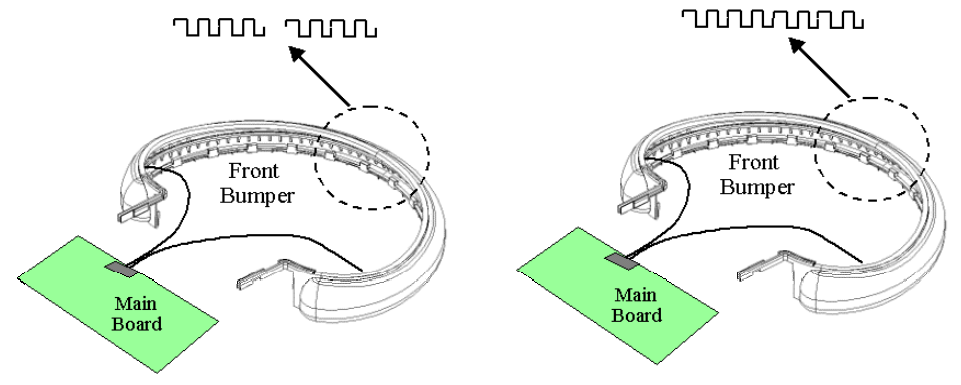

Old configuration – Two separate springs Bumper cable to Main Board is **Black** & White

New configuration – One spring Bumper cable to Main Board is **Black & Purple** 

A Jumper is connected to the spare part Main Board to support the Front Bumper with the two springs (old configuration – bumper cable from Main Board is Black & White). When servicing units with S/N IRL0401... and later - remove the Jumper.

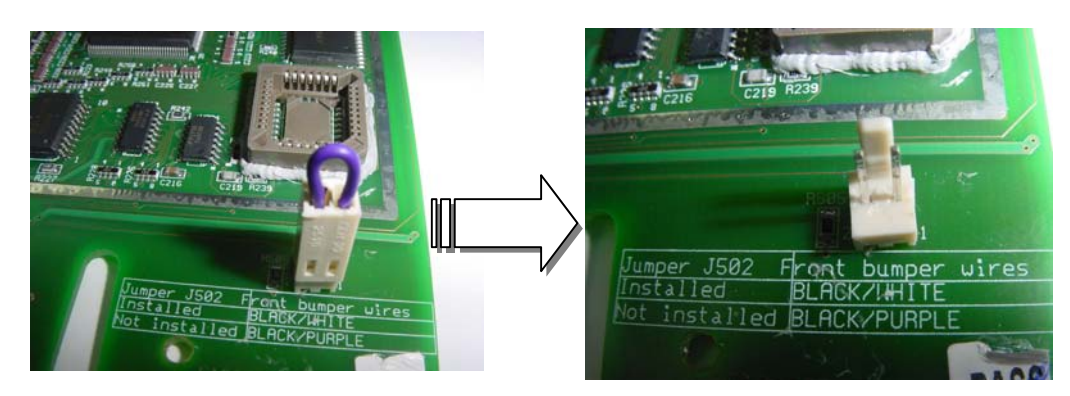

Remove the jumper when servicing Robomower with S/N IRL0401... and later.

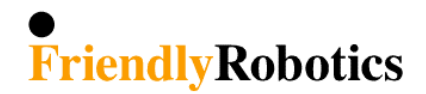

| Date:          | Oct 26, 2005           | Part Number:        | MSB0117A |
|----------------|------------------------|---------------------|----------|
| Product Model: | RL350/550/800/850/1000 | Countries Affected: | All      |
| S.W version:   | All                    |                     |          |

### Manual Controller (MSB0117A) Replacement Instructions

The following instructions are in addition to the standard procedure defined in the Service Guide.

Three Manual Controllers spare part are available in 2006 season:

- 1. P/N MSB0118A (Extended temperature range LCD Green color LCD) P/N MSB0119A (Enhanced Manual Controller + Rain sensor)
- 2. Old versions:P/N MSB0112A (tones)P/N MSB0114A (speech- used in the US)

When servicing Robomow with S.W versions 3.19-04 / 3.2-04 / 4.1-04 and later use Manual Controller P/N MSB0117A/18/19 to all Robomow models (RL350/550/800/850/1000).

When servicing Robomower with S.W versions previous to those mentioned above\*, all configurations of Manual Controllers can be used, but it is recommended to replace the same part number for the user's convenience, keeping the speech or tones features.

\* Previous S.W versions are versions released before Aug 01, 2003 (The S.W version date is displayed as 'S.W version' menu under the 'Service' or the 'Information' menus).

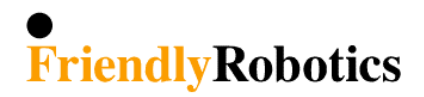

| Date:          | October 02, 2002 | Part Number:  | SPP0020A |
|----------------|------------------|---------------|----------|
| Product Model: | All              | Serial Range: | All      |

### Thermistors Kit (SPP0020A) Installation Instructions

The following instructions are in addition to the standard procedure defined in the Service Guide.

1. Thermistors should be assembled to the right motors (Drive and Mow). Confirm the motor shields are round (if it is hexagon replace them)

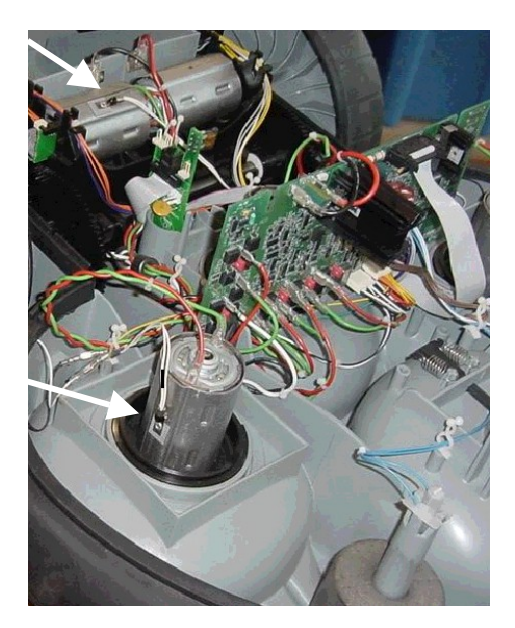

2. Pad Placement

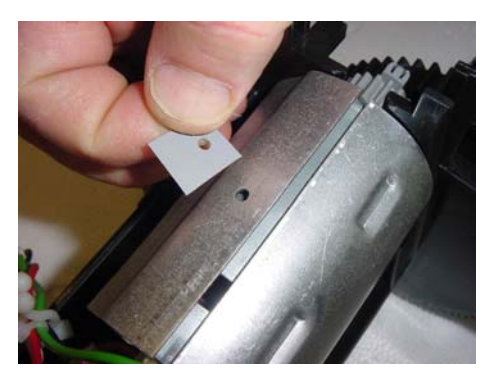

3. Confirm the cable with the black mark is connected to the Mowing side.

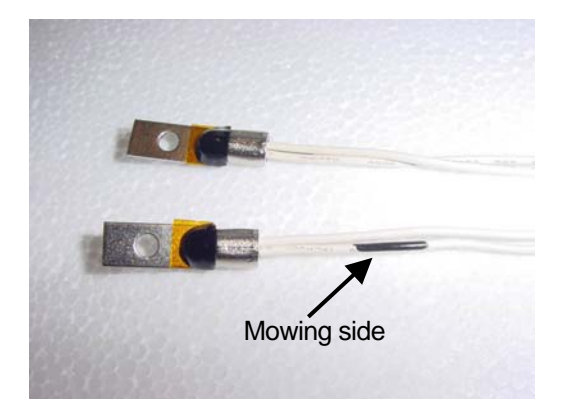

4. Attach the pop rivet with the Thermistor to the motor shield (view from the rear side)

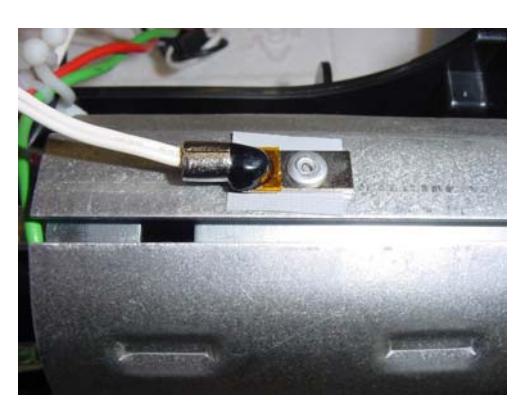

5. Remove the left piece of the pop rivet

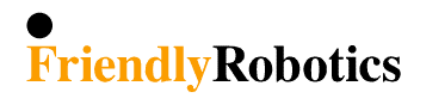

| Date:          | Sep 20, 2005 | Part Numbers:       | All Software Version |
|----------------|--------------|---------------------|----------------------|
| Product Model: | All          | Countries Affected: | All                  |
| Serial Range:  | All          |                     |                      |

### S.W. version (Flash) Replacement Instructions

The following instructions are in addition to the standard procedure defined in the Service Guide.

| Spare Part<br>Flash<br>(S.W. version)                   | When to use?                                                                                                    | Main Board                                                 | Manual<br>Controller                                                  |
|---------------------------------------------------------|----------------------------------------------------------------------------------------------------|------------------------------------------------------------|-----------------------------------------------------------------------|
| SPP0033C/35C/<br>36C/40C/41C<br>3.2-06                  | The most updated S.W version for RL850 - compatible with Main Board <b>ESBC050B</b>                                                                  | SPP0019B<br>Main Board label<br>is marked with<br>ESBC050B | All                                                                   |
| SPP0101A-<br>105A<br>4.1-06                             | The most updated S.W version for<br>RL1000 - compatible with Main Board<br>ESBC050B                                                                  | SPP0019B<br>Main Board label<br>is marked with<br>ESBC050B | All                                                                   |
| SPP0027A<br>3.2a                                        | The most updated S.W version compatible with Main Board <b>ESB0019B/C</b> .                                                                          | Main Board label<br>is marked with<br>ESB0019B/C           | MSB0112A<br>MSB0114A<br>(Does not support<br>MSB0117A to<br>MSB0019A) |
| PRG0005A<br>3.2i<br>(Service<br>Bulletin<br>#RL0305-07) | Service version supporting Main Board<br><u>ESBC045B only</u> (especially for<br>'Charging failure' message received<br>during the charging process) | Main Board label<br>is marked with<br>ESBC045B             | MSB0112A<br>MSB0114A<br>(Does not support<br>MSB0117A to<br>MSB0019A) |

**NOTE:** After replacing a flash (S.W version) it is required to perform the following steps:

1. 'Factory defaults' under the 'Service>Settings' menu.

- 2. The mower will display 'Are you sure?' Press the 'GO' button to confirm (it will reset).
- 3. Under 'Service' perform 'Learn wire sensors' (Section 5.3.4 in the Service Guide)
- 4. Under 'Service' perform '*Edge Calibration'* (Section 5.3.3 in the Service Guide)
- 5. Under 'Service' perform 'Set country' (Section 5.3.1 in the Service Guide).
- 6. Under 'Service' perform 'DK Calibration' (Section 5.3.2 in the Service Guide).

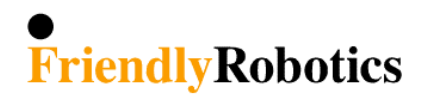

| Date:          | May 02, 2004         | Part Numbers:       | SPP0031A |
|----------------|----------------------|---------------------|----------|
| Product Model: | RL1000               | Countries Affected: | All      |
| Serial Range:  | Beginning with IRL04 |                     |          |

### Charging Contacts (SPP0031A) Replacement Instructions

Friendly Robotics has developed magnetic contacts for the RL1000 and the Charging Station.

The magnetic contacts confirm good contact between the Robomower charging contacts and the Docking Station contacts, reduce the cases of burnt contacts and increase the lifetime of the contacts.

Because of failure in the production process at the manufacturer plant the Docking Station plates were lose from its magnetic

The current contacts you have in the Docking Station will work well, but their lifetime will be shorter than the magnetic contacts.

Magnetic contacts were sent for replacement, below are the instructions to replace the contacts:

In case, which the Docking Station is already in operation follow the instructions from step A. If the Docking Station is still in the box start in step C:

- A. Remove the Robomower from the Docking Station.
- B. Disconnect the Power Supply from the wall socket.
- C. Disconnect the two cables (Red and Green) from the tabs on the Docking Station contacts, as illustrated in Figure 1 below.

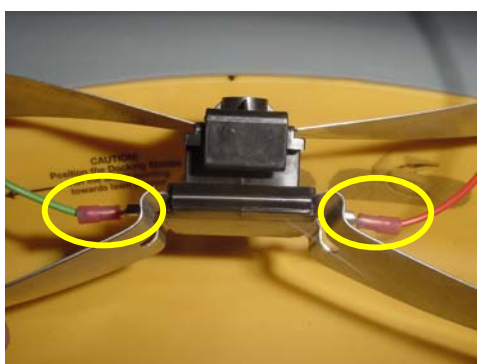

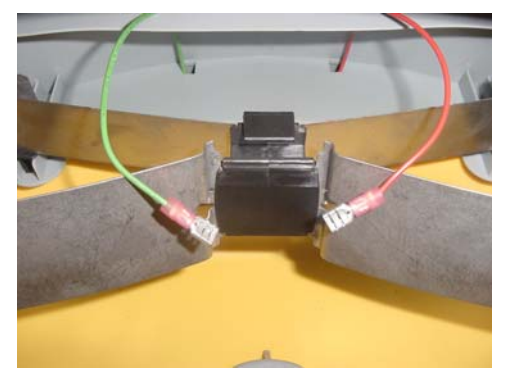

Figure 1 Disconnection of the contact cables

D. Open the screws at the sides of the contacts, as illustrated in Figure 2 below and remove the contacts assembly from its place.

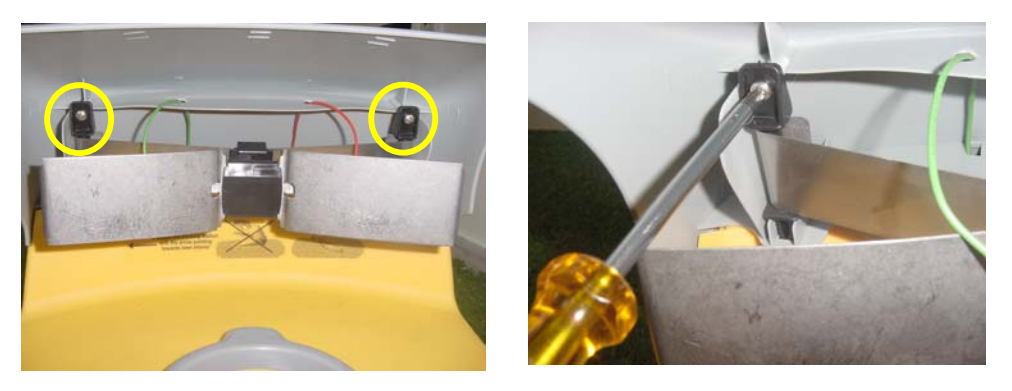

Figure 2 Opening the contacts screws

E. Replace the docking contact assembly with a new one, when the topside direction is as shown in Figure 3. Place the contacts holder above the aperture in the cover, as illustrated in Figure 4 below.

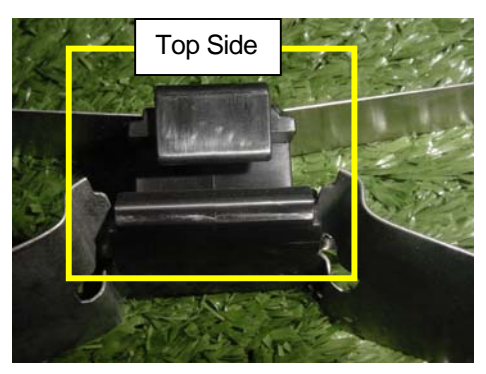

Figure 3 Top side direction of the contacts the aperture assembly

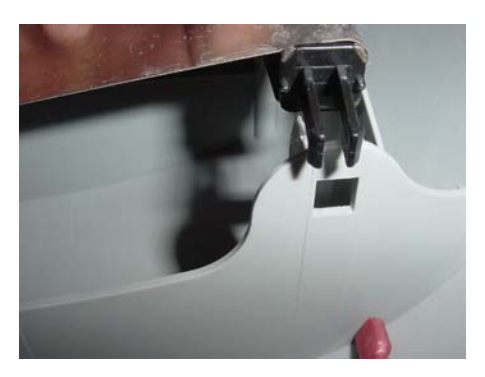

Figure 4 Align the contact holder against

- F. Confirm the holder is placed in the apertures and tighten the screws. Ensure the contacts assembly is properly placed as illustrated in Figure 5.
- G. Connect the contacts cables (Red and Green) back to the taps as illustrated in Figure 1 above (confirm the Red is connected to the RH side and the Green to the LH side).
- H. Connect the Power supply to the wall socket and switch on the Docking Station board to check the functionality of the Docking Station.

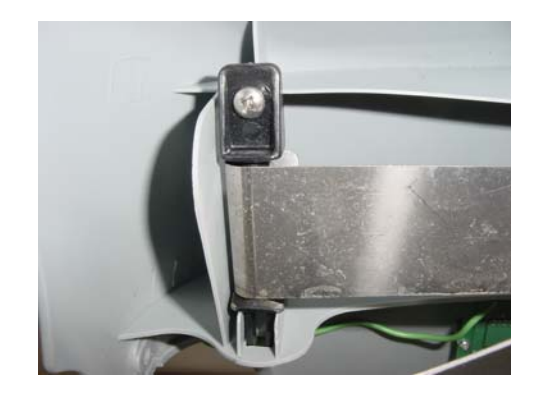

Figure 5 Final position of the contacts